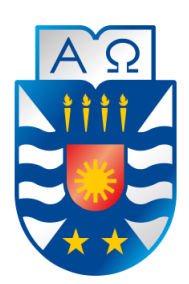

Universidad del Bio-Bio Facultad de Ciencias Empresariales Escuela de Ingeniería Civil en Informática

# "Sistema de apoyo para el servicio de postventa del rubro inmobiliario"

Memoria para optar al Título de Ingeniero Civil en Informática.

Alumnos Pablo Rodrigo Contreras Pacheco Felipe Antonio Contreras Pacheco

Profesor Guía María Antonieta Soto Chico

05 de mayo de 2020 Chillán - Chile

# Resumen

Esta memoria se presenta para optar al título de Ingeniero Civil en Informática, cuyo objetivo es desarrollar una aplicación que permita apoyar la administración del servicio de postventa de empresas inmobiliarias.

Para el desarrollo de la aplicación se ha utilizado la metodología iterativa e incremental incorporando prácticas de Programación Extrema, lo que permitió potenciar el trabajo en equipo, la comunicación con el cliente (o su representante) a través de entregables en cada iteración.

Se ha utilizado, a su vez, una arquitectura por capas, el enfoque orientado a servicios combinado con el enfoque orientado a objetos.

Como resultado se ha generado una aplicación web (frontend y backend) que satisface los requisitos funcionales y no funcionales establecidos al inicio del proyecto, lo que ha sido corroborado por usuarios potenciales de una empresa inmobiliaria con presencia en distintas ciudades del país. Asimismo, se han documentado los requisitos establecidos y los servicios web definidos para satisfacerlos.

# Abstract

This report is presented to qualify for the title of Civil Engineer in Computer Science, whose objective is to develop an application that supports the administration of the after-sales service of real estate companies.

For the development of the application, the iterative and incremental methodology has been used, incorporating Extreme Programming practices, which allowed to enhance team work, communication with the client (or his representative) through deliverables in each iteration.

In turn, a layered architecture has been used, the service-oriented approach combined with the object-oriented approach.

As a result, a web application (frontend and backend) has been generated that satisfies the functional and non-functional requirements established at the beginning of the project, which has been corroborated by potential users of a real estate company with presence in different cities of the country. Likewise, the established requirements and the web services defined to satisfy them have been documented.

# Índice General

| <u>1</u> | INTRODUCCIÓN                                 | 13        |
|----------|----------------------------------------------|-----------|
| <u>2</u> | DEFINICIÓN DE LA EMPRESA O INSTITUCIÓN       | <u>15</u> |
| 2.1      | DESCRIPCIÓN DE LA EMPRESA                    | 15        |
| 2.2      | DESCRIPCIÓN DEL ÁREA DE ESTUDIO              | 15        |
| 2.3      | DESCRIPCIÓN DE LA PROBLEMÁTICA               | 15        |
| <u>3</u> | DEFINICIÓN PROYECTO                          | <u>19</u> |
| 3.1      | OBJETIVOS DEL PROYECTO                       | 19        |
| 3.2      | Ambiente de Ingeniería de Software           | 19        |
| 3.2.     | 1 METODOLOGÍA DE DESARROLLO                  | 19        |
| 3.2.     | 2 Patrón de Arquitectura                     | 21        |
| 3.2.     | 3 TECNOLOGÍAS                                | 21        |
| 3.2.     | 4 HERRAMIENTAS                               | 23        |
| 3.3      | DEFINICIONES, SIGLAS Y ABREVIACIONES         | 23        |
| 3.3.     | 1 DEFINICIONES                               | 23        |
| 3.3.     | 2 SIGLAS                                     | 23        |
| 3.3.     | 3 ABREVIACIONES                              | 23        |
| <u>4</u> | ESPECIFICACIÓN DE REQUERIMIENTOS DE SOFTWARE | <u>24</u> |
| 4.1      | ALCANCES                                     | 24        |
| 4.2      | OBJETIVO DEL SOFTWARE                        | 24        |
| 4.3      | DESCRIPCIÓN GLOBAL DEL PRODUCTO              | 25        |
| 4.3.     | 1 INTERFAZ DE USUARIO                        | 25        |
| 4.4      | REQUERIMIENTOS ESPECÍFICOS                   | 27        |
| 4.4.     | 1 REQUERIMIENTOS FUNCIONALES DEL SISTEMA     | 27        |
| 4.4.     | 2 REQUERIMIENTOS NO FUNCIONALES              | 28        |
| 4.4.     | 3 INTERFACES EXTERNAS DE ENTRADA             | 28        |
| 4.4.     | 4 INTERFACES EXTERNAS DE SALIDA              | 30        |
| 4.4.     | 5 ESTADOS DE UNA SOLICITUD DE REPARACIÓN     | 31        |
| <u>5</u> | FACTIBILIDAD                                 | <u>32</u> |
| 5.1      | Factibilidad técnica                         | 32        |
| 5.2      | FACTIBILIDAD OPERATIVA                       | 34        |
| 5.3      | Factibilidad económica                       | 35        |
| 5.3.     | 1 Costo de desarrollo                        | 35        |
| 5.3.     | 2 OTROS COSTOS                               | 37        |
| 5.3.     | 3 Flujo de Caja                              | 37        |
| 5.3.     | 4 VALOR ACTUAL NETO                          | 41        |
| 5.4      | CONCLUSIÓN DE LA FACTIBILIDAD                | 42        |
| <u>6</u> | ANÁLISIS                                     | <u>43</u> |
| 6.1      | Proceso de Negocio                           | 43        |
|          |                                              |           |

| 6.2               | DIAGRAMA DE CASOS DE USO                                      | 45  |
|-------------------|---------------------------------------------------------------|-----|
| 6.2.1             | Actores                                                       | 45  |
| 6.2.2             | Casos de Uso y descripción                                    | 47  |
| 6.2.3             | Especificación de los Casos de Uso                            | 51  |
| 6.3               | MODELAMIENTO DE DATOS                                         | 60  |
| <u>7</u> D        | ISEÑO                                                         | 67  |
| 7.1               | ASPECTOS GENERALES                                            |     |
| 7.1.1             | INTRODUCCIÓN A LA ARQUITECTURA ORIENTADA A SERVICIOS (S O A ) | 67  |
| 7.1.2             | 2011 E E E SOA?                                               | 67  |
| 7.1.3             | OBIETIVOS EUNDAMENTAI ES                                      | 67  |
| 7.1.4             | Clasificación de los servicios                                | 68  |
| 7.2               | SERVICIOS WEB DE LA APLICACIÓN                                | 70  |
| 7.3               | DIAGRAMA FÍSICO DE BASE DE DATOS                              | 85  |
| 7.4               | DISEÑO INTERFAZ Y NAVEGACIÓN                                  | 87  |
| 7.5               | ARQUITECTURA                                                  | 94  |
| 7.6               | DIAGRAMA DE SECUENCIA                                         | 98  |
| 0 0               |                                                               | 102 |
| <u>o</u> <u>r</u> | RUEDAS                                                        | 103 |
| 8.1               | ELEMENTOS DE PRUEBA                                           | 103 |
| 8.2               | PRUEBAS UNITARIAS                                             | 104 |
| 8.2.1             | Especificación de pruebas unitarias capa DAO                  | 104 |
| 8.2.2             | ESPECIFICACIÓN DE PRUEBAS UNITARIAS CAPA SERVICIO             | 105 |
| 8.2.3             | ESPECIFICACIÓN DE PRUEBAS UNITARIAS CAPA CONTROLADOR          | 106 |
| 8.3               | PRUEBAS DE INTEGRACIÓN                                        | 107 |
| 8.3.1             | Especificación Pruebas de Integración Capa Controlador        | 107 |
| 8.4               | ESPECIFICACIÓN PRUEBAS DE ACEPTACIÓN                          | 108 |
| 8.4.1             | Pruebas Alfa                                                  | 108 |
| 8.5               | RESPONSABLES DE LAS PRUEBAS                                   | 120 |
| 8.6               | CALENDARIO DE PRUEBAS                                         | 120 |
| 8.7               | CONCLUSIONES DE PRUEBA                                        | 120 |
| <u>9</u> <u>C</u> | ONCLUSIONES                                                   | 122 |
| BIBLI             | OGRAFÍA                                                       | 124 |
| ANEX              | O A: PLANIFICACION INICIAL DEL PROYECTO                       | 127 |
|                   |                                                               | 179 |
|                   |                                                               | 120 |
| B.1               |                                                               | 128 |
| B.1.1             |                                                               | 128 |
| B.1.2             | ZONAS                                                         | 130 |
| В.1.3             |                                                               | 132 |
| в.1.4             |                                                               | 134 |
| B.1.5             | De l'Alle                                                     | 130 |
| B.1.0             |                                                               | 140 |
| В.1./             |                                                               | 140 |

| B.2    | INCREMENTO 2                                                          | 145 |
|--------|-----------------------------------------------------------------------|-----|
| B.2.1  | Solicitud                                                             | 145 |
| B.2.2  | INSPECCIÓN                                                            | 147 |
| B.3    | INCREMENTO 3                                                          | 151 |
| B.3.1  | Orden de Reparación                                                   | 151 |
| B.3.2  | Reinspección                                                          | 153 |
| B.3.3  | LISTA DE CONTRATISTAS                                                 | 158 |
| B.3.4  | LISTA DE USUARIOS                                                     | 158 |
| B.3.5  | Iniciar Sesión                                                        | 159 |
| B.3.6  | Iniciar Sesión con Credenciales Erróneas                              | 160 |
| B.3.7  | Cierre de Sesión                                                      | 160 |
| B.3.8  | INICIO DE SESIÓN EXITOSO                                              |     |
| B.3.9  | Estadísticas I                                                        |     |
| B.3.10 | ) ESTADÍSTICAS II                                                     | 162 |
| ANEX   | O C: ESPECIFICACIONES DE CASOS DE USO                                 |     |
| ANEX   | O D: ESPECIFICACIÓN DE PRUEBAS                                        | 194 |
| D.1 Pr | RUEBAS UNITARIAS                                                      | 194 |
| D.1.1  | Pruebas de unidad Capa DAO                                            | 194 |
| ANEX   | O E: PROCESO DE NEGOCIO ACTUAL DEL SERVICIO DE POSTVENTA INMOBILIARIO |     |

# Índice Tablas

| Tabla 1:Requerimientos Funcionales de la solución                           |  |
|-----------------------------------------------------------------------------|--|
| Tabla 2: Interfaces externas de entrada                                     |  |
| Tabla 3: Interfaces externas de salida                                      |  |
| Tabla 4: Requisitos mínimos vs Requisitos con los que se cuenta             |  |
| Tabla 5: Software necesarios para el desarrollo                             |  |
| Tabla 6:Requerimientos para el servidor                                     |  |
| Tabla 7:Costos de software necesarios para desarrollo                       |  |
| Tabla 8: Resumen Costos                                                     |  |
| Tabla 9: Clientes nuevos por año según tamaño de la empresa                 |  |
| Tabla 10: Tabla de planes por servicio según tamaño de la empresa           |  |
| Tabla 11: Flujo de Caja                                                     |  |
| Tabla 12: Descripción del actor Propietario                                 |  |
| Tabla 13: Descripción del actor Contratista                                 |  |
| Tabla 14: Descripción del actor Jefe de Postventa                           |  |
| Tabla 15:Especificación de caso de uso "Iniciar sesión"                     |  |
| Tabla 16: Especificación del caso de uso "Crear Solicitud"                  |  |
| Tabla 17:Especificación de caso de uso "Ingresar solicitud"                 |  |
| Tabla 18: Especificación de caso uso "Listar solicitudes pendientes"        |  |
| Tabla 19:Especificación de caso de uso "Agendar inspección"                 |  |
| Tabla 20: Especificación de caso de uso "Listar inspecciones pendientes"    |  |
| Tabla 21: Especificación de caso de uso "Finalizar inspección"              |  |
| Tabla 22: Especificación de caso de uso "Listar órdenes sin agendar"        |  |
| Tabla 23:Especificación de caso de uso "Agendar orden de reparación"        |  |
| Tabla 24:Especificación de caso de uso "Listar órdenes pendientes"          |  |
| Tabla 25: Especificación de caso de uso "Finalizar orden de reparación"     |  |
| Tabla 26: Especificación de caso de uso "Listar reinspecciones sin agendar" |  |
| Tabla 27:Especificación de caso de uso "Agendar reinspección"               |  |
| Tabla 28:Especificación de caso de uso "Listar reinspecciones pendientes"   |  |
| Tabla 29: Especificación de caso de uso "Iniciar reinspección"              |  |
| Tabla 30:Especificación de caso de uso "Finalizar Reinspección"             |  |
| Tabla 31: Servicios web de la aplicación                                    |  |
| Tabla 32:Especificación de pruebas de unidad Capa DAO                       |  |
| Tabla 33:Especificación de pruebas de unidad Capa Servicio                  |  |
| Tabla 34: Especificación de pruebas de unidad de la capa controlador        |  |
| Tabla 35: Especificación de pruebas de integración de la capa controlador   |  |
| Tabla 36:Pruebas Alfa Módulo Datos Esenciales                               |  |
| Tabla 37:Pruebas Alfa Módulo Modelo                                         |  |
| Tabla 38: Pruebas Alfa Módulo Proyecto                                      |  |
| Tabla 39: Pruebas Alfa Módulo Propiedades                                   |  |
| Tabla 40: Pruebas Alfa Modulo Propietarios                                  |  |
| Tabla 41: Pruebas Alfa Módulo Solicitud                                     |  |
| Tabla 42: Pruebas Alfa Módulo Inspección                                    |  |
| Tabla 43:Pruebas Alfa Módulo Datos Esenciales II                            |  |
| Tabla 44:Pruebas Alfa Módulo Modelo II                                      |  |
|                                                                             |  |

| Tabla 45:Pruebas Alfa Módulo Proyecto II                                             |  |
|--------------------------------------------------------------------------------------|--|
| Tabla 46: Pruebas Alfa Módulo Propietario II                                         |  |
| Tabla 47: Pruebas Alfa Módulo Solicitud II                                           |  |
| Tabla 48: Pruebas Alfa Módulo Inspeccion II                                          |  |
| Tabla 49: Pruebas Alfa Modulo Orden de Reparación                                    |  |
| Tabla 50: Pruebas Alfa Módulo Reinspección                                           |  |
| Tabla 51: Pruebas Alfa Módulo Contratista                                            |  |
| Tabla 52: Pruebas Alfa Módulo Contratista                                            |  |
| Tabla 53: Calendario de pruebas                                                      |  |
| Tabla 54: Especificación de caso de uso "Ver detalle solicitud"                      |  |
| Tabla 55:Especificación de caso de uso "Listar solicitudes en inspección"            |  |
| Tabla 56: Especificación de caso de uso "Listar solicitudes en reparación"           |  |
| Tabla 57: Especificación de caso de uso "Listar solicitudes en reinspección"         |  |
| Tabla 58: Especificación de caso de uso "Ver detalle solicitud"                      |  |
| Tabla 59: Especificación de caso de uso "Listar solicitudes resueltas"               |  |
| Tabla 60: Especificación de caso de uso "Listar solicitudes no resueltas"            |  |
| Tabla 61: Especificación de caso de uso "Listar solicitudes rechazadas"              |  |
| Tabla 62:Especificación de caso de uso "Listar solicitudes"                          |  |
| Tabla 63: Especificación de caso de uso "Listar inspecciones aprobadas "             |  |
| Tabla 64: Especificación de caso de uso "Listar inspecciones rechazadas "            |  |
| Tabla 65: Especificación de caso de uso "Listar inspecciones solucionadas en visita" |  |
| Tabla 66: Especificación de caso de uso "Listar órdenes finalizadas"                 |  |
| Tabla 67: Especificación de caso de uso "Listar reinspecciones finalizadas"          |  |
| Tabla 68: Especificación de caso de uso "Ver agenda inspecciones y reinspecciones"   |  |
| Tabla 69: Especificación de caso de uso "Ver agenda órdenes de reparación"           |  |
| Tabla 70:Especificación de caso de uso "Agregar propietario"                         |  |
| Tabla 71:Especificación de caso de uso "Asignar propiedad"                           |  |
| Tabla 72:Especificación de caso de uso "Listar propietarios"                         |  |
| Tabla 73: Especificación de caso de uso "Editar propietario"                         |  |
| Tabla 74: Especificación de caso de uso "Asociar modelos"                            |  |
| Tabla 75:Especificación de caso de uso "Listar propiedades"                          |  |
| Tabla 76: Especificación de caso de uso "Ver Propiedades"                            |  |
| Tabla 77:Especificación de caso de uso "Listar modelos"                              |  |
| Tabla 78:Especificación de caso de uso "Agregar modelo"                              |  |
| Tabla 79: Especificación de caso de uso "Editar modelo"                              |  |
| Tabla 80:Especificación de caso de uso "Agregar proyecto"                            |  |
| Tabla 81:Especificación de caso de uso "Listar proyectos"                            |  |
| Tabla 82: Especificación de caso de uso "Ver detalle proyecto"                       |  |
| Tabla 83: Especificación de caso de uso "Editar logo proyecto"                       |  |
| Tabla 84: Especificación de caso de uso "Listar datos esenciales"                    |  |
| Tabla 85: Especificación de caso de uso "Listar tipo de provecto"                    |  |
| Tabla 86: Especificación de caso de uso "Agregar tipo de provecto"                   |  |
| Tabla 87: Especificación de caso de uso "Editar tipo de proyecto"                    |  |
| Tabla 88: Especificación de caso de uso "Eliminar tipo de proyecto"                  |  |
| Tabla 89:Especificación de caso de uso "Listar zonas"                                |  |
| Tabla 90:Especificación de caso de uso "Agregar zona"                                |  |
|                                                                                      |  |

| Table 01, Egnesifaceián de esse de use "Eliminan gene"                    | 101 |
|---------------------------------------------------------------------------|-----|
| Table 02. Especificación de caso de uso "Lister lugares"                  | 101 |
| Tabla 92:Especificación de caso de uso "Listar lugares"                   |     |
| Tabla 93:Especificación de caso de uso "Agregar lugar"                    |     |
| Tabla 94: Especificación de caso de uso "Editar lugar"                    |     |
| Tabla 95: Especificación de caso de uso "Agregar partidas a lugar"        |     |
| Tabla 96: Especificación de caso de uso "Eliminar partidas a lugar"       |     |
| Tabla 97:Especificación de caso de uso "Listar partidas"                  |     |
| Tabla 98:Especificación de caso de uso "Agregar partida"                  |     |
| Tabla 99: Especificación de caso de uso "Eliminar partida"                |     |
| Tabla 100: Especificación de caso de uso "Agregar detalles a partida"     |     |
| Tabla 101: Especificación de caso de uso "Eliminar detalles a partida"    |     |
| Tabla 102:Especificación de caso de uso "Listar detalles"                 |     |
| Tabla 103: Especificación de caso de uso "Agregar detalles"               |     |
| Tabla 104: Especificación de caso de uso "Eliminar detalle partida"       |     |
| Tabla 105: Especificación de caso de uso "Agregar usuario"                |     |
| Tabla 106: Especificación de caso de uso "Listar usuarios"                |     |
| Tabla 107: Especificación de caso de uso "Ver Perfil"                     |     |
| Tabla 108: Especificación de caso de uso "Ver Solicitudes"                |     |
| Tabla 109: Especificación de caso de uso "Agregar contratista"            |     |
| Tabla 110: Especificación de caso de uso "Listar contratistas"            |     |
| Tabla 111: Especificación de caso de uso "Editar contratista"             |     |
| Tabla 112: Especificación de caso de uso "Ver agenda contratista"         |     |
| Tabla 113:Especificación de caso de uso "Ver órdenes de reparación"       |     |
| Tabla 114: Especificación de caso de uso "Ver detalle orden"              |     |
| Tabla 115: Pruebas de unidad capa DAO Agregar tipo de provecto            |     |
| Tabla 116: Pruebas de unidad capa DAO Obtener Tipo de provecto por id     |     |
| Tabla 117: Pruebas de unidad capa DAO Obtener lista de tipos de provecto  |     |
| Tabla 118: Pruebas de unidad capa DAO Obtener Tipo de provecto por nombre |     |
| Tabla 119: Pruebas de unidad capa DAO Eliminar Tipo de proyecto por id    |     |
|                                                                           |     |

# Índice Figuras

| Figura 1: Insatisfacción de clientes en la entrega de la vivienda (GfK Adimark, 2015)      |     |
|--------------------------------------------------------------------------------------------|-----|
| Figura 2: Clientes con inconvenientes al comenzar a ocupar la vivienda (GfK Adimark, 2015) | 17  |
| Figura 3: Diseño de Interfaz de usuario                                                    | 25  |
| Figura 4: Diagrama de estados de una solicitud de reparación                               |     |
| Figura 5: Propuesta de proceso de negocio del servicio de postventa inmobiliaria           | 44  |
| Figura 6: Diagrama de casos de uso del sistema (1 de 4)                                    | 47  |
| Figura 7:Diagrama de casos de uso del sistema (2 de 4)                                     |     |
| Figura 8: Diagrama de casos de uso del sistema (3 de 4)                                    |     |
| Figura 9: Diagrama de casos de uso del sistema (4 de 4)                                    | 50  |
| Figura 10:Modelo Entidad Relación de la solución                                           | 60  |
| Figura 11: Clasificación de servicios (Arlandy, 2013)                                      | 68  |
| Figura 12:Ejemplos de servicios de utilidad (Arlandy, 2013)                                |     |
| Figura 13:Ejemplo de servicio de entidad (Arlandy, 2013)                                   | 69  |
| Figura 14: Ejemplo de servicio de tarea (Arlandy, 2013)                                    | 69  |
| Figura 15:Diagrama físico de la base de datos del sistema                                  |     |
| Figura 16:Menú de navegación módulo solicitud para el jefe de postventa                    |     |
| Figura 17: Captura de pantalla del menú desplegado opción Solicitudes                      |     |
| Figura 18:Vista de Datos Esenciales                                                        |     |
| Figura 19:Vista de Agregar Modelo                                                          |     |
| Figura 20:Wizard paso 1 agregar Proyecto                                                   | 90  |
| Figura 21:Wizard paso 2 agregar Proyecto                                                   | 90  |
| Figura 22:Wizard paso 3 agregar Provecto                                                   |     |
| Figura 23:Vista Asociar Modelos                                                            |     |
| Figura 24:Vista Agregar Propietario                                                        | 92  |
| Figura 25:Vista Selección de Propiedad                                                     |     |
| Figura 26:Vista Crear Solicitud                                                            |     |
| Figura 27: Diagrama de paquetes del servicio listar solicitudes.                           | 94  |
| Figura 28:Diagrama de paquetes de Crear Solicitud                                          | 95  |
| Figura 29: Diagrama de paquetes de Editar Tipo Proyecto                                    |     |
| Figura 30: Diagrama de paquetes de eliminar Tipo Proyecto                                  | 97  |
| Figura 31: Diagrama de secuencia de listar solicitudes                                     |     |
| Figura 32: Diagrama de secuencia Crear Solicitud con operación correcta                    | 100 |
| Figura 33:Diagrama de secuencia Eliminar Tipo Proyecto                                     | 101 |
| Figura 34:Diagrama de secuencia Editar Tipo Provecto con operación correcta                | 102 |
| Figura 35: Captura de pantalla del application.properties                                  | 103 |
| Figura 36: Captura de pantalla móvil de Agregar Tipo de Provecto                           |     |
| Figura 37:Captura de pantalla Editar Tipo de Provecto                                      |     |
| Figura 38: Captura de pantalla de "Eliminar Tipo de provecto"                              |     |
| Figura 39: Captura de pantalla de "Listar Tipos de provecto"                               |     |
| Figura 40: Captura de pantalla de "Agregar Zona"                                           |     |
| Figura 41: Captura de pantalla de "Listar zonas"                                           |     |
| Figura 42: Captura de pantalla de "Eliminar zona"                                          |     |
| Figura 43: Captura de pantalla de "agregar lugar"                                          |     |
| Figura 44:Captura de pantalla de "Editar Lugar"                                            |     |
|                                                                                            |     |

| Figura 45:Captura de pantalla de "Agregar partidas a lugar"                                     |         |
|-------------------------------------------------------------------------------------------------|---------|
| Figura 46: Captura de pantalla de "Eliminar partidas a lugar"                                   |         |
| Figura 47: Captura de pantalla de "Listar Lugares"                                              | 134     |
| Figura 48:Captura de pantalla de "Agregar Partida"                                              | 134     |
| Figura 49:Captura de pantalla de "Detalles a Partida"                                           | 135     |
| Figura 50:Captura de pantalla de "Eliminar Detalles a Partida"                                  | 135     |
| Figura 51: Captura de pantalla de "Listar Partidas"                                             |         |
| Figura 52:Captura de pantalla de "Agregar Detalle"                                              |         |
| Figura 53: Captura de pantalla de las alertas visualizadas al eliminar un detalle               | 137     |
| Figura 54:Captura de pantalla de "Lista Detalle"                                                | 137     |
| Figura 55:Captura de pantalla "Agregar modelo"                                                  |         |
| Figura 56:Captura de pantalla de alerta que muestra el sistema al agregar una imagen al mo      | odelo y |
| otro por agregar un modelo con éxito                                                            |         |
| Figura 57: Captura de pantalla de "Listar Modelos" versión 1                                    |         |
| Figura 58: Captura de pantalla de "Listar modelo" versión 2                                     |         |
| Figura 59: Captura de pantalla de "Agregar Propietario"                                         | 140     |
| Figura 60: Captura de pantalla de alerta al "Agregar propietario"                               | 140     |
| Figura 61: Captura de pantalla de "Agregar Propietario" con campos erróneos                     | 141     |
| Figura 62: Captura de pantalla de "Editar Propietario"                                          | 142     |
| Figura 63: Alerta al editar un propietario con éxito                                            |         |
| Figura 64: Captura de pantalla del formulario "Asignar Propiedad a Propietario"                 |         |
| Figura 65: Alertas por pantalla al crear un nuevo usuario y asignar una propiedad a un prop     | ietario |
| con éxito                                                                                       |         |
| Figura 66:Captura de pantalla de "Listar Propietarios"                                          |         |
| Figura 67: Captura de pantalla de "Crear Solicitud"                                             |         |
| Figura 68: Alerta por pantalla al agregar una solicitud con éxito                               |         |
| Figura 69: Captura de pantalla de "Listar Solicitudes Pendientes"                               |         |
| Figura 70: Captura de pantalla de "Ver detalle solicitud"                                       |         |
| Figura 71: Captura de pantalla de "Agendar inspección "                                         | 147     |
| Figura 72: Captura de pantalla de alerta nor pantalla al seleccionar un bloque para la inspecci | ón 148  |
| Figura 73: Captura de pantalla de alerta al agendar una inspección                              | 148     |
| Figura 74: Captura de pantalla de inspección agendada                                           | 149     |
| Figura 75: Captura de pantalla de "Lista de inspecciones pendientes"                            | 149     |
| Figura 76: Captura de pantalla de "Iniciar Inspección"                                          | 150     |
| Figura 77: Alertas nor nantallas al finalizar una inspección                                    | 150     |
| Figura 78: Cantura de nantalla de la agenda de órdenes de renaración                            | 151     |
| Figura 79: Alerta nara confirmar la reserva de orden de renaración                              | 152     |
| Figura 80: Cantura de nantalla de una orden de renaración agendada                              | 152     |
| Figura 81: Lista de órdenes de renaración nendientes                                            | 152     |
| Figura 82: Alertas mostradas nor nantalla al finalizar una orden de renaración                  |         |
| Figura 82: Captura de pantalla de la "Lista de reinspecciones sin agendar"                      |         |
| Figura 84: Captura de pantalla de la agenda de reinspección                                     | 155     |
| Figura 85: Alerta nor pantalla al guardar una reinspección                                      |         |
| Figura 65. Captura de pantalla de la agenda de inspecciones y reinspecciones                    |         |
| Figura 87: Captura de pantalla de la "lista de reinspecciones pondientes"                       | 156     |
| Figura 07. Capulla de pantalla de la lista de l'ellispecciones pellulentes                      | 150     |
| rigui a oo. captul a ue pantalla ue inicial inspectioni                                         |         |

| Figura 89: Alertas correspondientes a la finalización exitosa de una solicitud            | 157            |
|-------------------------------------------------------------------------------------------|----------------|
| Figura 90: Captura de pantalla de "Lista de solicitudes Resueltas"                        |                |
| Figura 91: Captura de pantalla de la "Lista de contratistas"                              |                |
| Figura 92: Captura de pantalla de la "Lista de usuarios"                                  |                |
| Figura 93: Captura de pantalla del "Iniciar Sesión"                                       |                |
| Figura 94: Captura de pantalla de la alerta al escribir un nombre de usuario o contraseí  | ña incorrectas |
|                                                                                           |                |
| Figura 95: Captura de pantalla de alerta al cerrar sesión                                 |                |
| Figura 96: Captura de pantalla al iniciar sesión exitosamente                             |                |
| Figura 97: Captura de pantalla de las estadísticas por tipo de proyecto y lugares         |                |
| Figura 98: Captura de pantalla correspondiente a las estadísticas de las solicitudes de l | os últimos 12  |
| meses y diagrama de Venn de partidas                                                      |                |
| Figura 99: Proceso de negocio actual del servicio de postventa inmobiliario               |                |
|                                                                                           |                |

# 1 INTRODUCCIÓN

El presente documento da a conocer los resultados del proyecto de software "Sistema de apoyo para el servicio de postventa del rubro inmobiliario", el que tiene como propósito apoyar la administración del proceso de servicio de postventa inmobiliario a través del uso de tecnologías de la información a cualquier empresa que cuenta con dicho servicio.

A través del framework Spring Boot, se espera implementar los servicios definidos basándose en la arquitectura MVC, como también la disposición de los datos través del motor de plantilla Thymeleaf y así ofrecer una aplicación interactiva que incluye todo lo necesario para administrar el proceso de servicio de postventa inmobiliario.

La metodología elegida a utilizar en el desarrollo es la iterativa e incremental. Esto permite al equipo de desarrollo dividir el problema descrito en requerimientos funcionales divididos en porciones definidas como iteraciones, las cuales finalizadas se convierten en incrementos evaluados posteriormente por expertos del área inmobiliaria. Así, se obtiene de forma continua retroalimentación de lo diseñado y una vez revisado, se replanifica cíclicamente.

El contenido presentado en este documento lo conforman 9 capítulos detallados a continuación:

- **Capítulo 1:** corresponde a la presente introducción.
- **Capítulo 2**: contiene datos que identifican a la empresa, como la descripción de esta, el rubro en el que se desenvuelve, y la problemática que presenta.
- Capítulo 3: se establecen los objetivos del proyecto (generales y específicos), el ambiente de ingeniería de software (metodología de desarrollo del proyecto de software), definiciones, siglas y abreviaciones que se ocupan en el documento.
- Capítulo 4: corresponde al ítem principal del documento, puesto que define los atributos y funcionalidades del software que se obtiene como resultado del proyecto. Contiene elementos como los alcances, objetivos del software y los requerimientos propiamente tal.
- **Capítulo 5**: presenta los resultados del estudio de factibilidad del proyecto realizado para determinar si este es factible o no.
- Capítulo 6: se expone en este capítulo los diagramas idóneos al software y al flujo de la información en este. Define elementos como el diagrama de la base de datos, la arquitectura del software y la interfaz de usuario.

- **Capítulo 7**: presenta el diseño de la aplicación y el enfoque que posee. Se expone la implementación, arquitectura, diseño de interfaces, entre otros.
- **Capítulo 8**: engloba todas las pruebas aplicadas al software, para el aseguramiento de un producto de calidad.
- **Capítulo 9**: se dan a conocer las conclusiones obtenidas al finalizar el proyecto y los trabajos futuros que se proponen.

# 2 DEFINICIÓN DE LA EMPRESA O INSTITUCIÓN

# 2.1 Descripción de la empresa

El presente proyecto tiene como fin construir una aplicación de software que apoye a cualquier empresa inmobiliaria.

Una inmobiliaria es una empresa dedicada a la construcción, la venta, el alquiler y la administración de viviendas. Cada inmobiliaria puede realizar todas estas actividades o sólo algunas (como limitarse a la venta y el alquiler de las propiedades) (Pérez Porto & Gardey, 2018).

De acuerdo a lo investigado, existen alrededor de 4600 empresas relacionadas con el rubro inmobiliario en el país y dentro de ellas se encuentran: inmobiliarias, constructoras, corredoras de propiedades, entre otros (Amarillas.com, 2019).

En la actualidad, el sector inmobiliario se encuentra en una gran demanda a nivel nacional y para lograr ser atractivo al público ofrecen distintos servicios de calidad en todos los procesos en los que se involucra a sus clientes como son la gestión de la preventa, venta y postventa de los inmuebles.

# 2.2 Descripción del área de estudio

El desarrollo del proyecto se enfoca en el área del servicio al cliente específicamente en el servicio postventa.

El servicio postventa se presenta actualmente en todas las empresas del rubro inmobiliario y los propietarios acceden a él ante fallos originados en el proceso constructivo de la vivienda y no por aquellos generados por el uso cotidiano y desgaste natural de la propiedad y que, además, la propiedad posea garantía válida para proceder a la reparación a través de este servicio.

# 2.3 Descripción de la problemática

Un proyecto inmobiliario es un proceso complejo compuesto por varias etapas, desde su diseño hasta su construcción. Sin embargo, este proceso no termina al finalizar la edificación, ya que una vez entregado el inmueble aparecen inconvenientes que se reflejan como reclamos o consultas, por parte del propietario, las cuales forman parte de la etapa de postventa.

Actualmente, no es suficiente con "solo" asegurar la calidad en la construcción de la vivienda. Cada vez toma mayor relevancia la eficacia del servicio de atención al prospecto y propietario a través

de todo el proceso para adquisición de la propiedad, desde el primer contacto que realiza el cliente con la empresa inmobiliaria, pasando por la cotización, reserva, espera, escrituración y entrega, hasta la postventa, que puede convertirse en una clave diferenciadora de cada empresa.

"La postventa consiste en la atención de solicitudes y reclamos que presentan los propietarios a la inmobiliaria, en el proceso de entrega y en los primeros años de ocupación de la vivienda y donde se reconocen tres objetivos principales: atender bien y oportunamente al propietario, controlar los costos y tiempos involucrados en este servicio y aprender de los problemas para no repetirlos, mejorando en los proyectos siguientes", explica Ignacio Troncoso, gerente de Plan OK (Saavedra, Postventa Inmobiliaria, 2016).

El beneficio de un buen servicio de postventa es conseguir prestigio como marca y que los clientes actuales realicen buenas referencias a nuevos compradores y así establecerse en un mercado que se encuentra en todo el país.

De acuerdo al estudio realizado sobre Percepción de satisfacción clientes empresas inmobiliarias, desarrollado por el Comité Inmobiliario de la Cámara Chilena de la Construcción (CChC) junto a GFK Adimark, se encuestaron un total de 810 clientes que llevaban entre 2 a 6 meses ocupando la vivienda desde la entrega.

Enfocándose en los clientes encuestados en el año 2015, que corresponden a 410 y quienes evaluaron con notas entre 1 y 5, un 40% de ellos no estuvo satisfecho con el estado de la vivienda al momento de la entrega y un 55% presentó problemas desde que comenzó a vivir en ella.

Para el 40% de los clientes que presentaron insatisfacción con el estado de la vivienda al momento de entrega, como se indica en la Figura 1, los principales problemas que presentaron fueron:

- a) Fallas en terminaciones
- b) Problemas en grifería
- c) Problemas en pintura

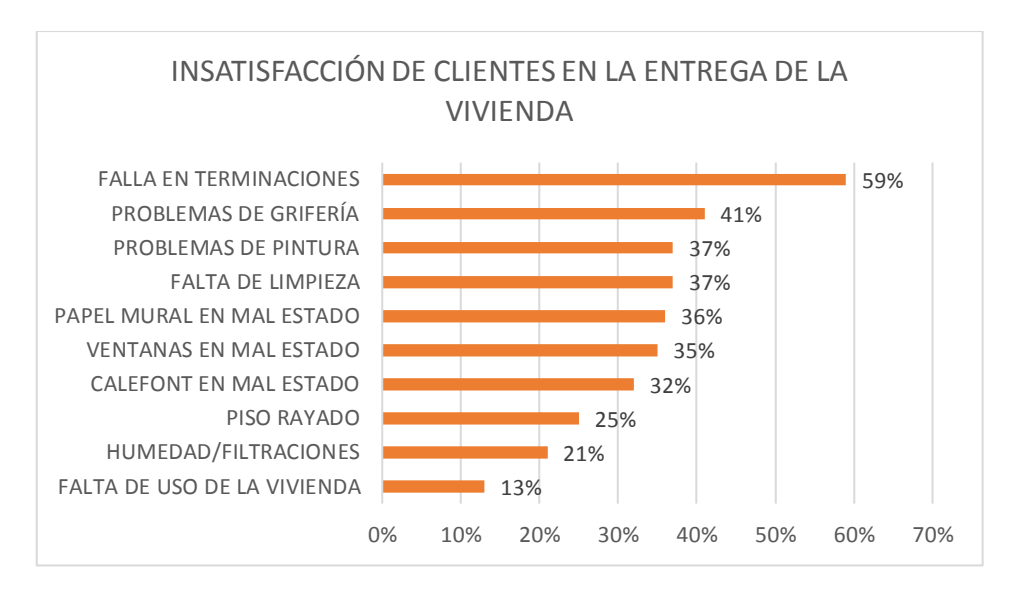

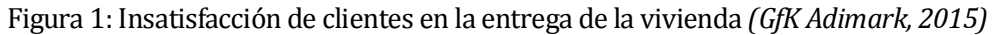

Para el 55% de los clientes que señalaron haber tenido inconvenientes con la vivienda desde que comenzaron a vivir en ella, como se indica en la Figura 2, los principales problemas que presentaron fueron:

- a) Grifería o llaves de paso
- b) Cerraduras, puertas y ventanas
- c) Filtración y humedad

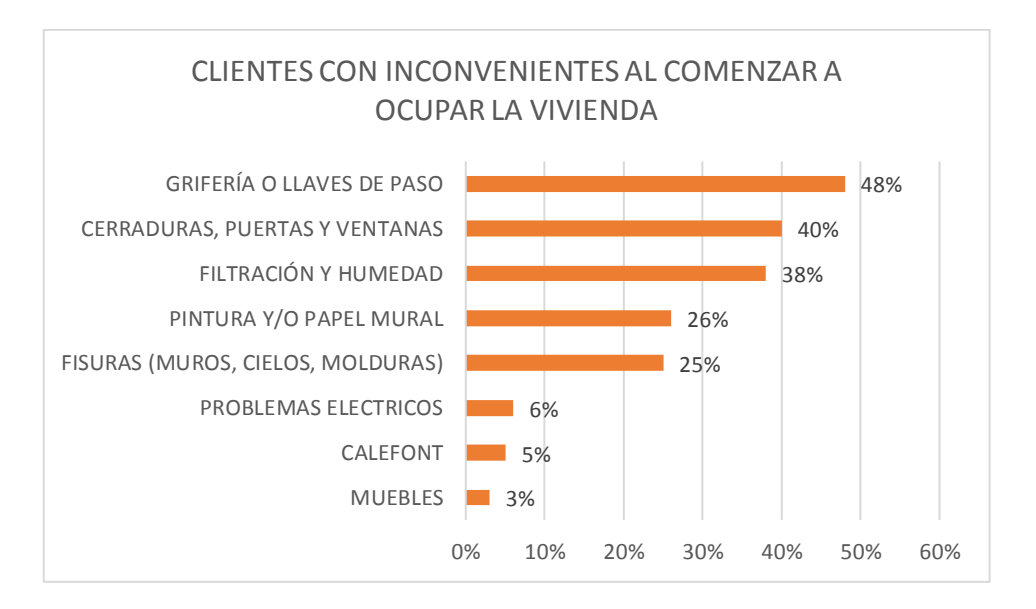

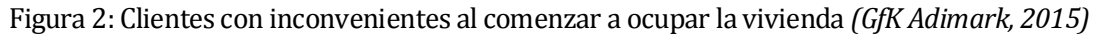

Para los clientes que presentaron problemas desde que comenzaron a vivir en ella, el 89% de ellos reportó a la inmobiliaria su problema y el 11% no lo realizó. El medio por el cual se reportó el problema principalmente fue email (55%), personalmente (42%), teléfono (38%) y página web inmobiliaria (13%), utilizando en promedio los entrevistados dos medios para reportar sus problemas.

A partir de los reportes ante fallo de los clientes, el 46% de los encuestados recibió solución a su problema, 24% no lo han resuelto, 24% se encuentra en proceso de solución y un 3% ha tratado de comunicarse y no han recibido respuesta (GfK Adimark, 2015).

En proyectos inmobiliarios de tipo departamento entre enero-septiembre de 2015 en 142 proyectos se recibieron 18.212 solicitudes (Saavedra, Postventa Inmobiliaria, 2016), lo que equivale a que se recibieron en promedio 2 solicitudes por semana.

De acuerdo al procedimiento general en el área del servicio al cliente y postventa de la empresa inmobiliaria Maestra, se tiene 20 días desde la recepción de la solicitud de reparación hasta el cierre de la misma, destinando 8 días para la administración y 12 días a la reparación (Reyes, 2017).

Esto resulta siendo un proceso lento para los propietarios generando insatisfacción y esto se refleja en la preferencia de contratar servicios externos, que recurrir al servicio por el cual tienen derecho de exigir a la empresa inmobiliaria.

Otros problemas que se presentan como consecuencia de esto, es la poca transparencia de la situación en la que se encuentra la solicitud realizada, ya que no existen medios por el cual se pueda realizar un seguimiento de todo el proceso administrativo que lleva la reparación de la propiedad; como también influye en la toma de decisiones para la gerencia, ya que no se encuentra la información disponible en todo momento y así para identificar las principales fallas por el cual los propietarios solicitan reparación, tomando acciones de forma oportuna para mejorar y no repetir los errores en futuros proyectos inmobiliarios.

# **3 DEFINICIÓN PROYECTO**

# 3.1 Objetivos del proyecto

# General:

Desarrollar un sistema que apoye la administración del servicio de postventa para empresas de tipo inmobiliario.

# Específicos:

- a. Conocer el rubro inmobiliario enfocándose en el servicio de posventa y detallarlo a través de un modelo de proceso de negocio.
- b. Diseñar y desarrollar, a partir del modelo de proceso de negocio, la base de datos del software.
- c. Diseñar e implementar servicios basados en las entidades definidas en la base de datos que permitan la comunicación entre el cliente y servidor.
- d. Diseñar la interfaz de aplicación en ambiente web.
- e. Realizar pruebas por parte del equipo de desarrollo.
- f. Realizar pruebas de aceptación para determinar si los requerimientos definidos fueron cumplidos.

# 3.2 Ambiente de Ingeniería de Software

# 3.2.1 Metodología de Desarrollo

Una metodología de desarrollo de software es un marco de trabajo utilizado para estructurar, planificar y controlar el proceso de desarrollo en sistemas de información.

Las metodologías elegidas a utilizar en el desarrollo de la solución son la iterativa e incremental combinado con la programación extrema.

# 3.2.1.1 Metodología Iterativa e Incremental

De acuerdo a Gonçalves (2019), en la metodología iterativa e incremental se planifica el proyecto en diversos bloques temporales llamados iteraciones.

El autor define iteración como un proceso en el que se repite un trabajo similar para proporcionar un resultado completo del producto final, de manera que el cliente pueda obtener los beneficios del proyecto de forma incremental. En los incrementos el producto va evolucionando a partir de los resultados completados en las iteraciones anteriores, añadiendo nuevos objetivos/requisitos o mejorando los que fueron completados, priorizando los objetivos/requisitos en función del valor que aporten al cliente (Gonçalves, 2019).

Algunos beneficios de la metodología iterativa e incremental (Gonçalves, 2019):

- 1. Gestionar las expectativas del cliente.
- 2. El cliente obtiene resultados importantes y usables desde la primera iteración.
- 3. Se pueden gestionar los cambios que surjan durante el proyecto.
- 4. Permite conocer el progreso real del proyecto.
- 5. Reduce los errores y aumenta la calidad.

De esta metodología, se definió para el proyecto lo siguiente (Gonçalves, 2019):

- 1. Iteraciones de 4 semanas.
- 2. Desarrollo de los requisitos por el cliente.
- 3. Documentación de los progresos del proyecto.

## 3.2.1.2 Metodología Programación Extrema

La metodología ágil XP está centrada en potenciar las relaciones interpersonales como clave para el éxito en desarrollo del software, promoviendo el trabajo en equipo, preocupándose por el aprendizaje de los desarrolladores y propiciando un buen clima de trabajo. Esto permite una retroalimentación continua entre cliente y el equipo de desarrollo y es especialmente adecuada para proyectos con requisitos imprecisos y muy cambiantes (Bautista, 2009).

Esta metodología cuenta con 4 procesos en su ciclo de vida previa al lanzamiento del producto (Gonçalves, 2019):

- 1. Planeación.
- 2. Diseño.
- 3. Codificación.
- 4. Pruebas.

A partir de esta metodología, se utilizará la planeación de los requisitos definidos a través de la investigación realizada por el equipo de desarrollo y en conjunto con nuestra profesora guía

Universidad del Bío-Bío. Red de Bibliotecas – Chile

mediante avances semanales se recibirá retroalimentación para preparar los entregables de los incrementos definidos, los cuales son tres y abordarán a grandes rasgos los siguientes requisitos:

- **1. Incremento 1:** En este incremento se encuentran los casos de uso definidos para la gestión de tipos de proyecto, zonas, lugar, partida, detalle partida, proyectos, modelos, propiedades, propietario.
- 2. Incremento 2: En este incremento se encuentra la asignación de propiedades a propietarios, la administración de solicitudes e inspecciones.
- **3. Incremento 3:** En este incremento se encuentra la administración de órdenes de reparación, reinspección, asignación de contratistas, perfil propietario y contratista, seguridad y gestión de usuarios, estadísticas.

## 3.2.2 Patrón de Arquitectura

De acuerdo con Wikipedia, un patrón de arquitectura es una solución general y reutilizable a un problema común en la arquitectura de software dentro de un contexto dado. Los patrones arquitectónicos son similares al patrón de diseño de software, pero tienen un alcance más amplio (Wikipedia, 2018).

Para este desarrollo de la solución se utilizará el patrón de arquitectura Modelo Vista Controlador (MVC), arquitectura de software que separa los datos de una aplicación de la interfaz de usuario y facilita la modificación de sus partes sin que se afecten entre ellas. Como dice su nombre posee tres componentes en donde el modelo representa los datos del sistema, reglas de negocio y mecanismos de persistencia, la vista contiene la interfaz de usuario que se compone de la información que envía el cliente y de los mecanismos para interactuar con ella y por último el controlador que es el intermediario entre la vista y el modelo, gestiona el flujo de información entre ellos y realiza las transformaciones para adaptar los datos a las necesidades de cada uno (Universidad de Alicante, 2019).

#### 3.2.3 Tecnologías

A continuación, se definen las tecnologías a utilizar durante el proceso de desarrollo del proyecto:

1. **HTML:** Sigla abreviada de Hypertext Markup Language y es un lenguaje compuesto de etiquetas que sirven para definir el texto y elementos que componen una página web (MS-PC, 2019).

- 2. **Java**: Es un lenguaje de programación orientado a objetos y que posee las siguientes características (Ceballos, 2015):
  - Genera códigos de clases que son interpretados por la máquina virtual java o JVM manteniendo el control sobre ellas.
  - Es multiplataforma, lo que significa que funcionará en cualquier sistema operativo que tenga instalada la máquina virtual java.
- 3. **Javascript:** Es un lenguaje de programación que permite crear acciones que mejoran la interacción entre la página web y el usuario (Pérez, 2007).
- 4. **Ajax:** Sigla de Asynchronous JavaScript And XML y es una técnica de desarrollo que permite crear aplicaciones interactivas. Las aplicaciones ejecutan peticiones a través del cliente de manera asíncrona con el servidor en segundo plano (Digital Learning, 2012).
- 5. **Bootstrap:** Es un framework que facilita el diseño web y facilita crear de forma sencilla aplicaciones web de diseño responsivo, permitiendo que se ajusten a cualquier dispositivo y tamaño de pantalla (Fontela, 2015).
- CSS: Es la sigla que representa Cascading Style Sheet y es un lenguaje de hojas de estilos que nos permite controlar el aspecto y/o presentación de los documentos definidos en una página web (Mendez, 2017).
- 7. **SQL:** Structured Query Language es un lenguaje de programación diseñado para almacenar, manipular y recuperar datos desde una base de datos relacional (1KeyData, 2019).
- 8. **Maven:** Se utiliza en la gestión y construcción de software. Posee la capacidad de realizar ciertas tareas claramente definidas, como la compilación del código y su empaquetado. Es decir, hace posible la creación de software con dependencias incluidas dentro de la estructura del JAR (García, 2015).
- 9. **Spring:** Es un framework del lenguaje de programación Java y permite desarrollar aplicaciones de manera más rápida, evitando las tareas repetitivas y ahorrar líneas de código (Zea, 2017).
- 10. **Git:** Es un software de control de versiones diseñado por Linus Torvalds, pensando en la eficiencia y la confiabilidad del mantenimiento de versiones de aplicaciones cuando éstas tienen un gran número de archivos de código fuente (Olano, 2019).

# 3.2.4 Herramientas

A continuación, se definen brevemente las herramientas a utilizar durante el desarrollo del proyecto.

- 1. **Intellij IDEA Ultimate**: IntelliJ IDEA es un entorno de desarrollo integrado de programas informáticos. Creado por JetBrains y se encuentra disponible con una versión comunitaria y comercial (Wikipedia, 2019).
- 2. **XAMPP**: Es un servidor local que incluye base de datos MySQL, el servidor web Apache e intérpretes para lenguajes de script: PHP y Perl (Cardoso, 2011).
- 3. **PhpMyAdmin**: Es una plataforma gratuita y multiplataforma para la gestión de base de datos MySQL. Será utilizado para la implementación de base de datos remota (Alvarez, 2002).
- Google Chrome: Es un navegador web desarrollado por Google y compilado con base en varios componentes e infraestructuras de desarrollo de aplicaciones de código abierto. Está disponible gratuitamente bajo condiciones de servicio específicas (Medina, 2015).

# 3.3 Definiciones, Siglas y Abreviaciones

## 3.3.1 Definiciones

- 1. JSON: JavaScript Object Notation Notación de Objetos de JavaScript es un formato ligero de intercambio de datos. Leerlo y escribirlo es simple para humanos, mientras que para las máquinas es simple interpretarlo y generarlo (JSON).
- 2. GET: Método con el que se consume datos solicitándolo a través de una URI sin necesidad de parámetros.
- 3. POST: Método con el que se actualiza o inserta datos a través de un formulario o función
- 4. DELETE: Método para eliminar un recurso a través de un identificador único.
- 5. URI: dirección a la que se solicita una petición, la cual varía según el método con el que se solicite.

# 3.3.2 Siglas

- 1. MVC: Modelo Vista Controlador
- 2. JSON: JavaScript Object Notation
- 3. DAO: Data Access Object

#### 3.3.3 Abreviaciones

- 1. CU: Caso de Uso
- 2. RF: Requisito Funcional
- 3. SW: Servicio Web
- 4. DE: Dato de Entrada
- 5. DS: Dato de Salida
- 6. ID: Identificador

# 4 ESPECIFICACIÓN DE REQUERIMIENTOS DE SOFTWARE

# 4.1 Alcances

El alcance del software a desarrollar es mejorar la administración del servicio de postventa de empresas inmobiliarias, reduciendo los tiempos definidos para cada proceso, y la comunicación entre propietarios, contratistas e inmobiliaria.

En el proyecto de software a desarrollar, a partir de los plazos definidos, se realizarán 3 iteraciones (con tareas definidas y asignadas a los integrantes del equipo) en los cuales se permite medir el avance del proyecto y aceptación de potenciales usuarios involucrados en el área inmobiliaria.

De acuerdo a los plazos, se han definido tareas que se asignan de acuerdo a las habilidades del equipo y así evitar atrasos que afecten los entregables.

Como expectativas del equipo de desarrollo se espera la aceptación y satisfacción, por parte los involucrados en el servicio de postventa de empresas inmobiliarias, a través de los beneficios que ofrece, aumentando el valor de la empresa y obteniendo una ventaja competitiva en el rubro que se encuentra inmerso.

# 4.2 Objetivo del software

#### **Objetivo General**

Optimizar la administración del área de postventa de empresas del rubro inmobiliario, mediante el uso de tecnologías Web para mejorar la relación con los clientes.

#### **Objetivos Específicos**

- Construir una aplicación web, que permita a los clientes consultar sus solicitudes de tal modo de participar en el proceso de postventa.
- Realizar un control de roles y autenticación de usuario de manera segura, a través del uso de Spring Security, redireccionando a las funcionalidades que pueden hacer.
- Ofrecer un producto innovador, simple que cumpla con los estándares de calidad.
- Implementar una Interfaz de Software que ofrezca una alta experiencia a sus usuarios.
- Aumentar el valor de la empresa a través de la mejora en la administración del servicio de postventa.

• Mejorar los tiempos de respuesta en el proceso de postventa, con el fin de adoptar nuevas ventajas competitivas.

# 4.3 Descripción Global del Producto

#### 4.3.1 Interfaz de usuario

La Figura 3, presenta el diseño del interfaz de usuario y, como se puede apreciar, corresponde al perfil de administrador. Se diseña con el objetivo de lograr una aplicación intuitiva y fácil de utilizar.

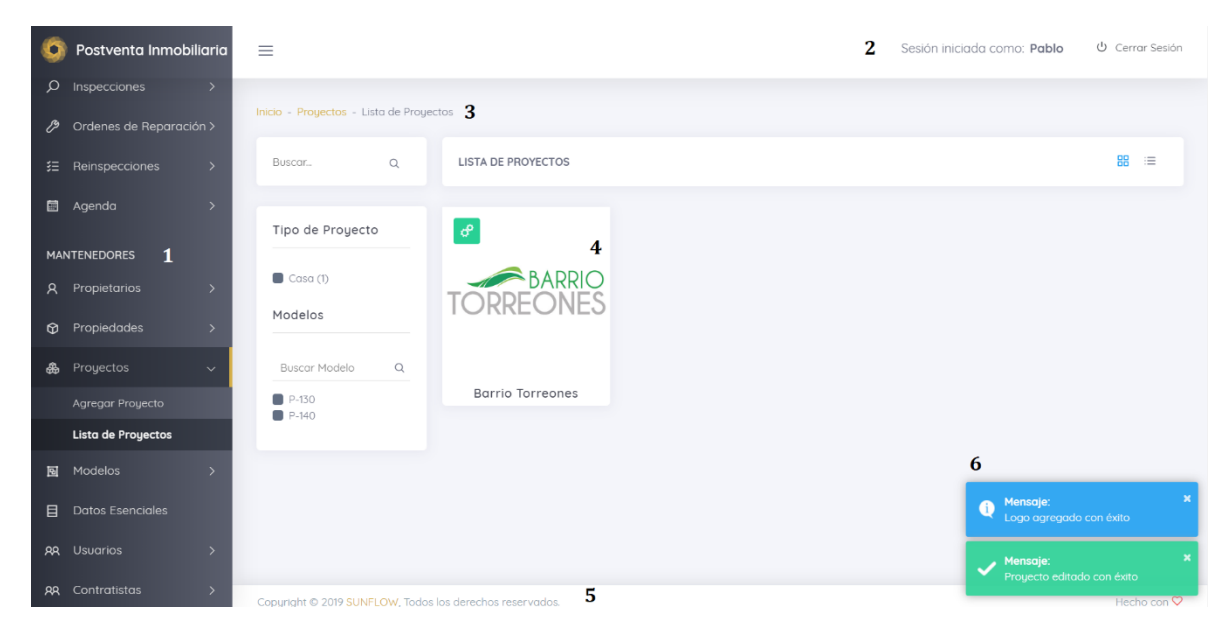

Figura 3: Diseño de Interfaz de usuario

Como se puede ver, la Figura 3 contiene números que indican las distintas áreas que posee la interfaz, las cuales son descritas a continuación:

- 1. **Menú Lateral o Sidebar**: Es el menú que como dice su nombre se encuentra ubicado a la izquierda de la pantalla, en esta sección están todas las entidades involucradas en el proceso de negocio, separados modularmente y en un orden jerárquico. Posee títulos claros, los cuales se ramifican en las operaciones que se pueden realizar.
- 2. **Menú Superior**: Este menú ubicado en la parte superior de la aplicación, está dedicado al perfil de quien hace ingreso al sistema, donde se identifica su nombre y las opciones relacionadas al usuario como por ejemplo modificar su contraseña, entre otros. Además, incorpora el botón Cerrar Sesión.

- 3. **Breadcrumbs:** Se añade en la sección superior del contenido del cuerpo de la vista, esto permite al usuario saber la navegación que ha realizado hasta el momento. En esta sección se indica la página de Inicio, el nodo y opción que elige que además coincide con el título.
- 4. **Título:** Se presenta en cada vista que solicita el usuario e indica en forma simple lo que se puede realizar.
- 5. **Footer:** El footer representa el área en el que se hace referencia a los derechos de autor, en este caso se presenta el nombre de la empresa que desarrolla la aplicación.
- 6. **Notificación**: Corresponde a cada actividad que involucre transacciones con el backend las cuales se notifican a través de notificaciones mediante la librería toastr.js con una variedad de colores que cambian de acuerdo a lo siguiente:
  - a) **Verde**: Este color aparece cada vez que se realizan las operaciones crear/editar alguna entidad y la transacción fue exitosa.
  - b) **Naranjo**: Este color aparece al momento que se deba alertar de forma preventiva al usuario sobre alguna transacción que se realiza.
  - c) Azul: Este color tiene el objetivo de representar una información que el sistema nos entrega. Aparece en casos como en el ingreso al sistema cuando ya existe una sesión activa, cuando se añade la imagen a un modelo de casa, entre otros.
  - d) **Rojo**: Este color representa error y ocurre al momento que el sistema rechace la transacción que solicita el usuario. Ejemplo de esto es al momento de ingresar una nueva solicitud y no cuente con los campos obligatorios.
- 7. **Botones de Acción**: Los botones de acción para las tablas se representan por colores y difieren por las siguientes reglas:
  - a) Verde: Este color indica la acción para agregar nuevos datos a la entidad seleccionada.
  - b) Naranjo: Este color indica la acción de editar la entidad seleccionada.
  - c) **Azul**: Este color indica la acción de ver el detalle o información de la entidad seleccionada.
  - d) Rojo: Este color representa eliminar la entidad seleccionada.

# 4.4 Requerimientos Específicos

# 4.4.1 Requerimientos Funcionales del sistema

En la Tabla 1, se describen los requisitos funcionales definidos para el desarrollo del software.

| Identificador | Nombre             | Descripción                                                  |
|---------------|--------------------|--------------------------------------------------------------|
| RF_01         | Registro de        | La aplicación permite al propietario la creación de          |
|               | solicitudes        | solicitudes.                                                 |
| RF_02         | Visualizar         | La aplicación muestra el estado en que se encuentran las     |
|               | solicitudes        | solicitudes de cada propietario.                             |
| RF_03         | Agendar una        | La aplicación debe permitir al jefe de postventa agendar     |
|               | inspección         | una inspección a partir de una solicitud.                    |
| RF_04         | Agendar una        | La aplicación debe permitir generar una orden de             |
|               | orden de           | reparación a partir de una inspección aprobada.              |
|               | reparación         |                                                              |
| RF_05         | Ver órdenes de     | La aplicación permite al contratista visualizar sus órdenes  |
|               | reparación         | de reparación pendientes.                                    |
| RF_06         | Visualizar         | La aplicación permite al propietario ver información de sus  |
|               | propiedades        | propiedades.                                                 |
| RF_07         | Ver perfil         | La aplicación permite al propietario ver su perfil.          |
| RF_08         | Ver reportes       | La aplicación permite generar reportes gráficos con          |
|               |                    | estadísticas de las solicitudes realizadas.                  |
| RF_09         | Cerrar una         | La aplicación permite cerrar las solicitudes que ya están en |
|               | solicitud          | estado de "en reinspección"                                  |
| RF_10         | Gestionar usuarios | La aplicación permite listar, agregar usuarios.              |
| RF_11         | Gestionar          | La aplicación permite listar, agregar propiedades.           |
|               | propiedades        |                                                              |
| RF_12         | Gestionar          | La aplicación permite listar, agregar proyectos.             |
|               | proyectos          |                                                              |
| RF_13         | Gestionar modelos  | La aplicación permite listar, agregar modelos.               |
| RF_14         | Gestionar          | La aplicación permite listar, agregar inspecciones.          |
|               | inspecciones       |                                                              |
| RF_15         | Gestionar          | La aplicación permite asignar propiedades, listar,           |
|               | propietarios       | modificar, eliminar y agregar propietarios.                  |
| RF_16         | Control de acceso  | La aplicación tiene un control de acceso mediante usuario    |
|               |                    | y contraseña, gestionados por el jefe de postventa.          |
| RF_17         | Gestionar Zonas    | La aplicación permite listar, agregar zonas.                 |
| RF_18         | Gestionar detalles | La aplicación permite listar, agregar detalles de partidas.  |
| RF_19         | Gestionar Partidas | La aplicación permite listar, agregar partidas.              |
| RF_20         | Gestionar Lugares  | La aplicación permite listar, agregar lugares.               |
| RF_21         | Gestionar Tipo de  | La aplicación permite listar, agregar tipos de proyectos.    |
|               | proyecto           |                                                              |

| Tahla | 1.Real | ierimient | tos Fun  | cionales  | : de la | solución |
|-------|--------|-----------|----------|-----------|---------|----------|
| Tabla | 1.Nequ | lei innen | 105 F UI | luiunales | ue la   | Solucion |

| RF_22 | Gestionar         | La aplicación permite listar reinspecciones en sus distintos   |  |
|-------|-------------------|----------------------------------------------------------------|--|
|       | Reinspección      | estados y agregar.                                             |  |
| RF_23 | Gestionar órdenes | La aplicación permite al jefe de postventa listar por estados, |  |
|       | de reparación     | agregar órdenes de reparación.                                 |  |
| RF_24 | Gestionar         | La aplicación permite al jefe de postventa listar los          |  |
|       | contratista       | contratistas, agregar nuevos.                                  |  |

\*RF=Requerimientos Funcionales

# 4.4.2 Requerimientos No Funcionales

- La aplicación web debe ser responsiva para garantizar la adecuada visualización en múltiples dispositivos.
- La aplicación web debe poner énfasis en la usabilidad, la que debe ser simple y precisa para el usuario final.
- Con respecto a la seguridad, el control de acceso al sistema debe estar protegido por un nombre de usuario y contraseña. La contraseña debe estar protegida de acuerdo al algoritmo de encriptación llamado "Bcrypt Encoder".
- La aplicación debe presentar al usuario información sobre los errores cometidos al utilizarla. Estos errores deben estar bien identificados y en idioma español. Los mensajes de error deben contar con una ayuda para orientar al usuario a no cometer reiteradamente el mismo error.
- Debe considerarse imágenes para una mejor comprensión y aprendizaje de la aplicación.
- Se deben realizar pruebas para garantizar el buen funcionamiento de la aplicación.
- La aplicación debe estar alojada en un servidor para estar disponible las 24 horas del día, los 7 días de la semana.

# 4.4.3 Interfaces externas de entrada

Cada interfaz de entrada indica todos los grupos de datos que serán ingresados al sistema independiente del medio de ingreso, ver Tabla 2.

| Identificador | Nombre del ítem               | Detalle de Datos contenidos en ítem   |
|---------------|-------------------------------|---------------------------------------|
| DE_01         | Datos_de_Inicio_Sesión        | Rut y contraseña.                     |
| DE_02         | Datos_Solicitud_de_Reparación | Nombre_Propietario, Codigo_Propiedad, |
|               |                               | Nombre_Zona, Nombre_Lugar,            |
|               |                               | Nombre_Partida, Nombre_Detalles,      |
|               |                               | Observaciones.                        |

| Tabla 2: Interfaces exte | rnas de entrada |
|--------------------------|-----------------|
|--------------------------|-----------------|

| DE_03 | Datos_Proyecto            | Nombre_proyecto, Etapa_Proyecto,                 |  |
|-------|---------------------------|--------------------------------------------------|--|
|       |                           | Número_propiedades,<br>Facha Recención Municipal |  |
|       |                           | Logo del provecto                                |  |
|       |                           | Tipo de Provecto Seleccionado                    |  |
|       |                           | Modelos Seleccionados                            |  |
| DF 04 | Datos Propiedad           | Rut Propietario                                  |  |
|       | Datos_110pieuau           | Kut_Propietario,<br>Facha Dacancián Dronistoria  |  |
|       |                           | Provecto Asociado Modelo Asociado                |  |
| DF 05 | Datos Propietario         | Rut propietario Nombre propietario               |  |
| DE_05 | Datos_110pietai10         | Apellido Paterno Apellido Materno                |  |
|       |                           | Dirección Teléfono Correo                        |  |
| DF 06 | Datos Lugar               | Nombre lugar Zona Seleccionada                   |  |
| DE_00 | Datos_Lugal               | Nombre Tipe de Provecto Imagon Tipe de           |  |
| DE_07 | Datos_Tipo_ue_Proyecto    | Proyecto.                                        |  |
| DE_08 | Datos_Orden_de_Reparación | Fecha_de_Inicio, Fecha_de_Termino,               |  |
|       |                           | Contratista_Seleccionado                         |  |
| DE_09 | Datos_Inspección          | Fecha_de_Inspección, Solicitud_Asociada,         |  |
|       |                           | Resolución_Seleccionada, Observaciones.          |  |
| DE_10 | Datos_Contratista         | Rut_contratista, Nombre_contratista,             |  |
|       |                           | Apellido Paterno, Apellido Materno,              |  |
|       |                           | Dirección, Teléfono, Correo.                     |  |
| DE_11 | Datos_Detalle             | Nombre_detalle                                   |  |
| DE_12 | Datos_Modelo              | Nombre_de_modelo, Imagen Modelo,                 |  |
|       |                           | Tipo_de_Proyecto_Seleccionado                    |  |
| DE_13 | Datos_Partida             | Nombre_Partida, Categoría_Partida                |  |
| DE_14 | Datos_Zona                | Nombre_Zona,                                     |  |
|       |                           | Tipo_de_Proyecto_Seleccionado.                   |  |
| DE_15 | Datos_Reinspeccion        | Fecha_Inicio, Fecha_Termino,                     |  |
|       |                           | Resolución_Reinspección, Observaciones,          |  |
|       |                           | Conformidad_Propietario.                         |  |
| DE_16 | Datos_Usuario             | Nombre, Apellido, Estado_Usuario,                |  |
|       |                           | Contraseña, Rol, Nombre_de_Usuario,              |  |
|       |                           | Fecha_Creación, Fecha_Última_Actualización       |  |

\*DE=Datos de Entrada

# 4.4.4 Interfaces externas de Salida

En la Tabla 3 se especifica cada salida del sistema, indicando en cada caso el formato o medio de salida.

| Identificador | Nombre del ítem                                  | Detalle de Datos          | Medio        |
|---------------|--------------------------------------------------|---------------------------|--------------|
|               |                                                  | contenidos en             | Salida       |
|               |                                                  | ítem                      |              |
| DS_01         | Reporte_Total_Solicitudes_Por_Estado             | Número de Inspecciones    | Por Pantalla |
|               |                                                  | realizadas por Estado:    |              |
|               |                                                  | -Aprobadas                |              |
|               |                                                  | -Rechazadas               |              |
|               |                                                  | -Pendientes               |              |
|               |                                                  | -en inspección            |              |
|               |                                                  | -en reparación            |              |
| DS_02         | Reporte_Inspecciones_Ultimos_12_Meses            | Número de Inspecciones    | Por Pantalla |
|               |                                                  | Realizadas con            |              |
|               |                                                  | Resolución:               |              |
|               |                                                  | -Aprobadas                |              |
|               |                                                  | -Solucionadas en visita   |              |
|               |                                                  | -Rechazadas               |              |
| DE_03         | Reporte_Solicitudes_Ultimos_12_Meses             | Número de solicitudes     | Por Pantalla |
|               |                                                  | recibidas por mes         |              |
| DE_04         | Reporte_Solicitudes_Ultimos_12_Meses_Por_Partida | Número de solicitudes     | Por Pantalla |
|               |                                                  | recibidas por mes y lugar |              |
| DE_05         | Reporte_Solicitudes_Ultimos_12_Meses_Por_Lugar   | Número de solicitudes     | Por Pantalla |
|               |                                                  | recibidas por mes y       |              |
|               |                                                  | partida                   |              |

Tabla 3: Interfaces externas de salida

\*DS=Datos de Salida

#### 4.4.5 Estados de una solicitud de reparación

El diagrama de estados de una solicitud de reparación, tiene por finalidad dar una descripción abstracta del comportamiento de la solicitud en el sistema, el que demuestra una serie de eventos que pueden ocurrir en uno de los estados posibles ejemplificados en la Figura 4.

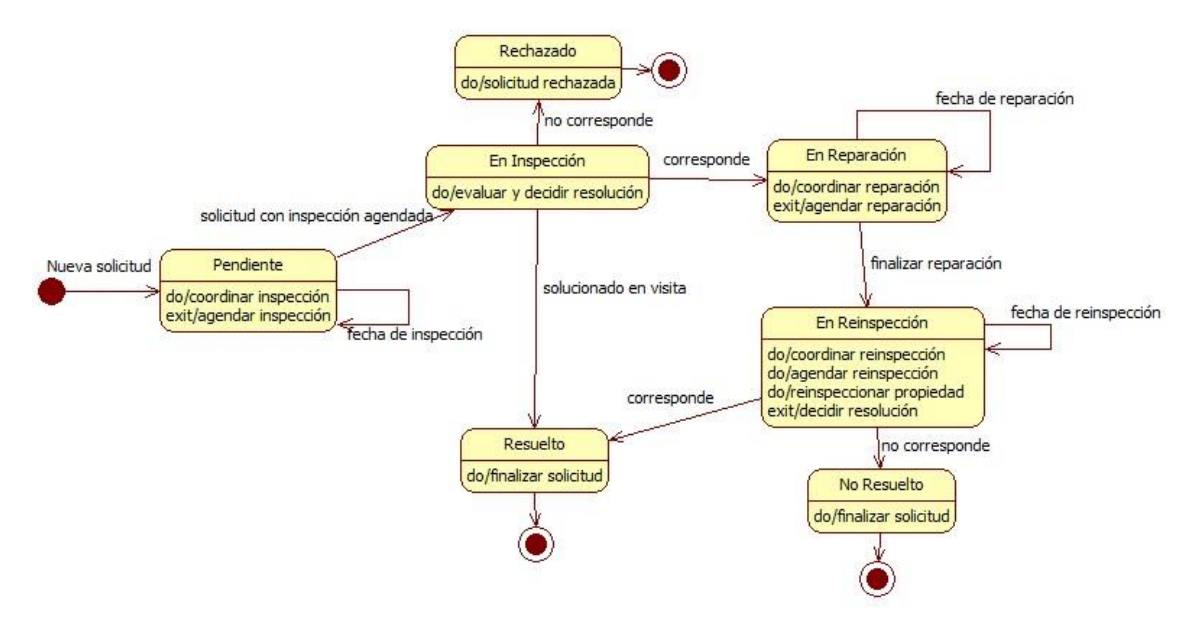

Figura 4: Diagrama de estados de una solicitud de reparación

En la Figura 4 se observa que una solicitud de reparación empieza en un estado pendiente cuando llega al sistema. Responde a la acción coordinar y agendar una fecha de inspección y cambia el estado de la solicitud a "en inspección". Luego, se evalúa y se resuelve cómo proseguir con la solicitud, la que puede terminar respondiendo en estado rechazado si no procede reparar o puede terminar "en reparación" si es lo que corresponde o en el estado final "resuelto" si es solucionado en visita. En el estado en reparación se coordina la reparación, se determina la fecha de reparación y cambia el estado a "en reparación". Cuando el jefe de postventa recibe la notificación del contratista informando que los trabajos terminaron, se cambia el estado de la solicitud a "en reinspección". A continuación, el jefe de postventa coordina la reinspección con el propietario y agenda una fecha. Después de realizar la reinspección, el jefe de postventa evalúa la reparación y determina si la solicitud pasa al estado "Resuelto" o "No Resuelto".

# 5 FACTIBILIDAD

# 5.1 Factibilidad técnica

Identificar y especificar dispositivos, equipamiento y software (versión y tipo de licencia) necesarios para el desarrollo y operación del sistema de información o aplicación de software.

Además, se especifica si existen las capacidades técnicas del equipo de trabajo para abordar un proyecto como el que se propone. Estas capacidades incluyen conocimientos y habilidades en los métodos, técnicas y herramientas utilizadas en el desarrollo, así como en la tecnología inherente al software a desarrollar, por ejemplo, tecnología móvil, biométrica, etc. De lo anterior se puede derivar la contratación de capacitación o directamente externalizar el desarrollo. En ambos casos existe incidencia en la factibilidad económica.

Como se menciona en su descripción evalúa si el equipo de desarrollo cuenta con el hardware y software para llevar a cabo la propuesta. Es por ello que se especificará en detalle todo lo necesario para su realización.

#### Requisitos técnicos para el desarrollo

Para un proyecto de software los requisitos mínimos para el desarrollo varían según las especificaciones descritas por el cliente. En este caso, al realizar una aplicación genérica para todas las empresas del área inmobiliaria será desarrollado por las especificaciones acordadas por el equipo de desarrollo. Se deben considerar el software que se necesita para su desarrollo hasta su despliegue como son el entorno de desarrollo integrado, IDE en inglés, controlador de versiones, manejador de paquetes, entre otros.

De acuerdo a lo investigado, se incluye una tabla comparativa con los requerimientos mínimos recomendados, de acuerdo al software que más recursos requiere que debería poseer un equipo y los que cuenta el equipo de desarrollo, ver Tabla 4.

|            | Mínimo           | Equipo 1           | Equipo 2         |  |
|------------|------------------|--------------------|------------------|--|
|            | Modelo: Intel®   | Modelo : Intel®    | Modelo: Intel®   |  |
|            | Core™ i3-2377M   | Core™ i5-7300HQ    | Core™ i7-3635QM  |  |
| Procesador | Frecuencia: 1.50 | Frecuencia: 2.50   | Frecuencia: 2.40 |  |
|            | GHz              | GHz                | GHz              |  |
|            | Núcleos: 2       | Núcleos: 4         | Núcleos: 4       |  |
| Memoria    | ACh              | 24 Ch              | 9 Ch             |  |
| RAM        | 460              | 24 GD              | 0 00             |  |
| Disco Duro | 60 Gb HDD        | 1 Tb HDD + 250 M.2 | 240 Gb SSD       |  |
| Tarjeta    | 1 Ch በበወ2        | 2 Ch DDD5          | 2 Ch DDD5        |  |
| Gráfica    | 1 00 0013        |                    | 2 00 0013        |  |
| Resolución | 1024x768         | 1920x1080          | 1920x1080        |  |
| Sistema    | Windows          | Windows 10 Home    | Windows 10 Home  |  |
| Operativo  | 10/8/7/Vista     | Edition            | Edition          |  |

De acuerdo a las especificaciones de los equipos, en la Tabla 4, se considera factible el desarrollo de la aplicación.

# Software necesario para el desarrollo

Al ser una aplicación que se desarrolla para navegador web, los Software requeridos son distintos, para cada uno de ellos respectivamente, detallarlos en la Tabla 5.

|                          | Versión Web            |  |
|--------------------------|------------------------|--|
| Entorno de Desarrollo    | Intellij IDEA Ultimate |  |
| Integrado                |                        |  |
| Librería de Herramientas | JDK 8u181              |  |
| Gestión de Base de Datos | MySQL                  |  |
| Entorno Despliegue       | Apache Tomcat          |  |
| Control de Versiones     | Git                    |  |
| Gestor de dependencias   | Maven                  |  |
| Navegador Web            | Google Chrome          |  |
| Herramienta UML          | StarUML                |  |

Tabla 5: Software necesarios para el desarrollo

## Requerimientos técnicos para la puesta en marcha

Los requisitos mínimos que debe poseer el servidor, en el que se despliega la aplicación, se muestran en la Tabla 6.

| Requisitos Servidor |            |                |           |                     |
|---------------------|------------|----------------|-----------|---------------------|
| Hardware            |            | Software       |           |                     |
|                     |            |                | Sistema   |                     |
| Drococodor          | Familia    | Intel® Xeon™   | Operativo | Fedora 28 Server    |
| Procesador          | Frecuencia | 2.8 GHz Mínimo |           | Hosting Java        |
|                     | Núcleos    | 4              |           | Apache Tomcat       |
| Memoria             |            |                | Servicios |                     |
| RAM                 | 2 Gb       |                |           | Base de Datos MySQL |
| Disco Duro          | 150 Gb     |                |           |                     |

#### Tabla 6:Requerimientos para el servidor

# 5.2 Factibilidad operativa

Establecer los impactos (positivos y/o negativos) que la implementación del sistema de información o aplicación de software implica en aspectos relacionados con la institucionalidad, los procesos, los actores, los recursos o cualquier aspecto relacionado con la operación de la organización.

La factibilidad operativa comprende todos los factores que nos permiten tener un indicador de si la aplicación a ser implementada será utilizada, impactando de forma positiva en sus usuarios, logrando así los resultados esperados por el equipo de desarrollo y la dirección de la organización.

Por lo tanto, como equipo se consideran dos factores:

- 1. **Complejidad**: se toma en consideración para los usuarios del sistema evitando su uso de forma indebida y ocasione errores. Por lo tanto, se cuenta con funcionalidades simples que permitan un proceso de postventa fluido y evitar los problemas mencionados.
- Transición: las empresas, en su mayoría, con un servicio de postventa en casi todo su proceso de forma manual en la interacción con los actores definidos anteriormente. Por lo tanto, el impacto por la transición de manual a digital en todos sus procesos puede afectar a los usuarios. Esto es minimizado ofreciendo un sistema con interfaces amigables y comprensibles para quieren lo utilicen.

La solución que se está ofreciendo a las empresas inmobiliarias permite mejoras significativas en su proceso de postventa ya que ofrece una mejora reduciendo tiempos en todas sus etapas y otorga una mayor transparencia para el propietario permitiéndole el seguimiento de su solicitud desde su creación hasta su cierre. De acuerdo a los factores mencionados, actualmente la familiaridad con la tecnología tanto en navegadores web y dispositivos móviles es mayor respecto a años anteriores, en los que podría haber causado un mayor rechazo y por ello, considerando todo lo mencionado, operativamente es factible.

# 5.3 Factibilidad económica

La factibilidad económica comprende, a través de su estudio, si los costos y beneficios implicados en el desarrollo del software son factibles para su realización.

A continuación, se detallan los costos involucrados en las etapas de desarrollo y puesta en marcha.

## 5.3.1 Costo de desarrollo

Los costos de desarrollo a partir de las aplicaciones requeridos mencionados en la Tabla 5 se puede destacar que el entorno de desarrollo integrado Intellij IDEA Ultimate y WebStorm, ambos de la empresa Jetbrains tienen un costo mensual de US\$24.90 unos \$16.763.- aproximadamente a la fecha y en la Tabla 7 se indica con costo \$0 al tener convenio con la Universidad del Bío-Bío teniendo acceso a una licencia para estudiantes. Respecto a los demás, no involucran un costo al ser gratuitos.

Ya que la aplicación será desarrollada en ambiente web y móvil se debe considerar el costo de las licencias de desarrollador de Apple en el caso de iOS y Google Play para Android, pudiendo así tener aplicaciones publicadas en cada tienda respectivamente. La licencia de Apple tiene un costo anual de US\$99, equivalente a \$66.380.-, y la de Google Play tiene un único pago de US\$25, unos \$16.763.- aproximadamente.

|                                 | Software               | Costo en \$ |
|---------------------------------|------------------------|-------------|
| Entorno de Desarrollo Integrado | Intellij IDEA Ultimate | 0           |
| Librería de Herramientas        | JDK 8u181              | 0           |
| Gestión de Base de Datos        | MySQL                  | 0           |
| Entorno Despliegue              | Apache Tomcat          | 0           |
| Control de Versiones            | Git                    | 0           |
| Coston do donondonsiao          | Maven                  | 0           |
| Gestor de dependencias          | NodeJS                 | 0           |
| Navegador Web                   | Google Chrome          | 0           |
| Herramienta UML                 | StarUML                | 0           |

Tabla 7:Costos de software necesarios para desarrollo

El costo de desarrollo también implica las horas hombre invertidas por el equipo compuesto por dos estudiantes de la carrera Ingeniería Civil Informática. De acuerdo al estudio nacional de sueldos de ingenieros del año 2017, el sueldo de un ingeniero civil informático al primer año es de \$1.088.145 y en base a esto, se calcula la hora laboral de acuerdo a la formula indicada en la dirección del trabajo trabajando 45 horas semanales.

$$Valor hora = \frac{salario}{30} = Resultado \ 1 * 28 = \frac{Resultado \ 2}{180} = Resultado \ 3$$
$$Valor hora = \frac{1088145}{30} = 36272 * 28 = \frac{1015616}{180} = 5600 \ aprox.$$

De acuerdo a lo calculado, el valor hora es de \$5.600 y considerando que se dispone de 4 meses para el desarrollo serian 720 horas por desarrollador.

 $Costo Desarrollo = valor hora x horas desarrollo x n^{\circ} desarrolladores$ 

*Costo Desarrollo* = 
$$5600 \times 720 \times 2 = 8064000$$

El costo del equipo de desarrollo se eleva al monto de \$8.064.000.- pero al ser realizado siendo estudiantes se reduce a \$0.

Para la realización de pruebas al software, al ser realizadas antes del diseño, implica que los errores que se presenten serán resueltos antes del despliegue, por lo que es prescindible un asegurador de la calidad del producto reduciendo los costos.

Sobre los costos de la puesta en marcha, se estudia el comprar un servidor o contar con un servicio externo que permita alojar la aplicación. Primeramente, el servidor, con las características descritas en la Tabla 6, bordea los \$500.000 y en cambio el hosting con mismas características tiene un costo anual de \$164.424.- y que, para su estudio de factibilidad, en 5 años tendría un costo total de \$822.120.-. A pesar que su costo es mayor que el de un servidor, se decide el hosting ya que ante cualquier problema que posea este y los costos de mantención que involucra serán resueltos por el proveedor, permitiendo al equipo de desarrollo enfocarse sólo en el desarrollo e implementación del software. Por otro lado, el costo anual para el dominio es de \$9.950.-
#### 5.3.2 Otros Costos

Otros costos considerados, excluidos del desarrollo son el lugar donde se planea destinar al trabajo por lo que se toma en cuenta el arriendo de un espacio, de preferencia una casa, con un valor mensual de aproximadamente \$200.000.- teniendo un costo anual de \$2.400.000.- y los gastos básicos que involucra contar con el como: electricidad, gas y agua con un costo anual aproximado de \$600.000.- e internet con un costo anual de \$345.000.- Al ser un emprendimiento y no ser conocidos en el mercado de desarrollo de software se considera el contratar servicio de publicidad, permitiendo alcanzar una mayor cantidad de clientes. Los planes que ofrecen empresas dedicadas a esta área son distintos, pero se considera un plan que involucre publicidad en redes sociales con un costo anual de \$150.000.-

De acuerdo a esto, se puede resumir los costos en la Tabla 8.

| Resumen Costos                       |             |  |  |
|--------------------------------------|-------------|--|--|
|                                      | Valor en \$ |  |  |
| Software                             | 0           |  |  |
| Licencias para desarrollo            | 83.143      |  |  |
| Desarrolladores                      | 8.064.000   |  |  |
| Equipos para desarrollo              | 0           |  |  |
| Hosting + Dominio                    | 174.374     |  |  |
| Arriendo + Gastos básicos + Internet | 3.345.000   |  |  |
| Publicidad                           | 150.000     |  |  |

Tabla 8: Resumen Costos

#### 5.3.3 Flujo de caja

De acuerdo al costo final que implica el desarrollo de la propuesta y asumiendo que esto es un producto a ofrecer al mercado inmobiliario a través del arriendo del servicio, el determinar su precio se basa en lo siguiente:

- La competencia vende el software con un valor de \$1.000.000.- Esto nos limita ya que se debe planear y ofrecer un precio que sea accesible y conveniente para el cliente, ya que el sector inmobiliario es un mercado grande no tendrían problemas para contar con el servicio de un producto que ya lleva tiempo en el mercado.
- 2. Existen alrededor de 5000 empresas relacionadas con el rubro inmobiliario en nuestro país entre inmobiliarias, constructoras y corredoras de propiedades, lo que nos ofrece un número

exacto de los potenciales clientes y saber cuántos de ellos se necesitarían por año para recuperar la inversión realizada.

- 3. De acuerdo al punto anterior y en un horizonte de 5 años se plantea tener 40 clientes equivalentes al 0,8% de las empresas existentes.
- 4. Debido a que las empresas inmobiliarias no poseen la misma cantidad de proyectos, se categorizaron de acuerdo a cuantas posean. De acuerdo a lo anterior, se presenta la categorización de clientes:
  - a. Cliente pequeño: 1 a 5 proyectos inmobiliarios.
  - b. Cliente mediano: 6 a 10 proyectos inmobiliarios.
  - c. Cliente grande: 10 o más proyectos.
- 5. Utilizando la información se diseña un plan y se encuentra reflejado en la Tabla 9 en la que se indica cuantos clientes se desea ofrecer por año según el tamaño de la empresa y de forma gráfica en la ilustración 1.

| Año       | Clientes |         |        | Total por |
|-----------|----------|---------|--------|-----------|
| Allo      | Pequeño  | Mediano | Grande | año       |
| 1         | 3        | 0       | 0      | 3         |
| 2         | 4        | 1       | 0      | 5         |
| 3         | 5        | 2       | 1      | 8         |
| 4         | 7        | 3       | 1      | 11        |
| 5         | 8        | 4       | 1      | 13        |
| Total por |          |         |        |           |
| categoría | 27       | 10      | 3      | 40        |

Tabla 9: Clientes nuevos por año según tamaño de la empresa

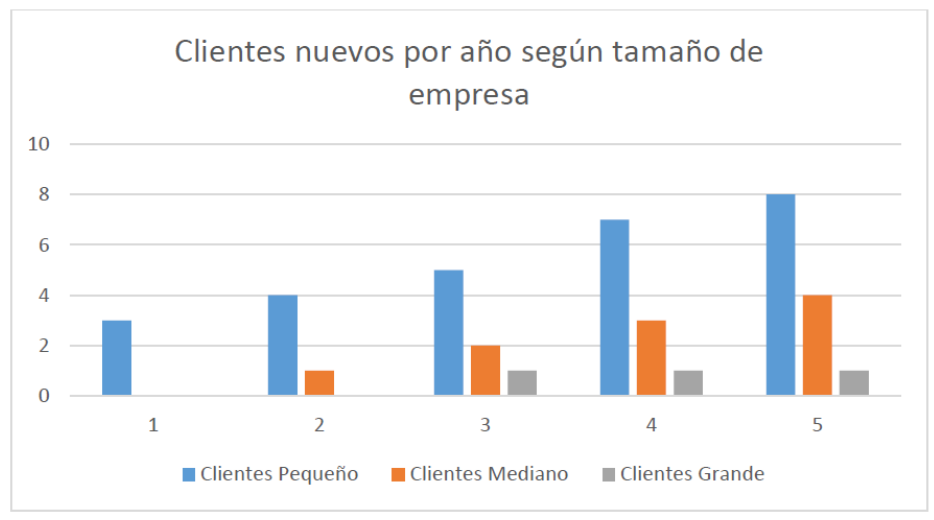

Ilustración 1: Clientes nuevos por año según tamaño de empresa

6. Se crean planes con precios de acuerdo a el número de proyectos que posea. De esta manera, se puede alcanzar muchos más clientes al tener precios convenientes y a medida del tamaño de su empresa.

Además, las empresas añaden nuevos proyectos inmobiliarios cada año, por lo que los clientes se verán forzados a cambiar de plan para poder mantener el servicio de postventa en todos ellos.

Basándose en el punto anterior, se diseña un plan de precios acorde al tamaño de empresa y considerando los 40 clientes potenciales para recuperar la inversión realizada en el año cero. A continuación, se presentan los precios del servicio postventa, ver Tabla 10.

| Plan     | Base     | Precio por<br>Proyecto | Proyectos<br>por<br>empresa | Total base + proyectos |
|----------|----------|------------------------|-----------------------------|------------------------|
| Básico   | \$10.000 | \$3.000                | 5                           | \$25.000               |
| Medio    | \$20.000 | \$2.500                | 10                          | \$45.000               |
| Avanzado | \$30.000 | \$2.000                | 15                          | \$60.000               |

Tabla 10: Tabla de planes por servicio según tamaño de la empresa

De acuerdo a la Tabla 10, se puede apreciar todos los costos del servicio según el número de proyectos, considerando un precio base y costo adicional por proyecto hasta el límite definido para cada tamaño de empresa en los puntos anteriores.

- 7. Se realizan actualizaciones cada 2 años, aumentando el precio base del servicio en \$5.000.y considerando estos aumentos se forzará al cliente a asumir los nuevos precios para poder mantener el software actualizado y con todos los beneficios que posee más los que se implementaran en el futuro.
- 8. Los beneficios que ofrece la propuesta y para expresarlo en pesos, se presentan los puntos que aclaran los ahorros que tendrá la empresa al utilizarlo a partir de la investigación realizada. El salario de un jefe de postventa inmobiliario ronda entre los \$800.000.- y basándose en este monto se pudo calcular el costo diario de su servicio que es de \$37.333.- Según la revista Bit, dedicada al área de la construcción, en proyectos inmobiliarios de tipo departamento entre enero-septiembre de 2014 en 141 proyectos se recibieron 14.310 solicitudes en postventa y entre enero-septiembre de 2015 en 142 proyectos se recibieron 18.312 solicitudes. Utilizando la información del año 2015, se determina que cada proyecto inmobiliario recibe 2

solicitudes por semana.

De acuerdo al proceso de negocio actual, el servicio de postventa tiene 20 días para finalizar una solicitud de reparación, de los cuales 8 días son para su gestión permitiendo a la empresa atender sólo 5 solicitudes por mes teniendo un costo en tiempo de \$1.493.335.-

Con la solución la gestión de una solicitud debería realizarse en 4 días permitiendo a la empresa atender 10 solicitudes al mes por el mismo costo en tiempo de \$1.493.335.-

Ya con toda la información presentada se procede a calcular los flujos de caja, ver Tabla **11**, y se considerará clientes que posean los planes con el máximo de proyectos permitido en cada uno de ellos. O sea, para el cliente con el plan básico se asumiera un precio de

\$25.000.-, para el cliente mediano \$45.000.- y para el cliente grande se considera como promedio 15 proyectos inmobiliarios resultando como ingreso promedio \$60.000.-

|                       |                      | Año 0        | Año 1        | Año 2        | Año 3        | Año 4        | Año 5        |
|-----------------------|----------------------|--------------|--------------|--------------|--------------|--------------|--------------|
| (+) Ing               | resos                |              |              |              |              |              |              |
|                       | Pequeño              | \$0          | \$900.000    | \$2.100.000  | \$4.320.000  | \$6.840.000  | \$9.720.000  |
| Beneficios            | Mediano              | \$0          | \$0          | \$540.000    | \$1.800.000  | \$3.600.000  | \$6.000.000  |
| segun plan            | Grande               | \$0          | \$0          | \$0          | \$780.000    | \$1.560.000  | \$2.340.000  |
| (-)Co                 | stos                 |              |              |              |              |              |              |
| Licencia<br>desar     | is para<br>rollo     |              | \$-83.143    | \$-66.380    | \$-66.380    | \$-66.380    | \$-66.380    |
| Hosting +             | Dominio              | \$0          | \$-174.374   | \$-174.374   | \$-174.374   | \$-174.374   | \$-174.374   |
| Public                | cidad                | \$0          | \$-150.000   | \$-150.000   | \$-150.000   | \$-150.000   | \$-150.000   |
| Arriendo<br>Básicos + | + Gastos<br>Internet | \$0          | \$-3.345.000 | \$-3.345.000 | \$-3.345.000 | \$-3.345.000 | \$-3.345.000 |
| Desar                 | rollo                | \$-8.064.000 |              |              |              |              |              |
| тот                   | 'AL                  | \$-8.064.000 | \$-2.852.517 | \$-1.095.754 | \$3.164.246  | \$8.264.246  | \$14.324.246 |

Tabla 11: Flujo de Caja

#### 5.3.4 Valor actual neto

Para el cálculo del valor actual neto se utiliza la siguiente formula:

$$VAN = \sum_{t=1}^{n} \frac{V_t}{(1+k)^t} - I_0$$

Donde:  $V_t = Flujo \ de \ caja \ del \ período \ de \ t$   $n = n \acute{u}mero \ de \ períodos$   $I_0 = Inversión \ inicial \ del \ año \ 0$  $k = tasa \ de \ descuento$ 

Utilizando los valores calculados del flujo de caja se considera cinco años como horizonte y una tasa de descuento del 12%. De acuerdo a esto, se calculará el VAN para determinar la rentabilidad del software a desarrollar y determinar su factibilidad.

 $VAN = \frac{-2.852.517}{(1+0.12)^1} + \frac{-1.095.754}{(1+0.12)^2} + \frac{3.164.246}{(1+0.12)^3} + \frac{8.264.246}{(1+0.12)^4} + \frac{14.324.246}{(1+0.12)^5} - (8.064.000)$ VAN = -2.546.890 - 873.528 + 2.252.248 + 5.252.078 + 8.127.962 - (8.064.000)

### VAN = 4.147.870

De acuerdo al VAN calculado de la propuesta, al ser su valor mayor a cero se considera viable y rentable para la empresa su desarrollo. Sobre su inversión resulta financieramente atractivo, ya que

gracias a lo calculado nos permite, asumiendo costos considerados como el arriendo de un espacio y servicios externos como la publicidad y hosting, recuperar la inversión inicial en el horizonte fijado de 5 años.

De acuerdo a esto, se considera factible económicamente.

### 5.4 Conclusión de la factibilidad

De acuerdo a las conclusiones de cada factibilidad, siendo todas positivas para realizar el software, se considera el proyecto factible y rentable para el equipo de desarrollo. Además, el sistema a implementar reduce costos en todo el proceso de postventa, principalmente en el tiempo empleado para su gestión. Ya que como se indica en el proceso de negocio, es lento en su gestión una vez aprobada la solicitud para pasar a la etapa de reparación.

El sistema permite a las empresas aumentar la rapidez del servicio, mejora la disponibilidad de la información en todo momento y permite conocer a través de reportes las principales falencias de las solicitudes siendo un apoyo para la toma de decisiones y por ende ahorros para el cliente.

# 6 ANÁLISIS

### 6.1 Proceso de Negocio

En la Figura 5 se presenta la propuesta de proceso de negocio para el servicio de postventa inmobiliaria con el objetivo de demostrar las siguientes mejoras al proceso actual del servicio de postventa (Figura 99 en el Anexo E).

- a) El proceso de negocio se agiliza al usar medios digitales, ya que el actual se desarrolla a través de formularios en papel, llamadas telefónicas y correos.
- b) El uso de tecnologías digitales mejora la fluidez de la comunicación entre los participantes del negocio.
- c) La consideración de los estados de una solicitud de reparación agrega una característica nueva al proceso, siendo posible ya que permite reflejarlos en un reporte gráfico de solicitudes por estado y utilizar esta información en la toma de decisiones.
- d) Transparencia del progreso de la solicitud para los propietarios.
- e) Se elimina la actividad de evaluar la garantía de forma manual a través de la documentación de acta de entrega de la propiedad y fecha de recepción municipal del proyecto. A través de la solución se evalúa la vigencia de la garantía de forma automatizada.

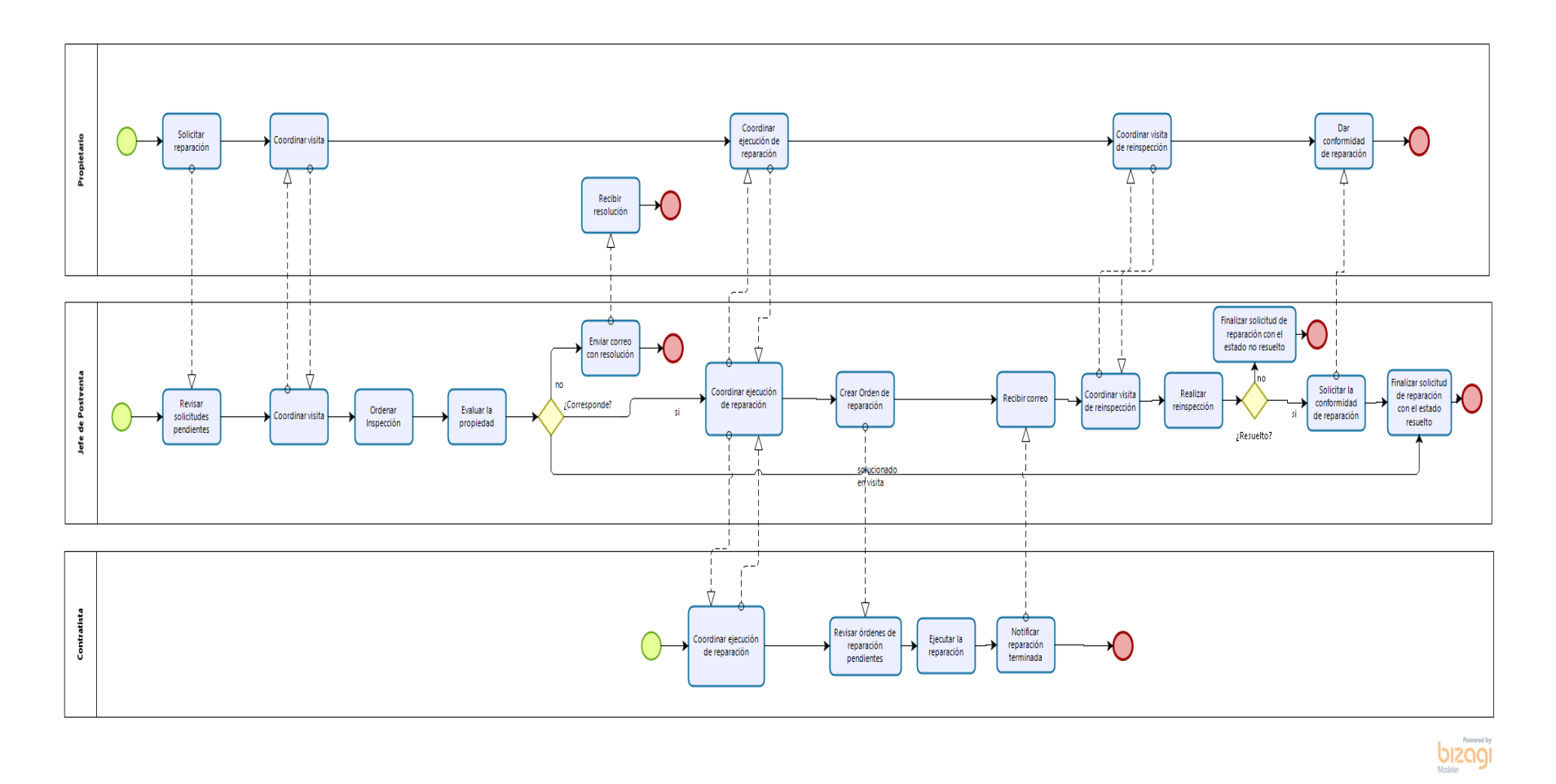

Figura 5: Propuesta de proceso de negocio del servicio de postventa inmobiliaria

### 6.2 Diagrama de casos de uso

La definición de un caso de uso en Ingeniería de Software señala "que es una técnica para la captura de requisitos potenciales de un nuevo sistema o una actualización de Software. Cada caso de uso proporciona uno o más escenarios que indican cómo debería interactuar el sistema con el usuario o con otro sistema para conseguir un objetivo específico" (ecured, 2019).

En el proyecto, la definición de caso de uso es utilizado como base para realizar la especificación de los casos de uso.

#### 6.2.1 Actores

En la Tabla 12, 13 y 14 se describen los actores del diagrama de casos de uso.

| ID                      | Act-01                                                   |
|-------------------------|----------------------------------------------------------|
| Rol                     | Propietario                                              |
| Descripción del rol     | Este actor representa al dueño de una propiedad          |
| Nivel de conocimiento   | Medio                                                    |
| Privilegios del sistema | El podrá crear solicitudes de reparación, visualizar sus |
|                         | solicitudes, ver sus propiedades y ver su perfil.        |

Tabla 12: Descripción del actor Propietario

Tabla 13: Descripción del actor Contratista

| ID                      | Act-02                                                  |
|-------------------------|---------------------------------------------------------|
| Rol                     | Contratista                                             |
| Descripción del rol     | Este actor es el encargado de ejecutar las reparaciones |
|                         | en alguna propiedad.                                    |
| Nivel de conocimiento   | Básico                                                  |
| Privilegios del sistema | Este tipo de usuario podrá visualizar sus órdenes de    |
|                         | reparación.                                             |

| ID                      | Act-03                                                   |  |
|-------------------------|----------------------------------------------------------|--|
| Rol                     | Jefe de Postventa                                        |  |
| Descripción del rol     | Este actor representa al encargado de la gestión general |  |
|                         | del sistema de postventa inmobiliaria.                   |  |
| Nivel de conocimiento   | Avanzado                                                 |  |
| Privilegios del sistema | Este tipo de usuario puede visualizar todas las          |  |
|                         | solicitudes, inspecciones y reinspecciones para su       |  |
|                         | posterior gestión en la agenda, puede generar reportes   |  |
|                         | importantes para la toma de decisiones de la empresa,    |  |
|                         | también cumple el papel de administrador del Sistema     |  |
|                         | teniendo acceso para la gestión (ver, agregar, eliminar, |  |
|                         | modificar datos) de los propietarios, proyectos,         |  |
|                         | propiedades, modelos, usuarios, zonas, contratistas,     |  |
|                         | lugares, partidas, detalles, tipos de proyecto.          |  |

# Tabla 14: Descripción del actor Jefe de Postventa

### 6.2.2 Casos de Uso y descripción

De la Figura 6 a la 9 se presenta el diagrama de casos de uso del sistema.

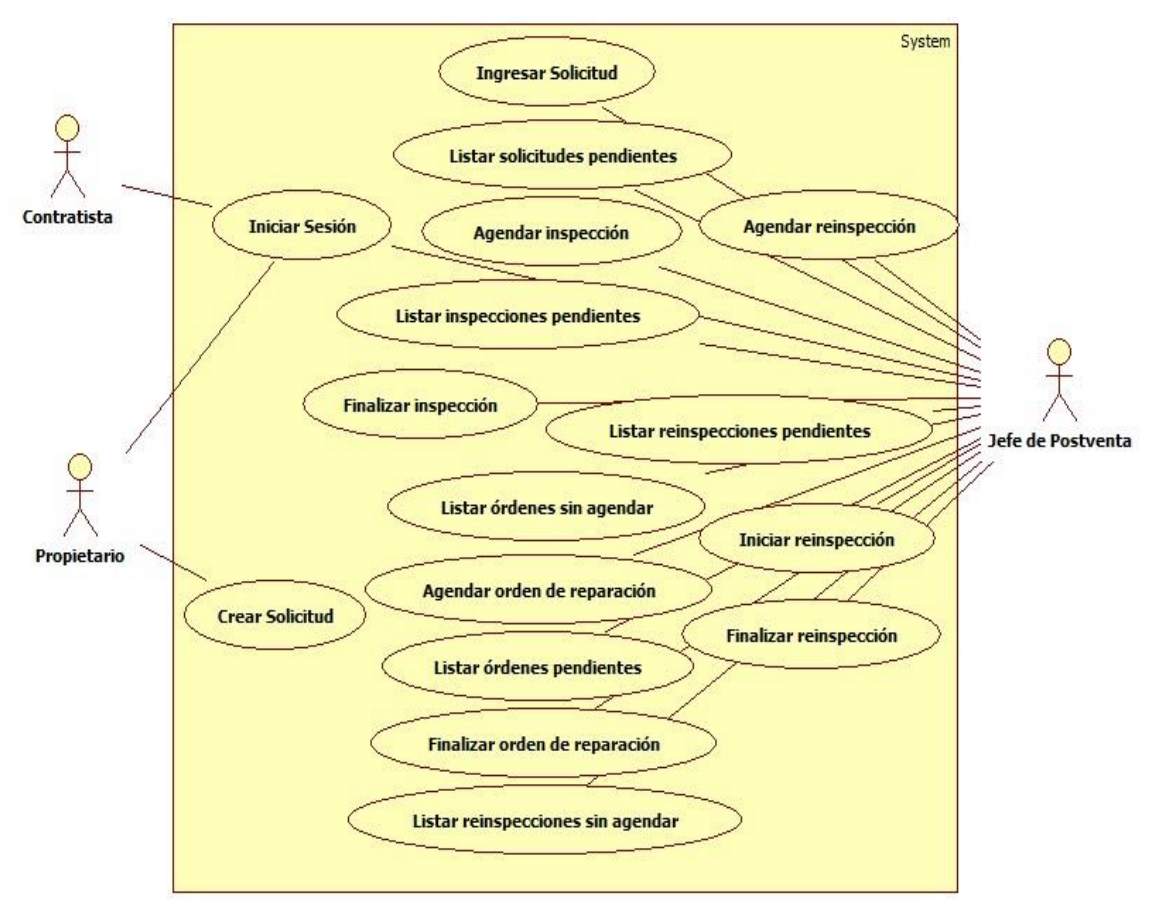

Figura 6: Diagrama de casos de uso del sistema (1 de 4)

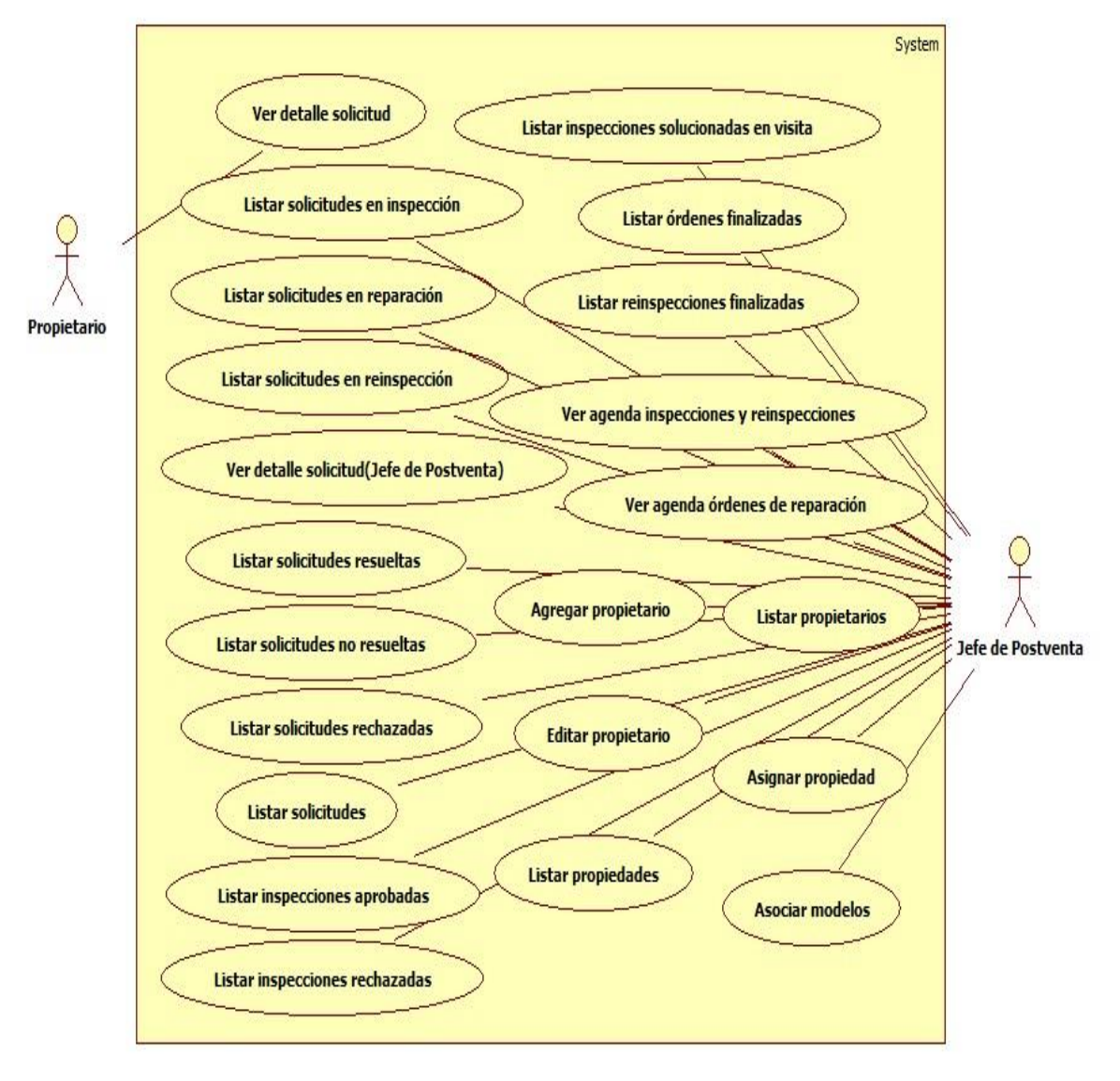

Figura 7:Diagrama de casos de uso del sistema (2 de 4)

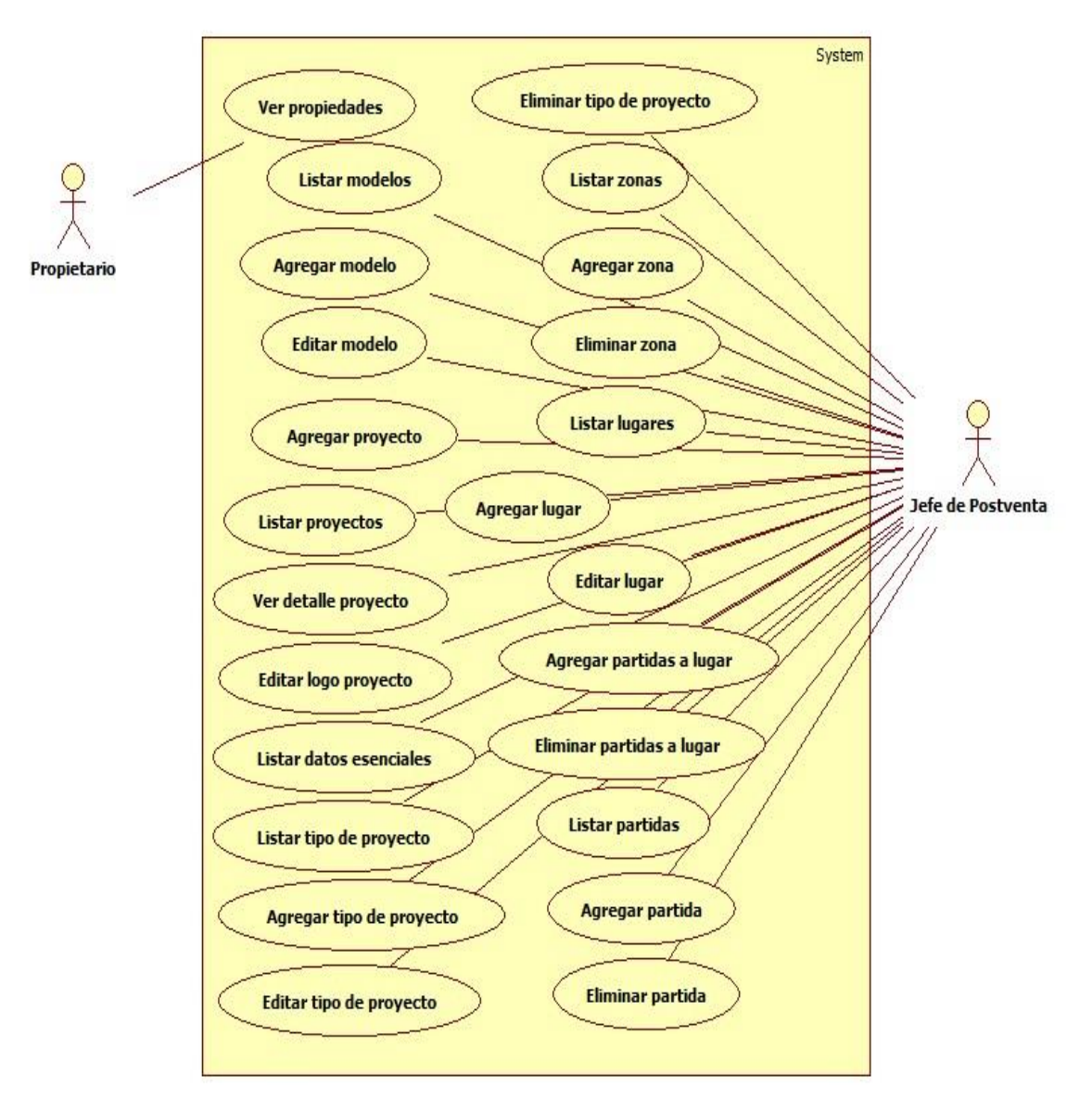

Figura 8: Diagrama de casos de uso del sistema (3 de 4)

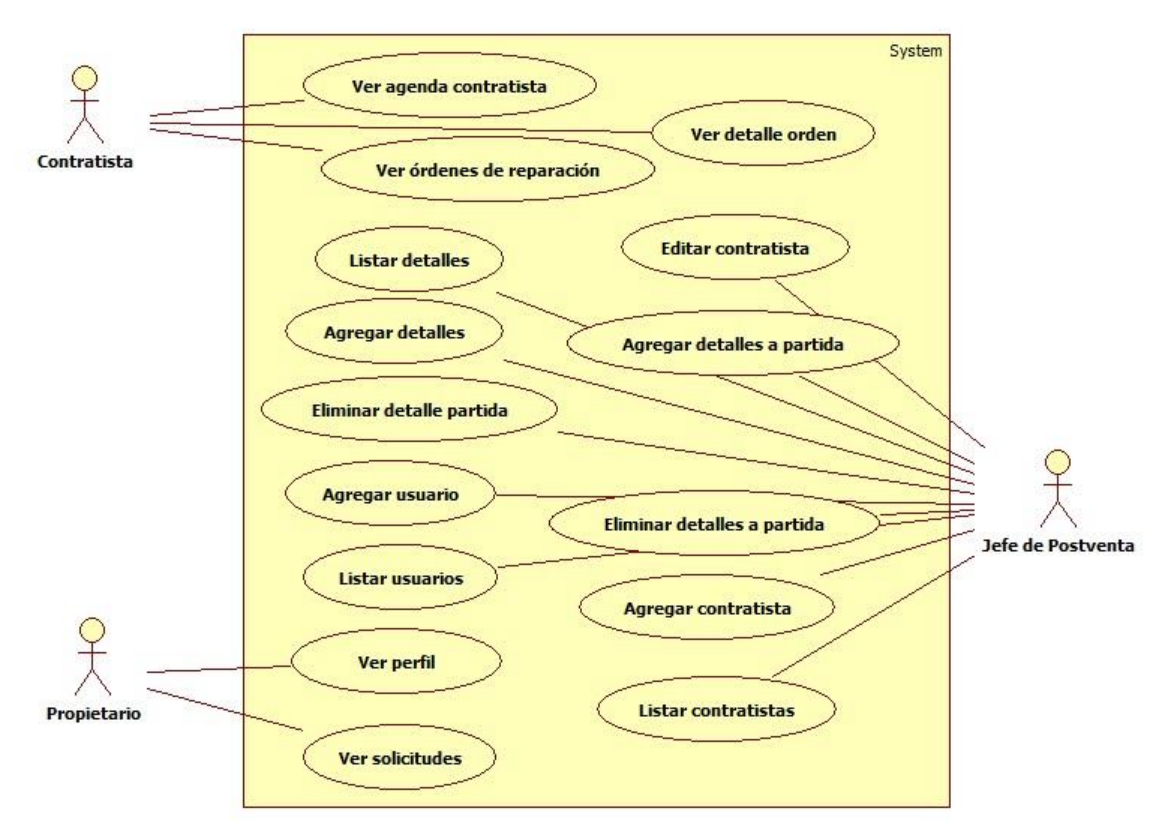

Figura 9: Diagrama de casos de uso del sistema (4 de 4)

En el diagrama de casos de uso (Figura 6 a la 9) se pueden identificar los actores del sistema (Propietario, Contratista, Jefe de Postventa) y, además, se puede observar cada interacción con el sistema.

### 6.2.3 Especificación de los Casos de Uso

En las Tablas 15 a la 30, se presentan las especificaciones de todos los caso de uso presentados en la Figura 6, el resto de las especificaciones de casos de uso se encuentra en el Anexo C.

| Nombre              | Iniciar Sesión                                                               |                                      |  |
|---------------------|------------------------------------------------------------------------------|--------------------------------------|--|
| Actor(es)           | Propietario, Jefe de Postventa, Contratista                                  |                                      |  |
| ID                  | CU-001                                                                       |                                      |  |
| Descripción         | El sistema valida si el usuario pu                                           | iede entrar o no a sus               |  |
|                     | funcionalidades                                                              |                                      |  |
| Requisito Funcional | RF_16                                                                        |                                      |  |
| Involucrado         |                                                                              |                                      |  |
| Pre-Condición       | Ninguna.                                                                     |                                      |  |
| Flujo de eventos    | Actor Sistema                                                                |                                      |  |
|                     | 1. Este caso de uso comienza cuando                                          | 2. Muestra los campos para ingresar  |  |
|                     | el usuario ingresa al sistema. (DE_01, <i>Tabla 2</i> ).                     |                                      |  |
|                     | 3. Ingresa los datos.       4. Comprueba que los datos estén                 |                                      |  |
|                     |                                                                              | 5.Redirecciona a las funcionalidades |  |
|                     |                                                                              | que correspondan al usuario.         |  |
|                     | 6.Muestra un mensaje con sesión                                              |                                      |  |
|                     |                                                                              | satisfactoria.                       |  |
| Flujo de eventos    | 4.a El sistema detecta que existen errores en los datos ingresados y muestra |                                      |  |
| alternativo         | un mensaje por lo que redirecciona a la página de inicio de sesión.          |                                      |  |
| Post-Condiciones    | Ninguna.                                                                     |                                      |  |

| Nombre                          | Crear Solicitud                                                                                                    |                                                                                                    |  |
|---------------------------------|----------------------------------------------------------------------------------------------------|----------------------------------------------------------------------------------------------------|--|
| Actor(es)                       | Propietario                                                                                                    |                                                                                                    |  |
| ID                              | CU-002                                                                                                    |                                                                                                    |  |
| Descripción                     | El sistema permite al propietari                                                                                                    | o generar una solicitud de                                                                                                    |  |
| -                               | reparación.                                                                                                    | 5                                                                                                    |  |
| Requisito Funcional             | RF_01                                                                                                    |                                                                                                    |  |
| Involucrado                     |                                                                                                    |                                                                                                    |  |
| Pre-Condición                   | CU-001(Iniciar Sesión)                                                                                                    |                                                                                                    |  |
| Flujo de eventos                | Actor                                                                                                    | Sistema                                                                                                    |  |
|                                 | <ol> <li>Este caso de uso comienza cuando<br/>el usuario selecciona la opción "Crear<br/>Solicitud".</li> <li>Selecciona la propiedad (DE_02,<br/><i>Tabla 2</i>).</li> <li>Continúa seleccionando las<br/>opciones zona y lugar.</li> <li>Selecciona la partida.</li> <li>Selecciona el detalle e ingresa<br/>observaciones</li> <li>Presiona guardar.</li> </ol> | <ol> <li>Redirecciona al formulario para<br/>crear una solicitud.</li> <li>Valida que la propiedad no posea<br/>una solicitud activa.</li> <li>Valida que la partida posea<br/>garantía.</li> <li>Muestra un mensaje con el<br/>ingreso satisfactorio de la solicitud.</li> </ol> |  |
| Flujo de eventos<br>alternativo | <ul> <li>4.a Deshabilita el formulario y añade el mensaje "La propiedad seleccionada posee una solicitud pendiente".</li> <li>7.a Deshabilita el formulario y añade el mensaje "La partida se encuentra fuera de garantía".</li> <li>10.a Redirecciona al formulario y muestra a través de mensajes los errores encontrados.</li> </ul>                            |                                                                                                    |  |
| Post-Condiciones                | Nueva solicitud ingresa al sistema.                                                                                                    |                                                                                                    |  |

# Tabla 16: Especificación del caso de uso "Crear Solicitud"

| Nombre                          | Ingresar solicitud                                                                                                    |                                                                                                    |  |
|---------------------------------|----------------------------------------------------------------------------------------------------|----------------------------------------------------------------------------------------------------|--|
| Actor(es)                       | Jefe de Postventa                                                                                                    |                                                                                                    |  |
| ID                              | CU-003                                                                                                    |                                                                                                    |  |
| Descripción                     | El sistema permite al jefe de pos                                                                                                    | stventa el ingreso de nuevas                                                                                                    |  |
|                                 | solicitudes.                                                                                                    |                                                                                                    |  |
| Requisito Funcional             | RF_01                                                                                                    |                                                                                                    |  |
| Involucrado                     |                                                                                                    |                                                                                                    |  |
| Pre-Condición                   | CU-001(Iniciar Sesión)                                                                                                    |                                                                                                    |  |
| Flujo de eventos                | Actor                                                                                                    | Sistema                                                                                                    |  |
| ,<br>,                          | <ol> <li>Este caso de uso comienza cuando<br/>el usuario hace clic en "Solicitudes".</li> <li>Selecciona la opción "Crear<br/>Solicitud".</li> <li>Selecciona un propietario</li> <li>Selecciona la propiedad, zona, lugar<br/>y partida.</li> <li>Selecciona detalle e ingresa<br/>observaciones.</li> <li>Presiona guardar.</li> </ol> | <ol> <li>Redirecciona al formulario para<br/>crear la solicitud.</li> <li>Devuelve la lista de propiedades<br/>asociadas al propietario<br/>seleccionado.</li> <li>Valida que la partida se encuentra<br/>con garantía.</li> <li>Comprueba que los datos son<br/>correctos.</li> <li>Muestra un mensaje con el<br/>ingreso satisfactorio de datos.</li> </ol> |  |
| Flujo de eventos<br>alternativo | 7.a Deshabilita el formulario y notifica con el mensaje "La partida se encuentra fuera de garantía".                                                                                                    |                                                                                                    |  |
| Post-Condiciones                | <ol> <li>1.Ingresa una nueva solicitud en el sistema.</li> <li>2.El estado de la solicitud es "pendiente".</li> <li>3.Se crea el código único de la solicitud.</li> </ol>                                                                                                    |                                                                                                    |  |

# Tabla 17:Especificación de caso de uso "Ingresar solicitud"

# Tabla 18: Especificación de caso uso "Listar solicitudes pendientes"

| Nombre                          | Listar solicitudes pendientes                                                                                                    |                                                                          |  |
|---------------------------------|----------------------------------------------------------------------------------------------------|--------------------------------------------------------------------------|--|
| Actor(es)                       | Jefe de Postventa                                                                                                    |                                                                          |  |
| ID                              | CU-004                                                                                                    |                                                                          |  |
| Descripción                     | En el sistema se visualizan las solicitudes pendientes registradas.                                                                         |                                                                          |  |
| Requisito Funcional             | RF_02                                                                                                    |                                                                          |  |
| Involucrado                     |                                                                                                    |                                                                          |  |
| Pre-Condición                   | CU-001(Iniciar Sesión)                                                                                                    |                                                                          |  |
| Flujo de eventos                | Actor Sistema                                                                                                    |                                                                          |  |
|                                 | <ol> <li>Este caso de uso comienza cuando<br/>el usuario hace clic en "Solicitudes".</li> <li>Selecciona la opción "Pendientes".</li> </ol> | 3. Muestra la lista de solicitudes registradas (DE_02, <i>Tabla 2</i> ). |  |
| Flujo de eventos<br>alternativo | 3a. El sistema muestra el mensaje "no existen solicitudes pendientes registradas en el sistema"                                             |                                                                          |  |
| Post-Condiciones                | Ninguna.                                                                                                    |                                                                          |  |

| Nombre              | Agendar inspección                                                           |                                        |
|---------------------|------------------------------------------------------------------------------|----------------------------------------|
| Actor(es)           | Jefe de Postventa                                                            |                                        |
| ID                  | CU-005                                                                       |                                        |
| Descripción         | El sistema permite agendar insp                                              | ecciones a partir de una               |
|                     | solicitud pendiente.                                                         |                                        |
| Requisito Funcional | RF_03                                                                        |                                        |
| Involucrado         |                                                                              |                                        |
| Pre-Condición       | CU-001(Iniciar Sesión), CU-025(Listar Solicitudes)                           |                                        |
| Flujo de eventos    | Actor                                                                        | Sistema                                |
|                     | 1. Presiona el botón "Agendar                                                | 2. Retorna la agenda para reservar     |
|                     | Inspección" de la columna acciones.                                          | una inspección a la solicitud          |
|                     | 3.Selecciona un bloque disponible en                                         | seleccionada (DE_09, <i>Tabla 2</i> ). |
|                     | la agenda.                                                                   | 4.Muestra alerta para confirmar la     |
|                     | 5. Presiona "Si, Reservar"                                                   | reserva                                |
|                     |                                                                              | 6.Confirma la reserva a través de una  |
|                     |                                                                              | alerta.                                |
|                     |                                                                              | 7. Redirecciona a la agenda de         |
|                     |                                                                              | inspecciones.                          |
| Fluio de eventos    | 5.a Presiona "No, cancelar".                                                 |                                        |
| alternativo         | 6.a Alerta que no se pudo realizar la reserva por errores de conexión con el |                                        |
| alternativo         | servidor.                                                                    |                                        |
| Post-Condiciones    | 1.Cambia el estado de la solicitud a "En Inspección".                        |                                        |
|                     | 2.Se registra una inspección en el sistema.                                  |                                        |

# Tabla 19:Especificación de caso de uso "Agendar inspección"

# Tabla 20: Especificación de caso de uso "Listar inspecciones pendientes"

| Nombre              | Listar inspecciones pendientes                                                             |                                                 |  |
|---------------------|--------------------------------------------------------------------------------------------|-------------------------------------------------|--|
| Actor(es)           | Jefe de Postventa                                                                          |                                                 |  |
| ID                  | CU-006                                                                                     |                                                 |  |
| Descripción         | El sistema permite al jefe de postventa listar las inspecciones que no han sido agendadas. |                                                 |  |
| Requisito Funcional | RF_14                                                                                      |                                                 |  |
| Involucrado         |                                                                                            |                                                 |  |
| Pre-Condición       | CU-001(Iniciar Sesión)                                                                     | CU-001(Iniciar Sesión)                          |  |
| Flujo de eventos    | Actor Sistema                                                                              |                                                 |  |
|                     | 1. Hace clic en "Inspecciones".                                                            | 3.Muestra la lista de inspecciones              |  |
|                     | 2. Presiona en la opción "Pendientes".                                                     | pendientes del sistema (DE_09, <i>Tabla</i> 2). |  |
| Flujo de eventos    | 3.a La tabla si está vacía muestra el mensaje "No hay datos disponibles".                  |                                                 |  |
| alternativo         |                                                                                            |                                                 |  |
| Post-Condiciones    | No aplica.                                                                                 |                                                 |  |

| Nombre              | Finalizar Inspección                                                          |                                   |
|---------------------|-------------------------------------------------------------------------------|-----------------------------------|
| Actor(es)           | Jefe de Postventa                                                             |                                   |
| ID                  | CU-007                                                                        |                                   |
| Descripción         | El sistema permite al jefe de pos                                             | stventa ingresar al formulario    |
| -                   | para iniciar la inspección en la p                                            | propiedad del solicitante         |
| Requisito Funcional | RF_14                                                                         | •                                 |
| Involucrado         |                                                                               |                                   |
| Pre-Condición       | CU-001(Iniciar Sesión), CU-006(Lis                                            | tar Inspecciones Pendientes)      |
| Flujo de eventos    | Actor                                                                         | Sistema                           |
|                     | 1. Clic en el botón "Iniciar Inspección"                                      | 2. Muestra un formulario de la    |
|                     | de la columna acciones. inspeccion.                                           |                                   |
|                     | 3. Selecciona resolución 5.Valida la transacción.                             |                                   |
|                     | "Corresponde".                                                                | 6.Muestra un mensaje confirmando  |
|                     | 4.Presiona guardar                                                            | la finalización de la inspección. |
|                     | 7. Notifica la creación de la orden de                                        |                                   |
|                     |                                                                               | reparación.                       |
|                     |                                                                               | 8. Redirecciona a la ordenes de   |
|                     |                                                                               | reparación pendientes.            |
| Fluio de eventos    | 3.a Selecciona resolución "No Correspo                                        | nde".                             |
| alternativo         | 6.a Notifica el cierre de la solicitud.                                       |                                   |
| ancernativo         | 7.a Redirecciona a la lista de solicitudes no resueltas.                      |                                   |
|                     | 3.b Selecciona la resolución "Solucionado en Visita".                         |                                   |
|                     | 6.b Notifica el cierre de la solicitud.                                       |                                   |
|                     | 7.b Redirecciona a la lista de solicitudes resueltas.                         |                                   |
| Post-Condiciones    | 1. Se actualiza la inspección.                                                |                                   |
|                     | 2. Se actualiza la solicitud.                                                 |                                   |
|                     | 3. En el caso de haber seleccionado resolución "Corresponde" se crea la orden |                                   |
|                     | de reparación.                                                                |                                   |

Tabla 22: Especificación de caso de uso "Listar órdenes sin agendar"

| Nombre                             | Listar órdenes sin agendar                                                |                                                                                                    |
|------------------------------------|---------------------------------------------------------------------------|----------------------------------------------------------------------------------------------------|
| Actor(es)                          | Jefe de Postventa                                                         |                                                                                                    |
| ID                                 | CU-008                                                                    |                                                                                                    |
| Descripción                        | El sistema permite al jefe de postventa listar las órdenes de             |                                                                                                    |
| Requisito Funcional<br>Involucrado | RF_23                                                                     |                                                                                                    |
| Pre-Condición                      | CU-001(Iniciar Sesión)                                                    |                                                                                                    |
| Flujo de eventos                   | Actor Sistema                                                             |                                                                                                    |
|                                    | 1. Hace clic en "Órdenes de<br>Reparación".<br>2. Clic en "Sin Agendar".  | 3.Muestra la lista de órdenes de<br>reparación que no posea una fecha<br>de reparación registradas en el<br>sistema (DE_08, <i>Tabla 2</i> ). |
| Flujo de eventos<br>alternativo    | 3.a La tabla si está vacía muestra el mensaje "No hay datos disponibles". |                                                                                                    |
| Post-Condiciones                   | No aplica.                                                                |                                                                                                    |

| Nombre                             | Agendar orden de reparación                                                                                                    |                                                                                                    |  |
|------------------------------------|----------------------------------------------------------------------------------------------------|----------------------------------------------------------------------------------------------------|--|
| Actor(es)                          | Jefe de Postventa                                                                                                    |                                                                                                    |  |
| ID                                 | CU-009                                                                                                    |                                                                                                    |  |
| Descripción                        | El sistema permite agendar una orden de reparación a partir de una inspección que corresponde.                                                                                                    |                                                                                                    |  |
| Requisito Funcional<br>Involucrado | RF_04                                                                                                    |                                                                                                    |  |
| Pre-Condición                      | CU-001(Iniciar Sesión), CU-008                                                                                                    | CU-001(Iniciar Sesión), CU-008(Ordenes sin Agendar)                                                                                                    |  |
| Flujo de eventos                   | Actor                                                                                                    | Sistema                                                                                                    |  |
|                                    | <ol> <li>Hace clic en el botón de la columna<br/>acciones "Agendar Orden de<br/>Reparación".</li> <li>Selecciona el contratista</li> <li>Selecciona un bloque disponible en<br/>la agenda.</li> <li>Presiona "Si, Reservar"</li> </ol> | <ul> <li>2.Muestra la agenda para reservar la reparación (DE_08, <i>Tabla 2</i>).</li> <li>4. Devuelve las órdenes de reparación asociadas al contratista seleccionado.</li> <li>6.Muestra alerta para confirmar la reserva</li> <li>8.Confirma la reserva a través de una alerta.</li> <li>9. Redirecciona a la agenda de órdenes de reparación.</li> </ul> |  |
| Flujo de eventos<br>alternativo    | 7.a Presiona "No, cancelar".<br>8.a Alerta que no se pudo realizar la reserva por errores de conexión con el<br>servidor.                                                                                                    |                                                                                                    |  |
| Post-Condiciones                   | <ol> <li>1.Cambia el estado de la solicitud a "en reparación".</li> <li>2.Se actualiza el contratista, la fecha de inicio y termino de la orden de la reparación.</li> </ol>                                                           |                                                                                                    |  |

Tabla 23:Especificación de caso de uso "Agendar orden de reparación"

# Tabla 24:Especificación de caso de uso "Listar órdenes pendientes"

| Nombre                             | Listar órdenes pendientes                                                                             |                                                               |  |
|------------------------------------|----------------------------------------------------------------------------------------------------|---------------------------------------------------------------|--|
| Actor(es)                          | Jefe de Postventa                                                                                     |                                                               |  |
| ID                                 | CU-010                                                                                                |                                                               |  |
| Descripción                        | El sistema permite al jefe de postventa listar las órdenes de reparación que no han sido finalizadas. |                                                               |  |
| Requisito Funcional<br>Involucrado | RF_23                                                                                                 |                                                               |  |
| Pre-Condición                      | CU-001(Iniciar Sesión)                                                                                |                                                               |  |
| Flujo de eventos                   | Actor                                                                                                 | Sistema                                                       |  |
|                                    | 1. Hace clic en "Órdenes de<br>Reparación"                                                            | 3.Muestra la lista de órdenes de reparación que no posean una |  |
|                                    | 2. Clic en "Pendientes".                                                                              | reinspección asociada (DE_08, <i>Tabla</i> 2).                |  |
| Flujo de eventos                   | 3.a La tabla si está vacía muestra el mensaje "No hay datos disponibles".                             |                                                               |  |
| alternativo                        |                                                                                                    |                                                               |  |
| Post-Condiciones                   | No aplica.                                                                                            | No aplica.                                                    |  |

| Nombre              | Finalizar orden de reparación                                                     |                                     |
|---------------------|-----------------------------------------------------------------------------------|-------------------------------------|
| Actor(es)           | Jefe de Postventa                                                                 |                                     |
| ID                  | CU-011                                                                            |                                     |
| Descripción         | El sistema permite al jefe de pos                                                 | stventa finalizar una orden de      |
|                     | reparación una vez recibida la notificación por el contratista.                   |                                     |
| Requisito Funcional | RF_23                                                                             |                                     |
| Involucrado         |                                                                                   |                                     |
| Pre-Condición       | CU-001(Iniciar Sesión), CU-010(Listar ordenes pendientes)                         |                                     |
| Flujo de eventos    | Actor                                                                             | Sistema                             |
|                     | 1. Clic en el botón "Finalizar orden de                                           | 2. Valida la transacción.           |
|                     | reparación" de la columna acciones.                                               | 3. Muestra un mensaje confirmando   |
|                     |                                                                                   | la finalización de la orden de      |
|                     |                                                                                   | 4. Muestra un mensaie informando la |
|                     |                                                                                   | creación de la reinspección.        |
| Flujo de eventos    | 2.a Si la orden de reparación ya fue finalizada, retorna a la lista de ordenes de |                                     |
| alternativo         | reparación pendientes.                                                            |                                     |
| Post-Condiciones    | 1. Se actualiza solicitud a estado "En Reinspección".                             |                                     |
|                     | 2. Se crea reinspección.                                                          |                                     |

Tabla 25: Especificación de caso de uso "Finalizar orden de reparación"

Tabla 26: Especificación de caso de uso "Listar reinspecciones sin agendar"

| Nombre                             | Listar reinspecciones sin agendar                                                           |                                                                                                    |
|------------------------------------|---------------------------------------------------------------------------------------------|----------------------------------------------------------------------------------------------------|
| Actor(es)                          | Jefe de Postventa                                                                           |                                                                                                    |
| ID                                 | CU-012                                                                                      |                                                                                                    |
| Descripción                        | El sistema permite al jefe de postventa listar las reinspecciones<br>que estén sin agendar. |                                                                                                    |
| Requisito Funcional<br>Involucrado | RF_22                                                                                       |                                                                                                    |
| Pre-Condición                      | CU-001(Iniciar Sesión)                                                                      |                                                                                                    |
| Flujo de eventos                   | Actor Sistema                                                                               |                                                                                                    |
|                                    | <ol> <li>1.Hace clic en "Reinspecciones".</li> <li>2. Clic en "Sin agendar".</li> </ol>     | 3.Muestra la lista de reinspecciones<br>que no posea fecha agendada en el<br>sistema (DE_15, Tabla 2). |
| Flujo de eventos                   | 3.a La tabla si está vacía muestra el mensaje "No hay datos disponibles".                   |                                                                                                    |
| alternativo                        |                                                                                             |                                                                                                    |
| Post-Condiciones                   | No aplica.                                                                                  |                                                                                                    |

| Nombre                          | Agendar reinspección                                                                                                    |                                                                                                    |
|---------------------------------|----------------------------------------------------------------------------------------------------|----------------------------------------------------------------------------------------------------|
| Actor(es)                       | Jefe de Postventa                                                                                                    |                                                                                                    |
| ID                              | CU-013                                                                                                    |                                                                                                    |
| Descripción                     | El sistema permite al jefe de postventa agendar la reinspección                                                                                                    |                                                                                                    |
|                                 | de una solicitud.                                                                                                    |                                                                                                    |
| Requisito Funcional             | RF_22                                                                                                    |                                                                                                    |
| Involucrado                     |                                                                                                    |                                                                                                    |
| Pre-Condición                   | CU-001(Iniciar Sesión), CU-012(Listar reinspecciones sin agendar)                                                                                                    |                                                                                                    |
| Flujo de eventos                | Actor Sistema                                                                                                    |                                                                                                    |
| Eluio do grantos                | <ol> <li>Hace clic en el botón de la columna<br/>acciones "Agendar Reinspección".</li> <li>Selecciona un bloque disponible en<br/>la agenda.</li> <li>Presiona "Si, Reservar"</li> </ol> | <ul> <li>2.Muestra la agenda para reservar la reinspección (DE_15, <i>Tabla 2</i>).</li> <li>4.Muestra alerta para confirmar la reserva</li> <li>6.Confirma la reserva a través de una alerta.</li> <li>7. Redirecciona a la agenda de órdenes de reparación.</li> </ul> |
| Flujo de eventos<br>alternativo | <ul> <li>6.a Presiona "No, cancelar".</li> <li>7.a Alerta que no se pudo realizar la reserva por errores de conexión con el servidor.</li> </ul>                                         |                                                                                                    |
| Post-Condiciones                | 1.Cambia el estado de la solicitud a "en reinspección".<br>2.Se actualiza la fecha de visita a la reinspección                                                                           |                                                                                                    |

# Tabla 27:Especificación de caso de uso "Agendar reinspección"

# Tabla 28:Especificación de caso de uso "Listar reinspecciones pendientes"

| Nombre              | Listar reinspecciones pendientes                                          |                                      |  |
|---------------------|---------------------------------------------------------------------------|--------------------------------------|--|
| Actor(es)           | Jefe de Postventa                                                         |                                      |  |
| ID                  | CU-014                                                                    |                                      |  |
| Descripción         | El sistema permite al jefe de postventa listar las reinspecciones         |                                      |  |
|                     | pendientes.                                                               |                                      |  |
| Requisito Funcional | RF_22                                                                     |                                      |  |
| Involucrado         |                                                                           |                                      |  |
| Pre-Condición       | CU-001(Iniciar Sesión)                                                    |                                      |  |
| Flujo de eventos    | Actor Sistema                                                             |                                      |  |
|                     | 1.Hace clic en "Reinspecciones".                                          | 3.Muestra la lista de reinspecciones |  |
|                     | 2. Clic en "Pendientes".                                                  | que no han sido realizadas (DE_15,   |  |
|                     |                                                                           | Tabla 2).                            |  |
| Flujo de eventos    | 3.a La tabla si está vacía muestra el mensaje "No hay datos disponibles". |                                      |  |
| alternativo         |                                                                           |                                      |  |
| Post-Condiciones    | No aplica.                                                                | No aplica.                           |  |

| Nombre              | Iniciar Reinspección                                             |                                |
|---------------------|------------------------------------------------------------------|--------------------------------|
| Actor(es)           | Jefe de Postventa                                                |                                |
| ID                  | CU-015                                                           |                                |
| Descripción         | El sistema permite al jefe de postventa ver el formulario para   |                                |
|                     | iniciar la reinspección en la propiedad previamente agendada.    |                                |
| Requisito Funcional | RF_22                                                            |                                |
| Involucrado         |                                                                  |                                |
| Pre-Condición       | CU-001(Iniciar Sesión), CU-014(Listar reinspecciones pendientes) |                                |
| Flujo de eventos    | Actor Sistema                                                    |                                |
|                     | 1. Clic en botón "Iniciar Reinspección"                          | 2. Muestra un formulario de la |
|                     | de la columna acciones.                                          | reinspección.                  |
| Eluio do guantos    | No anlica                                                        |                                |
| riujo de eventos    | No aplica.                                                       |                                |
| alternauvo          |                                                                  |                                |
| Post-Condiciones    | No aplica.                                                       |                                |

# Tabla 29: Especificación de caso de uso "Iniciar reinspección"

### Tabla 30:Especificación de caso de uso "Finalizar Reinspección"

| Nombre                             | Finalizar Reinspección                                                                                                    |                                                                                                    |  |  |  |
|------------------------------------|----------------------------------------------------------------------------------------------------|----------------------------------------------------------------------------------------------------|--|--|--|
| Actor(es)                          | Jefe de Postventa                                                                                                    |                                                                                                    |  |  |  |
| ID                                 | CU-016                                                                                                    |                                                                                                    |  |  |  |
| Descripción                        | El sistema permite al jefe de postventa cambiar una solicitud al estado "Resuelto".                                                                                                    |                                                                                                    |  |  |  |
| Requisito Funcional<br>Involucrado | RF_09                                                                                                    |                                                                                                    |  |  |  |
| Pre-Condición                      | CU-001(Iniciar Sesión), CU-015(Iniciar Reinspección)                                                                                                    |                                                                                                    |  |  |  |
| Flujo de eventos                   | Actor                                                                                                    | Sistema                                                                                                    |  |  |  |
|                                    | <ol> <li>Selecciona la resolución "Resuelto"<br/>y adjunta conformidad del<br/>propietario.</li> <li>Presiona guardar.</li> </ol>                                                                                          | <ol> <li>Valida la transacción.</li> <li>Muestra un mensaje confirmando<br/>la finalización de la solicitud.</li> <li>Redirecciona a la lista de<br/>solicitudes resueltas</li> </ol> |  |  |  |
| Flujo de eventos<br>alternativo    | 1.a Selecciona la resolución "Sin resolver".<br>3.a Redirecciona a la lista de solicitudes sin resolver.                                                                                                    |                                                                                                    |  |  |  |
| Post-Condiciones                   | <ol> <li>1.Cambia el estado de la solicitud a "Resuelto" si resolución es "Resuelto" y "No<br/>Resuelto" si resolución es "Sin Resolver".</li> <li>2. Actualiza la reinspección con la resolución seleccionada.</li> </ol> |                                                                                                    |  |  |  |

#### 6.3 Modelamiento de datos

En la Figura 10 se presenta el modelo entidad relación del sistema el que tiene como función dar un punto de vista conceptual de los datos asociados al servicio de postventa inmobiliaria.

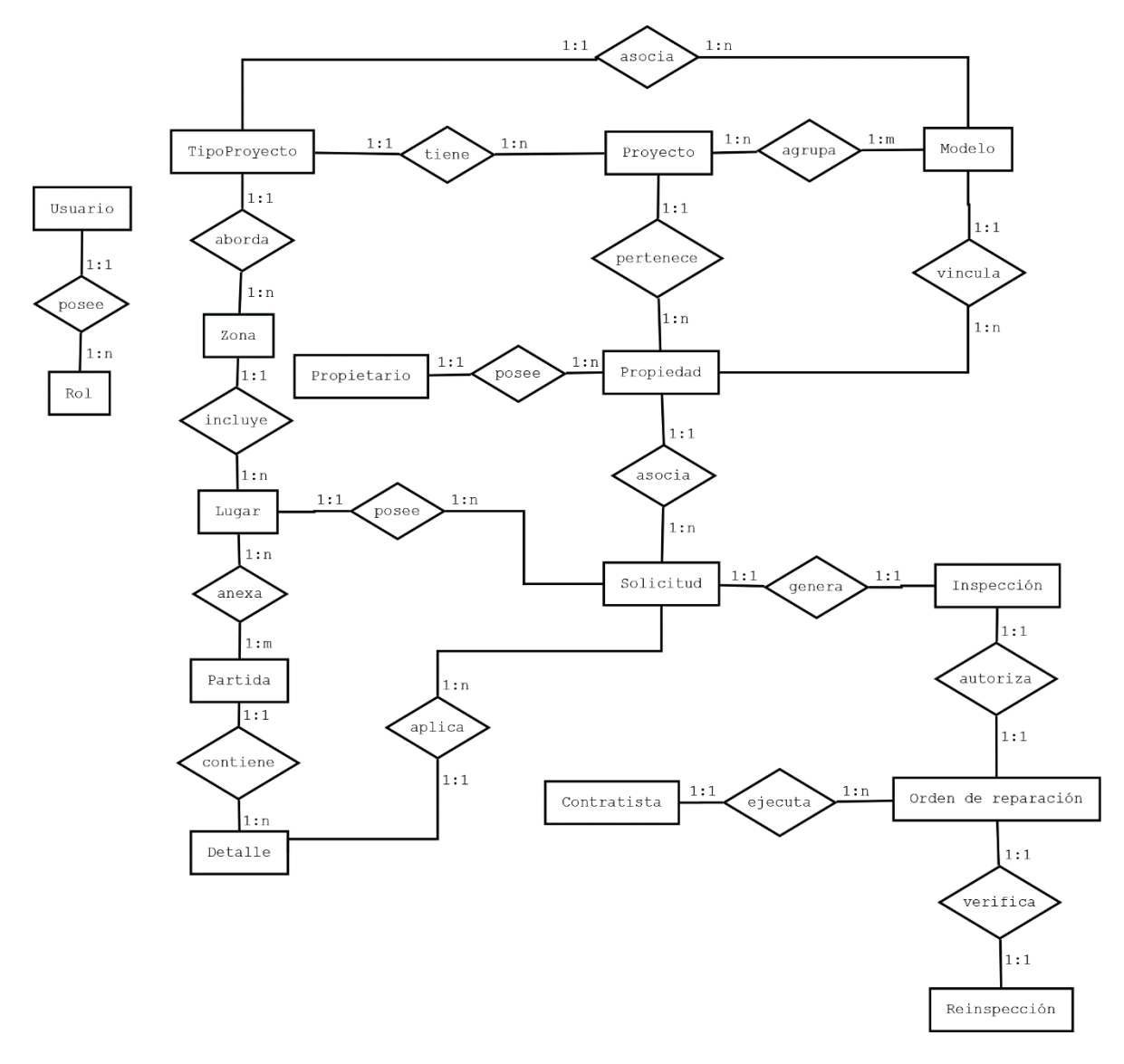

Figura 10: Modelo Entidad Relación de la solución

Se procede a describir cada entidad del Modelo Entidad Relación presentado en la Figura 10, definiendo la entidad y cada uno sus atributos brevemente.

#### **Entidades del MER:**

Proyecto: Corresponde a los proyectos inmobiliarios que incluye una empresa inmobiliaria.

#### Atributos:

- 1. Id\_Proyecto (clave primaria): identificador único de la entidad Proyecto.
- 2. Nombre\_Proyecto (clave primaria): indica el nombre asignado a un Proyecto.
- 3. **Etapa:** Indica el número del avance de un proyecto inmobiliario. Ej: Barrio Torreones I, II, III, así sucesivamente.
- 4. **Fecha\_De\_Recepcion\_Municipal:** indica la fecha en la que la municipalidad de la comuna en la que se encuentre el proyecto la reconoce como una obra.
- 5. **Imagen\_Proyecto:** indica la imagen de fondo que se utiliza para visualizar el detalle de un Proyecto.
- 6. Logo\_Proyecto: indica el logo distintivo del Proyecto inmobiliario.
- 7. **Numeros\_De\_Propiedades:** indica el número de propiedades que posee el proyecto para tipos de proyecto que sean distinto de departamentos.
- 8. **Numero\_de\_Torres:** Número de edificios que compone un proyecto inmobiliario de tipo departamento.
- 9. **Numero\_de\_Pisos:** Número de niveles que posee un edificio del proyecto inmobiliario de tipo departamento.
- 10. **Numero\_de\_Departamentos:** Número de propiedades que tiene por piso el edificio para proyectos de tipo departamento.

Propiedad: corresponde a las propiedades que posee cada proyecto inmobiliario.

- 1. **Id\_Propiedad** (clave primaria): identificador único de la entidad Propiedad en la base de datos.
- 2. **Codigo\_Propiedad:** código identificador de la propiedad visible para los usuarios.
- 3. **Numero\_Propiedad:** indica el número del lote en el que se encuentra la propiedad antes de la edificación.
- 4. **Direccion\_Propiedad:** indica la dirección de la propiedad una vez entregada.
- 5. **Fecha\_Venta:** indica la fecha en la que se realizó la venta de la propiedad.

Propietario: entidad que hace referencia al dueño de una propiedad.

#### Atributos:

- 1. Rut\_Propietario (clave primaria): identificador único del propietario.
- 2. **DV:** dígito verificador del propietario.
- 3. Nombre\_Propietario: indica el nombre del propietario.
- 4. **Apellido\_Paterno\_Propietario:** indica el apellido paterno del propietario.
- 5. Apellido\_Materno\_Propietario: indica el apellido materno del propietario.
- 6. **Correo**: indica el correo del propietario.
- 7. Teléfono: indica el teléfono de contacto del propietario.
- 8. **Dirección**: indica la dirección del propietario.
- 9. **Creado\_En**: indica la fecha cuando fue creado el propietario en el sistema.
- 10. **Actualizado\_En**: indica la última fecha en la que se realizó una actualización al propietario en el sistema.

**Solicitud**: representa la solicitud de reparación que corresponde a una petición de los propietarios para la reparación de su propiedad ante una falla.

Atributos:

- 1. Id\_Solicitud (clave primaria): identificador único de una solicitud en la base de datos.
- 2. Codigo\_Solicitud: código identificador de una solicitud visible para los usuarios.
- 3. **Observaciones:** indica una breve descripción de la falla motivo de la solicitud.
- 4. **Estado\_Solicitud:** indica el estado en el que se encuentra la solicitud en todo el proceso desde el inicio al cierre.
- 5. **Creado\_En:** indica la fecha en la que se hace ingreso la solicitud.
- 6. Actualizado\_En: indica la fecha de la última actualización realizada a la solicitud.

**Zona:** representa las áreas que poseen los tipos de proyecto. Ejemplo: una casa tiene zona interior y exterior.

- 1. **Id\_Zona** (clave primaria): identificador único de una zona.
- 2. Nombre\_Zona: indica el nombre de la zona que posee un tipo de proyecto.

Universidad del Bío-Bío. Red de Bibliotecas – Chile

**Lugar:** representa las áreas que se pueden identificar en una zona. Ejemplo: habitaciones, hall, living comedor, entre otros.

Atributos:

- 1. **Id\_Lugar** (clave primaria): identificador único de un lugar.
- 2. **Nombre\_Lugar:** indica el nombre del lugar que se asocia a una zona.

**Partida:** representa secciones de un lugar que pueden sufrir fallos y pueden presentarse en distintos lugares de una vivienda. Ejemplo: Partidas de un lugar son cerámica, gasfitería, entre otros.

Atributos:

- 1. **Id\_Partida** (clave primaria): identificador único de una partida.
- 2. Nombre\_Partida: indica el nombre de la sección de un lugar que puede presentar una falla.

**Detalle**: representa las distintas fallas que puede sufrir una partida. Ejemplo: Los detalles de la partida cerámica son quebrada/trizada, fragüe y tono.

Atributos:

- 1. **Id\_Detalle** (clave primaria): identificador único de un detalle.
- 2. **Nombre\_Detalle:** indica el nombre de detalle de una partida.

**Tipo De Proyecto:** representa el tipo de vivienda que posee un proyecto inmobiliario. Ejemplo: Casa y Departamento.

- 1. Id\_Tipo\_De\_Proyecto (clave primaria): identificador único de un tipo de proyecto.
- 2. Nombre\_Tipo\_De\_Proyecto: indica el nombre de un tipo de proyecto inmobiliario.
- 3. **Imagen\_Tipo\_De\_Proyecto**: indica la imagen representativa de un tipo de proyecto.

**Modelo:** representa los distintos diseños de vivienda que puede contener un tipo de proyecto que puede incluir un proyecto inmobiliario. Ejemplo: Modelo A, Modelo B, entre otros.

### Atributos:

- 1. **Id\_Modelo** (clave primaria): identificador único de un modelo.
- 2. Nombre\_Modelo: indica el nombre de un modelo.
- 3. **Imagen**: indica la imagen representativa de un modelo de vivienda.

**Inspección**: representa la visita que agenda el encargado del área de postventa en el que se determina la resolución de una solicitud de reparación.

### Atributos:

- 1. **Id\_Inspección** (clave primaria): identificador único de la identidad.
- 2. **Codigo\_Inspección:** es el código identificador de una inspección visible para los usuarios.
- 3. Fecha\_Inspección: indica la fecha que se agenda en la visita de la propiedad del solicitante.
- Resolución\_Inspección: indica la evaluación que realiza el encargado asignado a la visita de la propiedad puede asumir uno de los siguientes valores: "corresponde", "no corresponde" o "solucionado en visita".
- 5. **Observaciones\_Inspección:** indica una breve descripción del motivo por el cual se tomó la resolución definida a criterio del jefe de postventa.
- 6. **Creado\_En:** indica la fecha de ingreso de la inspección al sistema.
- 7. **Actualizado\_En:** indica la fecha de la última modificación de la inspección, la que inicialmente almacena la fecha de creación de la inspección.
- 8. **Title:** Indica el título del evento a mostrar en la agenda el cual está compuesto por el nombre del propietario.
- 9. **Start:** Representa la hora de inicio de la inspección.
- 10. End: Representa la hora de término de la inspección.
- 11. Color: Representa el color que será utilizado para la agenda de inspecciones.

**Orden de Reparación**: representa la orden de reparación que se genera una vez corresponda la reparación de la solicitud del propietario de acuerdo a la inspección realizada.

#### Atributos:

- 1. **Id\_Orden** (clave primaria): identificador único de la entidad en la base de datos.
- 2. **Código\_Orden:** código identificador de una orden visible para los usuarios finales.
- 3. **Creado\_En:** indica la fecha de creación de la orden de reparación en el sistema.
- 4. **Actualizado\_En:** indica la fecha de la última actualización de la orden de reparación, la que inicialmente tiene el valor de la fecha de creación de la orden de reparación.
- 5. **Title:** Indica el título del evento a mostrar en la agenda el cual está compuesto por el nombre del propietario, código de la propiedad y teléfono del propietario.
- 6. **Start:** Representa la hora de inicio de la reparación definida previo acuerdo con el propietario.
- 7. **End:** Representa la hora estimada de término de la reparación.
- 8. **Color:** Representa el color que tendrá el evento en la agenda de ordenes de reparación.

**Reinspección**: representa la visita agendada por parte del encargado de postventa para verificar si se cumplió con la reparación asociada a una solicitud realizada por un propietario.

#### Atributos:

- 1. Id\_Reinspeccion (clave primaria): identificador único de la entidad en la base de datos.
- 2. Codigo\_Reinspeccion: código identificador de una reinspección visible para los usuarios.
- 3. **Creado\_En:** indica la fecha de creación de la orden de reinspección en el sistema.
- 4. **Actualizado\_En:** indica la fecha de la última actualización de la reinspección y que inicialmente tiene el mismo valor de la fecha de creación de la reinspección.
- 5. **Title:** Indica el título del evento a mostrar en la agenda el cual está compuesto por el nombre del propietario.
- 6. Start: Representa la hora de inicio de la reinspección definida previo acuerdo con el propietario.
- 7. End: Representa la hora estimada de término de la reparación.
- 8. **Color:** Representa el color que tendrá el evento en la agenda de órdenes de reparación.

**Contratista**: representa a la persona asociada a la empresa inmobiliaria que está a cargo de realizar la reparación de la solicitud recibida.

- 1. **Rut\_Contratista** (clave primaria): Rut del contratista.
- 2. **Dv:** indica al digito verificador del Rut.

- 3. Nombre\_Contratista: indica el nombre del contratista.
- 4. **Apellido\_1\_contratista:** indica el apellido paterno del contratista.
- 5. Apellido\_2\_contratista: indica el apellido materno del contratista
- 6. **Dirección:** indica la dirección del contratista.
- 7. **Teléfono:** indica el teléfono del contratista.
- 8. **Correo:** indica el correo del contratista.
- 9. **Creado\_En:** indica la fecha de registro del contratista en el sistema.
- 10. **Actualizado\_En:** indica la fecha de la última modificación a los datos asociados al contratista en el sistema y que inicialmente tiene el mismo valor del atributo Creado\_En.

Usuario: representa al individuo que cuenta con privilegios para acceder a la aplicación.

### Atributos:

- 1. Id\_Usuario (clave primaria): identificador único de la entidad en la base de datos.
- 2. **Username:** indica el nombre de usuario con el que es reconocido en el sistema para acceder en el desarrollo de la aplicación es el RUT del usuario.
- 3. **Password:** indica la contraseña del usuario que se encuentra encriptada.
- 4. **Enabled:** indica si el usuario se encuentra habilitado para acceder al sistema.
- 5. **Nombre:** indica el nombre del usuario a agregar.
- 6. **Apellido:** indica el apellido del usuario a agregar.
- 7. **Creado\_En:** indica la fecha de registro del usuario en el sistema.
- 8. Actualizado\_En: indica la fecha de la última modificación a los datos asociados al usuario.

**Rol:** representa los distintos permisos que puede tener un usuario. Ejemplo: Administrador, Propietario y Contratista.

- 1. **Id\_Rol** (clave primaria): identificador único de la entidad rol en la base de datos.
- 2. **Nombre:** indica el nombre del rol que posee el usuario. Ejemplo: ROLE\_ADMIN, ROLE\_CONTRATISTA y ROLE\_PROPIETARIO

# 7 DISEÑO

### 7.1 Aspectos Generales

#### 7.1.1 Introducción a la Arquitectura Orientada a Servicios (S.O.A.)

La programación orientada a servicios es una de las últimas evoluciones tecnológicas que se ha encargado de los inconvenientes de la programación orientada a objetos, la cual simplifica la administración y reutilización de código, pero no permite la comunicación entre dos o más aplicaciones. Frente a esta necesidad se desarrolla la arquitectura orientada a servicios, donde estos son los componentes claves en lugar de los objetos.

#### 7.1.2 ¿Qué es el SOA?

Un servicio es una funcionalidad definida correctamente y autónoma.

En esta arquitectura los servicios se comunican entre ellos, para llevar a cabo una actividad sin la necesidad de conocer los detalles del servicio con el que están interactuando.

De acuerdo a lo mencionado anteriormente, SOA consiste en un consumidor de servicios y un proveedor de servicios. El primero solicita un servicio y el segundo lo ejecuta, devolviendo el resultado de la petición, conectados a través de un protocolo predefinido.

#### 7.1.3 Objetivos Fundamentales

Existen tres objetivos fundamentales en la arquitectura orientada a servicios, las cuales se centran en distintas etapas durante el desarrollo de una aplicación.

El primer objetivo tiene como fin estructurar los procedimientos o componentes de software como servicios. Estos servicios están diseñados para acoplarse libremente a las aplicaciones, por lo que se utilizan cuando sean necesarios. También están diseñados para ser utilizados fácilmente por los desarrolladores de software, quienes con esta arquitectura deben crear aplicaciones de manera consistente.

El segundo objetivo es proporcionar un mecanismo para publicar servicios disponibles, donde se incorporan sus funcionalidades y requisitos de entrada y salida. Los servicios se publican de forma tal que los desarrolladores puedan incorporarlos fácilmente a las aplicaciones.

El tercer objetivo es controlar el uso de los servicios para evitar problemas de seguridad y gobernabilidad. La seguridad en SOA gira en torno a la seguridad de los componentes individuales dentro de los procedimientos de arquitectura, identidad y autenticación relacionadas con esos

componentes y asegura las conexiones reales entre los componentes de la arquitectura (Arlandy, 2013).

#### 7.1.4 Clasificación de los servicios

Existen diferentes clasificaciones de servicios, pero se explicará el modelo más sencillo en el cual se distinguen tres tipos de servicios, ver Figura 11.

- Servicios de Utilidad
- Servicios de Entidad
  - Servicios de Tarea

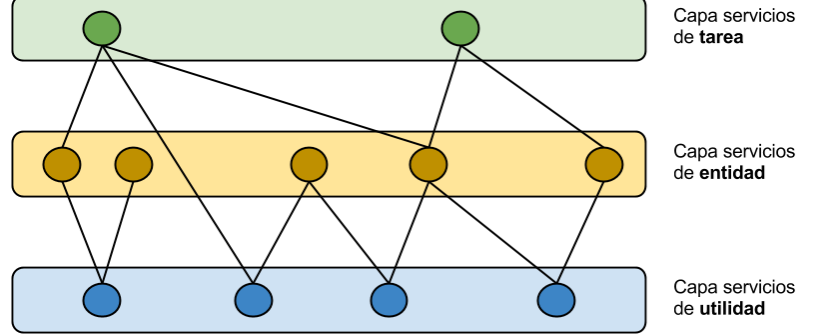

Figura 11: Clasificación de servicios (Arlandy, 2013)

#### 7.1.4.1 Servicios de utilidad

Los servicios de utilidad son aquellos que encapsulan una funcionalidad multipropósito y que no cubren una necesidad concreta de negocio. Dentro de sus beneficios se encuentra el alto potencial de reusabilidad.

Algunos ejemplos de este tipo de servicios son: un servicio de gestión de tokens de seguridad de acceso a aplicaciones o un servicio de envío de correos, ver Figura 12.

| GestorCredencialesService                                    | CorreoService                 |
|--------------------------------------------------------------|-------------------------------|
| + generarToken(Info) : Token<br>+ validarToken(Token) : Info | + enviarCorreo(Correo) : void |

Figura 12: Ejemplos de servicios de utilidad (Arlandy, 2013)

#### 7.1.4.2 Servicios de entidad

Los servicios de entidad son aquellos que están centrados en el contexto de las entidades de negocio. Del mismo modo que ocurre con los servicios de utilidad, no son servicios destinados a resolver un problema concreto por lo que son altamente reutilizables. Muchas de las operaciones que exponen este tipo de servicios son las típicas de un CRUD (Create, Read, Update, Delete), ver Figura 13.

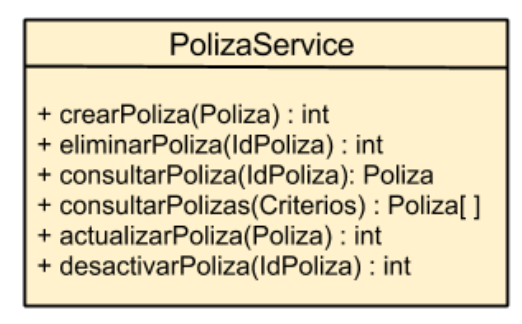

Figura 13: Ejemplo de servicio de entidad (Arlandy, 2013)

#### 7.1.4.3 Servicios de Tarea

Los servicios de tarea son aquellos que engloban un proceso de negocio apoyándose (normalmente) en servicios de más bajo nivel como los servicios de utilidad o de entidad. Suelen consistir en una serie de pasos para completar una tarea específica. Esto último es muy interesante ya que, debido a las necesidades de negocio tan concretas que resuelven, no suelen ser servicios con un grado de reutilización tan alto como los servicios de entidad o utilidad.

Un ejemplo podría ser un servicio de autorización de prestación de servicio (caso muy típico en compañías aseguradoras). Supongamos el caso en que un cliente de una aseguradora va al médico a una consulta. Podríamos tener un servicio que validase que el cliente puede ir a ese médico a una consulta, ver ejemplo en Figura 14.

ValidarPrestacionService

+ validar(Cliente, Prestador, Servicio) : int

Figura 14: Ejemplo de servicio de tarea (Arlandy, 2013)

Los servicios de tarea son los que aportan un valor directo a las necesidades fundamentales del negocio y que debe apoyarse con servicios de más bajo nivel como lo son los de entidad y utilidad.

En el proyecto se utilizan fundamentalmente dos de los principios básicos que posee esta arquitectura en la que se encuentra la reutilización y la composición, este último es un servicio que utiliza otros servicios.

#### 7.2 Servicios web de la aplicación

A continuación, se describen los servicios web utilizados en la aplicación tanto para el control de acceso a las distintas páginas diseñadas para la navegación de la aplicación como los que se consumen para peticiones de creación, validación u obtención de datos, ver Tabla 31.

| ID     | Nombre                                      | Descripción                                                                                                    | Condiciones                                                                                                    | URI                              | Método | Caso de Uso<br>Relacionado | Tipo de<br>Servicio |
|--------|---------------------------------------------|----------------------------------------------------------------------------------------------------|----------------------------------------------------------------------------------------------------|----------------------------------|--------|----------------------------|---------------------|
| SW_001 | Crear<br>Solicitud                          | Servicio que<br>retorna al cliente<br>la vista<br>correspondiente<br>al formulario<br>para agregar una<br>nueva solicitud.<br>(Menú<br>Administrador) |                                                                                                    | /solicitudes/crear               | GET    | CU-002                     | Tarea               |
| SW_002 | Guardar<br>Solicitud                        | Servicio que<br>almacena una<br>nueva solicitud<br>en la base de<br>datos.                                                                            | Transacción<br>Fallida: retorna al<br>formulario<br>indicando los<br>errores existentes.<br>Transacción<br>Exitosa: redirige al<br>SW_003 y notifica<br>con el mensaje:<br>"Solicitud Agregada<br>con éxito". | /solicitudes/crear               | POST   | CU-002                     | Tarea               |
| SW_003 | Listar<br>Solicitudes<br>Pendientes         | Servicio que<br>retorna al cliente<br>la lista de<br>solicitudes que<br>se encuentra en<br>estado<br>"Pendiente".                                     |                                                                                                    | /solicitudes/listar/pendientes   | GET    | CU-004                     | Entidad             |
| SW_004 | Listar<br>Solicitudes<br>En Inspección      | Servicio que<br>retorna al cliente<br>la lista de<br>solicitudes que<br>se encuentra en<br>estado "En<br>Inspección".                                 |                                                                                                    | /solicitudes/listar/inspeccion   | GET    | CU-018                     | Entidad             |
| SW_005 | Listar<br>Solicitudes<br>En Reparación      | Servicio que<br>retorna al cliente<br>la lista de<br>solicitudes que<br>se encuentra en<br>estado "En<br>Reparación".                                 |                                                                                                    | /solicitudes/listar/reparacion   | GET    | CU-019                     | Entidad             |
| SW_006 | Listar<br>Solicitudes<br>En<br>Reinspección | Servicio que<br>retorna al cliente<br>la lista de<br>solicitudes que<br>se encuentra en<br>estado "En<br>Reparación".                                 |                                                                                                    | /solicitudes/listar/reinspeccion | GET    | CU-020                     | Entidad             |
| SW_007 | Listar<br>Solicitudes<br>Resueltas          | Servicio que<br>retorna al cliente<br>la lista de<br>solicitudes que<br>se encuentra en                                                               |                                                                                                    | /solicitudes/listar/resueltos    | GET    | CU-022                     | Entidad             |

Tabla 31: Servicios web de la aplicación

|        |                                                            | estado<br>"Resuelto".                                                                                                    |                                                                                                    |                                     |      |           |          |
|--------|------------------------------------------------------------|----------------------------------------------------------------------------------------------------|----------------------------------------------------------------------------------------------------|-------------------------------------|------|-----------|----------|
| SW_008 | Listar<br>Solicitudes<br>No Resueltas                      | Servicio que<br>retorna al cliente<br>la lista de<br>solicitudes que<br>se encuentra en<br>estado "No<br>Resuelto".                                                                                                    |                                                                                                    | /solicitudes/listar/noresueltos     | GET  | CU-023    | Entidad  |
| SW_009 | Listar<br>Solicitudes<br>Rechazadas                        | Servicio que<br>retorna al cliente<br>la lista de<br>solicitudes que<br>se encuentra en<br>estado<br>"Rechazado".                                                                                                    |                                                                                                    | /solicitudes/listar/rechazadas      | GET  | CU-024    | Entidad  |
| SW_010 | Listar Todas las<br>Solicitudes                            | Servicio que<br>retorna al cliente<br>la lista de todas<br>las solicitudes                                                                                                    |                                                                                                    | /solicitudes/listar/todos           | GET  | CU-025    | Entidad  |
| SW_011 | Ver Detalle<br>Solicitud                                   | Servicio que<br>retorna al cliente<br>una solicitud<br>existente a<br>través de su<br>identificador<br>único.                                                                                                    | Transacción<br>Fallida: retorna al<br>SW_003 y notifica<br>con mensajes de<br>error dependiendo<br>de:<br>Caso 1: El ID es<br>cero<br>Caso 2: El ID no<br>existe en los<br>registros.                           | /solicitudes/ver/{id}               | GET  | CU-017    | Entidad  |
| SW_012 | Verificar<br>Solicitud<br>Pendiente de<br>Propiedad        | Servicio que<br>valida si el<br>propietario<br>posee una<br>solicitud<br>pendiente (Sólo<br>en menú<br>propietario,<br>devolviendo en<br>formato JSON la<br>respuesta de tipo<br>Boolean.                                         | True: deshabilita el<br>formulario y<br>notifica con el<br>mensaje "La<br>propiedad<br>seleccionada posee<br>una solicitud<br>pendiente"<br>False: se puede<br>continuar con la<br>creación de la<br>solicitud. | /solicitudes/verificar/propiedad    | POST | CU-002    | Utilidad |
| SW_013 | Solicitudes<br>Últimos 12<br>meses por<br>Lugar            | Servicio que<br>retorna en<br>formato JSON las<br>solicitudes<br>recibidas en los<br>últimos 12 meses<br>a contar del día<br>de la solicitud<br>agrupados por<br>mes y número de<br>solicitudes por<br>lugar de la<br>propiedad   |                                                                                                    | /solicitudes/lastyearbylugar        | GET  | No aplica | Entidad  |
| SW_014 | Solicitudes<br>Últimos 12<br>meses por<br>Partida          | Servicio que<br>retorna en<br>formato JSON las<br>solicitudes<br>recibidas en los<br>últimos 12 meses<br>a contar del día<br>de la solicitud<br>agrupados por<br>mes y número de<br>solicitudes por<br>partida de la<br>propiedad |                                                                                                    | /solicitudes/lastyearbypartida      | GET  | No aplica | Entidad  |
| SW_015 | Solicitudes<br>Últimos 12<br>meses por Tipo<br>de Proyecto | Servicio que<br>retorna en<br>formato JSON las<br>solicitudes<br>recibidas en los<br>últimos 12 meses<br>a contar del día<br>de la solicitud<br>agrupados por                                                                     |                                                                                                    | /solicitudes/lastyearbytipoproyecto | GET  | No aplica | Entidad  |

|        |                                                                  | mes y número de<br>solicitudes por<br>tipo de proyecto<br>inmobiliario                                                                                                    |                                                                                                    |                                          |      |           |         |
|--------|------------------------------------------------------------------|----------------------------------------------------------------------------------------------------|----------------------------------------------------------------------------------------------------|------------------------------------------|------|-----------|---------|
| SW_016 | Solicitudes<br>Últimos 12<br>meses                               | Servicio que<br>retorna en<br>formato JSON las<br>solicitudes<br>recibidas en los<br>últimos 12 meses<br>a contar del día<br>de la solicitud<br>agrupados por<br>mes y número<br>solicitudes            |                                                                                                    | /solicitudes/last12months                | GET  | No aplica | Entidad |
| SW_017 | Agendar<br>Inspección                                            | Servicio que<br>devuelve al<br>cliente a partir<br>de la solicitud<br>seleccionada en<br>la lista de<br>solicitudes<br>pendientes la<br>agenda con las<br>inspecciones y<br>reinspecciones<br>agendadas | Transacción<br>Fallida: retorna al<br>SW_003 y notifica<br>con mensajes de<br>error dependiendo<br>de:<br>Caso 1: El ID es<br>cero<br>Caso 2: El ID no<br>existe en los<br>registros.<br>Caso 3: La solicitud<br>ya posee una<br>inspección<br>agendada.                       | /inspecciones/crear/{id}                 | GET  | CU-005    | Tarea   |
| SW_018 | Listar<br>Inspecciones<br>Pendientes                             | Servicio que<br>retorna al cliente<br>la lista de<br>inspecciones que<br>no han sido<br>agendadas                                                                                                    |                                                                                                    | /inspecciones/listar/pendientes          | GET  | CU-006    | Entidad |
| SW_019 | Listar<br>Inspecciones<br>Resolución<br>Corresponde              | Servicio que<br>retorna al cliente<br>la lista de<br>inspecciones que<br>se encuentra con<br>resolución<br>"Corresponde".                                                                               |                                                                                                    | /inspecciones/listar/corresponde         | GET  | CU-026    | Entidad |
| SW_020 | Listar<br>Inspecciones<br>Resolución No<br>Corresponde           | Servicio que<br>retorna al cliente<br>la lista de<br>inspecciones que<br>se encuentra con<br>resolución "No<br>Corresponde".                                                                            |                                                                                                    | /inspecciones/listar/nocorresponde       | GET  | CU-027    | Entidad |
| SW_021 | Listar<br>Inspecciones<br>Resolución<br>Solucionado en<br>Visita | Servicio que<br>retorna al cliente<br>la lista de<br>inspecciones que<br>se encuentra con<br>resolución<br>"Solucionado en<br>Visita".                                                                  |                                                                                                    | /inspecciones/listar/solucionadoenvisita | GET  | CU-028    | Entidad |
| SW_022 | Agendar<br>Inspección                                            | Servicio que<br>permite agendar<br>una inspección a<br>partir de la<br>solicitud<br>seleccionada al<br>presionar el<br>bloque<br>disponible en la<br>agenda.                                            | Transacción<br>exitosa: alerta al<br>cliente con el<br>mensaje<br>"Inspección agenda<br>con éxito" y<br>redirige a la<br>agenda.<br>Transacción fallida:<br>alerta al cliente con<br>el mensaje "No se<br>ha podido conectar<br>con el servidor" y<br>redirige a la<br>agenda. | /inspecciones/agendar                    | POST | CU-005    | Tarea   |
| SW_023 | Iniciar<br>Inspección                                            | Servicio que<br>retorna al cliente<br>el formulario<br>para iniciar la<br>inspección en la<br>propiedad del<br>solicitante.                                                                             | Transacción<br>Fallida: retorna al<br>SW_003 y notifica<br>con mensajes de<br>error dependiendo<br>de:<br>Caso 1: El ID es<br>cero                                                                                                    | /inspecciones/iniciar/{id}               | GET  | CU-007    | Tarea   |
|        |                                                       |                                                                                                    | Caso 2: El ID no<br>existe en los<br>registros.<br>Caso 3: La<br>inspección ya fue                                                                                                    |                                    |      |           |         |
|--------|-------------------------------------------------------|----------------------------------------------------------------------------------------------------|----------------------------------------------------------------------------------------------------|------------------------------------|------|-----------|---------|
| SW_024 | Guardar<br>Inspección                                 | Servicio que<br>actualiza la<br>solicitud a partir<br>de la inspección<br>y desencadena<br>eventos según la<br>resolución.                                                                        | realizada<br>Resolución<br>corresponde:<br>actualiza la<br>solicitud a estado<br>en reparación, crea<br>orden y redirige a<br>SW_028.<br>Resolución<br>Solucionado en<br>Visita: actualiza<br>solicitud a resuelto<br>y redirige a<br>SW_007<br>Resolución No<br>corresponde:<br>actualiza la<br>solicitud a estado<br>rechazado y<br>redirige a SW_009 | /inspecciones/iniciar              | POST | CU-007    | Tarea   |
| SW_025 | Obtener Todas<br>Las<br>Inspecciones                  | Servicio que<br>retorna en<br>formato JSON<br>todas las<br>inspecciones a<br>mostrar en la<br>agenda.                                                                                             |                                                                                                    | /inspecciones/all                  | GET  | CU-031    | Entidad |
| SW_026 | Inspecciones<br>Últimos 12<br>meses por<br>Resolución | servicio que<br>retorna en<br>formato JSON las<br>inspecciones<br>realizadas en los<br>últimos 12 meses<br>a contar del día<br>de la petición<br>agrupados por<br>mes y numero de<br>resoluciones |                                                                                                    | /inspecciones/lastyearbyresolucion | GET  | No aplica | Entidad |
| SW_027 | Agendar Orden<br>de Reparación                        | Servicio que<br>devuelve al<br>cliente a partir<br>de la orden<br>seleccionada sin<br>agendar en la<br>lista de órdenes<br>de pendientes el<br>formulario para<br>agendarla.                      | Transacción<br>Fallida: retorna al<br>SW_028 y notifica<br>con mensajes de<br>error dependiendo<br>de:<br>Caso 1: El ID es<br>cero<br>Caso 2: El ID no<br>existe en los<br>registros.<br>Caso 3: La orden ya<br>fue agendada                                                                                                    | /ordenes/crear/{id}                | GET  | CU-009    | Tarea   |
| SW_028 | Listar Ordenes<br>Sin Agendar                         | Servicio que<br>retorna al cliente<br>la lista de<br>órdenes de<br>reparación sin<br>agendar.                                                                                                    |                                                                                                    | /ordenes/listar/pendientes         | GET  | CU-008    | Entidad |
| SW_029 | Listar Ordenes<br>en Reparación                       | Servicio que<br>retorna al cliente<br>la lista de<br>órdenes que no<br>han sido<br>finalizadas                                                                                                    |                                                                                                    | /ordenes/listar/enreparacion       | GET  | CU-010    | Entidad |
| SW_030 | Listar Ordenes<br>Finalizadas                         | Servicio que<br>retorna al cliente<br>la lista de<br>ordenes<br>finalizadas                                                                                                    | Transacción                                                                                                    | /ordenes/listar/finalizadas        | GET  | CU-029    | Entidad |
| SW_031 | Ver Detalle<br>Orden de<br>Reparación                 | Servicio que<br>retorna al cliente<br>una orden de<br>reparación<br>seleccionada por<br>su identificador<br>único y                                                                               | Fallida: retorna al<br>SW_028 y notifica<br>con mensajes de<br>error dependiendo<br>de:<br>Caso 1: El ID es<br>cero                                                                                                    | /ordenes/ver/{id}                  | GET  | CU-077    | Entidad |

|        |                                               | presentada de<br>forma detallada                                                                                                    | Caso 2: El ID no<br>existe en los<br>registros.                                                                                                    |                                     |      |        |         |
|--------|-----------------------------------------------|----------------------------------------------------------------------------------------------------|----------------------------------------------------------------------------------------------------|-------------------------------------|------|--------|---------|
| SW_032 | Finalizar Orden<br>de Reparación              | Servicio que<br>permite al<br>administrador<br>finalizar una<br>orden de<br>reparación una<br>vez notificado<br>por el contratista                 | Transacción<br>Fallida: retorna al<br>SW_028 y notifica<br>con mensajes de<br>error dependiendo<br>de:<br>Caso 1: El ID es<br>cero<br>Caso 2: El ID no<br>existe en los<br>registros. | /ordenes/finalizar/{id}             | GET  | CU-011 | Tarea   |
| SW_033 | Agendar Orden<br>de Reparación                | Servicio que<br>permite agendar<br>una orden de<br>reparación a<br>partir de la<br>disponibilidad<br>del contratista<br>seleccionado.              |                                                                                                    | /ordenes/agendar                    | POST | CU-009 | Tarea   |
| SW_034 | Obtener Todas<br>Las Ordenes de<br>Reparación | Servicio que<br>retorna en<br>formato JSON<br>todas las<br>ordenes de<br>reparación a<br>mostrar en la<br>agenda.                                  |                                                                                                    | /ordenes/all                        | GET  | CU-032 | Entidad |
| SW_035 | Listar<br>Reinspecciones<br>Sin Agendar       | Servicio que<br>retorna al cliente<br>la lista de<br>reinspecciones<br>que estén sin<br>agendar                                                    |                                                                                                    | /reinspecciones/listar/sinagendar   | GET  | CU-012 | Entidad |
| SW_036 | Listar<br>Reinspecciones<br>Pendientes        | Servicio que<br>retorna al cliente<br>la lista de<br>reinspecciones<br>pendientes                                                                  |                                                                                                    | /reinspecciones/listar/enreparacion | GET  | CU-014 | Entidad |
| SW_037 | Listar<br>Reinspecciones<br>Finalizadas       | Servicio que<br>retorna al cliente<br>la lista de<br>reinspecciones<br>finalizadas                                                                 |                                                                                                    | /reinspecciones/listar/finalizadas  | GET  | CU-030 | Entidad |
| SW_038 | Ver Detalle<br>Reinspección                   | Servicio que<br>retorna al cliente<br>una reinspección<br>seleccionada por<br>su identificador<br>único y<br>presentada de<br>forma detallada      | Transacción<br>Fallida: retorna al<br>SW_035 y notifica<br>con mensajes de<br>error dependiendo<br>de:<br>Caso 1: El ID es<br>cero<br>Caso 2: El ID no<br>existe en los<br>registros. | /reinspecciones/ver/{id}            | GET  | CU-043 | Entidad |
| SW_038 | Agendar<br>Reinspección                       | Servicio que<br>retorna al cliente<br>una reinspección<br>seleccionada por<br>su identificador<br>único y<br>formulario para<br>agendar la visita. | Transacción<br>Fallida: retorna al<br>SW_035 y notifica<br>con mensajes de<br>error dependiendo<br>de:<br>Caso 1: El ID es<br>cero<br>Caso 2: El ID no<br>existe en los<br>registros. | /reinspecciones/crear/{id}          | GET  | CU-013 | Tarea   |
| SW_039 | Agendar<br>Reinspección                       | Servicio que<br>permite al<br>cliente agendar<br>una reinspección<br>a partir de la<br>disponibilidad<br>visualizada en la<br>agenda               |                                                                                                    | /reinspecciones/agendar             | POST | CU-013 | Tarea   |
| SW_040 | Iniciar<br>Reinspección                       | Servicio que<br>retorna al cliente<br>el formulario<br>para iniciar la                                                                             | Transacción<br>Fallida: retorna al<br>SW_036 y notifica<br>con mensajes de                                                                                                    | /inspecciones/iniciar/{id}          | GET  | CU-015 | Tarea   |

|        |                                                | reinspección en<br>la propiedad<br>previamente<br>agendada                                                                                                    | error dependiendo<br>de:<br>Caso 1: El ID es<br>cero<br>Caso 2: El ID no<br>existe en los<br>registros.<br>Caso 3: La<br>reinspección ya fue<br>realizada                                                                                                    |                            |      |        |         |
|--------|------------------------------------------------|----------------------------------------------------------------------------------------------------|----------------------------------------------------------------------------------------------------|----------------------------|------|--------|---------|
| SW_041 | Guardar<br>Reinspección                        | Servicio que<br>permite guardar<br>una reinspección<br>finalizando la<br>solicitud de<br>reparación de<br>acuerdo a la<br>resolución<br>seleccionada por<br>el encargado de<br>la reinspección | Transacción<br>Fallida: retorna al<br>SW_036 y notifica<br>con mensajes de<br>error dependiendo<br>de:<br>Caso 1: El ID es<br>cero<br>Caso 2: El ID no<br>existe en los<br>registros.<br>Transacción con<br>campos<br>incompletos:<br>retorna al SW_040<br>Transacción<br>Exitosa: retorna al<br>SW_037 | /inspecciones/iniciar/{id} | POST | CU-016 | Tarea   |
| SW_042 | Obtener Todas<br>Las<br>Reinspecciones         | Servicio que<br>retorna en<br>formato JSON<br>todas las<br>reinspecciones a<br>mostrar en la<br>agenda.                                                                                        |                                                                                                    | /reinspecciones/all        | GET  | CU-031 | Entidad |
| SW_043 | Ver Agenda<br>Inspecciones y<br>Reinspecciones | Servicio que<br>retorna al<br>usuario la vista<br>con la agenda<br>con todas las<br>inspecciones y<br>reinspecciones<br>agendadas.                                                             |                                                                                                    | /agenda/re-inspecciones    | GET  | CU-031 | Entidad |
| SW_044 | Ver Agenda<br>Ordenes de<br>Reparación         | Servicio que<br>retorna al<br>usuario la vista<br>con la agenda<br>con todas las<br>reinspecciones<br>agendadas                                                                                |                                                                                                    | /agenda/ordenes            | GET  | CU-032 | Entidad |
| SW_045 | Agregar<br>Propietario                         | Servicio que<br>retorna al<br>usuario la vista<br>con el formulario<br>para agregar un<br>propietario                                                                                          |                                                                                                    | /propietarios/agregar      | GET  | CU-033 | Entidad |
| SW_046 | Guardar<br>Propietario                         | Servicio que<br>permite<br>almacenar un<br>propietario                                                                                                    | Transacción<br>Fallida: retorna al<br>SW_045<br>Transacción<br>Exitosa:<br>Redirige al SW_047<br>con el mensaje<br>"Propietario<br>agregado con<br>éxito"                                                                                                    | /propietarios/agregar      | POST | CU-033 | Tarea   |
| SW_047 | Listar<br>Propietarios                         | Servicio que<br>retorna al cliente<br>la lista de<br>propietarios<br>registrados                                                                                                    |                                                                                                    | /propietarios/listar       | GET  | CU-035 | Entidad |
| SW_048 | Editar<br>Propietario                          | Servicio que<br>retorna el<br>formulario con el<br>propietario<br>seleccionado<br>previamente<br>para editarlo                                                                                 | Transacción<br>Fallida: retorna al<br>SW_047 y notifica<br>con mensajes de<br>error dependiendo<br>de:<br>Caso 1: El RUT es<br>cero                                                                                                    | /propietarios/editar/{rut} | GET  | CU-036 | Entidad |

|        |                                      |                                                                                                    | Caso 2: El RUT no<br>existe en los<br>registros.                                                                                                    |                                         |      |        |          |
|--------|--------------------------------------|----------------------------------------------------------------------------------------------------|----------------------------------------------------------------------------------------------------|-----------------------------------------|------|--------|----------|
| SW_049 | Verificar Rut<br>Propietario         | Servicio que<br>valida a través<br>del RUT del<br>propietario<br>existe en los<br>registros<br>devolviendo en<br>formato JSON la<br>respuesta de tipo<br>Boolean.                                       |                                                                                                    | /propietarios/verificar/rut/{rut}       | POST | CU-033 | Utilidad |
| SW_050 | Verificar<br>Correo<br>Propietario   | Servicio que<br>valida si existe el<br>correo en los<br>registros<br>devolviendo en<br>formato JSON la<br>respuesta de tipo<br>Boolean.                                                                 |                                                                                                    | /propietarios/verificar/correo/{correo} | POST | CU-033 | Utilidad |
| SW_051 | Crear<br>Solicitud                   | Servicio que<br>retorna al cliente<br>la vista<br>correspondiente<br>al formulario<br>para agregar una<br>nueva solicitud.<br>(Menú<br>Propietario)                                                     |                                                                                                    | /propietarios/solicitudes/crear         | GET  | CU_002 | Tarea    |
| SW_052 | Guardar<br>Solicitud                 | Servicio que<br>permite guardar<br>una solicitud.<br>(Menú<br>Propietario)                                                                                                    |                                                                                                    | /propietarios/solicitudes/crear         | POST | CU_002 | Tarea    |
| SW_053 | Listar<br>Solicitudes<br>Propietario | Servicio que<br>retorna al cliente<br>la vista con la<br>lista de<br>solicitudes<br>asociadas al<br>propietario.<br>(Menú<br>Propietario)                                                               |                                                                                                    | /propietarios/solicitudes/listar        | GET  | CU-071 | Entidad  |
| SW_054 | Ver<br>Detalle<br>Solicitud          | Servicio que<br>retorna al cliente<br>una solicitud<br>existente a<br>través de su<br>identificador<br>único,<br>seleccionada en<br>la lista de sus<br>solicitudes<br>asociadas. (Menú<br>Propietario). | Transacción<br>Fallida: retorna al<br>SV_053 y notifica<br>con mensajes de<br>error dependiendo<br>de:<br>Caso 1: El id es cero<br>Caso 2: El id no<br>existe en los<br>registros.<br>Caso 3: El id existe,<br>pero no pertenece<br>a propietario | /propietarios/solicitudes/ver/{id}      | GET  | CU-021 | Entidad  |
| SW_055 | Listar<br>Propiedades                | Servicio que<br>retorna al cliente<br>la vista todas las<br>propiedades de<br>cada proyecto<br>registrado                                                                                               |                                                                                                    | /propiedades/listar                     | GET  | CU-038 | Entidad  |
| SW_056 | Asociar<br>Modelos                   | Servicio que<br>retorna el<br>formulario para<br>asociar los<br>modelos a las<br>propiedades<br>pertenecientes a<br>un proyecto<br>inmobiliario                                                         |                                                                                                    | /propiedades/asociar                    | GET  | CU-037 | Tarea    |
| SW_057 | Asociar<br>Modelos                   | Servicio que a<br>partir del modelo<br>seleccionado se<br>actualizan la lista<br>de propiedades<br>seleccionadas                                                                                        | Transacción<br>exitosa: retorna al<br>SW_055 y notifica<br>con el mensaje<br>"Propiedades<br>asociadas con<br>éxito".                                                                                                    | /propiedades/asociar                    | POST | CU-037 | Tarea    |

|        | Asignar                                         | Servicio que<br>retorna el<br>formulario con el                                                                                          | Transacción<br>Fallida: Si la lista de<br>propiedades<br>seleccionadas es<br>cero retorna al<br>SW_055 con el<br>menos una<br>propiedad".<br>Transacción<br>Fallida: retorna al<br>SW_047 y notifica<br>con mensajes de<br>error dependiendo<br>de:                                                                                                    |                                       |      |        |         |
|--------|-------------------------------------------------|----------------------------------------------------------------------------------------------------|----------------------------------------------------------------------------------------------------|---------------------------------------|------|--------|---------|
| SW_058 | Propiedad                                       | propietario<br>seleccionado<br>para asignar una<br>propiedad libre                                                                       | Caso 1: El RUT es<br>cero<br>Caso 2: El RUT no<br>existe en los<br>registros.                                                                                                    | /propietarios/asignar/{rut}           | GET  | CU-034 | Tarea   |
| SW_059 | Asignar<br>Propiedad                            | Servicio que<br>permite actualiza<br>la propiedad<br>libre<br>seleccionada con<br>un propietario                                         | Transacción<br>Fallida: retorna al<br>SW_047 y notifica<br>con mensajes de<br>error dependiendo<br>de:<br>Caso 1: El RUT es<br>cero<br>Caso 2: El RUT no<br>existe en los<br>registros.<br>Transacción<br>exitosa:<br>Si usuario no existe<br>se crea, sino se<br>actualiza el rol en<br>caso de no<br>poseerlo<br>notificando con<br>mensaje "Usuario<br>actualizado con<br>éxito"<br>y "Usuario<br>actualizado con<br>éxito"<br>respectivamente<br>retornando a<br>SW_047 | /propietarios/asignar/{rut}           | POST | CU-034 | Tarea   |
| SW_060 | Cargar<br>Propiedades<br>Libres por<br>Proyecto | Servicio que<br>retorna en<br>formato JSON<br>todas las<br>propiedades<br>libres por<br>Proyecto                                         |                                                                                                    | /propiedades/cargarLibresByProyecto   | POST | CU-037 | Entidad |
| SW_060 | Cargar<br>Propiedades<br>por Modelo             | Servicio que<br>retorna en<br>formato JSON<br>todas las<br>propiedades<br>libres por<br>Modelo                                           |                                                                                                    | /propiedades/cargarByModelo           | POST | CU-034 | Entidad |
| SW_061 | Cargar<br>Propiedades<br>por Propietario        | Servicio que<br>retorna en<br>formato JSON<br>todas las<br>propiedades<br>asociadas a un<br>propietario (sólo<br>menú<br>administrador). |                                                                                                    | /propiedades/cargarByPropietario      | POST | CU_002 | Entidad |
| SW_062 | Cargar Zonas<br>por Propiedad                   | Servicio que<br>retorna en<br>formato JSON<br>todas las zonas<br>asociadas a la<br>propiedad<br>seleccionada                             |                                                                                                    | /propiedades/cargarZonasByIdPropiedad | POST | CU_002 | Entidad |

| SW_063 | Agregar<br>Proyecto                            | Servicio que<br>retorna al cliente<br>el formulario<br>para agregar un<br>nuevo proyecto                                          |                                                                                                    | /proyectos/agregar                         | GET  | CU-043 | Tarea   |
|--------|------------------------------------------------|----------------------------------------------------------------------------------------------------|----------------------------------------------------------------------------------------------------|--------------------------------------------|------|--------|---------|
| SW_064 | Guardar<br>Proyecto                            | Servicio que<br>permite agregar<br>un nuevo<br>proyecto.                                                                          | Transacción<br>Fallida: Si posee<br>campos<br>incompletos<br>retorna al SW 063.                                                                                                    | /proyectos/agregar                         | POST | CU-043 | Tarea   |
| SW_065 | Listar<br>Proyectos                            | Servicio que<br>retorna al cliente<br>la lista de<br>proyectos<br>registrados.                                                    |                                                                                                    | /proyectos/listar                          | GET  | CU-044 | Entidad |
| SW_066 | Ver Detalle<br>Proyecto                        | Servicio que<br>retorna al cliente<br>un proyecto a<br>partir del id<br>asociado y lo<br>presenta de<br>forma detallada           | Transacción<br>Fallida: retorna al<br>SW_065 y notifica<br>con mensajes de<br>error dependiendo<br>de:<br>Caso 1: El ID es<br>cero<br>Caso 2: El ID no<br>existe en los<br>registros. | /proyectos/ver/{id}                        | GET  | CU-045 | Entidad |
| SW_067 | Editar Logo<br>Proyecto                        | Servicio que<br>retorna al cliente<br>el formulario<br>para editar el<br>logo del proyecto<br>seleccionado                        | Transacción<br>Fallida: retorna al<br>SW_065 y notifica<br>con mensajes de<br>error dependiendo<br>de:<br>Caso 1: El ID es<br>cero<br>Caso 2: El ID no<br>existe en los<br>registros. | /proyectos/editar-logo/{id}                | GET  | CU-046 | Entidad |
| SW_067 | Guardar Logo<br>Proyecto                       | Servicio que<br>permite<br>modificar el logo<br>del proyecto<br>seleccionado                                                      | Transacción<br>Fallida: retorna al<br>SW_065 y notifica<br>con mensajes de<br>error dependiendo<br>de:<br>Caso 1: El ID es<br>cero<br>Caso 2: El ID no<br>existe en los<br>registros. | /proyectos/editar-logo/{id}                | POST | CU-046 | Entidad |
| SW_068 | Cargar<br>Modelos por Id<br>Proyecto           | Servicio que<br>retorna en<br>formato JSON<br>todos los<br>modelos<br>asociados a un<br>proyecto<br>Servicio que                  |                                                                                                    | /proyectos/cargarModelosByldProyecto       | POST | CU-034 | Entidad |
| SW_069 | Cargar<br>Modelos Libres<br>por Id<br>Proyecto | retorna en<br>formato JSON<br>todos los<br>modelos<br>asignados a un<br>proyecto que no<br>han sido<br>asociados a<br>propiedades |                                                                                                    | /proyectos/cargarModelosLibresByIdProyecto | POST | CU-037 | Entidad |
| SW_070 | Listar Modelos                                 | Servicio que<br>retorna al cliente<br>la vista todos los<br>modelos<br>registrados                                                |                                                                                                    | /modelos/listar                            | GET  | CU-040 | Entidad |
| SW_071 | Agregar<br>Modelo                              | Servicio que<br>retorna al cliente<br>el formulario<br>para agregar un<br>nuevo modelo                                            |                                                                                                    | /modelos/agregar                           | GET  | CU-041 | Entidad |
| SW_072 | Guardar<br>Modelo                              | Servicio que<br>permite guardar<br>un nuevo<br>modelo                                                                             | Transacción<br>Fallida: Si posee<br>campos<br>incompletos<br>retorna al SW_071.                                                                                                    | /modelos/agregar                           | POST | CU-041 | Entidad |

| SW_073 | Editar Modelo                             | Servicio que<br>retorna al cliente<br>el formulario<br>para editar un<br>modelo<br>seleccionado                                                                       | Transacción<br>Falida: retorna al<br>SW_070 y notifica<br>con mensajes de<br>error dependiendo<br>de:<br>Caso 1: El ID es<br>cero<br>Caso 2: El ID no<br>existe en los<br>registros.          | /modelos/editar/{id}               | GET  | CU-042                     | Entidad |
|--------|-------------------------------------------|----------------------------------------------------------------------------------------------------|----------------------------------------------------------------------------------------------------|------------------------------------|------|----------------------------|---------|
| SW_074 | Cargar<br>Modelos Por Id<br>Tipo Proyecto | Servicio que<br>retorna en<br>formato JSON<br>todos los<br>modelos<br>asociados a un<br>tipo de proyecto                                                              |                                                                                                    | /modelos/cargarByIdTipoProyecto    | POST | CU-040<br>CU-044<br>CU-043 | Entidad |
| SW_075 | Verificar<br>Nombre de<br>Modelo          | Servicio que<br>valida si el<br>nombre del<br>modelo a<br>agregar se<br>encuentra<br>registrado<br>devolviendo en<br>formato JSON la<br>respuesta de tipo<br>Boolean. |                                                                                                    | /modelos/verificar/nombre          | POST | CU-041                     | Entidad |
| SW_076 | Cargar<br>Proyectos Por<br>Id Modelo      | Servicio que<br>retorna en<br>formato JSON<br>todos los<br>proyectos en los<br>que se encuentra<br>el modelo<br>seleccionado                                          |                                                                                                    | /modelos/cargarProyectosByldModelo | POST | CU-044                     | Entidad |
| SW_077 | Listar Datos<br>Esenciales                | Servicio que<br>retorna al cliente<br>la vista con todos<br>los datos<br>esenciales: tipo<br>de proyecto,<br>zonas, lugares,<br>partidas y<br>detalles de<br>partida  |                                                                                                    | /datos-esenciales                  | GET  | CU-047                     | Entidad |
| SW_078 | Agregar Tipo<br>de Proyecto               | Servicio que<br>permite guardar<br>un tipo de<br>proyecto                                                                                                    | Transacción<br>Falida: si posee<br>campos<br>incompletos<br>redirige al SW_078,<br>notificando con un<br>mensaje de tipo<br>error "No ha<br>ingresado el<br>nombre del tipo de<br>proyecto".  | /tipoproyectos/agregar             | POST | CU-049                     | Entidad |
| SW_079 | Editar Tipo de<br>Proyecto                | Servicio que<br>retorna al cliente<br>el formulario<br>para editar un<br>tipo de proyecto<br>seleccionado                                                             | Transacción<br>Fallida: retorna al<br>SW_078 y notifica<br>con mensajes de<br>error dependiendo<br>de:<br>Caso 1: El ID es<br>cero<br>Caso 2: El ID no<br>existe en los<br>registros.         | /tipoproyectos/editar/{id}         | GET  | CU-050                     | Entidad |
| SW_080 | Editar Tipo de<br>Proyecto                | Servicio que<br>permite editar<br>un tipo de<br>proyecto<br>seleccionado                                                                                              | Transacción<br>Fallida: si posee<br>campos<br>incompletos<br>redirige al SW_078,<br>notificando con un<br>mensaje de tipo<br>error "No ha<br>ingresado el<br>nombre del tipo de<br>proyecto". | /tipoproyectos/editar              | POST | CU-050                     | Entidad |

| SW_081 | Eliminar Tipo<br>de Proyecto                   | Método tipo<br>JSON que<br>permite eliminar<br>un tipo de<br>proyecto,<br>retornando<br>como respuesta<br>el éxito o fracaso<br>de la transacción | Respuesta true:<br>Si el tipo de<br>proyecto no posee<br>zonas asociadas.<br>Respuesta false:<br>Caso 1: Si el tipo de<br>proyecto posee<br>zonas asociadas.<br>Caso 2: Si el tipo de<br>proyecto no existe.<br>Caso 3: Si el id es O | /tipoproyectos/eliminar                        | DELETE | CU-051 | Entidad |
|--------|------------------------------------------------|----------------------------------------------------------------------------------------------------|----------------------------------------------------------------------------------------------------|------------------------------------------------|--------|--------|---------|
| SW_082 | Cargar<br>Proyectos Por<br>Id Tipo<br>Proyecto | Servicio que<br>retorna en<br>formato JSON<br>todos los<br>proyectos en los<br>que se encuentra<br>el tipo de<br>proyecto<br>seleccionado         |                                                                                                    | /tipoproyectos/cargarProyectosByIdTipoProyecto | POST   | CU-044 | Entidad |
| SW_083 | Agregar Zona                                   | Servicio que<br>permite guardar<br>una zona                                                                                                    | Transacción<br>Fallida: si posee<br>campos<br>incompletos<br>redirige al SW_078,<br>notificando con un<br>mensaje de tipo<br>error "No ha<br>ingresado el<br>nombre de la<br>zona".                                                   | /zonas/agregar                                 | POST   | CU-053 | Entidad |
| SW_084 | Cargar Zonas<br>Por Tipo<br>Proyecto           | Servicio que<br>retorna en<br>formato JSON<br>todas las zonas<br>asociadas a un<br>tipo de proyecto                                               |                                                                                                    | /zonas/cargarByldTipoProyecto                  | POST   | CU-012 | Entidad |
| SW_085 | Cargar Lugares<br>Por Zona                     | Servicio que<br>retorna al cliente<br>la lista de lugares<br>asociadas a la<br>zona<br>seleccionada                                               |                                                                                                    | /zonas/cargarLugaresByIdZona                   | POST   | CU_002 | Entidad |
| SW_086 | Eliminar Zona                                  | Servicio que<br>permite eliminar<br>una zona en el<br>caso que no<br>posea lugares<br>asociados                                                   | Respuesta true:<br>Si la zona no posee<br>lugares asociados.<br>Respuesta false:<br>Caso 1: Si la zona<br>posee lugares<br>asociados.<br>Caso 2: Si la zona<br>no existe.<br>Caso 3: Si el id es 0                                    | /zonas/eliminar                                | DELETE | CU-054 | Entidad |
| SW_087 | Agregar Lugar                                  | Servicio que<br>permite guardar<br>un lugar                                                                                                    | Transacción<br>Fallida: si posee<br>campos<br>incompletos<br>redirige al SW_078,<br>notificando con<br>mensajes de tipo<br>error como "No ha<br>ingresado el<br>nombre del lugar",<br>"Debe seleccionar<br>al menos una<br>partida"   | /lugares/agregar                               | POST   | CU-056 | Entidad |
| SW_088 | Editar Lugar                                   | Servicio que<br>retorna al cliente<br>el formulario<br>para editar un<br>lugar<br>seleccionado                                                    | Transacción<br>Fallida: retorna al<br>SW_078 y notifica<br>con mensajes de<br>error dependiendo<br>de:<br>Caso 1: El ID es<br>cero<br>Caso 2: El ID no<br>existe en los<br>registros.                                                 | /lugares/editar/{id}                           | GET    | CU-057 | Entidad |
| SW_089 | Editar Lugar                                   | Servicio que<br>permite guardar<br>la edición de un                                                                                               | Transacción<br>Fallida: si posee<br>campos<br>incompletos                                                                                                    | /lugares/editar                                | POST   | CU-057 | Entidad |

|        |                                 | lugar<br>seleccionado                                                                                                    | redirige al SW_078,<br>notificando con un<br>mensaje de tipo<br>error "Existen<br>campos erróneos o<br>incompletos"                                                                                                    |                                  |        |        |         |
|--------|---------------------------------|----------------------------------------------------------------------------------------------------|----------------------------------------------------------------------------------------------------|----------------------------------|--------|--------|---------|
| SW_090 | Agregar<br>Partidas a<br>Lugar  | Servicio que<br>retorna al cliente<br>el formulario<br>para añadir<br>partidas a un<br>lugar<br>seleccionado                 | Transacción<br>Fallida: retorna al<br>SW_078 y notifica<br>con mensajes de<br>error dependiendo<br>de:<br>Caso 1: El ID es<br>cero<br>Caso 2: El ID no<br>existe en los<br>registros.                                                                | /lugares/agregarpartida/{id}     | GET    | CU-058 | Entidad |
| SW_091 | Agregar<br>Partidas a<br>Lugar  | Servicio que<br>agrega en un<br>lugar las partidas<br>seleccionadas                                                          | Transacción<br>Fallida: retorna al<br>SW_078 y notifica<br>con mensajes de<br>error en el caso<br>que no se haya<br>seleccionado<br>ninguna partida<br>con el mensaje<br>"Debe seleccionar<br>al menos una<br>partida"                               | /lugares/agregarpartida          | POST   | CU-058 | Entidad |
| SW_092 | Eliminar<br>Partidas a<br>Lugar | Servicio que<br>retorna al cliente<br>el formulario<br>para eliminar<br>partidas a un<br>lugar<br>seleccionado               | Transacción<br>Fallida: retorna al<br>SW_078 y notifica<br>con mensajes de<br>error dependiendo<br>de:<br>Caso 1: El ID es<br>cero<br>Caso 2: El ID no<br>existe en los<br>registros.                                                                | /lugares/eliminarpartida/{id}    | GET    | CU-059 | Entidad |
| SW_093 | Eliminar<br>Partidas a<br>Lugar | Servicio que<br>elimina a un<br>lugar las partidas<br>seleccionadas                                                          | Transacción<br>Fallida: retorna al<br>SW_078 y notifica<br>con mensajes de<br>error en el caso<br>que no se haya<br>seleccionado<br>ninguna partida<br>con el mensaje<br>"Debe seleccionar<br>al menos una<br>partida"                               | /lugares/eliminarpartida         | POST   | CU-059 | Entidad |
| SW_094 | Cargar Partidas<br>Por Lugar    | Servicio que<br>retorna al cliente<br>la lista de<br>partidas<br>asociadas al<br>lugar<br>seleccionado                       |                                                                                                    | /lugares/cargarPartidasByIdLugar | POST   | CU_002 | Entidad |
| SW_095 | Agregar<br>Partida              | Servicio que<br>permite guardar<br>una partida                                                                               | Transacción<br>Fallida: si posee<br>campos<br>incompletos<br>redirige al SW_078,<br>notificando con<br>mensajes de tipo<br>error como "No ha<br>ingresado el<br>nombre de la<br>partida", "Debe<br>seleccionar al<br>menos un detalle<br>de partida" | /partidas/agregar                | POST   | CU-061 | Entidad |
| SW_096 | Eliminar<br>Partida             | Método tipo<br>JSON que<br>permite eliminar<br>una partida en el<br>caso que no<br>posea detalles de<br>partida<br>asociados | Respuesta true:<br>Si la partida no<br>posee detalles de<br>partida asociados.<br>Respuesta false:<br>Caso 1: Si la partida<br>posee detalles de<br>partida asociados.                                                                               | /partidas/eliminar               | DELETE | CU-062 | Entidad |

|        |                                   |                                                                                                    | Caso 2: Si la partida<br>no existe.<br>Caso 3: Si el id es 0                                                                                                    |                                     |        |        |         |
|--------|-----------------------------------|----------------------------------------------------------------------------------------------------|----------------------------------------------------------------------------------------------------|-------------------------------------|--------|--------|---------|
| SW_097 | Agregar<br>Detalles a<br>Partida  | Servicio que<br>retorna al cliente<br>el formulario<br>para añadir<br>detalles a una<br>partida<br>seleccionada   | Transacción<br>Fallida: retorna al<br>SW_078 y notifica<br>con mensajes de<br>error dependiendo<br>de:<br>Caso 1: El ID es<br>cero<br>Caso 2: El ID no<br>existe en los<br>registros.                                 | /partidas/agregardetalle/{id}       | GET    | CU-063 | Entidad |
| SW_098 | Agregar<br>Detalles a<br>Partida  | Servicio que<br>agrega a una<br>partida los<br>detalles de<br>partida<br>seleccionados                            | Transacción<br>Fallida: retorna al<br>SW_078 y notifica<br>con mensajes de<br>error en el caso<br>que no se haya<br>seleccionado<br>ninguna partida<br>con el mensaje<br>"Debe seleccionar<br>al menos un<br>detalle" | /partidas/agregarpartida            | POST   | CU-063 | Entidad |
| SW_099 | Eliminar<br>Detalles a<br>Partida | Servicio que<br>retorna al cliente<br>el formulario<br>para eliminar<br>detalles a una<br>partida<br>seleccionada | Transacción<br>Fallida: retorna al<br>SW_078 y notifica<br>con mensajes de<br>error dependiendo<br>de:<br>Caso 1: El ID es<br>cero<br>Caso 2: El ID no<br>existe en los<br>registros.                                 | /partidas/eliminardetalle/{id}      | GET    | CU-064 | Entidad |
| SW_100 | Eliminar<br>Detalles a<br>Partida | Servicio que<br>elimina a una<br>partida los<br>detalles de<br>partida<br>seleccionados                           | Transacción<br>Falida: retorna al<br>SW_078 y notifica<br>con mensajes de<br>error en el caso<br>que no se haya<br>seleccionado<br>ninguna partida<br>con el mensaje<br>"Debe seleccionar<br>al menos un<br>detalle"  | /partidas/eliminarpartida           | POST   | CU-064 | Entidad |
| SW_101 | Cargar Detalles<br>por Partida    | Servicio que<br>retorna al cliente<br>la lista de<br>detalles<br>asociados a la<br>partida<br>seleccionada.       |                                                                                                    | /partidas/cargarDetallesByIdPartida | POST   | CU_002 | Entidad |
| SW_102 | Validar<br>Garantía de<br>Partida | Servicio que<br>valida la garantía<br>de la partida<br>seleccionada y<br>retorna un<br>Boolean como<br>respuesta. | True: se puede<br>continuar con la<br>creación de la<br>solicitud.<br>False: deshabilita el<br>formulario y<br>notifica con el<br>mensaje "la partida<br>se encuentra fuera<br>de garantía"                           | /partidas/garantia                  | POST   | CU_002 | Tarea   |
| SW_103 | Agregar<br>Detalle de<br>Partida  | Servicio que<br>permite guardar<br>un detalle de<br>partida                                                       | Transacción<br>Fallida: si posee<br>campos<br>incompletos<br>redirige al SW_078,<br>notificando con<br>mensajes de tipo<br>error como "No ha<br>ingresado el<br>nombre del<br>detalle"                                | /detalles/agregar                   | POST   | CU-066 | Entidad |
| SW_104 | Eliminar<br>Detalle Partida       | Servicio que<br>permite eliminar<br>un detalle en el                                                              | Respuesta true:                                                                                                    | /detalles/eliminar                  | DELETE | CU-067 | Entidad |

|        |                                                   | caso que no<br>posea una<br>partida asociada                                                                                                    | Si el detalle no<br>posee una partida<br>asociada.<br><b>Respuesta false:</b><br>Caso 1: Si el detalle<br>posee una partida<br>asociada.<br>Caso 2: Si el detalle<br>no existe.<br>Caso 3: Si el id es 0 |                                         |      |        |         |
|--------|---------------------------------------------------|----------------------------------------------------------------------------------------------------|----------------------------------------------------------------------------------------------------|-----------------------------------------|------|--------|---------|
| SW_105 | Agregar<br>Contratista                            | Servicio que<br>retorna al<br>usuario la vista<br>con el formulario<br>para agregar un<br>contratista                                                          |                                                                                                    | /contratistas/agregar                   | GET  | CU-072 | Entidad |
| SW_106 | Guardar<br>Contratista                            | Servicio que<br>permite<br>almacenar un<br>propietario                                                                                                    | Transacción<br>Fallida: retorna al<br>SW_106<br>Transacción<br>Exitosa:<br>Redirige al SW_047<br>con el mensaje<br>"Contratista<br>agregado con<br>éxito"                                                | /contratistas/agregar                   | POST | CU-072 | Entidad |
| SW_107 | Listar<br>Contratistas                            | Servicio que<br>retorna al cliente<br>la lista de<br>contratistas<br>registrados                                                                               |                                                                                                    | /contratistas/listar                    | GET  | CU-073 | Entidad |
| SW_108 | Editar<br>Contratista                             | Servicio que<br>retorna el<br>formulario con el<br>contratista<br>seleccionado<br>previamente<br>para editarlo                                                 | Transacción<br>Fallida: retorna al<br>SW_047 y notifica<br>con mensajes de<br>error dependiendo<br>de:<br>Caso 1: El RUT es<br>cero<br>Caso 2: El RUT no<br>existe en los<br>registros.                  | /contratistas/editar/{rut}              | GET  | CU-074 | Entidad |
| SW_109 | Verificar<br>Rut<br>Contratista                   | Servicio que<br>valida a través<br>del RUT del<br>contratista existe<br>en los registros<br>devolviendo en<br>formato JSON la<br>respuesta de tipo<br>Boolean. |                                                                                                    | /contratistas/verificar/rut/{rut}       | POST | CU-072 | Entidad |
| SW_110 | Listar<br>Ordenes de<br>Contratista               | Servicio que<br>retorna al cliente<br>la vista con la<br>lista de ordenes<br>asociadas al<br>contratista.<br>(Menú<br>Contratista)                             |                                                                                                    | /contratistas/ordenes/listar            | GET  | CU-076 | Entidad |
| SW_111 | Ver<br>Agenda<br>Contratista                      | Servicio que<br>retorna al cliente<br>la vista para<br>visualizar la<br>agenda de<br>órdenes de<br>reparación                                                  |                                                                                                    | /contratistas/agenda                    | GET  | CU-075 | Entidad |
| SW_112 | Cargar<br>Ordenes de<br>Reparación<br>Contratista | Servicio que<br>retorna en<br>formato JSON las<br>ordenes de<br>reparación<br>asociadas al<br>contratista con la<br>sesión activa.<br>(Menú<br>Contratista)    |                                                                                                    | /contratistas/ordenes/miagenda          | GET  | CU-075 | Entidad |
| SW_113 | Verificar<br>Correo<br>Contratista                | Servicio que<br>valida si existe el<br>correo en los<br>registros                                                                                              |                                                                                                    | /contratistas/verificar/correo/{correo} | POST | CU-072 | Entidad |

|        |                                                          | devolviendo en<br>formato JSON la<br>respuesta de tipo<br>Boolean.                                                                                                    |                                                                                                    |                                       |      |            |          |
|--------|----------------------------------------------------------|----------------------------------------------------------------------------------------------------|----------------------------------------------------------------------------------------------------|---------------------------------------|------|------------|----------|
| SW_114 | Cargar<br>Ordenes de<br>Reparación<br>por<br>Contratista | Servicio que<br>retorna en<br>formato JSON las<br>ordenes de<br>reparación<br>asociadas al<br>contratista<br>seleccionado.<br>(Menú<br>Administrador)                                                  |                                                                                                    | /contratistas/getordenesbycontratista | GET  | CU-032     | Entidad  |
| SW_115 | Listar Usuarios                                          | Servicio que<br>retorna al cliente<br>la lista de<br>usuarios<br>registrados                                                                                                    |                                                                                                    | /usuarios/listar                      | GET  | CU-069     | Entidad  |
| SW_116 | Agregar<br>Usuario                                       | Servicio que<br>retorna al<br>usuario la vista<br>con el formulario<br>para agregar un<br>usuario                                                                                                    |                                                                                                    | /usuarios/agregar                     | GET  | CU-068     | Entidad  |
| SW_117 | Guardar<br>Usuario                                       | Servicio que<br>permite guardar<br>un nuevo usuario                                                                                                    | Transacción<br>Fallida: retorna al<br>SW_118<br>Transacción<br>Exitosa:<br>Redirige al SW_117<br>con el mensaje<br>"Usuario agregado<br>con éxito" | /usuarios/agregar                     | POST | CU-068     | Entidad  |
| SW_118 | Verificar Rut<br>Usuario                                 | Servicio que<br>valida a través<br>del RUT del<br>usuario si existe<br>en los registros y<br>si posee el rol de<br>administrador<br>devolviendo en<br>formato JSON la<br>respuesta de tipo<br>Boolean. |                                                                                                    | /usuarios/verificar/rut/{rut}         | POST | CU-068     | Entidad  |
| SW_119 | Ver Recursos                                             | Servicio que<br>permite<br>visualizar un<br>archivo sin<br>importar su<br>extensión y que<br>se encuentre<br>alojado en el<br>servidor                                                                 |                                                                                                    | /uploads/{filename:.+}                | GET  | No aplica. | Utilidad |
| SW_120 | Iniciar Sesión                                           | Servicio que<br>verifica si se<br>encuentra una<br>sesión activa                                                                                                    | Caso 1: no hay<br>sesión activa<br>redirigirá a<br>formulario login<br>Caso 2: hay sesión<br>activa y redirige a<br>SW_123                         | /login                                | GET  | CU-001     | Entidad  |
| SW_121 | Página de<br>Inicio                                      | Servicio que<br>retorna al cliente<br>la página de<br>inicio                                                                                                    |                                                                                                    | /                                     | GET  | No aplica. | Utilidad |

## 7.3 Diagrama Físico de Base de Datos

La Figura 15 representa el diagrama físico de la base de datos donde se encuentran aspectos de bajo nivel del problema, la que se utiliza de base para la implementación de la arquitectura MVC, como lo son atributos, tipos de datos y la visibilidad correspondiente a cada clase, a diferencia del modelo conceptual (Figura 10) que representa un modelo de más alto nivel y su preocupación es describir de forma precisa el negocio en vez de preocuparse de detalles de más bajo nivel.

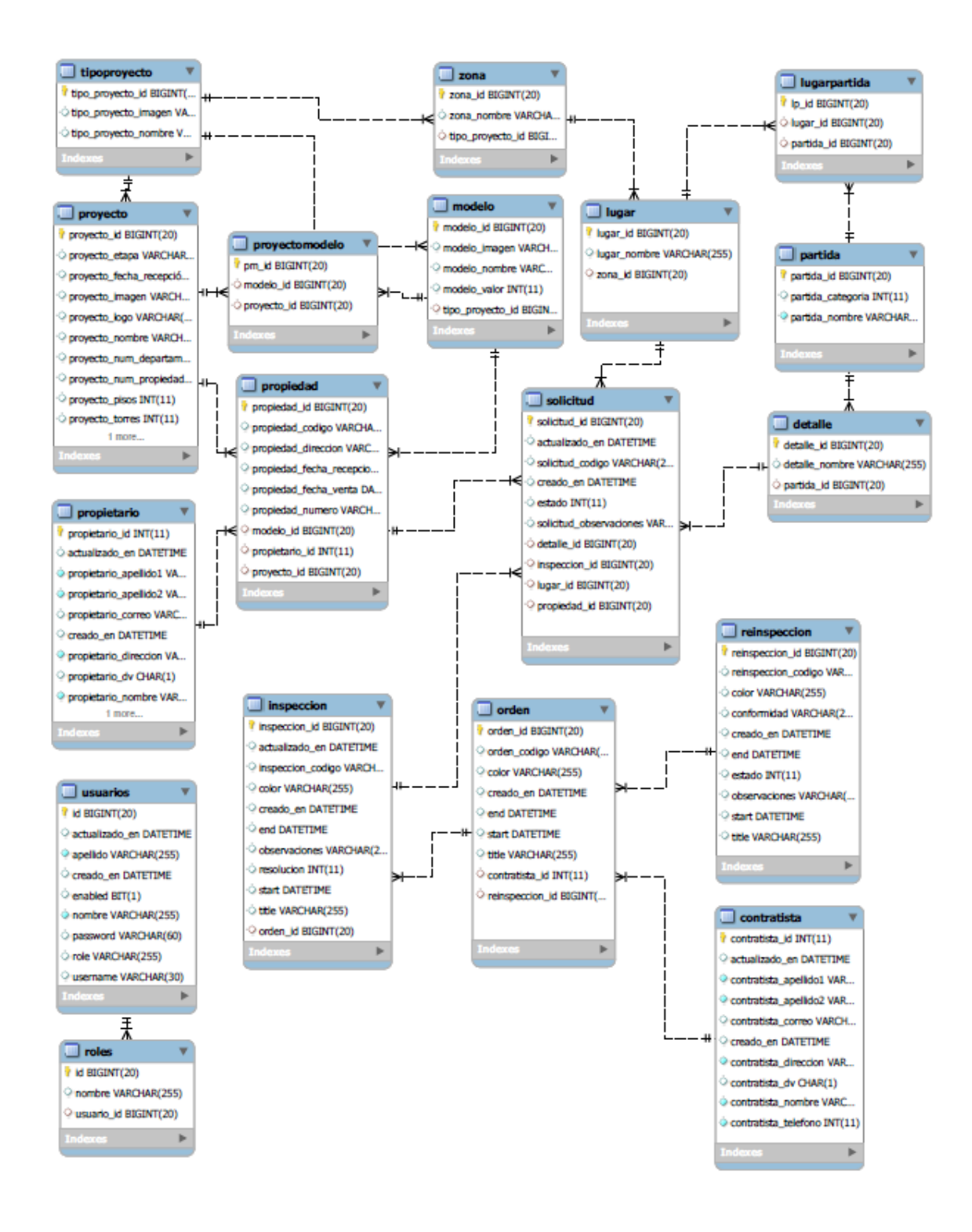

Figura 15:Diagrama físico de la base de datos del sistema

### 7.4 Diseño interfaz y navegación

En esta sección se especifica el diseño de la interfaz y la estructura de navegación de la aplicación, por medio de ejemplos correspondientes a capturas de pantalla del sistema.

A continuación, la Figura 16 muestra una porción del menú de navegación del jefe de postventa, en dicho menú se observan las distintas opciones a las que accede el usuario al presionar la opción Solicitudes.

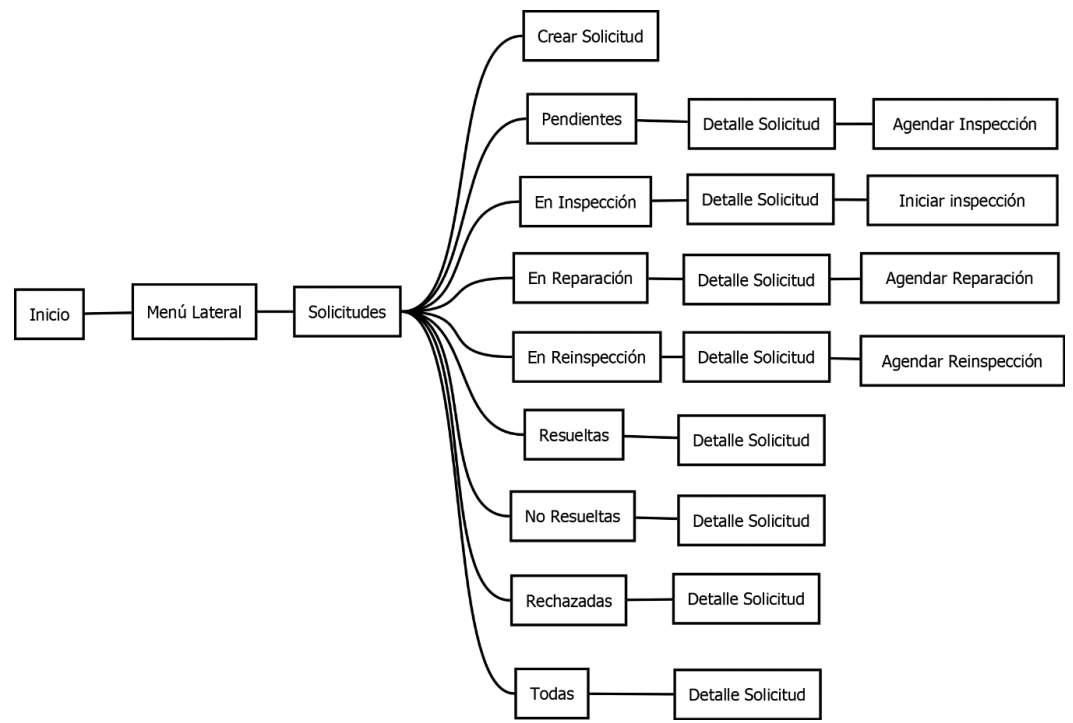

Figura 16:Menú de navegación módulo solicitud para el jefe de postventa

La Figura 17, corresponde a una captura de pantalla del menú lateral desplegado al presionar "Solicitudes" y se observan las mismas opciones estructuradas en la Figura 16.

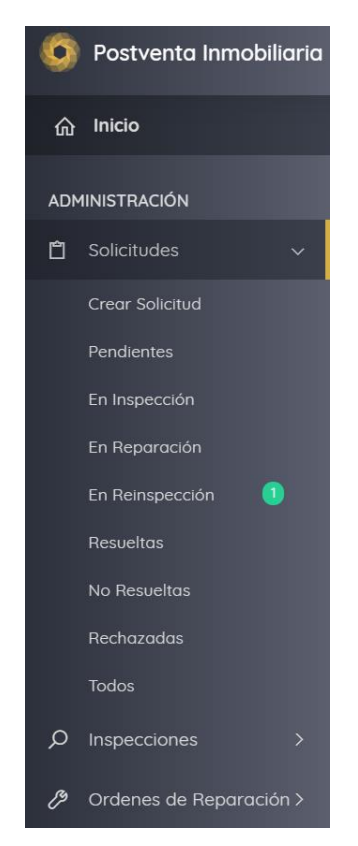

Figura 17: Captura de pantalla del menú desplegado opción Solicitudes

El software a implementar se proyecta para que permita controlar las solicitudes de reparación de las propiedades pertenecientes a todos los proyectos inmobiliarios de la empresa inmobiliaria.

Al ser un software independiente de otros sistemas, el administrador del área de postventa debe realizar el ingreso de toda la información requerida por el sistema comenzando con los tipos de proyecto que ofrecen, zonas, lugares, partidas y detalles pertenecientes a cada tipo de proyecto, ver Figura 18.

| 🌀 Postventa Inmobiliaria  | =                         |                                       |           | Sesión                    | iniciada como: Pablo 🙂 Cerrar Sesión |
|---------------------------|---------------------------|---------------------------------------|-----------|---------------------------|--------------------------------------|
| C Solicitudes >           |                           |                                       |           |                           |                                      |
| O Inspecciones >          | Inicio - Datos Esenciales |                                       |           |                           |                                      |
| 🤌 Ordenes de Reparación > | DATOS ESENCIALES          |                                       |           |                           |                                      |
| € Reinspecciones >        |                           |                                       |           |                           |                                      |
| 🖨 Agenda >                | Tipos de Proyecto         | Zonas                                 | Lugares   | Partidas                  | Detalle Partida                      |
| MANTENEDORES              | Ť                         |                                       |           |                           | +Agregar Tipo Proyecto               |
| R Propietarios >          |                           |                                       |           |                           | Buscar                               |
| Propiedades >             | Nombre                    | N° de Zonas                           | Asociadas | Nº de Proyectos Asociados | Acciones                             |
| 🍰 Proyectos →             | Casa                      | 2                                     |           | 1                         |                                      |
| B Modelos >               | Mostrando registros o     | iel 1 al 1 de un total de 1 registros |           |                           | Anterior 1 Siguiente                 |
| Datos Esenciales          |                           |                                       |           |                           |                                      |
| AR Usuarios >             |                           |                                       |           |                           |                                      |

Figura 18:Vista de Datos Esenciales

Posteriormente, para añadir los proyectos inmobiliarios se requiere que primero se ingresen los modelos de cada tipo de vivienda.

| 🌀 Postventa Inmobiliaria 🚍                                                                                                    |                                                                    | Sesión iniciada como: Pablo | ပံ Cerrar Sesión |
|----------------------------------------------------------------------------------------------------|--------------------------------------------------------------------|-----------------------------|------------------|
| 🤌 Ordenes de Reparación >                                                                                                    | Inicio - Modelos - Agregar Modelo                                  |                             |                  |
| € Reinspecciones >                                                                                                    | AGREGAR MODELO                                                     |                             |                  |
| 🛱 Agenda >                                                                                                    |                                                                    |                             |                  |
| MANTENEDORES                                                                                                    | Tipo Proyecto:                                                     |                             |                  |
| A Propietarios >                                                                                                    | Casa                                                               | *                           |                  |
|                                                                                                    | Nombre:                                                            |                             |                  |
| not the second second s |                                                                    |                             |                  |
| 🖬 Modelos 🗸                                                                                                    | Imagen modelo:<br>Seleccionar archivo. Ninaún archivo seleccionado |                             |                  |
| Agregar Modelo                                                                                                    |                                                                    |                             |                  |
| Lista de Modelos                                                                                                    |                                                                    |                             |                  |
| Datos Esenciales                                                                                                    | Guardar                                                            |                             |                  |
| AR Usuarios >                                                                                                    |                                                                    |                             |                  |

Figura 19:Vista de Agregar Modelo

Una vez añadido los modelos de cada tipo de proyecto, ver Figura 19, se pueden ingresar los proyectos inmobiliarios, los cuales a través de un formulario de tipo wizard permite, en 3 pasos, añadirlos. Se selecciona el tipo de proyecto, modelos y los datos solicitados a ser ingresados por el usuario, paso 1 ver Figura 20, paso 2 ver Figura 21, paso 3 ver Figura 22.

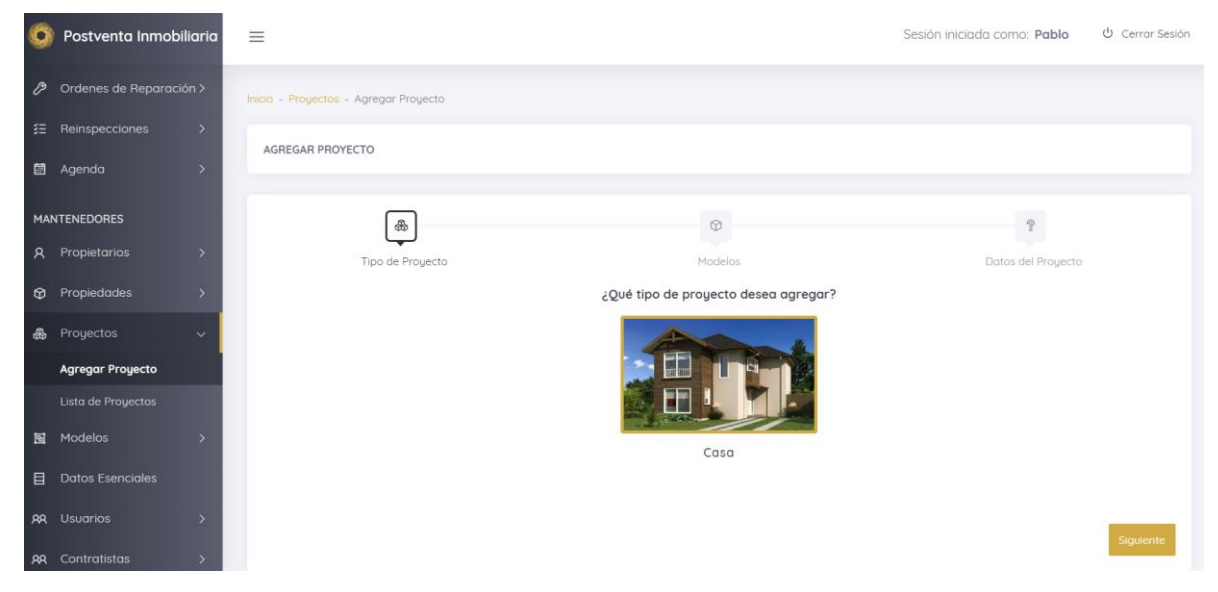

Figura 20:Wizard paso 1 agregar Proyecto

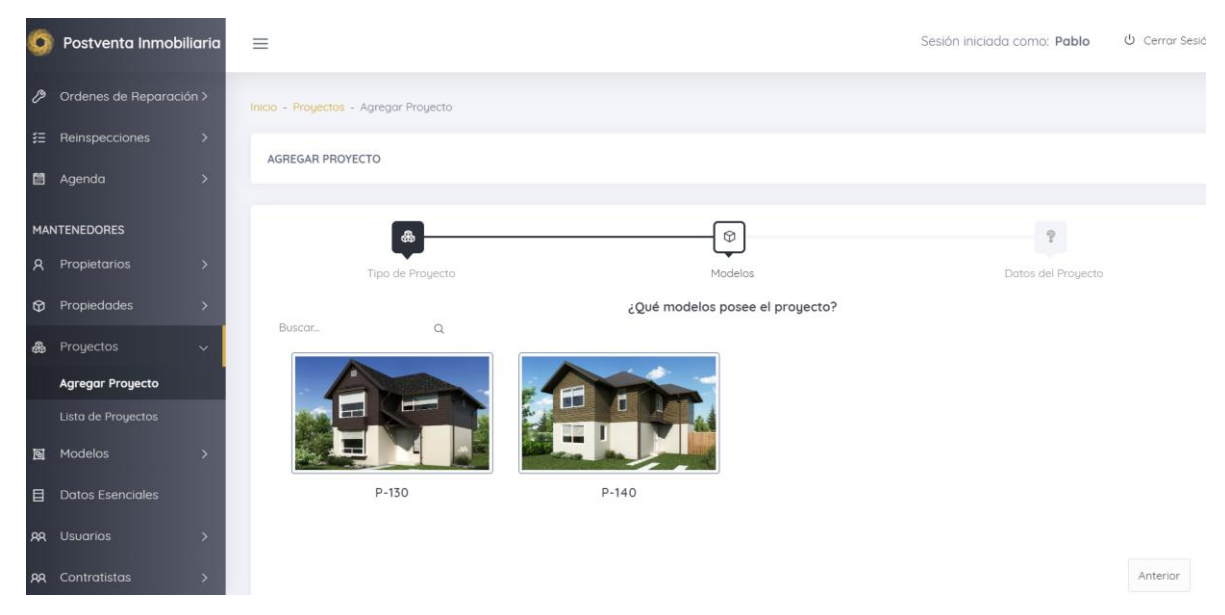

Figura 21:Wizard paso 2 agregar Proyecto

| 🌀 Postventa Inmobiliaria  | =                                               |                    | Sesión iniciada como: Pablo 🖞 Cerrar Sesiór |
|---------------------------|-------------------------------------------------|--------------------|---------------------------------------------|
| Solicitudes               | AGREGAR PROYECTO                                |                    |                                             |
| O Inspecciones            |                                                 |                    |                                             |
| 🤌 Ordenes de Reparación > | æ                                               | 0                  |                                             |
|                           | Tipo de Proyecto                                | Modelos            | Datos del Proyecto                          |
| 🛤 Agenda 💦 🔪              | ¿Cuál es el nombre del proyecto?                | ¿Cuál es la etapa? | ¿Cuál es la fecha de recepción municipal?   |
|                           |                                                 | 1                  | ✓ Jul ▼ 2019 ▼ →                            |
| MANTENEDORES              | ¿Cuál es el logo? Camoo no obligatorio          |                    |                                             |
| R Propietarios >          | Seleccionar archivo Ningún archivo seleccionado |                    | LU MA MI JU VI SA DO                        |
|                           |                                                 |                    | 1 2 3 4 5 6 7                               |
| 🚓 Proyectos 🗸 🗸           | ິພ                                              |                    | 8 9 10 11 <b>12 13 14</b>                   |
| Agregar Proyecto          |                                                 |                    | 15 16 17 18 19 20 21                        |
| Lista de Proyectos        |                                                 |                    | 22 23 24 25 26 27 28                        |
| 函 Modelos >               |                                                 |                    | 29 30 31                                    |
| Datos Esenciales          |                                                 |                    |                                             |
| AR Usuarios >             |                                                 |                    | Anterior Guardar                            |

Figura 22:Wizard paso 3 agregar Proyecto

Una vez guardado el proyecto, se debe asociar el modelo que posee cada propiedad del proyecto, ver Figura 23.

| 0   | Postventa Inmobiliaria  | =                                                                                       | Sesión iniciada como: Pablo | U Cerrar Sesión |
|-----|-------------------------|-----------------------------------------------------------------------------------------|-----------------------------|-----------------|
|     | Solicitudes >           |                                                                                         |                             |                 |
| Q   | Inspecciones >          | Inicio - Propiedades - Asociar Modelos                                                  |                             |                 |
| Þ   | Ordenes de Reparación > | ASOCIAR MODELOS                                                                         |                             |                 |
| ≋   | Reinspecciones >        |                                                                                         |                             |                 |
|     | Agenda >                | Proyecto                                                                                |                             |                 |
|     |                         | Los Cipreses de Bellavista                                                              |                             |                 |
| MA  | NTENEDORES              | Modelo                                                                                  |                             |                 |
| ٨   | Propietarios >          | P-140                                                                                   |                             |                 |
| Ø   | Propiedades >           | Propiedades:                                                                            |                             |                 |
| \$  | Proyectos >             |                                                                                         |                             |                 |
| 191 | Modelos 🗸 🗸             | 14 × 15 × 16 × 17 × 18 × 19 × 20 × 21 × 22 × 23 × 24 ×<br>25 × 26 × 27 × 28 × 29 × 50 × |                             |                 |
|     | Agregar Modelo          | ✓ Seleccionar todos                                                                     |                             |                 |
|     | Lista de Modelos        |                                                                                         |                             |                 |
| ₿   | Datos Esenciales        | 🖬 Guardar                                                                               |                             |                 |
| AR  | Usuarios >              |                                                                                         |                             |                 |

Figura 23:Vista Asociar Modelos

Para asociar la casa a un propietario, se añaden a través del formulario que se presenta en la Figura 24 .

| 🌀 Postventa Inmobiliaria  | ≡ Sesión                                    | iniciada como: <b>Pablo</b> | ሆ Cerra |
|---------------------------|---------------------------------------------|-----------------------------|---------|
| NAVEGACIÓN                | Inicio - Propietarios - Agregar Propietario |                             |         |
| û Inicio                  | AGREGAR PROPIETARIO                         |                             |         |
| ADMINISTRACIÓN            |                                             |                             |         |
| 🖞 Solicitudes >           | RUT Formato: 11.111.11-1                    |                             |         |
| 𝒫 Inspecciones →          |                                             |                             |         |
| 🤌 Ordenes de Reparación > | Nombre (*)                                  |                             |         |
| Æ Reinspecciones >        |                                             |                             |         |
| 曽 Agenda 🛛 >              | Apellido Paterno (*)                        |                             |         |
| MANTENEDORES              | Apellido Materno (*)                        |                             |         |
| R Propietarios 🗸 🗸        |                                             |                             |         |
| Agregar Propietario       | Dirección                                   |                             |         |
| Lista de Propietarios     |                                             |                             |         |
| Propiedades               | Eono Ecompto 99765437                       |                             |         |

Figura 24:Vista Agregar Propietario

Finalmente, la siguiente interfaz permite seleccionar un proyecto para cargar sus modelos, después se selecciona un modelo y, a continuación, se hace clic en una propiedad y se asocia a un propietario, ver formulario en Figura 25.

| 📀 Postventa Inmobiliaria 📃 |              |                                          |           |            |            |          |            |            | Sesió    | n iniciada como: <b>Pablo</b> | 也 Cerrar Sesión |
|----------------------------|--------------|------------------------------------------|-----------|------------|------------|----------|------------|------------|----------|-------------------------------|-----------------|
| € Reinspecciones >         | Inicio - Pro | piedades - As                            | ignar Pro | piedad     |            |          |            |            |          |                               |                 |
| 🖬 Agenda >                 | ASIGNAF      | R PROPIEDAD                              | PROPIE    | TARIO: P   | ABLO C     | ONTRE    | ERAS       |            |          |                               |                 |
| MANTENEDORES               |              |                                          |           |            |            |          |            |            |          |                               |                 |
| A Propietarios 🗸           | Proyect      | þ                                        |           |            |            |          |            |            |          |                               |                 |
| Agregar Propietario        | Los Ci       | oreses de Bello                          | ivista    |            |            |          |            |            | *        |                               |                 |
| Asignar Propiedad          | Modelo       |                                          |           |            |            |          |            |            |          |                               |                 |
| Lista de Propietarios      | P-140        |                                          |           |            |            |          |            |            | *        |                               |                 |
| Propiedades >              | Seleccio     | ne la propiedo                           | bc        |            |            |          |            |            |          |                               |                 |
| ♣ Proyectos >              | ሰ            | ሰ ሰ                                      |           |            | ሰ          |          |            | ጨ          | ሰ        |                               |                 |
| B Modelos >                | 1            | 2 3                                      | 4         | 5          | 6          | 7        | 8          | 9          | 10       |                               |                 |
| Datos Esenciales           | <b>1</b> 1   | 6 fr fr fr fr fr fr fr fr fr fr fr fr fr | <b>6</b>  | <b>1</b> 5 | <b>1</b> 6 | <b>⋒</b> | <b>1</b> 8 | <b>1</b> 9 | <b>⋒</b> |                               |                 |
| RR Usuarios >              |              | CI 31                                    | 14        |            |            |          |            |            | 20       |                               |                 |
| RR Contratistas >          | ሰ            | ស ស                                      | ណ៍        | ណ៍         | ណ          | ណ        | ណ          | ណ៍         | ណ        |                               |                 |

Figura 25:Vista Selección de Propiedad

Una vez teniendo propietarios con propiedades asociadas, se puede proceder a realizar solicitudes, las cuales se crean tanto por medio de la vista del administrador como la del propietario. Para acceder a esta funcionalidad se debe ingresar al menú "Solicitudes", opción "Crear Solicitud", ver Figura *26*.

| 🧿 Postventa Inmobiliaria 📃 |                                        | Sesión iniciada como: Pablo | ර් Cerrar Sesión |
|----------------------------|----------------------------------------|-----------------------------|------------------|
| NAVEGACIÓN                 | Inicio - Solicitudes - Crear Solicitud |                             |                  |
| û Inicio                   | CREAR SOLICITUD                        |                             |                  |
| ADMINISTRACIÓN             |                                        |                             |                  |
| 🖞 Solicitudes 🗸 🗸          | Propietario                            |                             |                  |
| Crear Solicitud            | Seleccione el propietario              | ι.                          |                  |
| Pendientes                 | Propiedad                              |                             |                  |
| En Inspección              |                                        | *                           |                  |
| En Reparación              | Zona                                   |                             |                  |
| En Reinspección            |                                        | *                           |                  |
| Resueltas                  |                                        |                             |                  |
| No Resueltas               | Lugar                                  |                             |                  |
| Rechazadas                 |                                        |                             |                  |
| Todos                      | Partida                                |                             |                  |
| Ø Inspecciones →           |                                        |                             |                  |

#### Figura 26:Vista Crear Solicitud

El menú de Solicitudes cuenta, además, con otras opciones, en las que se puede listar las solicitudes según el estado en el que se encuentren y ver la cantidad que existen actualmente.

# 7.5 Arquitectura

Se presentan los diagramas de paquetes que documentan algunos servicios web en el proyecto y que son usados como ejemplo para explicar las distintas capas de la arquitectura MVC usada en el software desarrollado.

La Figura 27, Figura 28, Figura 29 y Figura 30 muestran los diagramas de paquetes asociados a los siguientes servicios: Listar Solicitudes, Crear Solicitud, Editar Tipo de Proyecto y Eliminar Tipo de Proyecto, respectivamente.

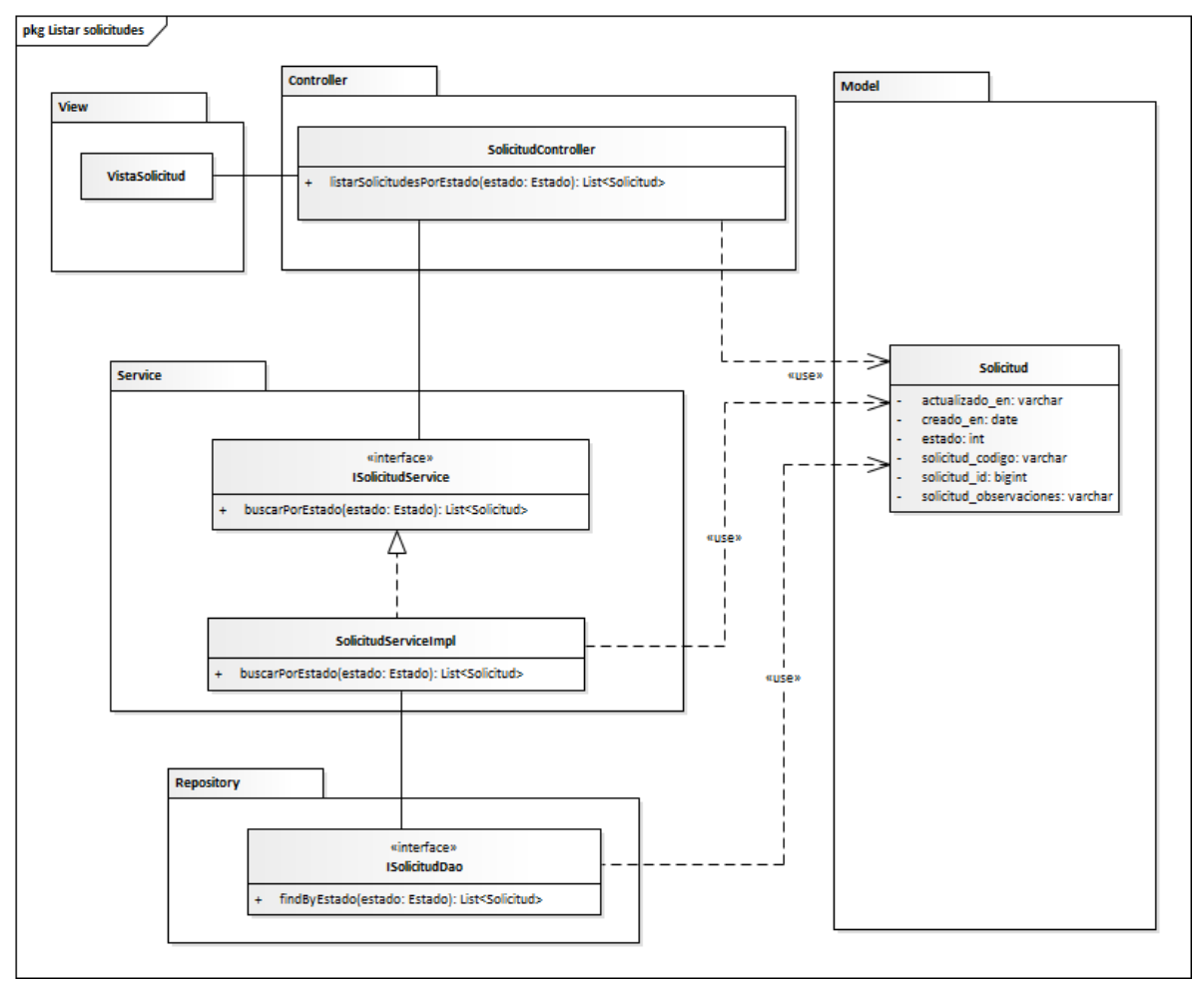

Figura 27: Diagrama de paquetes del servicio listar solicitudes.

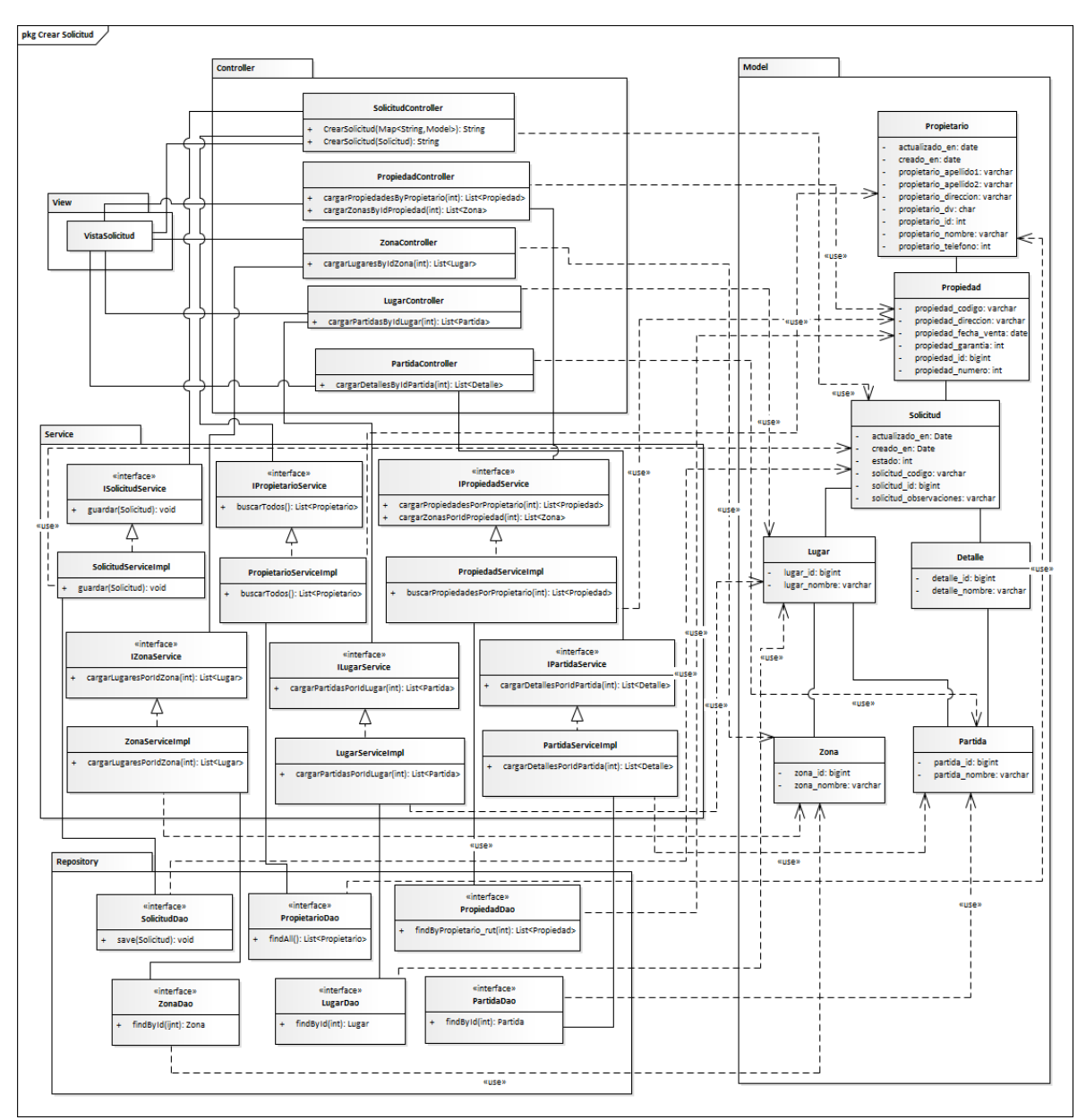

Figura 28:Diagrama de paquetes de Crear Solicitud

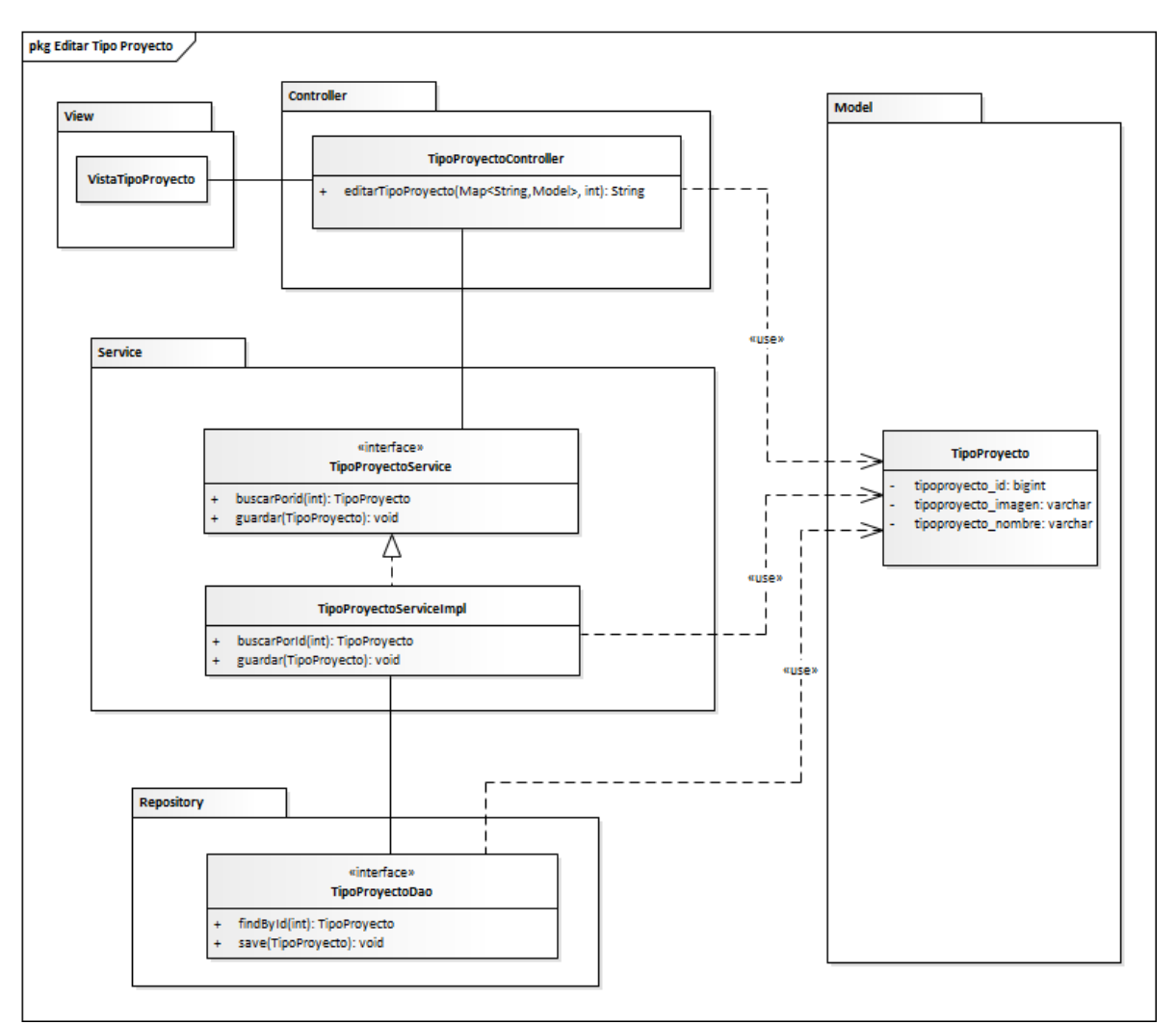

Figura 29: Diagrama de paquetes de Editar Tipo Proyecto

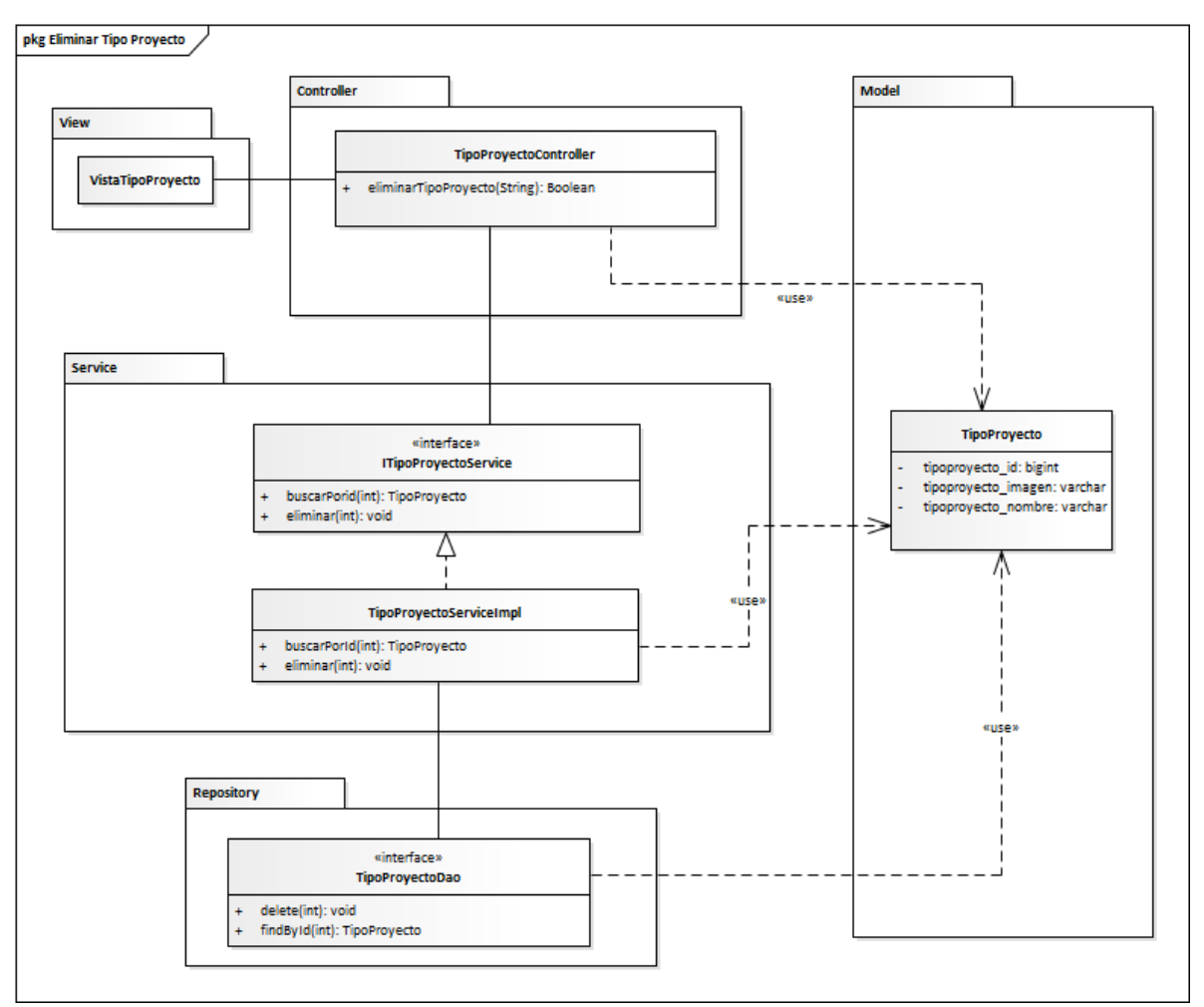

Figura 30: Diagrama de paquetes de eliminar Tipo Proyecto

Se explica de manera general qué función cumple cada capa en el diagrama de paquetes en los servicios mencionados anteriormente.

- a) View (Vista): es el encargado de mostrar la información en la interfaz de usuario.
- b) Controller (Controlador): corresponde al intermediario entre la vista y modelo y, además, realiza peticiones al Paquete Service.
- c) Model (Modelo): corresponde a la representación de los datos que se utilizan en la aplicación conteniendo sólo los getter y setter.
- d) Service (Servicio): corresponde a los servicios que ofrece el Paquete Service.
- e) Repository (Repositorio): corresponde a los métodos que retornan datos a través de consultas predeterminadas incluidas en la librería JpaRepository o personalizadas.

## 7.6 Diagrama de secuencia

Se presentan los diagramas de secuencia de algunos servicios significativos en el proyecto. Cabe mencionar que los diagramas de secuencia se utilizan a modo de ejemplo para mostrar la interacción de un usuario con la aplicación e, internamente, cómo el sistema responde a las peticiones del cliente a través de las distintas capas.

La Figura 31 se lee del siguiente modo.

- 1. El jefe de postventa invoca el servicio listarSolicitudesPorEstado de SolicitudController, para obtener las solicitudes que poseen el estado pasado por parámetro.
- 2. SolicitudController invoca el servicio buscarPorEstado pasando por parámetro el estado para obtener de retorno una lista de solicitudes.
- 3. SolicitudServiceImpl llama a la función findById(estado) del repositorio SolicitudDao el que se conecta a la base de datos para obtener de retorno las solicitudes según sea el estado pasado por parámetro, si no las encuentra retorna un mensaje de error.

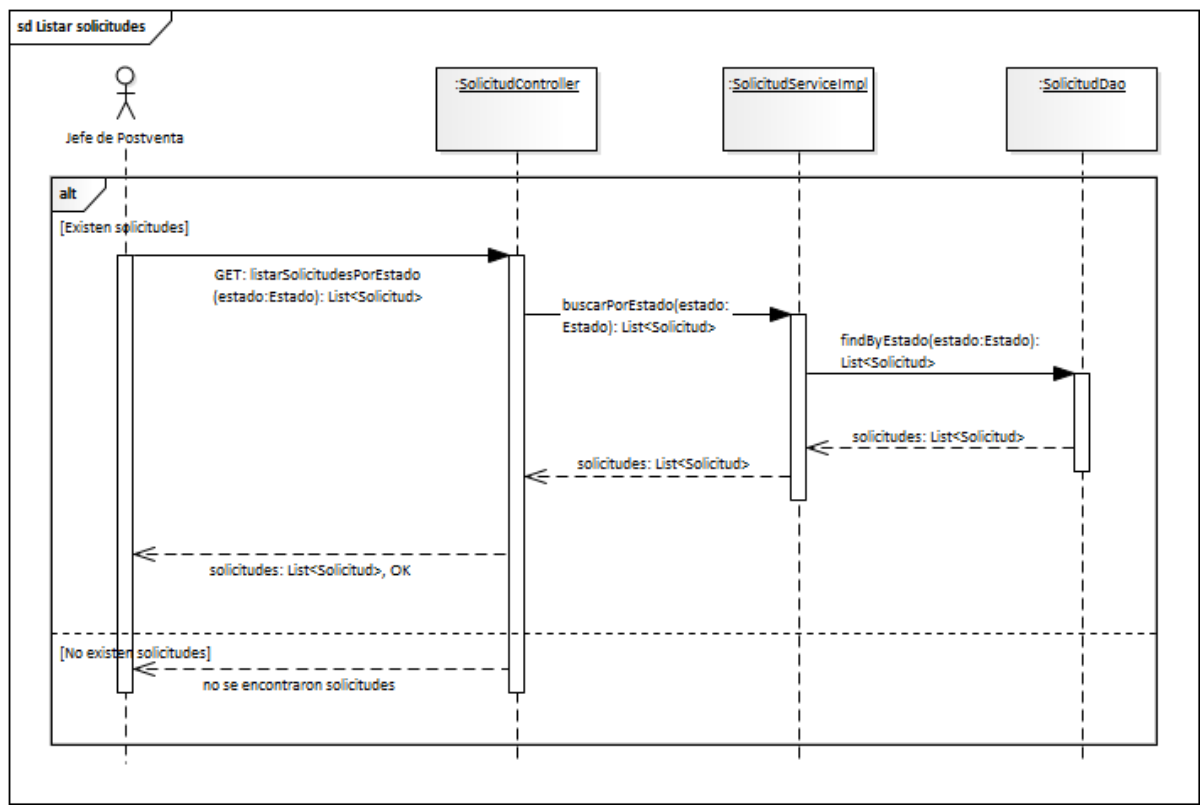

Figura 31: Diagrama de secuencia de listar solicitudes

La Figura 32 se lee del siguiente modo.

- El Jefe de postventa invoca el método GET crearSolicitud del controlador SolicitudController el que trae de retorno un formulario y todos los propietarios con el método buscarTodos de PropietariosServiceImpl.
- 2. El jefe de postventa selecciona el propietario e invoca el método POST cargarPropiedadesByPropietario de PropiedadController pasando por parámetro el Rut del propietario, el método retorna la lista de propiedades del propietario.
- 3. El jefe de postventa selecciona una propiedad e invoca el método POST cargarZonasByIdPropiedad de PropiedadController, pasando por parámetro el id de una propiedad, el método retorna la lista de zonas de la propiedad seleccionada.
- 4. El jefe de postventa selecciona una zona e invoca el método POST cargarLugaresByIdZona de ZonaController, pasando parámetro el id de una zona seleccionada, el método retorna la lista de lugares de la zona.
- 5. El jefe de postventa selecciona un lugar e invoca el método POST cargarPartidasByIdLugar de LugarController, se pasa por parámetro el id de un lugar, retorna la lista de partidas de un lugar.
- 6. El jefe de postventa selecciona una partida e invoca el método POST cargarDetallesByIdPartida de PartidaController pasando por parámetro el id de una partida, retorna la lista de detalle de una partida.
- 7. Cuando el Jefe de Postventa hace clic en guardar invoca el método POST crearSolicitud de SolicitudController, se pasa por parámetro la solicitud e invoca el método setEstadoSolicitud en el sistema y cambia el estado de la solicitud a pendiente. Finalmente se guarda la solicitud en la base de datos y se retorna una alerta con la operación satisfactoria.

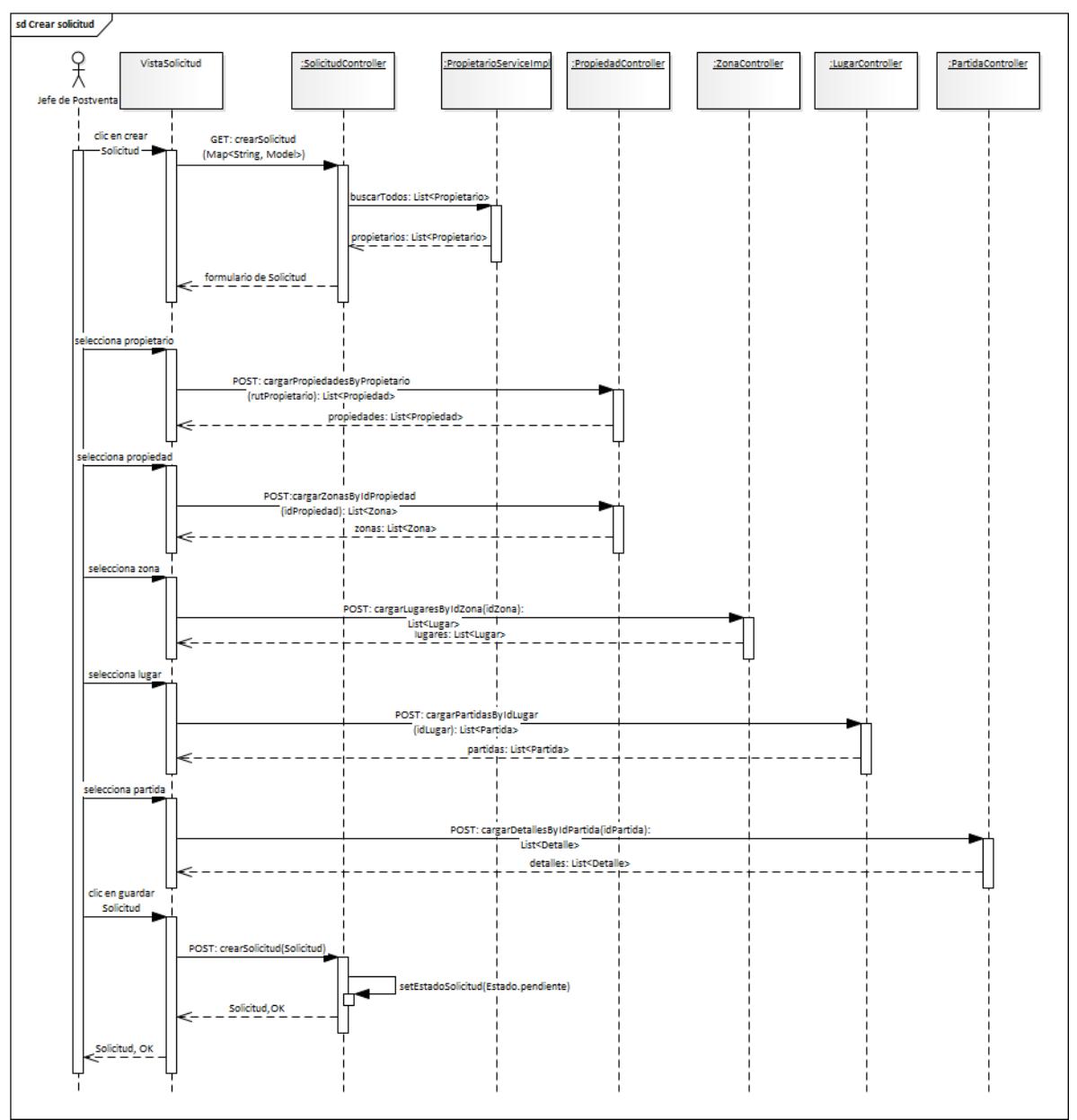

Figura 32: Diagrama de secuencia Crear Solicitud con operación correcta

La Figura 33 se lee del siguiente modo.

- 1. El jefe de postventa invoca el servicio eliminarTipoProyecto de TipoProyectoController con parámetro un json de tipo String, para eliminar un Tipo de Proyecto.
- 2. TipoProyectoController invoca al servicio buscarTipoProyectoPorId con id de un tipo de proyecto cómo parámetro.

- 3. TipoProyectoServiceImpl invoca la función findById de TipoProyectoDao, para realizar conexión con la base de datos y retornar el TipoProyecto que se desea buscar, en caso que no se encuentre el tipo de proyecto, se retorna falso como invocación del servicio de eliminación.
- 4. Si existe el tipo de proyecto, TipoProyectoController invoca el servicio eliminar Tipo de proyecto de TipoProyectoServiceImpl.
- 5. TipoProyectoServiceImpl invoca la función deleteById con id del Tipo de proyecto de parámetro, si el retorno es verdadero la operación es satisfactoria.

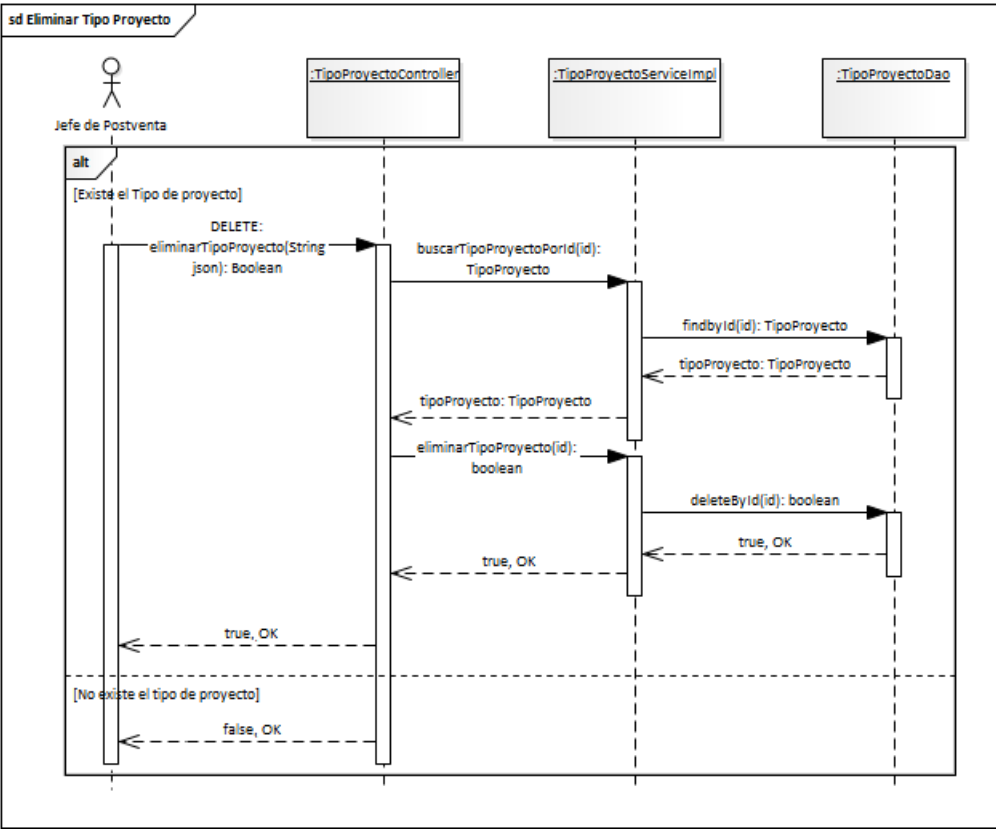

Figura 33:Diagrama de secuencia Eliminar Tipo Proyecto

La Figura 34 se lee del siguiente modo.

- 1. El Jefe de postventa invoca el servicio GET editar TipoProyecto de TipoProyectoController y pasa cómo parámetro un json de tipo String, para editar un Tipo de Proyecto.
- 2. TipoProyectoController invoca al servicio buscarTipoProyectoPorId con el id de un tipo de proyecto cómo parámetro.
- 3. TipoProyectoServiceImpl invoca la función findById de TipoProyectoDao, para realizar la conexión con la base de datos y retornar en un formulario el tipo de proyecto para poder editar.
- 4. El Jefe de Postventa hace clic en guardar, se invoca el método POST editarTipoProyecto con el Objeto TipoProyecto cómo parámetro.
- 5. TipoProyectoController invoca el servicio guardarTipoProyecto de TipoProyectoServiceImpl.
- TipoProyectoServiceImpl invoca la función save del repositorio TipoProyectoDao con el Objeto TipoProyecto de parámetro, si el retorno es vacío se muestra en la VistaTipoProyecto el mensaje con la operación satisfactoria.

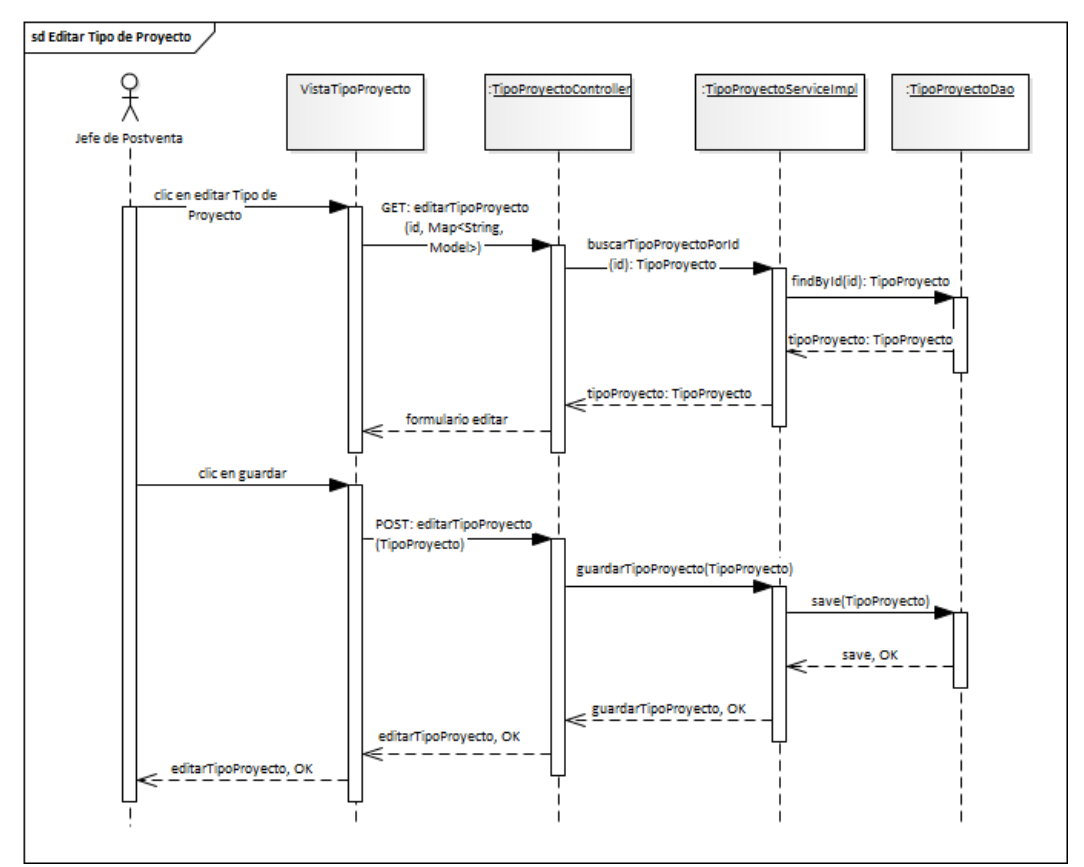

Figura 34:Diagrama de secuencia Editar Tipo Proyecto con operación correcta

## 8 PRUEBAS

## 8.1 Elementos de prueba

Para revisar el funcionamiento correcto del Software, se han realizado pruebas de software. No se han realizado pruebas al software en su totalidad, sólo a servicios a clases que permiten determinar el correcto funcionamiento ya que todos cuentan con una estructura, similar evitando así la redundancia.

Para la creación de la base de datos se configura el archivo application.properties (Figura 35).

```
spring.datasource.url=jdbc:h2:mem:testdb
spring.datasource.username=sa
spring.datasource.password=
spring.datasource.driver-class-name=org.h2.Driver
spring.jpa.hibernate.ddl-auto=create-drop
spring.h2.console.enabled=true
spring.jpa.properties.hibernate.dialect=org.hibernate.dialect.H2Dialect
```

Figura 35: Captura de pantalla del application.properties

Se describe la configuración representada en la Figura 35.

- a) spring.datasource.url: esto indica la url de la base de datos que se utiliza en las pruebas a realizar, en este caso la conexión jdbc se realizará en una base de datos en memoria llamada testdb creada por la librería Hibernate.
- b) spring.datasource.username: indica el nombre de usuario que se utiliza para la conexión a la base de datos, para las pruebas se define el nombre de usuario "sa".
- c) spring.datasource.password: indica la contraseña que se utiliza para la conexión a la base de datos, que para métodos prácticos no hay una contraseña definida.
- d) spring.datasource.driver-class-name: indica que driver se utiliza para las consultas a realizar.
   Para este caso se utiliza el driver de Hibernate.
- e) spring.jpa.hibernate.ddl-auto: indica que acción se realizará en la base de datos cada vez que se ejecute una prueba. Para las pruebas se definió create-drop configuración que destruirá la base de datos actual y la volverá a crear automáticamente basado en las clases del paquete model.
- f) spring.h2.console.enabled: indica si deseamos que se muestren por consola las consultas en dialecto Hibernate realizadas en cada prueba. En este caso se define como true.

g) spring.jpa.properties.hibernate.dialect: indica el dialecto que se utiliza para realizar las consultas a la base de datos. En este caso se utilizará el dialecto Hibernate.

#### 8.2 Pruebas Unitarias

Las pruebas unitarias se corresponden con la prueba de cada uno de los módulos o clases del programa de forma independiente y es realizada por el programador en su entorno de trabajo (Bolaños, Sierra, & Alarcón, 2008).

#### 8.2.1 Especificación de pruebas unitarias capa DAO

En la Tabla 32 se pueden identificar las pruebas realizadas a la clase Tipo de Proyecto en la capa DAO (Data Access Object) interfaz que permite la comunicación entre la aplicación y la base de datos.

Para la realización de las pruebas a la capa DAO o repositorio se utiliza la base de datos creada a través de Hibernate y al trabajar con ella en memoria se tiene como ventaja que quien realice las pruebas es el único que accederá a ella y puede, a través del CRUD, encontrar los errores que posea más fácilmente.

| Características<br>a probar            | Componente      | Objetivo de<br>la prueba                                                                     | Enfoque<br>para la<br>definición<br>de casos de<br>prueba | Actividades de<br>prueba                                                                                                    | Criterios de<br>cumplimiento                                           | Resultado<br>obtenido |
|----------------------------------------|-----------------|----------------------------------------------------------------------------------------------|-----------------------------------------------------------|----------------------------------------------------------------------------------------------------|------------------------------------------------------------------------|-----------------------|
| Agregar Tipo de<br>Proyecto            | TipoProyectoDao | Comprobar que se<br>obtiene el mismo<br>tipo de proyecto<br>insertado en la<br>base de datos | Caja Negra                                                | Se crea mock de tipo de<br>proyecto y se almacena en la<br>base de datos.<br>Se compara que el mock sea<br>igual al obtenido desde la<br>base de datos                                                     | Inserción correcta en la<br>base de datos.                             | Prueba exitosa        |
| Obtener Tipo de<br>Proyecto por ID     | TipoProyectoDao | Comprobar la<br>existencia de un<br>tipo de proyecto<br>por su ID                            | Caja Negra                                                | Se crea mock de tipo de<br>proyecto y se almacena en la<br>base de datos.<br>Se compara que el tipo de<br>proyecto persistido en la<br>base de datos es igual al<br>obtenido por su ID                     | Obtención correcta del tipo<br>de proyecto por el ID<br>consultado.    | Prueba exitosa        |
| Obtener todos los tipos<br>de proyecto | TipoProyectoDao | Comprobar la<br>existencia de tipos<br>de proyecto                                           | Caja Negra                                                | Se crea una lista mock de<br>tipos de proyecto y se<br>almacenan en la base de<br>datos virtual.<br>Se compara que el tamaño de<br>la lista es igual a la esperada                                         | Se obtienen todos los tipos<br>de proyecto existentes.                 | Prueba exitosa        |
| Obtener Tipo de<br>Proyecto por nombre | TipoProyectoDao | Comprobar la<br>existencia de un<br>tipo de proyecto<br>por su Nombre                        | Caja Negra                                                | Se crea mock de tipo de<br>proyecto y se almacenan en<br>la base de datos.<br>Se compara que el tipo de<br>proyecto persistido en la<br>base de datos es igual al<br>obtenido por su nombre                | Obtención correcta del tipo<br>de proyecto por el Nombre<br>consultado | Prueba exitosa        |
| Eliminar Tipo de<br>Proyecto por ID    | TipoProyectoDao | Comprobar que se<br>elimina con éxito<br>un tipo de<br>proyecto                              | Caja Negra                                                | Se crea una lista mock de<br>tipos de proyecto y se<br>almacena en base de datos.<br>Se elimina un tipo de<br>proyecto por ID de la base de<br>datos luego se obtiene la lista<br>de la base de datos y se | Que el tamaño de la lista<br>sea igual al esperado.                    | Prueba exitosa        |

Tabla 32:Especificación de pruebas de unidad Capa DAO

|                                                            |                 |                                                                                                    |            | compara el resultado<br>obtenido con el esperado.                                                                                                    |                                                                 |                |
|------------------------------------------------------------|-----------------|----------------------------------------------------------------------------------------------------|------------|----------------------------------------------------------------------------------------------------|-----------------------------------------------------------------|----------------|
| Obtener Mensaje de<br>Error si Tipo de<br>Proyecto es Nulo | TipoProyectoDao | Comprobar que un<br>tipo de proyecto al<br>ser nulo no cumple<br>para ser agregado<br>a la base de datos | Caja Negra | Se crea un mock de tipo de<br>proyecto con los campos<br>nulos.<br>Se obtiene los mensajes de<br>validación de la clase si no<br>cumple el mock y se<br>almacenan en una lista de<br>tipo Set<br>Se compara que la lista no<br>esté vacía y que el mensaje<br>de error sea "Debe ingresar<br>el nombre del tipo de<br>proyecto" | Lista de validaciones<br>incluya mensajes de error<br>esperado. | Prueba exitosa |

### 8.2.2 Especificación de pruebas unitarias capa servicio

En la Tabla 33 se muestran las pruebas realizadas a la clase Tipo de Proyecto en la capa servicio, componente que ofrece las funcionalidades que acceden a la unidad DAO para realizar las transacciones solicitadas por el cliente.

Las herramientas utilizadas en las pruebas realizadas se encuentran las librerías JUnit y Mockito.

| Características<br>a probar            | Componente               | Objetivo<br>de la<br>prueba                                                                     | Enfoque<br>para la<br>definición<br>de casos de<br>prueba | Actividades de<br>prueba                                                                                                    | Criterios de<br>cumplimiento                                        | Resultado<br>obtenido |
|----------------------------------------|--------------------------|-------------------------------------------------------------------------------------------------|-----------------------------------------------------------|----------------------------------------------------------------------------------------------------|---------------------------------------------------------------------|-----------------------|
| Agregar Tipo de<br>Proyecto            | lTipoProyectoServiceImpl | Comprobar que<br>se obtiene el<br>mismo tipo de<br>proyecto<br>insertado en la<br>base de datos | Caja Negra                                                | Se crea mock de tipo de<br>proyecto.<br>Se condiciona a través de<br>Mockito que al momento<br>de solicitar el servicio<br>guardar retorne el mismo<br>objeto.<br>Se afirma que el objeto<br>tipo de proyecto que<br>devuelva el servicio sea el<br>mismo que el mock inicial.                              | Obtener Tipo de Proyecto<br>guardado a través del<br>servicio       | Prueba exitosa        |
| Obtener Tipo de<br>Proyecto por ID     | lTipoProyectoServiceImpl | Comprobar la<br>existencia de un<br>tipo de proyecto<br>por su ID                               | Caja Negra                                                | Se crea mock de tipo de<br>proyecto.<br>Se condiciona a través de<br>Mockito que al momento<br>de solicitar el servicio<br>buscar por ID retorne el<br>mismo objeto.<br>Se afirma que el objeto<br>tipo de proyecto que<br>devuelva el servicio por el<br>ID ingresado sea el mismo<br>que el mock inicial. | Obtención correcta del<br>tipo de proyecto por el ID<br>consultado. | Prueba exitosa        |
| Obtener todos los tipos<br>de proyecto | lTipoProyectoServiceImpl | Comprobar la<br>existencia de<br>tipos de proyecto                                              | Caja Negra                                                | Se crea una lista mock de<br>la clase tipo de proyecto.<br>Se condiciona a través de<br>Mockito que al momento<br>de solicitar el servicio<br>buscar todos retorne la<br>lista creada.<br>Se afirma que la lista<br>obtenida a partir del<br>servicio sea la misma<br>creada inicialmente                   | Se obtienen todos los<br>tipos de proyecto<br>existentes.           | Prueba exitosa        |

Tabla 33:Especificación de pruebas de unidad Capa Servicio

| Eliminar Tipo de<br>Proyecto por ID | l'TipoProyectoServiceImpl | Comprobar que<br>se elimina con<br>éxito un tipo de<br>proyecto   | Caja Negra | Se crea mock de tipo de<br>proyecto.<br>Se condiciona a través de<br>Mockito que al momento<br>de solicitar el servicio<br>buscar por ID retorne el<br>mismo objeto y<br>posteriormente,<br>comprobar su existencia a<br>través del servicio existe<br>por ID y retorne falso.<br>Se afirma que al solicitar la<br>existencia de un tipo de<br>proyecto sea falso. | Se obtiene falso al<br>consultar por un tipo de<br>proyecto. | Prueba exitosa |
|-------------------------------------|---------------------------|-------------------------------------------------------------------|------------|----------------------------------------------------------------------------------------------------|--------------------------------------------------------------|----------------|
| Actualizar Tipo de<br>Proyecto      | lTipoProyectoServiceImpl  | Comprobar que<br>se actualiza con<br>éxito un<br>Tipo de proyecto | Caja Negra | Se crea mock de tipo de<br>proyecto.<br>Se condiciona a través de<br>Mockito que al solicitar el<br>servicio guardar retorne el<br>mock creado, el cual fue<br>actualizado a través de su<br>setter con un nuevo<br>nombre.<br>Se afirma que al guardar el<br>mock creado, devuelva al<br>mismo tipo de proyecto.                                                  | Obtener el proyecto con<br>el nombre actualizado.            | Prueba exitosa |

### 8.2.3 Especificación de pruebas unitarias capa controlador

La Tabla 34, muestra las pruebas realizadas a la clase Tipo de Proyecto en la capa controlador, la cual permite mostrar al cliente los datos solicitados a través de una dirección URI.

Para implementar las pruebas se utilizan las librerías Junit, MockMvc y otras herramientas incorporadas en la sección test del framework Spring.

| Características<br>a probar        | Componente                 | Objetivo<br>de la<br>prueba                                                                                           | Enfoque<br>para la<br>definición<br>de casos<br>de<br>prueba | Actividades de<br>prueba                                                                                                    | Criterios de<br>cumplimiento                                                                                              | Resultado<br>obtenido |
|------------------------------------|----------------------------|----------------------------------------------------------------------------------------------------|--------------------------------------------------------------|----------------------------------------------------------------------------------------------------|----------------------------------------------------------------------------------------------------|-----------------------|
| Agregar Tipo de<br>Proyecto        | TipoProyectoControllerTest | Comprobar<br>que se<br>obtiene el<br>objeto creado<br>en formato<br>json y que el<br>código de<br>respuesta es<br>200 | Caja Negra                                                   | Se crea mock de tipo de proyecto.<br>Se transforma el objeto mock a json.<br>Se define la UII a la que se realizará<br>la petición<br>"/api/tipoproyectos/crear"<br>Se condiciona a través de Mockito<br>que al momento de solicitar el<br>servicio guardar retorne el mismo<br>json creado.<br>Se realiza la petición y se obtiene la<br>respuesta.<br>Se afirma que el json de tipo de<br>proyecto que devuelva la petición<br>sea el mismo que el mock inicial.<br>Se afirma que el código de<br>respuesta sea OK o 200 | Obtener el json creado<br>del tipo de proyecto<br>como respuesta de la<br>petición.<br>Obtener código de<br>respuesta 200 | Prueba exitosa        |
| Obtener Tipo de<br>Proyecto por ID | TipoProyectoControllerTest | Comprobar<br>que se<br>obtiene el<br>objeto creado<br>en formato<br>json a través<br>del id elegido                   | Caja Negra                                                   | Se crea mock de tipo de proyecto.<br>Se transforma el objeto mock a json.<br>Se define la URI a la que se realizará<br>la petición<br>"/api/tipoproyectos/id/1"<br>Se condiciona a través de Mockito<br>que al momento de solicitar el<br>servicio guardar retorne el mismo<br>json creado.<br>Se realiza la petición y se obtiene la<br>respuesta.                                                                                                    | Obtener el json creado<br>del tipo de proyecto<br>como respuesta de la<br>petición.                                       | Prueba exitosa        |

Tabla 34: Especificación de pruebas de unidad de la capa controlador

| Obtener todos los tipos<br>de proyecto | TipoProyectoControllerTest | Comprobar<br>que se<br>obtiene la<br>lista de ti pos<br>de proyecto<br>creada coo<br>respuesta. | Caja Negra | Se afirma que el json de tipo de<br>proyecto que devuelva la petición<br>sea el mismo que el mock inicial.<br>Se crea mock con una lista de tipo<br>de proyecto.<br>Se transforma el objeto mock a json.<br>Se define la URI a la que se realizará<br>la petición "/api/alltipoproyectos"<br>Se condiciona a través de Mockito<br>que al momento de solicitar el<br>servicio guardar retorne la lista en<br>formato j son.<br>Se realiza la petición y se obtiene la<br>respuesta.<br>Se afirma que la lista obtenida de la<br>petición sea la misma creada<br>inicialmente. | Obtener la lista de tipos<br>de proyectos creada<br>inicialmente como<br>respuesta de la<br>petición. | Prueba exitosa |
|----------------------------------------|----------------------------|-------------------------------------------------------------------------------------------------|------------|----------------------------------------------------------------------------------------------------|----------------------------------------------------------------------------------------------------|----------------|
| Obtener Tipo de<br>Proyecto por Nombre | TipoProyectoControllerTest | Comprobar<br>que se<br>obtiene el<br>objeto creado<br>en formato<br>json                        | Caja Negra | Se crea mock de tipo de proyecto.<br>Se transforma el objeto mock a json.<br>Se define la URI al a que se realizará<br>la petición<br>"/api/ti poproyectos/nombre/Casa"<br>Se condiciona a través de Mockito<br>que al momento de solicitar el<br>servicio guardar retorne el mismo<br>json creado.<br>Se realiza la petición y se obtiene la<br>respuesta.<br>Se afirma que el json de tipo de<br>proyecto que devuelva la petición<br>sea el mismo que el mock inicial.                                                                                                    | Obtener el json creado<br>del tipo de proyecto<br>como respuesta de la<br>petición.                   | Prueba exitosa |

## 8.3 Pruebas de Integración

Las pruebas de integración es la etapa que consiste en integrar los módulos o clases ya probados de forma independiente en las pruebas unitarias centrándose en probar sus interfaces. Habitualmente se utiliza el enfoque de caja negra (Bolaños, Sierra, & Alarcón, 2008).

### 8.3.1 Especificación Pruebas de Integración Capa Controlador

Tabla 35: Especificación de pruebas de integración de la capa controlador

| Características<br>a probar        | Componente                             | Objetivo<br>de la<br>prueba                                                                                                    | Enfoque<br>para la<br>definición<br>de casos<br>de prueba | Actividades de<br>prueba                                                                                                    | Criterios de<br>cumplimiento                                                                             |
|------------------------------------|----------------------------------------|----------------------------------------------------------------------------------------------------|-----------------------------------------------------------|----------------------------------------------------------------------------------------------------|----------------------------------------------------------------------------------------------------|
| Agregar Tipo de<br>Proyecto        | TipoProyectoControllerIntegrationTests | Comprobar que<br>el método<br>agregar<br>proyecto del<br>controlador<br>retorna el objeto<br>enviado a través<br>de la simulación<br>de formulario | Caja Negra                                                | Se crea mock de tipo de proyecto.<br>Se transforma el objeto mock a<br>json.<br>Se define la URI a la que se realizará<br>la petición<br>"/api/tipoproyectos/crear"<br>Se simula el formulario agregar<br>tipo de proyecto con método tipo<br>POST y se recibe la respuesta la<br>cual es comparada con el objeto<br>creado inicialmente.           | Obtener el objeto creado<br>sea el mismo enviado<br>como respuesta del<br>formulario en formato<br>json. |
| Obtener Tipo de<br>Proyecto por ID | TipoProyectoControllerIntegrationTests | Comprobar que<br>se obtiene el<br>objeto creado en<br>formato j son a<br>través del id<br>elegido<br>comparado con<br>el actual.                   | Caja Negra                                                | Se crea mock de tipo de proyecto.<br>Se transforma el objeto mock a<br>json.<br>Se define la URI a la que se realizará<br>la petición<br>"/api/tipoproyectos/crear"<br>Se simula el formulario agregar<br>tipo de proyecto con método tipo<br>POST.<br>Se define la URI con la que se<br>solicita a través del id el tipo de<br>proyecto a obtener. | Obtener el objeto creado<br>encontrado<br>posteriormente por el id                                       |

|                                        |                                        |                                                                                                    |            | Se compara el objeto recibido con<br>el esperado en formato json<br>Se crea mock de tipo de proyecto.                                                                                                    |                                                                           |
|----------------------------------------|----------------------------------------|----------------------------------------------------------------------------------------------------|------------|----------------------------------------------------------------------------------------------------|---------------------------------------------------------------------------|
| Obtener Tipo de<br>Proyecto por Nombre | TipoProyectoControllerIntegrationTests | Comprobar que<br>se obtiene la<br>lista de tipos de<br>proyecto creada<br>como respuesta<br>a través del<br>nombre. | Caja Negra | Se transforma el objeto mock a<br>json.<br>Se define la URI a la que se realizará<br>la petición<br>"/api/tipoproyectos/crear"<br>Se simula el formulario agregar<br>tipo de proyecto con método tipo<br>POST.<br>Se define la URI con la que se<br>solicita a través del id el tipo de<br>proyecto a obtener.<br>Se compara el objeto recibido con<br>el esperado en formato json. | Obtener el objeto creado<br>encontrado<br>posteriormente por el<br>nombre |

## 8.4 Especificación Pruebas de Aceptación

Se da a conocer los resultados de las pruebas de aceptación realizadas a la aplicación. La importancia de estas pruebas radica en la obtención de feedback de los clientes, para verificar que lo desarrollado cumple con lo esperado por el equipo de desarrollo y en caso de ser necesario, realizar los cambios requeridos.

Se aplican las pruebas alfa a dos usuarios pertenecientes a la empresa inmobiliaria Galilea S.A. de forma simultánea para medir y verificar la correcta funcionalidad de cada módulo definido para cada iteración.

### 8.4.1 Pruebas Alfa

Las pruebas Alfa son llevadas a cabo en dos etapas:

- Primera etapa (7 de junio de 2019): se evalúan los módulos del incremento 1 y 2, ver anexo
   A, en el espacio dispuesto por Carlos Suarez Parra, administrador de postventa de la ciudad
   de Chillán y por Felipe Flores Gatica, jefe del área postventa de la zona sur comprendida
   entre las regiones del Maule y Los Lagos, ver de la Tabla 36 a la 42.
- Segunda etapa (19 de julio de 2019): se evalúan los módulos corregidos de los incrementos
   1 y 2, a partir de los comentarios realizados por los usuarios, y los definidos para el incremento 3, ver anexo A. Las pruebas se realizaron al usuario Felipe Flores Gatica en la casa matriz de la inmobiliaria Galilea S.A. en la ciudad de Talca, ver de la Tabla 43 a la 52.

Los usuarios utilizan el software de forma natural con los desarrolladores observando y entregando información para el desarrollo de las pruebas y para que tengan validez se realiza la especificación de las pruebas a través de una tabla que considera las siguientes columnas:

- Funcionalidad: da a conocer el nombre de la funcionalidad a probar por el usuario.
- Entorno de Prueba: navegador.
- Resultado Prueba: indica qué es lo que se espera al finalizar una determinada prueba.
- Observaciones: indican las observaciones realizadas por el cliente al equipo de desarrollo

#### 8.4.1.1 Pruebas Alfa Módulo Datos Esenciales

## Tabla 36: Pruebas Alfa Módulo Datos Esenciales

| Encargado: Pablo        | Usuarios:                                |                                  | Facha: 07/06/2010       |
|-------------------------|------------------------------------------|----------------------------------|-------------------------|
| Contreras Pacheco       | Carlos Suarez Parra/Felipe Flores Gatica |                                  | recha: 07/00/2019       |
| Funcionalidad           | Entorno de prueba Resultado de Prueba    |                                  | Observaciones           |
| Agregar Tipo de         | Google Chrome                            | Mensaje: Tipo de proyecto        | Sin comentarios.        |
| Proyecto                |                                          | agregado con éxito. Lista        |                         |
|                         |                                          | Actualizada                      |                         |
| Editar Tipo de Proyecto | Google Chrome                            | Mensaje: Tipo de proyecto        | Sin comentarios.        |
|                         |                                          | editado con éxito. Tipo de       |                         |
|                         |                                          | proyecto actualizado.            |                         |
| Eliminar Tipo de        | Google Chrome                            | Mensaje: Tipo de Proyecto        | Eliminar sólo si no hay |
| Proyecto                |                                          | Eliminado con éxito              | zonas asociadas.        |
| Agregar Zona            | Google Chrome                            | Mensaje: Zona agregada con       | Sin comentarios.        |
|                         |                                          | éxito. Lista Actualizada         |                         |
| Editar Zona             | Google Chrome                            | Mensaje: Zona actualizada con    | Sin comentarios.        |
|                         |                                          | éxito. Zona actualizada          |                         |
| Eliminar Zona           | Google Chrome                            | Mensaje: Zona eliminada con      | Eliminar sólo si no hay |
|                         |                                          | éxito. Lista Actualizada         | lugares asociados       |
| Agregar Lugar           | Google Chrome                            | Mensaje: Lugar agregado con      | Sin comentarios.        |
|                         |                                          | éxito. Lista Actualizada         |                         |
| Editar Lugar            | Google Chrome                            | Mensaje: Lugar editado con       | Sin comentarios.        |
|                         |                                          | éxito. Lugar actualizado         |                         |
| Agregar Partida         | Google Chrome                            | Mensaje: Partida agregada con    | Agregar Categoría a     |
|                         |                                          | éxito. Inserción de datos en la  | entidad Partida.        |
|                         |                                          | Tabla Partida.                   |                         |
| Editar Partida          | Google Chrome                            | Mensaje: Partida editada con     | Agregar o eliminar      |
|                         |                                          | éxito. Actualización de Partida. | Detalles de forma       |
|                         |                                          |                                  | independiente.          |
| Agregar Detalle         | Google Chrome                            | Mensaje: Detalle agregado con    | Sin comentarios.        |
|                         |                                          | éxito. Inserción de datos en la  |                         |
|                         |                                          | Tabla Detalle                    |                         |

| Eliminar Detalle | Google Chrome | Mensaje: Detalle eliminado con | Sin comentarios. |
|------------------|---------------|--------------------------------|------------------|
|                  |               | éxito. Tabla de Detalle        |                  |
|                  |               | actualizada.                   |                  |

#### 8.4.1.2 Pruebas Alfa Módulo Modelo

| Tabla 37:Pruebas Alfa Módulo Modelo |                                          |                               |                         |  |
|-------------------------------------|------------------------------------------|-------------------------------|-------------------------|--|
| Encargado: Pablo                    | Usuarios:                                |                               | Facha: 07/06/2010       |  |
| Contreras Pacheco                   | Carlos Suarez Parra/Felipe Flores Gatica |                               | recha: 07/00/2019       |  |
| Funcionalidad                       | Entorno de prueba Resultado de Prueba    |                               | Observaciones           |  |
| Agregar Modelo                      | Google Chrome                            | Mensaje: Modelo agregado con  | Sin comentarios.        |  |
|                                     |                                          | éxito.                        |                         |  |
|                                     |                                          | Lista actualizada             |                         |  |
| Listar Modelos                      | Google Chrome                            | Lista desplegada con éxito    | Sin comentarios.        |  |
| Editar Modelo                       | Google Chrome                            | Mensaje: Modelo actualizado   | Sin comentarios.        |  |
|                                     |                                          | con éxito. Modelo actualizado |                         |  |
| Filtrar Por Nombre                  | Google Chrome                            | Modelo filtrado correctamente | Agregar mensaje en caso |  |
|                                     |                                          |                               | de no existir modelos   |  |
|                                     |                                          |                               | basado en el nombre     |  |
|                                     |                                          |                               | ingresado.              |  |
| Filtrar Por Tipo de                 | Google Chrome                            | Modelos Filtrados con éxito   | Sin comentarios.        |  |
| Proyecto                            |                                          |                               |                         |  |

## 8.4.1.3 Pruebas Alfa Módulo Proyecto

#### Tabla 38: Pruebas Alfa Módulo Proyecto

| Encargado: Felipe    | Usuarios:                                |                                | Facha: 07/06/2010    |
|----------------------|------------------------------------------|--------------------------------|----------------------|
| Contreras Pacheco    | Carlos Suarez Parra/Felipe Flores Gatica |                                | recha. 07/00/2019    |
| Funcionalidad        | Entorno de prueba                        | Resultado de Prueba            | Observaciones        |
| Agregar Proyecto     | Google Chrome                            | Mensaje: Proyecto agregado     | 1.Cambiar fecha de   |
|                      |                                          | con éxito.                     | entrega por fecha de |
|                      |                                          | Lista actualizada              | recepción municipal. |
| Listar Proyectos     | Google Chrome                            | Lista desplegada con éxito.    |                      |
| Buscar Proyecto      | Google Chrome                            | Búsqueda exitosa               | Sin comentarios.     |
| Filtrar Proyecto por | Google Chrome                            | Proyectos filtrados con éxito. | Sin comentarios.     |
| Tipo de Proyecto y   |                                          |                                |                      |
| Modelo               |                                          |                                |                      |

| Encargado: Pablo   | Usu                | iarios:                                                           | Eacha: 07/06/2010                                                                                                    |  |
|--------------------|--------------------|-------------------------------------------------------------------|----------------------------------------------------------------------------------------------------|--|
| Contreras Pacheco  | Carlos Suarez Parr | a/Felipe Flores Gatica                                            | recha. 07/00/2019                                                                                                    |  |
| Funcionalidad      | Entorno de prueba  | Resultado de Prueba                                               | Observaciones                                                                                                    |  |
| Asociar Modelos    | Google Chrome      | Mensaje: Propiedades<br>asociadas con éxito. Lista<br>actualizada | Sin comentarios.                                                                                                    |  |
| Listar Propiedades | Google Chrome      | Lista de propiedades<br>desplegada con éxito.                     | 1.Generar código de<br>propiedad y número de<br>propiedad diferente para<br>proyectos de tipo casa y<br>departamento |  |

#### 8.4.1.4 Pruebas Alfa Módulo Propiedades

## Tabla 39: Pruebas Alfa Módulo Propiedades

#### 8.4.1.5 Pruebas Alfa Módulo Propietario

| Tabla 40: Pruebas Alfa | Modulo Propietarios |
|------------------------|---------------------|
|------------------------|---------------------|

| Encargado: Felipe   | Usuarios:                                |                                                                       | Fecha: 07/06/2019                                                     |
|---------------------|------------------------------------------|-----------------------------------------------------------------------|-----------------------------------------------------------------------|
| Contreras Pacheco   | Carlos Suarez Parra/Felipe Flores Gatica |                                                                       |                                                                       |
| Funcionalidad       | Entorno de prueba Resultado de Prueba    |                                                                       | Observaciones                                                         |
| Agregar Propietario | Google Chrome                            | Mensaje: Propietario agregado<br>con éxito.<br>Lista actualizada      | Sin comentarios.                                                      |
| Editar Propietario  | Google Chrome                            | Mensaje: Propietario Editado<br>con éxito.<br>Propietario actualizado | Sin comentarios.                                                      |
| Asignar Propiedad   | Google Chrome                            | Mensaje: Propiedad asignada<br>con éxito.                             | Paginar lista de<br>propiedades por modelo.<br>Agregar fecha de venta |

#### 8.4.1.6 Pruebas Alfa Módulo Solicitud

Tabla 41: Pruebas Alfa Módulo Solicitud

| Encargado: Pablo  | Usuarios:                                |                     | Facher 07/06/2010 |
|-------------------|------------------------------------------|---------------------|-------------------|
| Contreras Pacheco | Carlos Suarez Parra/Felipe Flores Gatica |                     | Fecha: 07/06/2019 |
| Funcionalidad     | Entorno de prueba                        | Resultado de Prueba | Observaciones     |

| Crear Solicitud       | Google Chrome Versión | Mensaje: Solicitud creada con     | Sin comentarios.           |
|-----------------------|-----------------------|-----------------------------------|----------------------------|
|                       | Escritorio.           | éxito.                            |                            |
|                       |                       | Lista solicitudes actualizada     |                            |
| Crear Solicitud       | Google Chrome Versión | Mensaje: Solicitud creada con     | Sin comentarios.           |
|                       | Móvil.                | éxito.                            |                            |
|                       |                       | Lista solicitudes actualizada     |                            |
| Listar Solicitudes    | Google Chrome         | Lista de todas las solicitudes    | Añadir opción de ver       |
| Pendientes            |                       | pendientes.                       | todas las solicitudes para |
|                       |                       |                                   | facilitar búsqueda.        |
| Listar Solicitudes En | Google Chrome         | Lista de todas las solicitudes en | Sin comentarios.           |
| Inspección            |                       | inspección.                       |                            |
| Listar Solicitudes En | Google Chrome         | Lista de todas las solicitudes en | Sin comentarios.           |
| Reparación            |                       | reparación.                       |                            |
| Listar Solicitudes En | Google Chrome         | Lista de todas las solicitudes en | Sin comentarios.           |
| Reinspección          |                       | reinspección.                     |                            |
| Ver Detalle Solicitud | Google Chrome         | Visualización de datos de la      | Añadir botones de acceso   |
|                       |                       | solicitud                         | rápido                     |

## 8.4.1.7 Pruebas Alfa Módulo Inspección

#### Tabla 42: Pruebas Alfa Módulo Inspección

| Encargado: Felipe                  | Usuarios:                                |                                                                                      | Fache: 07/06/2010 |
|------------------------------------|------------------------------------------|--------------------------------------------------------------------------------------|-------------------|
| Contreras Pacheco                  | Carlos Suarez Parra/Felipe Flores Gatica |                                                                                      | Fecha: 07/06/2019 |
| Funcionalidad                      | Entorno de prueba                        | Resultado de Prueba                                                                  | Observaciones     |
| Listar inspecciones Sin            | Google Chrome                            | Lista de inspecciones sin                                                            | Sin comentarios.  |
| Agendar                            |                                          | agendar se muestra con éxito.                                                        |                   |
| Agendar Inspección                 | Google Chrome                            | Mensaje: Inspección agendada<br>con éxito.<br>Agenda de inspecciones<br>actualizada. | Sin comentarios.  |
| Ver Detalle Inspección             | Google Chrome                            | Despliegue de detalle con éxito.                                                     | Sin comentarios.  |
| Listar Inspecciones<br>Pendientes  | Google Chrome                            | Lista de inspecciones<br>pendientes se muestra con<br>éxito.                         | Sin comentarios.  |
| Listar Inspecciones<br>Finalizadas | Google Chrome                            | Lista de inspecciones se<br>muestra con éxito                                        | Sin comentarios.  |

# 8.4.1.8 Pruebas Alfa Módulo Datos Esenciales II

| radia 43:Pruedas Alia Modulo Datos Esenciales II |
|--------------------------------------------------|
|--------------------------------------------------|

| Encargado: Pablo    | Heneric Faline Flame Cation |                                   | Eachar 10/07/2010 |
|---------------------|-----------------------------|-----------------------------------|-------------------|
| Contreras Pacheco   | USUATIO: Fel                | ipe Flores Gauca                  | recha: 19/0//2019 |
| Funcionalidad       | Entorno de prueba           | Resultado de Prueba               | Observaciones     |
| Agregar Tipo de     | Google Chrome               | Mensaje 1: <u>Imagen</u> agregada | Sin comentarios.  |
| Proyecto            |                             | con éxito.                        |                   |
|                     |                             | Mensaje 2: Tipo de Proyecto       |                   |
|                     |                             | agregado con éxito.               |                   |
|                     |                             |                                   |                   |
| Eliminar Tipo de    | Google Chrome               | Eliminar Tipo de Proyecto sólo    | Sin comentarios.  |
| Proyecto            |                             | si no hay zonas asociadas.        |                   |
|                     |                             | Mensaje: Tipo de proyecto         |                   |
|                     |                             | eliminado con éxito               |                   |
| Eliminar Zona       | Google Chrome               | Eliminar Zona sólo si no hay      | Sin comentarios.  |
|                     |                             | lugares asociados.                |                   |
|                     |                             | Mensaje: Zona eliminada con       |                   |
|                     |                             | éxito                             |                   |
| Agregar Partidas a  | Google Chrome               | Mensaje: Partidas asociadas       | Sin comentarios.  |
| Lugar               |                             | con éxito.                        |                   |
| Eliminar Partidas a | Google Chrome               | Mensaje: Partidas eliminadas      | Sin comentarios.  |
| Lugar               |                             | de lugar con éxito.               |                   |
| Agregar Partida     | Google Chrome               | Seleccionar categoría en el       | Sin comentarios.  |
|                     |                             | formulario agregar partida.       |                   |
|                     |                             | Lista de partidas actualizada     |                   |
|                     |                             | con categoría correspondiente.    |                   |
| Agregar Detalles a  | Google Chrome               | Mensaje: Partida actualizada      | Sin comentarios.  |
| Partida             |                             | con éxito.                        |                   |
| Eliminar Detalles a | Google Chrome               | Mensaje: Partida actualizada      | Sin comentarios.  |
| Partida             |                             | con éxito.                        |                   |

## 8.4.1.9 Pruebas Alfa Módulo Modelo II

Tabla 44: Pruebas Alfa Módulo Modelo II

| Encargado: Pablo  | <b>Usuario:</b> Eeline Elores Gatica | Fecha: 19/07/2019 |
|-------------------|--------------------------------------|-------------------|
| Contreras Pacheco | Osuario. Penpe Piores Gauca          | recha. 19/07/2019 |

| Funcionalidad                 | Entorno de prueba | Resultado de Prueba                                                              | Observaciones    |
|-------------------------------|-------------------|----------------------------------------------------------------------------------|------------------|
| Listar Modelos                | Google Chrome     | Listar modelos como catalogo<br>y tabla.                                         | Sin comentarios. |
| Filtrar Por Nombre<br>erróneo | Google Chrome     | Alerta con mensaje: No existen<br>modelos basados en su criterio<br>de búsqueda. | Sin comentarios. |

# 8.4.1.10 Pruebas Alfa Módulo Proyecto II

| Tabla 45: Pruebas Alfa | Módulo Proyecto II |
|------------------------|--------------------|
|------------------------|--------------------|

| <b>Encargado:</b> Pablo<br>Contreras Pacheco | <b>Usuario:</b> Felipe Flores Gatica |                                 | Fecha: 19/07/2019        |
|----------------------------------------------|--------------------------------------|---------------------------------|--------------------------|
| Funcionalidad                                | Entorno de prueba                    | Resultado de Prueba             | Observaciones            |
| Listar Proyectos                             | Google Chrome                        | Listar proyectos como catalogo  | Sin comentarios.         |
|                                              |                                      | y tabla.                        |                          |
| Editar Logo Proyecto                         | Google Chrome                        | Mensaje: Logo agregado con      | Sin comentarios.         |
|                                              |                                      | éxito.                          |                          |
|                                              |                                      | Mensaje: Proyecto editado con   |                          |
|                                              |                                      | éxito                           |                          |
| Agregar Tipo de                              | Google Chrome                        | Se asocia fecha de recepción    | Agregar fecha de         |
| Proyecto                                     |                                      | municipal.                      | recepción municipal por  |
|                                              |                                      | Se crean códigos de propiedad   | torre en caso de tipo de |
|                                              |                                      | a partir de nombre de           | proyecto departamento.   |
|                                              |                                      | proyecto, etapa, número de      |                          |
|                                              |                                      | lotes en caso de proyectos tipo |                          |
|                                              |                                      | casa y torres, piso y           |                          |
|                                              |                                      | departamentos por piso en       |                          |
|                                              |                                      | caso de proyectos tipo          |                          |
|                                              |                                      | departamento.                   |                          |

#### 8.4.1.11 Pruebas Alfa Módulo Propietario II

Tabla 46: Pruebas Alfa Módulo Propietario II

| <b>Encargado:</b> Pablo<br>Contreras Pacheco | <b>Usuario:</b> Felipe Flores Gatica |                                                            | Fecha: 19/07/2019         |
|----------------------------------------------|--------------------------------------|------------------------------------------------------------|---------------------------|
| Funcionalidad                                | Entorno de prueba                    | Resultado de Prueba                                        | Observaciones             |
| Asignar Propiedad                            | Google Chrome                        | A partir del proyecto y modelo<br>seleccionado la lista de | Modificar fecha de venta  |
|                                              |                                      | propiedades es paginado cada                               | propietario y añadir acta |
|                                              |                                      | 30 elementos.                                              | de entrega.               |
|                                              |                                      | Usuario creado.                                            |                           |

#### 8.4.1.12 Pruebas Alfa Módulo Solicitud II

| <b>Encargado:</b> Pablo<br>Contreras Pacheco | <b>Usuario:</b> Felipe Flores Gatica |                                 | Fecha: 19/07/2019 |
|----------------------------------------------|--------------------------------------|---------------------------------|-------------------|
| Funcionalidad                                | Entorno de prueba                    | Resultado de Prueba             | Observaciones     |
| Validar Propiedad                            | Google Chrome                        | Mensaje: "La propiedad          | Sin comentarios.  |
| Solicitud Pendiente                          |                                      | seleccionada posee una          |                   |
|                                              |                                      | solicitud pendiente".           |                   |
|                                              |                                      | Se deshabilita el formulario.   |                   |
| Validar Garantía de                          | Google Chrome                        | Mensaje: "La partida se         | Sin comentarios.  |
| Partida                                      |                                      | encuentra fuera de garantía".   |                   |
|                                              |                                      | Se deshabilita el formulario.   |                   |
| Listar Solicitudes                           | Google Chrome                        | Lista de todas las solicitudes  | Sin comentarios.  |
| Resueltas                                    |                                      | con estado resuelto.            |                   |
| Listar Solicitudes No                        | Google Chrome                        | Lista de todas las solicitudes  | Sin comentarios.  |
| Resueltas                                    |                                      | con estado no resuelto.         |                   |
| Listar Solicitudes                           | Google Chrome                        | Lista de todas las solicitudes  | Sin comentarios.  |
| Rechazadas                                   |                                      | con estado rechazado.           |                   |
| Listar Todas las                             | Google Chrome                        | Lista de todas las solicitudes. | Sin comentarios   |
| Solicitudes                                  |                                      |                                 |                   |

#### Tabla 47: Pruebas Alfa Módulo Solicitud II

# 8.4.1.13 Pruebas Alfa Módulo Inspección II

# Tabla 48: Pruebas Alfa Módulo Inspeccion II

| <b>Encargado:</b> Pablo<br>Contreras Pacheco     | <b>Usuario:</b> Felipe Flores Gatica  |                                                                                                    | Fecha: 19/07/2019 |
|--------------------------------------------------|---------------------------------------|----------------------------------------------------------------------------------------------------|-------------------|
| Funcionalidad                                    | Entorno de prueba Resultado de Prueba |                                                                                                    | Observaciones     |
| Agendar Inspección                               | Google Chrome                         | Mensaje: Inspección agendada<br>con éxito.<br>Inspección creada.                                                                                                    | Sin comentarios.  |
|                                                  |                                       | actualizada.                                                                                                    |                   |
| Agendar Inspección                               | Google Chrome Móvil                   | Mensaje: Inspección agendada<br>con éxito.<br>Inspección creada.<br>Agenda de inspecciones<br>actualizada.                                                                 | Sin comentarios.  |
| Listar Inspecciones<br>Pendientes                | Google Chrome                         | Lista de inspecciones<br>pendientes se muestra con<br>éxito.                                                                                                    | Sin comentarios.  |
| Listar Inspecciones<br>Aprobadas                 | Google Chrome                         | Lista de Inspecciones con<br>estado Corresponde se<br>muestra con éxito.                                                                                                   | Sin comentarios.  |
| Listar Inspecciones<br>Rechazadas                | Google Chrome                         | Lista de Inspecciones con<br>estado No Corresponde se<br>muestra con éxito.                                                                                                | Sin comentarios.  |
| Listar Inspecciones<br>Solucionadas en Visita    | Google Chrome                         | Lista de Inspecciones con<br>estado Solucionado en Visita se<br>muestra con éxito.                                                                                         | Sin comentarios.  |
| Iniciar Inspección con<br>resolución Corresponde | Google Chrome                         | Mensaje: Orden de Reparación<br>Creada con éxito.<br>Mensaje: Inspección Finalizada<br>con éxito.<br>Solicitud e Inspección<br>actualizada.<br>Orden de Reparación creada. | Sin comentarios.  |

| Iniciar Inspección con | Google Chrome | Mensaje: Solicitud Finalizada   | Sin comentarios. |
|------------------------|---------------|---------------------------------|------------------|
| resolución No          |               | Mensaje: Inspección Finalizada  |                  |
| Corresponde            |               | con éxito.                      |                  |
|                        |               | Solicitud con Estado            |                  |
|                        |               | Rechazado e Inspección          |                  |
|                        |               | actualizada.                    |                  |
| Iniciar Inspección con | Google Chrome | Mensaje: Solicitud Finalizada   | Sin comentarios. |
| resolución Solucionado |               | Mensaje: Inspección Finalizada  |                  |
| en Visita              |               | con éxito.                      |                  |
|                        |               | Solicitud con Estado Resuelto e |                  |
|                        |               | Inspección actualizada.         |                  |

# 8.4.1.14 Pruebas Alfa Módulo Orden de Reparación

## Tabla 49: Pruebas Alfa Modulo Orden de Reparación

| Encargado: Pablo       | <b>Usuario:</b> Felipe Flores Gatica |                              | Facher 10/07/2010 |
|------------------------|--------------------------------------|------------------------------|-------------------|
| Contreras Pacheco      |                                      |                              | Fecha: 19/07/2019 |
| Funcionalidad          | Entorno de prueba                    | Resultado de Prueba          | Observaciones     |
| Agendar Orden de       | Google Chrome                        | Mensaje: Orden de reparación | Sin comentarios.  |
| Reparación             |                                      | agendada con éxito.          |                   |
|                        |                                      | Orden de reparación          |                   |
|                        |                                      | actualizada.                 |                   |
|                        |                                      | Agenda de órdenes de         |                   |
|                        |                                      | reparación actualizada.      |                   |
| Agendar Orden de       | Google Chrome Móvil                  | Mensaje: Orden de reparación | Sin comentarios.  |
| Reparación             |                                      | agendada con éxito.          |                   |
|                        |                                      | Orden de reparación          |                   |
|                        |                                      | actualizada.                 |                   |
|                        |                                      | Agenda de órdenes de         |                   |
|                        |                                      | reparación actualizada.      |                   |
| Listar Órdenes de      | Google Chrome                        | Lista de Órdenes de          | Sin comentarios.  |
| Reparación Sin Agendar |                                      | Reparación sin agendar se    |                   |
|                        |                                      | muestra con éxito.           |                   |
| Listar Órdenes de      | Google Chrome                        | Lista de Órdenes de          | Sin comentarios.  |
| Reparación Pendientes  |                                      | Reparación pendientes se     |                   |
|                        |                                      | muestra con éxito.           |                   |

| Listar Órdenes de      | Google Chrome | Lista de Órdenes de        | Sin comentarios. |
|------------------------|---------------|----------------------------|------------------|
| Reparación Finalizadas |               | Reparación finalizadas se  |                  |
|                        |               | muestra con éxito.         |                  |
| Finalizar Orden de     | Google Chrome | Mensaje 1: Orden de        | Sin comentarios. |
| Reparación             |               | reparación finalizada.     |                  |
|                        |               | Mensaje 2: Reinspección    |                  |
|                        |               | creada.                    |                  |
|                        |               | Orden de Reparación        |                  |
|                        |               | actualizada y Reinspección |                  |
|                        |               | creada.                    |                  |
|                        |               |                            |                  |

## 8.4.1.15 Pruebas Alfa Módulo Reinspección

Tabla 50: Pruebas Alfa Módulo Reinspección

| Encargado: Pablo      | <b>Usuario:</b> Felipe Flores Gatica |                              | Facha: 10/07/2010  |
|-----------------------|--------------------------------------|------------------------------|--------------------|
| Contreras Pacheco     |                                      |                              | reclia. 19/07/2019 |
| Funcionalidad         | Entorno de prueba                    | Resultado de Prueba          | Observaciones      |
| Agendar Reinspección  | Google Chrome                        | Mensaje: Orden de reparación | Sin comentarios.   |
|                       |                                      | agendada con éxito.          |                    |
|                       |                                      | Orden de reparación          |                    |
|                       |                                      | actualizada.                 |                    |
|                       |                                      | Agenda de ordenes de         |                    |
|                       |                                      | reparación actualizada.      |                    |
| Agendar Reinspección  | Google Chrome Móvil                  | Mensaje: Orden de reparación | Sin comentarios.   |
|                       |                                      | agendada con éxito.          |                    |
|                       |                                      | Orden de reparación          |                    |
|                       |                                      | actualizada.                 |                    |
|                       |                                      | Agenda de ordenes de         |                    |
|                       |                                      | reparación actualizada.      |                    |
| Listar Reinspecciones | Google Chrome                        | Lista de Órdenes de          | Sin comentarios.   |
| Sin Agendar           |                                      | Reparación sin agendar se    |                    |
|                       |                                      | muestra con éxito.           |                    |
| Listar Reinspecciones | Google Chrome                        | Lista de Órdenes de          | Sin comentarios.   |
| Pendientes            |                                      | Reparación pendientes se     |                    |
|                       |                                      | muestra con éxito.           |                    |

| Listar Reinspecciones    | Google Chrome | Lista de Órdenes de             | Sin comentarios. |
|--------------------------|---------------|---------------------------------|------------------|
| Finalizadas              |               | Reparación finalizadas se       |                  |
|                          |               | muestra con éxito.              |                  |
| Iniciar Reinspección con | Google Chrome | Mensaje 1: Conformidad          | Sin comentarios. |
| resolución Resuelto      |               | agregada con éxito.             |                  |
|                          |               | Mensaje 2: Solicitud finalizada |                  |
|                          |               | con éxito.                      |                  |
|                          |               | Reinspección y Solicitud        |                  |
|                          |               | actualizada.                    |                  |
| Iniciar Reinspección con | Google Chrome | Mensaje 1: Solicitud finalizada | Sin comentarios. |
| resolución No Resuelto   |               | con éxito.                      |                  |
|                          |               | Reinspección y Solicitud        |                  |
|                          |               | actualizada.                    |                  |

#### 8.4.1.16 Pruebas Alfa Módulo Contratista

Tabla 51: Pruebas Alfa Módulo Contratista

| <b>Encargado:</b> Pablo<br>Contreras Pacheco | <b>Usuario:</b> Feli | Fecha: 19/07/2019                                              |                                                              |
|----------------------------------------------|----------------------|----------------------------------------------------------------|--------------------------------------------------------------|
| Funcionalidad                                | Entorno de prueba    | Observaciones                                                  |                                                              |
| Agregar Contratista                          | Google Chrome        | Mensaje: Contratista agregado<br>con éxito.<br>Usuario creado. | Añadir categoría a partir<br>de las partidas<br>disponibles. |
| Listar Contratistas                          | Google Chrome        | Lista de contratistas se muestra<br>con éxito.                 | Sin comentarios.                                             |

#### 8.4.1.17 Pruebas Alfa Módulo Contratista

#### Tabla 52: Pruebas Alfa Módulo Contratista

| <b>Encargado:</b> Pablo<br>Contreras Pacheco | <b>Usuario:</b> Feli | Fecha: 19/07/2019                       |                  |
|----------------------------------------------|----------------------|-----------------------------------------|------------------|
| Funcionalidad                                | Entorno de prueba    | Resultado de Prueba                     | Observaciones    |
| Agregar Usuario                              | Google Chrome        | Mensaje: Usuario agregado con<br>éxito. | Sin comentarios. |
| Listar Usuarios                              | Google Chrome        | Lista de usuarios se muestra con éxito. | Sin comentarios. |

## 8.5 Responsables de las pruebas

Los responsables de las pruebas realizadas son:

- Felipe Contreras Pacheco
- Pablo Contreras Pacheco

#### 8.6 Calendario de pruebas

Las pruebas unitarias e integración fueron realizadas en el transcurso del desarrollo del software en las siguientes fechas:

| Tabla 53: | Calendario d | e pruebas |
|-----------|--------------|-----------|
|-----------|--------------|-----------|

| Tipo de Prueba                        | Fecha               |
|---------------------------------------|---------------------|
| Unitarias                             | 19 de abril de 2019 |
| Integración                           | 20 de abril de 2019 |
| Prueba de Aceptación Incremento 1 y 2 | 7 de junio de 2019  |
| Prueba de Aceptación Incremento 3     | 19 de julio de 2019 |

## 8.7 Conclusiones de Prueba

Las pruebas realizadas permitieron observar los errores en la aplicación tanto en el backend como frontend gracias a las distintas pruebas realizadas con las herramientas utilizadas, mencionadas en los puntos anteriores.

Por un lado, a través de pruebas unitarias en las distintas capas del backend, se encontraron errores menores que fueron resueltos a través de validaciones, lo que permite tener una aplicación funcionando aún en el caso que el usuario cometiera errores, tanto en el ingreso de datos como de usabilidad. Las pruebas de integración permitieron simular transacciones del cliente (frontend) hacia el servidor, obteniendo los resultados esperados en cada una de ellas.

Por otro lado, las pruebas de aceptación permitieron conocer cuan adecuada es nuestra solución para las empresas inmobiliarias, así como errores o mejoras posibles. Lo anterior se logró mediante críticas y observaciones realizadas por los usuarios de empresas inmobiliarias en las distintas iteraciones, cabe destacar que los usuarios consideran que la aplicación es funcional y puede ser implementado en cualquier empresa del rubro ya que todas tienen un proceso similar. Además, a través de los comentarios realizados se determina el trabajo futuro asociado a este proyecto.

De los resultados obtenidos, se concluye que se ha logrado cumplir con los requerimientos establecidos al inicio de este proyecto.

## 9 CONCLUSIONES

Se ha cumplido con la totalidad de los objetivos específicos definidos para el proyecto y, por ende, con el objetivo general.

Por el lado del propietario, se pudo cumplir con el objetivo del proyecto de permitir crear a este una solicitud de reparación y obtener transparencia a través del seguimiento de su solicitud desde la recepción hasta su reparación, motivándolo a exigir un servicio al cual tiene derecho mientras posea garantía.

Por el lado del jefe de postventa, mediante las pruebas de aceptación realizadas se pudo comprender, a través de las críticas y observaciones recibidas, que es una necesidad real a resolver y que el apoyo que ofrece la aplicación al encargado de esta área a través de sus funcionalidades resuelve todas las tareas descritas en el proceso de negocio mediante un interfaz simple e intuitivo. Por último, el análisis de los datos representados a través de reportes gráficos apoyara la toma de decisiones.

Respecto al framework Spring Boot, se puede destacar los beneficios que ofrece para la creación, compilación y despliegue del proyecto. El contar con experiencia previa desarrollando aplicaciones basados en el framework y la arquitectura MVC, facilita el diseño e implementación de los distintos módulos y servicios definidos para el desarrollo de la aplicación.

El motor de plantilla Thymeleaf, permite trabajar con la capa vista produciendo el contenido web procesando los datos enviados desde la capa controlador. Esto permite facilitar la disposición de la información en cada vista asignada para cada servicio definido en el interfaz de usuario.

El método iterativo incremental con algunas características de la programación extrema resultaron ser una perfecta combinación ya que a medida que se trabajaba y se conocía mejor el problema se podía ajustar de forma rápida por parte del equipo de desarrollo y así tener entregables funcionales para obtener retroalimentación por parte de nuestra profesora guía como también respecto de la documentación.

Desde el punto de vista académico, en este proyecto de título se aplican todos los conocimientos adquiridos en la carrera por medio de las distintas asignaturas que reforzaron tanto las habilidades blandas como técnicas reflejándolo en el desarrollo de la solución.

El trabajo en equipo fue fundamental para la designación de tareas y así aprovechar las habilidades al máximo de cada de uno.

Desde el punto de vista personal, la interacción con la empresa inmobiliaria Galilea S.A. permite a partir de las críticas y observaciones recibidas, darnos cuenta que la aplicación desarrollada es similar al proceso con el que cuentan para resolver las solicitudes de reparación, pero con la diferencia que ofrecemos una integración de los distintos actores y automatización de las tareas del proceso que actualmente no cuentan y convertir la aplicación desarrollada en un producto comercial para cualquier empresa del rubro inmobiliario en nuestro país es posible.

Sobre los planes a futuro a implementar en la aplicación en base a las observaciones recibidas se encuentran:

- a) Finalizar los casos de uso ver perfil y propiedades del propietario, las cuales no afectan en la solución del problema, pero añaden valor a la aplicación.
- b) Permitir al propietario visualizar el tiempo de garantía restante que posee la propiedad.
- c) Permitir a los propietarios evaluar el servicio una vez finalizada la reparación.
- d) Ofrecer a los propietarios descargar planos, el manual de uso y mantención de su propiedad.
- e) Asociar al contratista la partida en la que se especializa y así dependiendo del motivo especificado en la solicitud de reparación, mostrar en la agenda de reparación los contratistas disponibles para la realizarla.
- f) Escalar el producto a nivel nacional añadiendo las entidades región y ciudad a asociar en la creación de un nuevo proyecto.
- g) Añadir actores basados en el punto anterior como gerente y jefe de zona de postventa (norte, centro y sur).

Sobre los planes a futuro a implementar en la aplicación como equipo se encuentran:

- a) Desarrollar la versión del proyecto de título utilizando Angular 8+ como framework para el frontend.
- b) Desarrollar la versión móvil de la aplicación.
- c) Crear una aplicación para solicitar la reparación a la empresa inmobiliaria para propiedades que no cuenten con garantía pagando por el servicio.

#### BIBLIOGRAFÍA

1KeyData. (2019). Curso de SQL - 1KeyData. Obtenido de https://www.1keydata.com/es/sql/

- Alvarez, M. (19 de Julio de 2002). *phpMyAdmin*. Obtenido de Desarrollo Web: https://desarrolloweb.com/articulos/844.php
- Amarillas.com. (2019). *Inmobiliarias en Chile Amarillas.cl*. Obtenido de Amarillas Emol: https://amarillas.emol.com/inmobiliarias
- Arlandy, M. (23 de Septiembre de 2013). *SOA y los tipos de servicios*. Obtenido de adictosaltrabajo: https://www.adictosaltrabajo.com/2013/09/23/soa-tipos-servicios/
- Bautista, J. (25 de Junio de 2009). Programación Extrema. Obtenido de http://ingenieriadesoftware.mex.tl/images/18149/PROGRAMACI%C3%93N%20EXTRE MA.pdf

Cardoso, H. (15 de Febrero de 2011). Xampp. Obtenido de Ecured: https://www.ecured.cu/XAMPP

- Ceballos, F. (2015). *JAVA. INTERFACES GRÁFICAS Y APLICACIONES PARA INTERNET.* 4ª EDICIÓN. RA-MA EDITORIAL.
- Digital Learning. (27 de Marzo de 2012). ¿*Qué es AJAX?* Obtenido de Digital Learning: https://www.digitallearning.es/blog/que-es-ajax/
- ecured. (1 de Abril de 2019). ecured. Obtenido de https://www.ecured.cu/Caso\_de\_uso
- Fontela, Á. (16 de Julio de 2015). ¿Qué es Bootstrap? Obtenido de Raiola Networks: https://raiolanetworks.es/blog/que-es-bootstrap/
- García, A. (15 de Junio de 2015). ¿Que es Maven y para qué se utiliza? Obtenido de Panama Hitek: http://panamahitek.com/que-es-maven-y-para-que-se-utiliza/
- GfK Adimark. (2015). *Percepción de Satisfacción Clientes Empresas Inmobiliarias.* Obtenido de www.fiic.la
- Gonçalves, L. (25 de Enero de 2019). Obtenido de luis-goncalves.com: https://luisgoncalves.com/es/que-es-la-metodologia-agil/
- Iglesias, M. (7 de Octubre de 2016). *Webstorm*. Obtenido de Ecured: https://www.ecured.cu/WebStorm
- JSON. (s.f.). JSON. Obtenido de https://www.json.org/json-es.html

- Medina, R. (11 de Diciembre de 2015). *Google Chrome*. Obtenido de Prezi: https://prezi.com/xnjabvsi-yjg/google-chrome-es-un-navegador-web-desarrollado-porgoogle-y/
- Mendez, Á. (27 de Junio de 2017). CSS. Obtenido de EcuRed: https://www.ecured.cu/CSS
- MS-PC. (8 de Abril de 2019). *Wikipedia*. Recuperado el 24 de Abril de 2019, de https://es.wikipedia.org/wiki/HTML
- Olano, J. (11 de Abril de 2019). Git. Obtenido de Wikipedia: https://es.wikipedia.org/wiki/Git
- Parra, M. (24 de Noviembre de 2016). ¿*Que és y como funciona Trello?* Obtenido de Postedin: https://www.postedin.com/blog/2016/11/24/que-es-y-como-funciona-trello/
- Pérez Porto, J., & Gardey, A. (30 de Enero de 2018). ¿*Qué es una inmobiliaria?* Recuperado el 27 de Marzo de 2019, de Enaco: http://www.enaco.cl/inmobiliaria-chile/
- Pérez, D. (3 de Julio de 2007). *¿Qué es JavaScript?* Obtenido de Maestros del Web: http://www.maestrosdelweb.com/que-es-javascript/
- *Qué es la metodología ágil*. (25 de Enero de 2019). Obtenido de Luis Goncalves: https://luisgoncalves.com/es/que-es-la-metodologia-agil/
- Reyes, P. (Octubre de 2017). Obtenido de www.maestra.cl: http://www.maestra.cl/iso/repositorio/procedimiento/22-12-2017\_10\_12\_40SGI61PMU2I.pdf
- Rico, D. (28 de Febrero de 2018). Using Lean & Agile Metrics, Models, & Measures to Optimize Portfolios, Programs, and Projects. *Using Lean & Agile Metrics, Models, & Measures to Optimize Portfolios, Programs, and Projects.* Obtenido de https://www.youtube.com/watch?v=9WbSO62a4bM
- Saavedra, A. (2016). Postventa Inmobiliaria. BIT, 17.
- Saavedra, A. (2016). Postventa Inmobiliaria. *BIT*, 22.

Sommerville, I. (2011). Ingeniería de Software. México: Pearson.

- Universidad de Alicante. (28 de Marzo de 2019). *Modelo vista controlador (MVC*). Obtenido de https://si.ua.es/es/documentacion/asp-net-mvc-3/1-dia/modelo-vista-controlador-mvc.html
- Wikipedia. (12 de Septiembre de 2018). *Wikipedia*. Recuperado el 22 de Abril de 2019, de https://es.wikipedia.org/wiki/Patrones\_de\_arquitectura

- Wikipedia. (3 de Octubre de 2018). *www.wikipedia.org.* Obtenido de https://es.wikipedia.org/wiki/Pruebas\_de\_integraci%C3%B3n
- Wikipedia. (22 de Marzo de 2019). *Intellij IDEA*. Obtenido de Wikipedia: https://es.wikipedia.org/wiki/IntelliJ\_IDEA

XY3999. (19 de Abril de 2019). Wikipedia. Obtenido de https://es.wikipedia.org/wiki/SQL

Zea, J. (16 de Junio de 2017). *Spring Framework*. Obtenido de Curiotek: https://curiotek.com/2017/06/16/java-que-es-spring/

# ANEXO A: PLANIFICACION INICIAL DEL PROYECTO

Como se definió en el punto 3.2, se planifica el desarrollo del proyecto en 3 iteraciones los cuales sus incrementos están definidos por los siguientes módulos:

**Incremento 1:** En este incremento se encuentran los casos de uso definidos para la gestión de tipos de proyecto, zonas, lugar, partida, detalle partida, proyectos, modelos, propiedades y propietario.

**Incremento 2:** En este incremento se encuentra la asignación de propiedades a propietarios, la administración de solicitudes e inspecciones.

**Incremento 3:** En este incremento se encuentra la administración de órdenes de reparación, reinspección, asignación de contratistas, perfil propietario y contratista, seguridad y gestión de usuarios.

# ANEXO B: RESULTADOS DE ITERACIONES EN EL DESARROLLO

Se detalla el resultado de las iteraciones definidas para el proyecto, identificando las funcionalidades correspondientes a los incrementos mencionados en el Anexo A por medio de capturas de pantalla de la aplicación, ver las Figuras 36 a la 98.

## B.1 Incremento 1

#### B.1.1 Tipo de Proyecto

## B.1.1.1 Agregar Tipo de Proyecto

| Agregar Tipo de Proyecto             | Agregar Tipo de Proyecto             |
|--------------------------------------|--------------------------------------|
| Nombre Tipi Casa, Departamento, etc. | Nombre Tip, Casa, Departamento, etc. |
| Imagen Tamaho máximo: 2 Ma.          | Imogen Tomol                         |
| Visto Previo                         | Vista Previa                         |
|                                      |                                      |
| Guardar                              | 🖾 Goardar                            |

Figura 36: Captura de pantalla móvil de Agregar Tipo de Proyecto

#### B.1.1.2 Editar Tipo de Proyecto

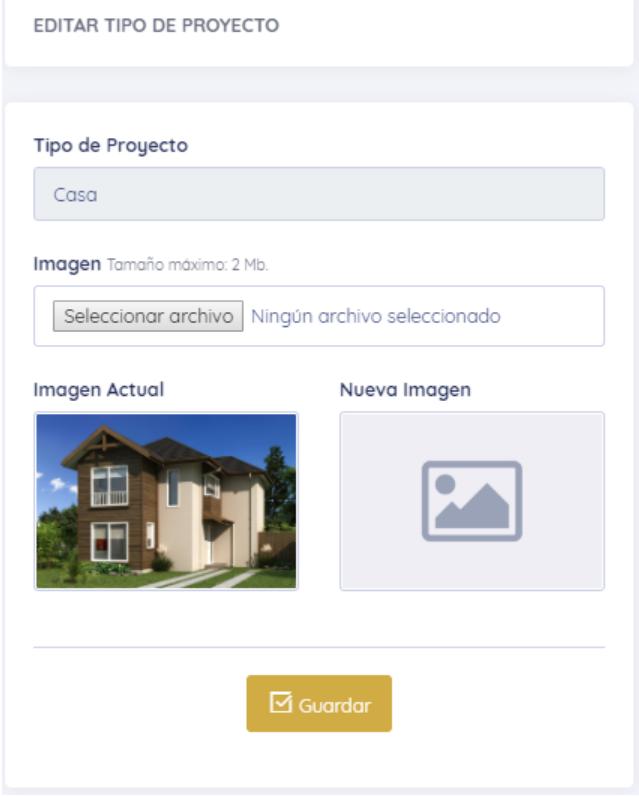

Figura 37:Captura de pantalla Editar Tipo de Proyecto

## B.1.1.3 Eliminar Tipo de Proyecto

Para eliminar un tipo de proyecto se permite sólo al no tener zonas asociadas.

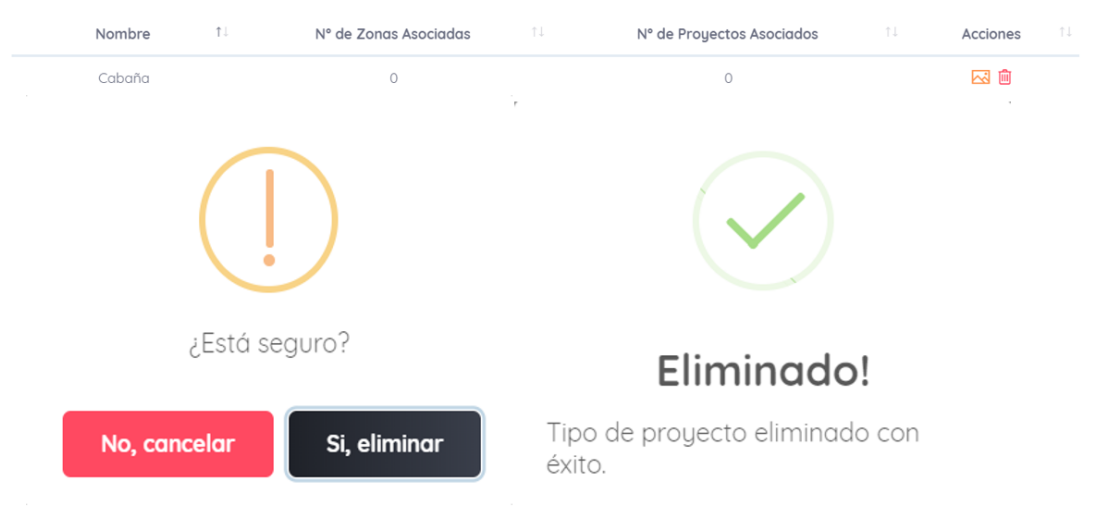

Figura 38: Captura de pantalla de "Eliminar Tipo de proyecto"

## B.1.1.4 Listar Tipos de Proyecto

|                         |                                   |              | 1                  | +Agregar Tipo Proyecto |
|-------------------------|-----------------------------------|--------------|--------------------|------------------------|
|                         |                                   |              | Buscar.            |                        |
| Nombre 斗                | № de Zonas Asociadas              | ↑↓ Nº de Pro | yectos Asociados 🛝 | Acciones 斗             |
| Casa                    | 2                                 |              | 1                  |                        |
| Mostrando registros del | 1 al 1 de un total de 1 registros |              | Anter              | ior <b>1</b> Siquiente |

Figura 39: Captura de pantalla de "Listar Tipos de proyecto"

## B.1.2 Zonas

## B.1.2.1 Agregar Zona

| Agregar Zona ×                       | Agregar Zona ×                       |
|--------------------------------------|--------------------------------------|
| Tipo de Proyecto                     | Tipo de Proyecto                     |
| Casa 👻                               | Seleccione el tipo de proyecto 💌     |
| Nombre Tip: Exterior, Interior, etc. | Nombre Tip: Exterior, Interior, etc. |
| Guardar                              | Guardar                              |

Figura 40: Captura de pantalla de "Agregar Zona"

## B.1.2.2 Listar Zonas

|                           |                                 |      |                  |          | +Agregar Zone |
|---------------------------|---------------------------------|------|------------------|----------|---------------|
|                           |                                 |      | В                | uscar:   |               |
| Nombre 1                  | N° de Lugares Asociado          | s î↓ | Tipo de Proyecto | †1       | Acciones 11   |
| Exterior                  | 3                               |      | Casa             |          |               |
| Interior                  | 5                               |      | Casa             |          |               |
| Mostrando reaistros del 1 | al 2 de un total de 2 reaistros |      |                  | Antorior | 1 Ciguiante   |

#### Figura 41: Captura de pantalla de "Listar zonas"

## B.1.2.3 Eliminar Zona

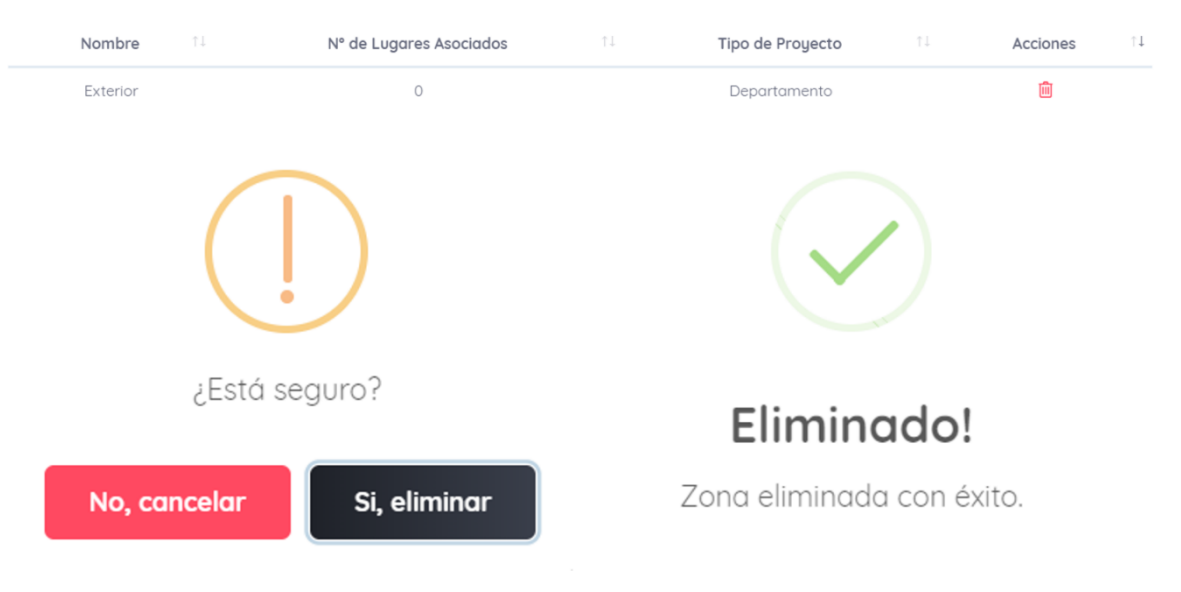

Figura 42: Captura de pantalla de "Eliminar zona"

## B.1.3 Lugares

## B.1.3.1 Agregar Lugar

| Tipo de Proyecto     Tipo de Proyecto       Casa     Casa       Zona     Zona       Exterior     Exterior       Nombre     Nombre       Partidas     Partidas       Image: State State Stat                                                                                                    | × |
|----------------------------------------------------------------------------------------------------|---|
| Casa *   Zona   Exterior   *   Nombre   Partidas   Partidas   Image: State Completa este campo                                                                                                    |   |
| Zona     Zona       Exterior     *       Nombre     Nombre       Partidas     Partidas       Image: State State                                                  |   |
| Exterior *   Nombre Nombre   Partidas Partidas   Image: State State St |   |
| Nombre     Nombre       Partidas     Partidas       Image: Completa este campo     Image: Completa este campo                                                                                                    |   |
| Partidas Partidas Completa este campo                                                                                                    | _ |
| Partidas Partidas Completa este campo                                                                                                    |   |
|                                                                                                    |   |
|                                                                                                    |   |
|                                                                                                    |   |
| 🖾 Guardar                                                                                                    |   |

# Figura 43: Captura de pantalla de "agregar lugar"

#### B.1.3.2 Editar Lugar

|            | arann |           |  |  |
|------------|-------|-----------|--|--|
| Nombre     |       |           |  |  |
| Antejardín |       |           |  |  |
| Zona:      |       |           |  |  |
| Exterior   |       |           |  |  |
|            |       |           |  |  |
|            |       | 🗹 Guardar |  |  |

Figura 44:Captura de pantalla de "Editar Lugar"

Universidad del Bío-Bío. Red de Bibliotecas – Chile

#### B.1.3.3 Agregar Partidas a Lugar

| Agregar Partidas a Antejardín  |
|--------------------------------|
| Nombre del Lugar               |
| Antejardín                     |
| Zona Asociada                  |
| Exterior                       |
| Partidas Actuales:             |
| Pandereta Pastelones Soldadura |
| Seleccione Partidas a Agregar: |
|                                |
|                                |
| Guardar                        |

Figura 45:Captura de pantalla de "Agregar partidas a lugar"

## B.1.3.4 Eliminar Partidas a Lugar

Eliminar Partidas a Antejardín

| Lugar                           |           |
|---------------------------------|-----------|
| Antejardín                      |           |
| Partidas Actuales:              |           |
| Pandereta Pastelones Sole       | dadura    |
| Seleccione Partidas a Eliminar: |           |
|                                 |           |
|                                 |           |
|                                 | 🗹 Guardar |

Figura 46: Captura de pantalla de "Eliminar partidas a lugar"

## B.1.3.5 Listar Lugares

| alle Partido |
|--------------|
| gregar Luga  |
|              |
| s 11         |
| _            |
| _            |
| _            |
| _            |
| _            |
| _            |
| _            |
| _            |
| 5            |

# Figura 47: Captura de pantalla de "Listar Lugares"

## **B.1.4** Partidas

#### B.1.4.1 Agregar Partida

| Agregar Partida ×      |  |
|------------------------|--|
| Nombre                 |  |
|                        |  |
| Categoría              |  |
| Estructural 👻          |  |
| Detalles de la partida |  |
|                        |  |
|                        |  |
| Guardar                |  |

Figura 48:Captura de pantalla de "Agregar Partida"

## B.1.4.2 Agregar Detalles a Partida

| nicio - Lugares - Agregar Detalles a Partida |  |
|----------------------------------------------|--|
| AGREGAR DETALLES A PARTIDA                   |  |
|                                              |  |
| Partida                                      |  |
| Ceramica                                     |  |
| Detalles:                                    |  |
|                                              |  |
|                                              |  |
| 🗹 Guardar                                    |  |
|                                              |  |

Figura 49:Captura de pantalla de "Detalles a Partida"

#### B.1.4.3 Eliminar Detalles a Partida

| nicio - Lugares - Eliminar De | talles a Partida                                          |
|-------------------------------|-----------------------------------------------------------|
| ELIMINAR DETALLES A PAR       | TIDA                                                      |
|                               |                                                           |
|                               |                                                           |
| Partida                       |                                                           |
| Ceramica                      |                                                           |
| Detalles:                     |                                                           |
|                               |                                                           |
|                               |                                                           |
|                               | 🗹 Guardar                                                 |
| Figur                         | a 50:Captura de pantalla de "Eliminar Detalles a Partida" |

# B.1.4.4 Listar Partidas

| Tipos de Proyecto     | Zonas                     | Lugares                                          | Partidas                                          | Detalle Partida  |
|-----------------------|---------------------------|--------------------------------------------------|---------------------------------------------------|------------------|
|                       |                           |                                                  |                                                   |                  |
|                       |                           |                                                  |                                                   | +Agregar Partida |
|                       |                           |                                                  | Buscar:                                           |                  |
| Nombre 斗              | Categoría 斗               | N° de Lugares Asociados $~^{\uparrow\downarrow}$ | N° de Detalles Asociados $~^{\uparrow\downarrow}$ | Acciones 🛍       |
| Ceramica              | Terminación               | 3                                                | 2                                                 | + -              |
| Electricidad          | Instalación               | 5                                                | 2                                                 | + -              |
| Gasfiteria            | Instalación               | 2                                                | 5                                                 | + -              |
| Pandereta             | Estructural               | 2                                                | 4                                                 | + -              |
| Pastelones            | Instalación               | 2                                                | 3                                                 | + -              |
| Pintura<br>Exterior   | Terminación               | 1                                                | 2                                                 | + -              |
| Pintura<br>Interior   | Terminación               | 5                                                | 4                                                 | + -              |
| Piso<br>Flotante      | Terminación               | 3                                                | 4                                                 | + -              |
| Puertas               | Terminación               | 5                                                | 4                                                 | + -              |
| Soldadura             | Instalación               | 2                                                | 3                                                 | + -              |
| Mostrando registros d | lel 1 al 10 de un total d | de 12 registros                                  | Anterior 1                                        | 2 Siguiente      |

# Figura 51: Captura de pantalla de "Listar Partidas"

## B.1.5 Detalle

## B.1.5.1 Agregar Detalle

| Agregar Detalle                                    | × |
|----------------------------------------------------|---|
| Nombre                                             |   |
|                                                    |   |
|                                                    | _ |
| 🗹 Guardar                                          |   |
| Figura 52:Captura de pantalla de "Agregar Detalle" |   |

#### B.1.5.2 Eliminar Detalle

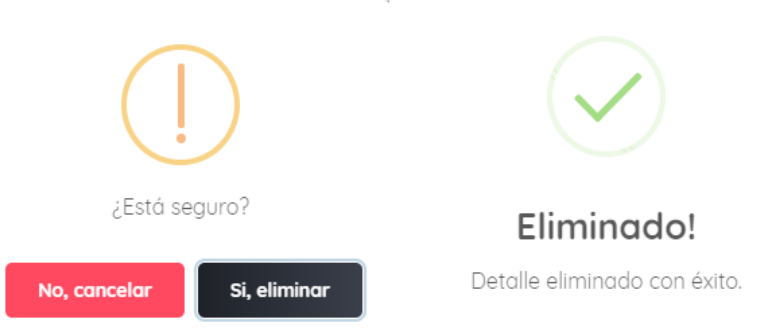

Figura 53: Captura de pantalla de las alertas visualizadas al eliminar un detalle

#### B.1.5.3 Listar Detalle

| ïpos de Proyecto | Zonas                        | Lugares            | Pai            | rtidas |     | Detalle Partido |
|------------------|------------------------------|--------------------|----------------|--------|-----|-----------------|
|                  |                              |                    |                |        |     |                 |
|                  |                              |                    |                |        | +   | Agregar Detalle |
|                  |                              |                    | Bu             | iscar: |     |                 |
|                  | Nombre                       | t↓ Pa              | rtida Asociada | ↑↓     | Acc | iones î↓        |
|                  | Acceso                       |                    | Pastelones     |        |     |                 |
| Acces            | orios (Plano Eléctrico)      |                    | Electricidad   |        |     |                 |
|                  | Ajuste puerta                |                    | Puertas        |        |     |                 |
|                  | Barda                        |                    | Pandereta      |        |     |                 |
|                  | Bocallave                    |                    | Puertas        |        |     |                 |
|                  | Calefont                     |                    | Gasfiteria     |        |     |                 |
|                  | Campana                      |                    | Gasfiteria     |        |     |                 |
|                  | Cerradura                    |                    | Puertas        |        |     |                 |
|                  | Cerrojos                     |                    | Ventanas       |        |     |                 |
|                  | Chapas acceso                |                    | Soldadura      |        |     |                 |
| Mostrando regi   | stros del 1 al 10 de un toto | al de 43 registros | Anterior 1     | 2 3    | 4 5 | Siguiente       |

Figura 54:Captura de pantalla de "Lista Detalle"

## B.1.6 Modelo

## B.1.6.1 Agregar Modelo

| AGREGAR MODELO                                                               |
|------------------------------------------------------------------------------|
| Tipo Proyecto:                                                               |
| Casa 🔹                                                                       |
| Nombre:                                                                      |
|                                                                              |
| Imagen modelo:           Seleccionar archivo         Ningún archieleccionado |
| Guardar                                                                      |
| Figura 55:Captura de pantalla "Agregar modelo"                               |
| Mensaje: X<br>Imagen agregada con éxito                                      |
| Mensaje: ×<br>Modelo agregado con éxito                                      |

Figura 56:Captura de pantalla de alerta que muestra el sistema al agregar una imagen al modelo y otro por agregar un modelo con éxito

## B.1.6.2 Listar Modelos

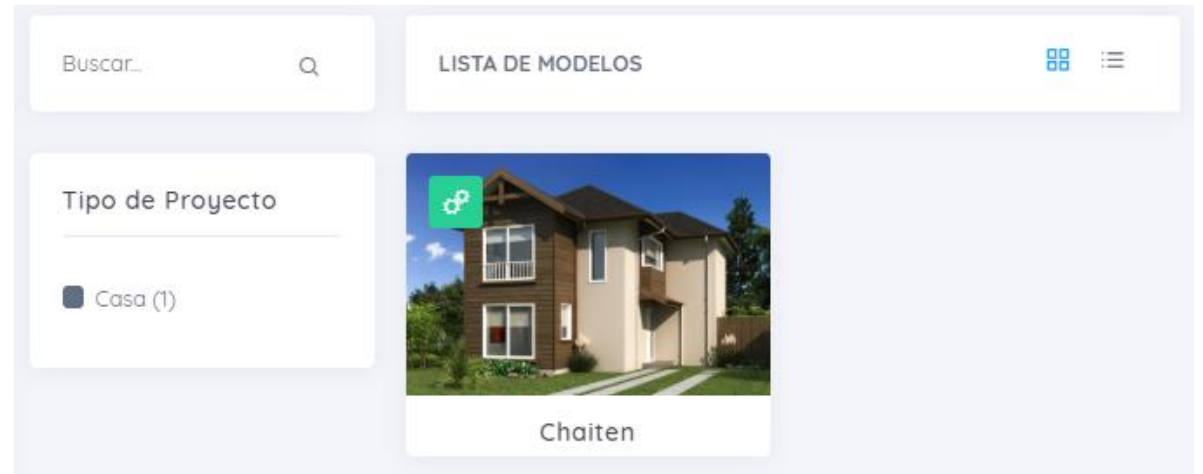

Figura 57: Captura de pantalla de "Listar Modelos" versión 1

|          |                  | Buscar:        |
|----------|------------------|----------------|
| Nombre î | Tipo de Proyecto | ↑↓ Acciones ↑↓ |
| Chaiten  | Casa             | • 🖉            |
| Challen  | Casa             |                |

Figura 58: Captura de pantalla de "Listar modelo" versión 2

# B.1.7 Propietario

## B.1.7.1 Agregar Propietario

| RUT Formato: 11.1 | 11.111-1              |                     |               |            |
|-------------------|-----------------------|---------------------|---------------|------------|
|                   |                       |                     |               |            |
| Nombre (*)        |                       |                     |               |            |
|                   |                       |                     |               |            |
| Apellido Paterr   | 10 (*)                |                     |               |            |
| Apollido Mator    | <b>7</b>              |                     |               |            |
| Apellido Mater    |                       |                     |               |            |
| Dirección         |                       |                     |               |            |
|                   |                       |                     |               |            |
| Fono Formato: 98  | 87654321              |                     |               |            |
|                   |                       |                     |               |            |
| Correo Formato:   | correo@correo.com     |                     |               |            |
|                   |                       |                     |               |            |
| Reingresar Cor    | reo                   |                     |               |            |
|                   |                       |                     |               |            |
|                   | ("): No se permiten r | iúmeros ni caracter | es especiales |            |
|                   | C                     | 🗹 Guardar           |               |            |
| Figura 5          | 9: Captura de         | e pantalla d        | le "Agrega    | r Propieta |
|                   |                       |                     |               |            |

Figura 60: Captura de pantalla de alerta al "Agregar propietario"

## B.1.7.2 Agregar Propietario con campos erróneos

| RUT Fo                                                                        | mato: 11.111.111-1                                                                                                    |
|-------------------------------------------------------------------------------|----------------------------------------------------------------------------------------------------|
|                                                                               |                                                                                                    |
| Debe ing                                                                      | esar el rut del propietario                                                                                                    |
| Nombr                                                                         | 0                                                                                                    |
|                                                                               |                                                                                                    |
| No puede                                                                      | estar vacío, contener números y/o espacios                                                                                                    |
| Apellid                                                                       | Paterno 🔿                                                                                                    |
|                                                                               |                                                                                                    |
| No puede                                                                      | estar vacío, contener números u/o espacios                                                                                                    |
| م التعالي                                                                     | estal vala, contener nomenos gro espacios                                                                                                    |
| Apellid                                                                       | Materno (*)                                                                                                    |
| Apellid<br>No puede                                                           | Materno (*)<br>estar vacío, contener números y/o espacios                                                                                                    |
| Apellid<br>No puede                                                           | Materno (*)<br>estar vacío, contener números y/o espacios<br>n                                                                                                    |
| Apellid<br>No puede                                                           | Materno (*)<br>estar vacio, contener números y/o espacios<br>n                                                                                                    |
| Apellid<br>No puede<br>Direcci<br>Debe ing                                    | Materno ()<br>estar vacio, contener números y/o espacios<br>n<br>esar la dirección del propietario                                                                                                    |
| Apellid<br>No pueda<br>Direcci<br>Debe ing<br>Fono F                          | Materno ()<br>estar vacio, contener números y/o espacios<br>n<br>esar la dirección del propietario<br>rmato: 987654321                                                                                                    |
| Apellid<br>No puede<br>Direcci<br>Debe ing<br>Fono F                          | Materno ()<br>estar vacio, contener números y/o espacios<br>n<br>esar la dirección del propietario<br>irmato: 987654321                                                                                                    |
| Apellid<br>No puede<br>Direcci<br>Debe ing<br>Fono F                          | Materno Materno Mater |
| Apellid<br>No puede<br>Direccio<br>Debe ing<br>Fono F<br>Debe ing<br>Debe ing | Materno Materno Mater |
| Apellid<br>No puede<br>Direcci<br>Debe ing<br>Fono F<br>Debe ing<br>Correo    | Materno  Materno  Ma |
| Apellid<br>No puede<br>Direcci<br>Debe ing<br>Fono F<br>Debe ing<br>Correo    | Materno Materno Mater |

Figura 61: Captura de pantalla de "Agregar Propietario" con campos erróneos

## B.1.7.3 Editar Propietario

| EDITAR PROPIE      | TARIO                                                     |
|--------------------|-----------------------------------------------------------|
|                    |                                                           |
| RUT Formato: 11.11 | 111-1                                                     |
| 18.430.835-5       |                                                           |
| Nombre (*)         |                                                           |
| Felipe             |                                                           |
| Apellido Patern    | • (*)                                                     |
| Contreras          |                                                           |
| Apellido Materr    | IO ( <sup>*</sup> )                                       |
| Pacheco            |                                                           |
| Dirección          |                                                           |
| Calle Test 124     |                                                           |
| Fono Formato: 98   | 7654321                                                   |
| 965478123          |                                                           |
| Correo Formato: c  | :orreo@correo.com                                         |
| felipe@gmail.      | com                                                       |
| Reingresar Cori    | reo                                                       |
| felipe@gmail.      | com                                                       |
|                    | ("): No se permiten números ni caracteres especiales      |
| Figura             | Guardar<br>62: Captura de pantalla de "Editar Propietario |
|                    | Mensaje: X<br>Propietario editado con éxito               |

#### B.1.7.4 Asignar Propiedad a Propietario

|        | 10       |          |    |   |   |   |   |   |   |
|--------|----------|----------|----|---|---|---|---|---|---|
| Barri  | o Torreo | nes      |    |   |   |   |   |   |   |
| 1odelo | ,        |          |    |   |   |   |   |   |   |
| Chait  | en       |          |    |   |   |   |   |   |   |
| elecci | one la p | oropiedo | ad |   |   |   |   |   |   |
|        | 。<br>企   | ŵ        | ŵ  | ŵ | ŵ | ŵ | ŵ | ŵ | ណ |
| uu     |          |          |    |   |   |   |   |   |   |

ASIGNAR PROPIEDAD - PROPIETARIO: PABLO CONTRERAS

| Seleco | cione f        | echa | de ve | nta |     |        |  |
|--------|----------------|------|-------|-----|-----|--------|--|
| ÷      | Jul ▼ 2019 ▼ → |      |       |     |     |        |  |
|        |                |      |       |     |     |        |  |
| LU     | MA             | МІ   | JU    | м   | SA  | DO     |  |
|        |                |      |       |     |     | 7      |  |
|        |                |      |       |     |     | 14     |  |
|        |                |      |       |     |     | 21     |  |
|        | 23             | 24   | 25    | 26  | 27  | 28     |  |
| 29     | 30             | 31   |       |     |     |        |  |
|        |                |      |       |     |     |        |  |
|        |                |      |       |     | ह्य | Cuarda |  |

Figura 64: Captura de pantalla del formulario "Asignar Propiedad a Propietario"

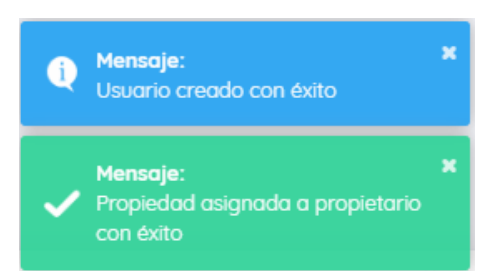

Figura 65: Alertas por pantalla al crear un nuevo usuario y asignar una propiedad a un propietario con éxito

|          |       |    |                  |           |                  | Buscar: |          |  |
|----------|-------|----|------------------|-----------|------------------|---------|----------|--|
| Ru       | t     | †↓ | Nombre           | Fono      | Correo           |         | Acciones |  |
| 11.239.0 | 069-3 |    | Lorena Pacheco   | 943758347 | lorena@gmail.co  | m       | ሰ 🗹      |  |
| 17.459.3 | 222-5 |    | Pablo Contreras  | 987654234 | pablo@gmail.cor  | n       | ሰ 🗹      |  |
| 18.430.  | 835-5 |    | Felipe Contreras | 965478123 | felipe@gmail.cor | n       | ሰ 🗹      |  |

Figura 66:Captura de pantalla de "Listar Propietarios"

B.1.7.5

Listar Propietarios
## B.2 Incremento 2

### B.2.1 Solicitud

#### B.2.1.1 Crear Solicitud

| Propietario                             |  |
|-----------------------------------------|--|
| Felipe Contreras Pacheco                |  |
| Propiedad                               |  |
| BT-1                                    |  |
| Zona                                    |  |
| Interior                                |  |
| ugar                                    |  |
| Baños                                   |  |
| Partida                                 |  |
| Gasfiteria                              |  |
| Detalle                                 |  |
| Filtración                              |  |
| Dbservación                             |  |
| Se filtra agua por cañería de lavamanos |  |
|                                         |  |
|                                         |  |

Figura 67: Captura de pantalla de "Crear Solicitud"

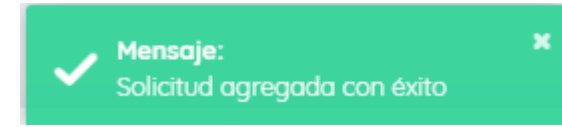

Figura 68: Alerta por pantalla al agregar una solicitud con éxito

#### B.2.1.2 Listar Solicitudes Pendientes

|                     |    |                 |    |                  |          | Buscar:     |          |   |
|---------------------|----|-----------------|----|------------------|----------|-------------|----------|---|
| Código Solicitud    | ţ⊥ | Rut Solicitante | †↓ | Fecha de Ingreso | Código F | Propiedad 🛝 | Acciones | Ť |
| 1071aa0b-1f7c-432f- |    | 18.430.835-5    |    | 23/07/2019 07:37 | BT-1     |             | •        |   |

## Figura 69: Captura de pantalla de "Listar Solicitudes Pendientes"

#### B.2.1.3 Ver Detalle de Solicitud

| DETALLE SOLICITUD             |                        |                     |                  |                          |                       |  |  |  |  |
|-------------------------------|------------------------|---------------------|------------------|--------------------------|-----------------------|--|--|--|--|
| Solicitud de Repa             | ración: 1071aa0b-1f7   | 7c-432f-ab10-77ad1c | 28aef7           |                          | gendar Inspección 🛛 — |  |  |  |  |
| Estado:                       | Pendiente              | Fecha Ingreso:      | 23/07/2019 07:37 | Última<br>Actualización: | 23/07/2019 07:37      |  |  |  |  |
| Datos Solicitante y Propiedad |                        |                     |                  |                          |                       |  |  |  |  |
| RUT:                          | 18.430.835-5           | Propietario:        | Felipe Contreras | Código Propiedad:        | BT-1                  |  |  |  |  |
| Motivo Solicitud              |                        |                     |                  |                          |                       |  |  |  |  |
| Lugar:                        | Baños                  | Partida:            | Gasfiteria       | Detalle:                 | Filtración            |  |  |  |  |
| Observaciones:                | Se filtra agua por cañ | ería de lavamanos   |                  |                          |                       |  |  |  |  |

Figura 70: Captura de pantalla de "Ver detalle solicitud"

# B.2.2 Inspección

## B.2.2.1 Agendar Inspección

| AGENDAR INSPECCIÓN         | - SOLICI | TUD: 1071AA0B-1F7 | 7C-432F-AB10-77A | D1C28AEF7               |           |           |           |  |
|----------------------------|----------|-------------------|------------------|-------------------------|-----------|-----------|-----------|--|
|                            |          |                   |                  |                         |           |           |           |  |
| Tipos de<br>Reserva        | <        | > Hoy             | 2                | 22 – 27 de jul. de 2019 |           |           |           |  |
| Inspección<br>Reinspección |          | lun. 22/7         | mar. 23/7        | mié. 24/7               | jue. 25/7 | vie. 26/7 | sáb. 27/7 |  |
|                            | 8:00     |                   |                  |                         |           |           |           |  |
|                            | 9:00     |                   |                  |                         |           |           |           |  |
|                            | 10:00    |                   |                  |                         |           |           |           |  |
|                            | 11:00    |                   |                  |                         |           |           |           |  |
|                            | 12:00    |                   |                  |                         |           |           |           |  |
|                            | 13:00    |                   |                  |                         |           |           |           |  |
|                            | 14:00    |                   |                  |                         |           |           |           |  |
|                            | 15:00    |                   |                  |                         |           |           |           |  |
|                            | 16:00    |                   |                  |                         |           |           |           |  |
|                            | 17:00    |                   |                  |                         |           |           |           |  |

Figura 71: Captura de pantalla de "Agendar inspección "

| AGENDAR INSPECCIÓN - SO        | AGENDAR INSPECCIÓN - SOLICITUD: 1071AA0B-1F7C-432F-AB10-77AD1C28AEF7 |           |                         |                |                |  |  |  |  |  |  |  |  |
|--------------------------------|----------------------------------------------------------------------|-----------|-------------------------|----------------|----------------|--|--|--|--|--|--|--|--|
|                                |                                                                      |           |                         |                |                |  |  |  |  |  |  |  |  |
| lipos de Reserva<br>Inspección | <                                                                    | > Hoy     | 22 – 27 de              | Semana Día     |                |  |  |  |  |  |  |  |  |
| Reinspección                   |                                                                      | lun. 22/7 |                         | jue. 25/7 vie. | 26/7 sáb. 27/7 |  |  |  |  |  |  |  |  |
|                                | 8:00                                                                 |           |                         |                |                |  |  |  |  |  |  |  |  |
|                                | 9:00                                                                 |           | $\cdot$                 |                |                |  |  |  |  |  |  |  |  |
|                                | 10:00                                                                |           | ¿Está seguro?           |                |                |  |  |  |  |  |  |  |  |
|                                | 11:00                                                                |           | No cancelar Si reservar |                |                |  |  |  |  |  |  |  |  |
|                                | 12:00                                                                |           |                         |                |                |  |  |  |  |  |  |  |  |
|                                | 13:00                                                                |           |                         |                |                |  |  |  |  |  |  |  |  |
|                                | 14:00                                                                |           |                         |                |                |  |  |  |  |  |  |  |  |
|                                | 15:00                                                                |           |                         |                |                |  |  |  |  |  |  |  |  |
|                                | 16:00                                                                |           |                         |                |                |  |  |  |  |  |  |  |  |
|                                | 17:00                                                                |           |                         |                |                |  |  |  |  |  |  |  |  |

Figura 72: Captura de pantalla de alerta por pantalla al seleccionar un bloque para la inspección

| AGENDAR INSPECCIÓN - SOLICITUD: 1071AA0B-1F7C-432F-AB10-77AD1C28AEF7 |       |   |           |                  |                |             |           |           |     |  |  |  |
|----------------------------------------------------------------------|-------|---|-----------|------------------|----------------|-------------|-----------|-----------|-----|--|--|--|
|                                                                      |       |   |           |                  |                |             |           |           |     |  |  |  |
| Tipos de Reserva<br>Inspección                                       | <     | > | Ноу       |                  | 22 - 27 de ju  | ul. de 2019 |           | Semana    | Día |  |  |  |
| Reinspección                                                         |       |   | lun. 22/7 | Guardado!        |                | jue. 25/7   | vie. 26/7 | sáb. 27/3 | 7   |  |  |  |
|                                                                      | 8:00  |   |           |                  |                |             |           |           |     |  |  |  |
|                                                                      | 9:00  |   |           |                  |                |             |           |           |     |  |  |  |
|                                                                      | 10:00 |   |           |                  |                |             |           |           |     |  |  |  |
|                                                                      | 11:00 |   |           | Inspección agend | ada con éxito. |             |           |           |     |  |  |  |
|                                                                      | 12:00 |   |           |                  |                |             |           |           |     |  |  |  |
|                                                                      | 13:00 |   |           |                  |                |             |           |           |     |  |  |  |
|                                                                      | 14:00 |   |           |                  |                |             |           |           |     |  |  |  |
|                                                                      | 15:00 |   |           |                  |                |             |           |           |     |  |  |  |
|                                                                      | 16:00 |   |           |                  |                |             |           |           |     |  |  |  |
|                                                                      | 17:00 |   |           |                  |                |             |           |           |     |  |  |  |

Figura 73: Captura de pantalla de alerta al agendar una inspección

| INSPECCIONES/REINSPECCI        | IONES |           |           |                                   |            |           |           |
|--------------------------------|-------|-----------|-----------|-----------------------------------|------------|-----------|-----------|
| Tipos de Reserva<br>Inspección | <     | > Hoy     |           | 22 – 27 de ji                     | Semana Día |           |           |
| Reinspección                   |       | lun. 22/7 | mar. 23/7 | mié. 24/7                         | jue. 25/7  | vie. 26/7 | sáb. 27/7 |
|                                | 8:00  |           |           |                                   |            |           |           |
|                                | 9:00  |           |           |                                   |            |           |           |
|                                | 10:00 |           |           |                                   |            |           |           |
|                                | 11:00 |           |           | 11:00 - 12:00<br>Felipe Contreras |            |           |           |
|                                | 12:00 |           |           |                                   |            |           |           |
|                                | 13:00 |           |           |                                   |            |           |           |
|                                | 14:00 |           |           |                                   |            |           |           |
|                                | 15:00 |           |           |                                   |            |           |           |
|                                | 16:00 |           |           |                                   |            |           |           |
|                                | 17:00 |           |           |                                   |            |           |           |

Figura 74: Captura de pantalla de inspección agendada

## B.2.2.2 Lista de Inspecciones Pendientes

| PEN | DIENTES                                                |    |                  |            |                  |        |                   |        |
|-----|--------------------------------------------------------|----|------------------|------------|------------------|--------|-------------------|--------|
|     |                                                        |    |                  |            | В                | uscar: |                   |        |
|     | Código Inspección                                      | ţ↑ | Fecha Inspección | Resolución | Fecha Creación   |        | Acciones          |        |
|     | 76f05784-33ad-4335-93bf-b6e6636274eb                   |    | 24/07/2019 11:00 | En espera  | 23/07/2019 07:55 |        | Q 💿               |        |
| М   | ostrando registros del 1 al 1 de un total de 1 registr | OS |                  |            |                  | Anter  | ior <b>1</b> Sigu | Jiente |

Figura 75: Captura de pantalla de "Lista de inspecciones pendientes"

### B.2.2.3 Iniciar Inspección

| INICIAR INSPECCIÓN |   |               |         |
|--------------------|---|---------------|---------|
| Resolución         |   | Observaciones |         |
| Corresponde        | Ŧ |               |         |
|                    |   |               | h       |
|                    |   |               | Guardar |
|                    |   |               |         |

Figura 76: Captura de pantalla de "Iniciar Inspección"

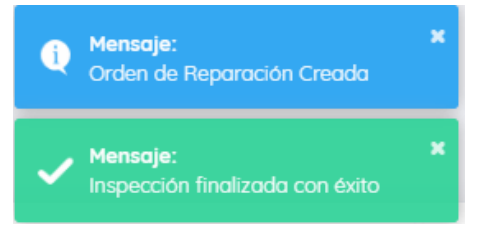

Figura 77: Alertas por pantallas al finalizar una inspección

## B.3 Incremento 3

### B.3.1 Orden de Reparación

### B.3.1.1 Agendar Orden de Reparación

|        | stu       |                         |           |           |           |           |  |
|--------|-----------|-------------------------|-----------|-----------|-----------|-----------|--|
| Perez, | Juan      |                         | <b>~</b>  |           |           |           |  |
| <      | > Hoy     | 22 – 27 de jul. de 2019 |           |           |           |           |  |
|        | lun. 22/7 | mar. 23/7               | mié. 24/7 | jue. 25/7 | vie. 26/7 | sáb. 27/7 |  |
| 8:00   |           |                         |           |           |           |           |  |
| 9:00   |           |                         |           |           |           |           |  |
| 10:00  |           |                         |           |           |           |           |  |
| 11:00  |           |                         |           |           |           |           |  |
| 12:00  |           |                         |           |           |           |           |  |
| 13:00  |           |                         |           |           |           |           |  |
| 14:00  |           |                         |           |           |           |           |  |
| 15:00  |           |                         |           |           |           |           |  |
| 16:00  |           |                         |           |           |           |           |  |

Figura 78: Captura de pantalla de la agenda de órdenes de reparación

| Perez, J | Juan |         |              | •            |             |           |            |
|----------|------|---------|--------------|--------------|-------------|-----------|------------|
| <        | >    | Ноу     |              |              | ul. de 2019 |           | Semana Día |
|          | lui  | n. 22/7 |              | )            | jue. 25/7   | vie. 26/7 | sáb. 27/7  |
| 8:00     |      |         | Ċ            |              |             |           |            |
| 9:00     |      |         | ¿Está se     | eguro?       |             |           |            |
| 10:00    |      |         | No, cancelar | Si, reservar |             |           |            |
| 11:00    |      |         |              |              |             |           |            |
| 12:00    |      |         |              |              |             |           |            |
| 13:00    |      |         |              |              |             |           |            |
| 14:00    |      |         |              |              |             |           |            |
| 15:00    |      |         |              |              |             |           |            |
| 16:00    |      |         |              |              |             |           |            |
| 17:00    |      |         |              |              |             |           |            |

Figura 79: Alerta para confirmar la reserva de orden de reparación

## B.3.1.2 Agenda Órdenes de Reparación

| ORDENES DE REPARACIÓN                   |         |           |           |                                  |           |           |          |   |
|-----------------------------------------|---------|-----------|-----------|----------------------------------|-----------|-----------|----------|---|
|                                         |         |           |           |                                  |           |           |          |   |
| Contratista<br>Perez, Juan              |         |           |           | ]                                |           |           |          |   |
| Tipos de Reserva<br>Orden de Reparación | K N Hoy |           |           | 22 – 27 de ju                    | Semana    | Día       |          |   |
|                                         |         | lun. 22/7 | mar. 23/7 | mié. 24/7                        | jue. 25/7 | vie. 26/7 | sáb. 27/ | 7 |
|                                         | 8:00    |           |           |                                  |           |           |          |   |
|                                         | 9:00    |           |           |                                  |           |           |          |   |
|                                         | 10:00   |           |           | 10:00 - 15:00                    |           |           |          |   |
|                                         | 11:00   |           |           | Propietario:<br>Felipe Contreras |           |           |          |   |
|                                         | 12:00   |           |           | Código Propiedad:<br>BT-1        |           |           |          |   |
|                                         | 13:00   |           |           | Teléfono:                        |           |           |          |   |
|                                         | 14:00   |           |           | 965478123                        |           |           |          |   |
|                                         | 15:00   |           |           |                                  |           |           |          |   |
|                                         | 16:00   |           |           |                                  |           |           |          |   |
|                                         | 17:00   |           |           |                                  |           |           |          |   |

Figura 80: Captura de pantalla de una orden de reparación agendada

#### B.3.1.3 Lista Órdenes de Reparación Pendientes y Finalizar Orden de Reparación

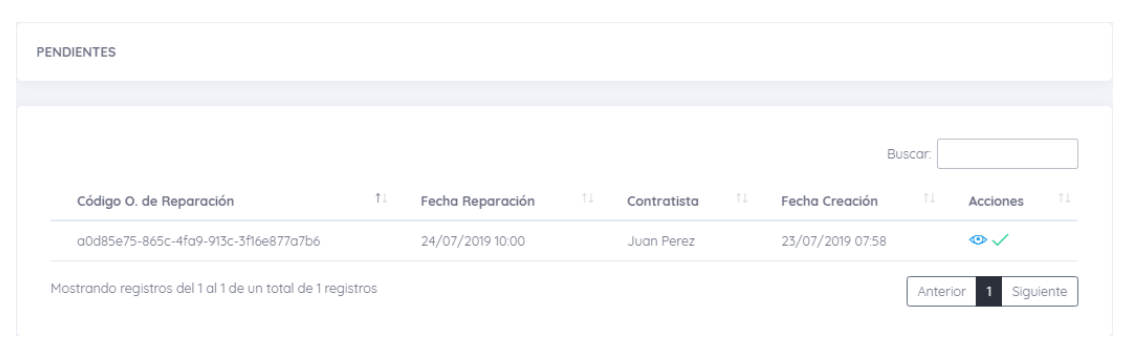

#### Figura 81: Lista de órdenes de reparación pendientes

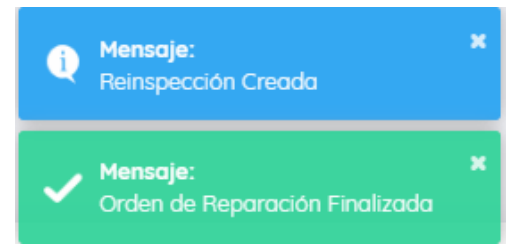

Figura 82: Alertas mostradas por pantalla al finalizar una orden de reparación

#### B.3.2 Reinspección

#### B.3.2.1 Lista Reinspecciones Sin Agendar

| SIN A | IGENDAR                              |    |              |            |                  |         |  |
|-------|--------------------------------------|----|--------------|------------|------------------|---------|--|
|       |                                      |    |              |            |                  |         |  |
|       | Código Reinspección                  | ↑↓ | Fecha Visita | Resolución | Fecha Creación   | Buscar: |  |
|       | 08a18a85-adca-4d2b-8b7d-0a3b72307bcc |    | En Espera    | En Espera  | 23/07/2019 08:21 | •       |  |
|       |                                      |    |              |            |                  |         |  |

Figura 83: Captura de pantalla de la "Lista de reinspecciones sin agendar"

## B.3.2.2 Agendar Reinspección

| AGENDAR REINSPECCIÓN: 08A18A85-ADCA-4D2B-8B7D-0A3B72307BCC |       |           |           |                         |             |           |            |  |
|------------------------------------------------------------|-------|-----------|-----------|-------------------------|-------------|-----------|------------|--|
|                                                            |       |           |           |                         |             |           |            |  |
| Tipos de<br>Reserva                                        | <     | > Hoy     | 2         | 2 - 27 de ju            | ul. de 2019 |           | Semana Día |  |
| Inspección<br>Reinspección                                 |       | lun. 22/7 | mar. 23/7 | mié. 24/7               | jue. 25/7   | vie. 26/7 | sáb. 27/7  |  |
|                                                            | 8:00  |           |           |                         |             |           |            |  |
|                                                            | 9:00  |           |           |                         |             |           |            |  |
|                                                            | 10:00 |           |           |                         |             |           |            |  |
|                                                            | 11:00 |           |           | 11:00 - 12:00<br>Felipe |             |           |            |  |
|                                                            | 12:00 |           |           |                         |             |           |            |  |
|                                                            | 13:00 |           |           |                         |             |           |            |  |
|                                                            | 14:00 |           |           |                         |             |           |            |  |
|                                                            | 15:00 |           |           |                         |             |           |            |  |
|                                                            | 16:00 |           |           |                         |             |           |            |  |
|                                                            | 17:00 |           |           |                         |             |           |            |  |

Figura 84: Captura de pantalla de la agenda de reinspección

| AGENDAR REINSPECCIÓ               | N: 08A18 | A85-ADCA-4D2B-            | 8B7D-0A3B723078           | BCC              |           |            |           |
|-----------------------------------|----------|---------------------------|---------------------------|------------------|-----------|------------|-----------|
| Tipos de<br>Reserva<br>Inspección |          | > Hoy                     | 2:                        | 2 – 27 de ju     | [         | Semana Día |           |
| Reinspección                      | -        | V                         |                           | mie. 24/7        | Jue. 25/7 | VIE. 20/ / | SdD. 2/// |
|                                   | Re       | Guard<br>einspección guar | lado!<br>rdada con éxito. | 0 - 12:00<br>ipe |           |            |           |
|                                   | 13:00    |                           |                           |                  |           |            |           |
|                                   | 14:00    |                           |                           |                  |           |            |           |
|                                   | 15:00    |                           |                           |                  |           |            |           |
|                                   | 16:00    |                           |                           |                  |           |            |           |
|                                   | 17:00    |                           |                           |                  |           |            |           |

Figura 85: Alerta por pantalla al guardar una reinspección

#### B.3.2.3 Agenda Inspecciones/Reinspecciones

| INSPECCIONES/REINSP        | ECCIONE | S         |           |                         |             |                         |            |
|----------------------------|---------|-----------|-----------|-------------------------|-------------|-------------------------|------------|
|                            |         |           |           |                         |             |                         |            |
| Tipos de<br>Reserva        | <       | > Hoy     | 2         | 2 – 27 de ju            | ıl. de 2019 | [                       | Semana Día |
| Inspección<br>Reinspección |         | lun. 22/7 | mar. 23/7 | mié. 24/7               | jue. 25/7   | vie. 26/7               | sáb. 27/7  |
|                            | 8:00    |           |           |                         |             |                         |            |
|                            | 9:00    |           |           |                         |             |                         |            |
|                            | 10:00   |           |           |                         |             |                         |            |
|                            | 11:00   |           |           | 11:00 - 12:00<br>Felipe |             | 11:00 - 12:00<br>Felipe |            |
|                            | 12:00   |           |           |                         |             |                         |            |
|                            | 13:00   |           |           |                         |             |                         |            |
|                            | 14:00   |           |           |                         |             |                         |            |
|                            | 15:00   |           |           |                         |             |                         |            |
|                            | 16:00   |           |           |                         |             |                         |            |
|                            | 17:00   |           |           |                         |             |                         |            |

Figura 86: Captura de pantalla de la agenda de inspecciones y reinspecciones

#### B.3.2.4 Lista Reinspecciones Pendientes

| NDIENTES                                            |        |                  |            |                  |          |          |
|-----------------------------------------------------|--------|------------------|------------|------------------|----------|----------|
|                                                     |        |                  |            |                  | Buscar:  |          |
| Código Reinspección                                 | ţŢ     | Fecha Visita     | Resolución | Fecha Creación   | Acciones |          |
| 08a18a85-adca-4d2b-8b7d-0a3b72307bcc                |        | 26/07/2019 11:00 | En Espera  | 23/07/2019 08:21 | Q 💿      |          |
| Mantennala annistern del 1 al 1 de un total de 1 an | istros |                  |            |                  | Aptorior | Siguiopt |

Figura 87: Captura de pantalla de la "lista de reinspecciones pendientes"

#### B.3.2.5 Iniciar Reinspección

| INICIAR REINSPECCIÓN                                                                       |               |
|--------------------------------------------------------------------------------------------|---------------|
| Resulto T                                                                                  | Observaciones |
| Recepción de Conformidad           Seleccionar archivo         Ningún archivo seleccionado |               |
|                                                                                            | Guardar       |

## Figura 88: Captura de pantalla de "Iniciar inspeccion"

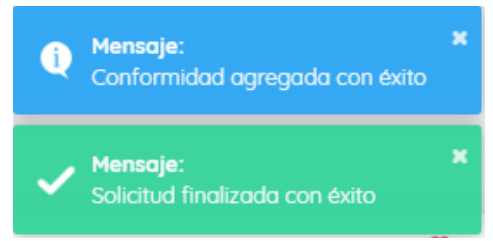

Figura 89: Alertas correspondientes a la finalización exitosa de una solicitud

#### B.3.2.6 Lista Solicitudes Resueltas

| RESUELTAS                            |    |                 |                  |                       |         |    |
|--------------------------------------|----|-----------------|------------------|-----------------------|---------|----|
| Código Solicitud                     | t⊥ | Rut Solicitante | Fecha de Ingreso | E<br>Código Propiedad | Buscar: | ↑↓ |
| 5                                    |    |                 | 5                | 5 1                   |         |    |
| 1071aa0b-1f7c-432f-ab10-77ad1c28aef7 |    | 18.430.835-5    | 23/07/2019 07:37 | BT-1                  | ٥       |    |

Figura 90: Captura de pantalla de "Lista de solicitudes Resueltas"

## B.3.3 Lista de Contratistas

| LISTA DE CON | NTRATIST | AS       |            |           |    |                |         | +Agregar Co | ntratista |
|--------------|----------|----------|------------|-----------|----|----------------|---------|-------------|-----------|
|              |          |          |            |           |    |                |         |             |           |
|              |          |          |            |           |    |                | Buscar: |             |           |
|              | Rut      | <b>*</b> | Nombre     | Fana      |    | 6              |         |             |           |
|              |          | 1.       | NOTIDIE    | Fono      | î↓ | Correo         | ΥĻ      | Acciones    | ↑⊥        |
| 7.46         | 61.857-K | T.       | Juan Perez | 987654513 | Î  | juan@gmail.com | ţŢ      | Acciones    | ţ†        |

Figura 91: Captura de pantalla de la "Lista de contratistas"

## B.3.4 Lista de Usuarios

| A DE USUARIO    | S           |                           |         |        |                  | +A          | gregar Usua |
|-----------------|-------------|---------------------------|---------|--------|------------------|-------------|-------------|
|                 |             |                           |         |        |                  | Buscar:     |             |
| Rut             | Ť↓          | Usuario                   |         | Estado | Roles            | 11 Acciones |             |
| 11.239.069-3    |             | Lorena Pacheco            |         | Activo | ROLE_PROPIETARIO | <u>i</u>    |             |
| 17.459.222-5    |             | Pablo Contreras           |         | Activo | ROLE_ADMIN       | <u>i</u>    |             |
| 18.430.835-5    |             | Felipe Contreras          |         | Activo | ROLE_PROPIETARIO | <u>i</u>    |             |
| 7.461.857-K     |             | Juan Perez                |         | Activo | ROLE_CONTRATISTA | <b></b>     |             |
| ostrando regist | ros del 1 c | al 4 de un total de 4 reg | gistros |        |                  | Anterior 1  | Siguiente   |

Figura 92: Captura de pantalla de la "Lista de usuarios"

## B.3.5 Iniciar Sesión

| SUNFLOW<br>POSTVENTA INMOBILIARIA              |
|------------------------------------------------|
| —— Inicio Sesión Postventa Inmobiliaria ——     |
| <ul> <li>∧ 17.459.222-5</li> <li>22</li> </ul> |
| 🔓 Iniciar Sesión                               |
| © 2019 SUNFLOW                                 |

Figura 93: Captura de pantalla del "Iniciar Sesión"

#### B.3.6 Iniciar Sesión con Credenciales Erróneas

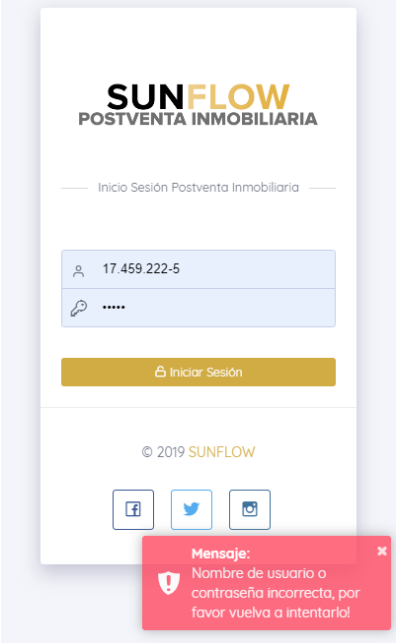

Figura 94: Captura de pantalla de la alerta al escribir un nombre de usuario o contraseña incorrectas

## B.3.7 Cierre de Sesión

| SUNFLOW<br>POSTVENTA INMOBILIARIA          |
|--------------------------------------------|
| —— Inicio Sesión Postventa Inmobiliaria —— |
| <u>م</u> 17.459.222-5                      |
| 🛆 Iniciar Sesión                           |
| © 2019 SUNFLOW                             |
| Mensaje: ×<br>Ha cerrado sesión con éxito! |

Figura 95: Captura de pantalla de alerta al cerrar sesión

#### B.3.8 Inicio de sesión exitoso

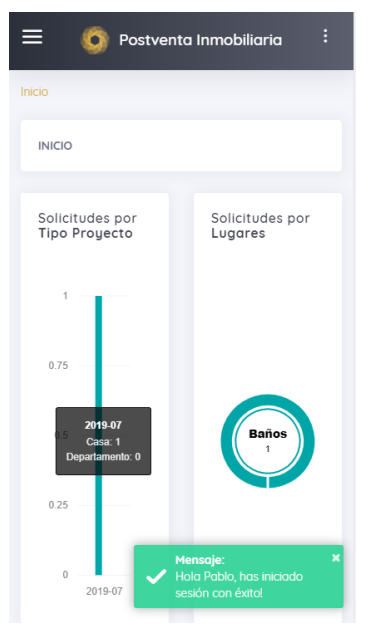

Figura 96: Captura de pantalla al iniciar sesión exitosamente

#### B.3.9 Estadísticas I

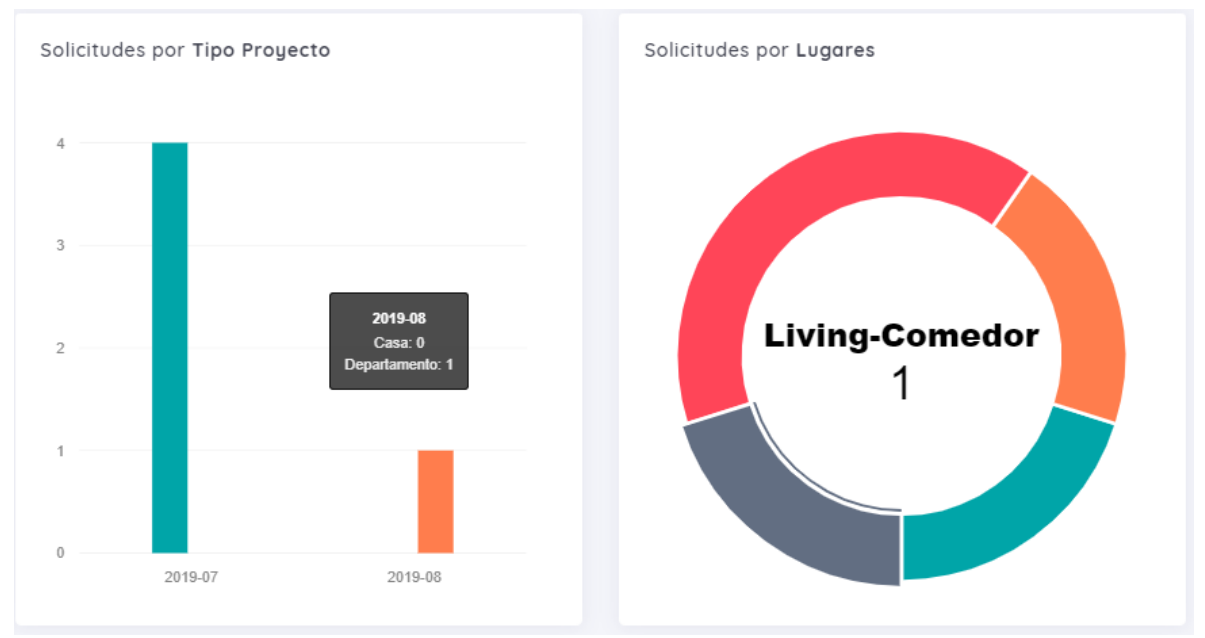

Figura 97: Captura de pantalla de las estadísticas por tipo de proyecto y lugares

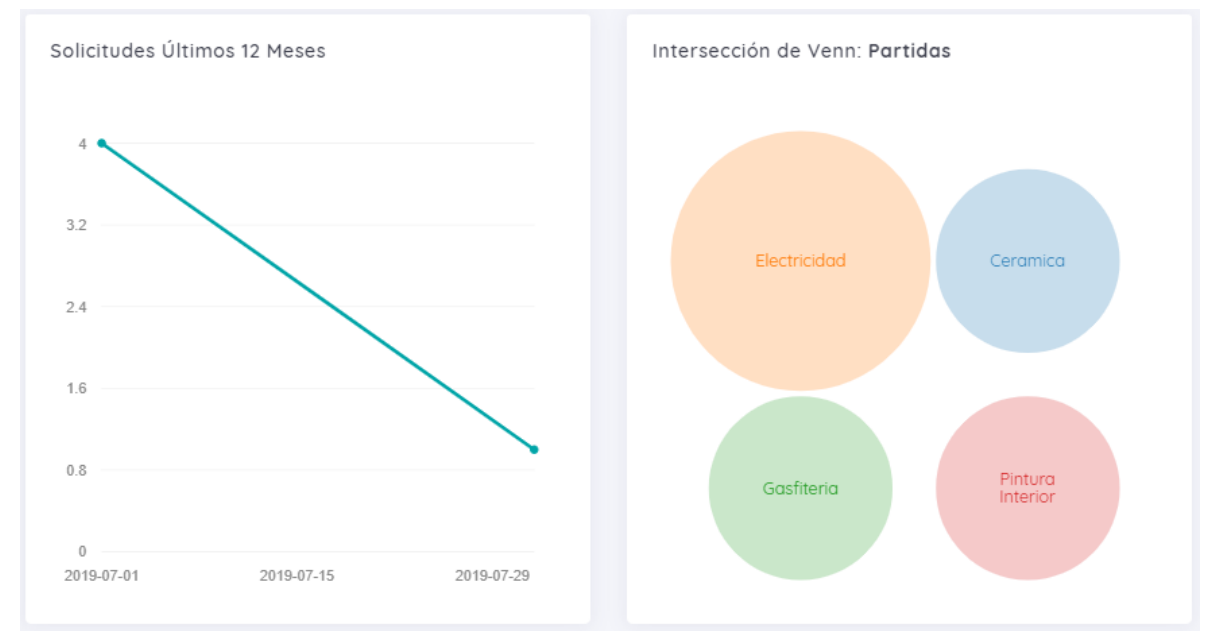

#### B.3.10 Estadísticas II

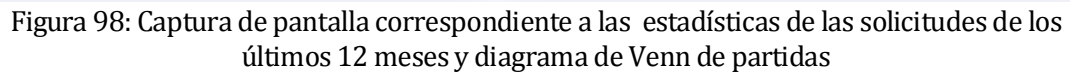

## ANEXO C: ESPECIFICACIONES DE CASOS DE USO

En el Anexo C se muestran las especificaciones de casos de uso restantes de la aplicación que no están involucrados en el proceso de negocio, ver Tablas 54 a la 114.

| Nombre                             | Ver detalle solicitud                                                                                   |                                                                                                    |  |  |  |  |
|------------------------------------|----------------------------------------------------------------------------------------------------|----------------------------------------------------------------------------------------------------|--|--|--|--|
| Actor(es)                          | Jefe de Postventa                                                                                       |                                                                                                    |  |  |  |  |
| ID                                 | CU-017                                                                                                  |                                                                                                    |  |  |  |  |
| Descripción                        | El sistema permite al jefe de postventa ver una solicitud existente a través de su identificador único. |                                                                                                    |  |  |  |  |
| Requisito Funcional<br>Involucrado | RF_02                                                                                                   |                                                                                                    |  |  |  |  |
| Pre-Condición                      | CU-001(Iniciar Sesión), CU-025(Listar Solicitudes)                                                      |                                                                                                    |  |  |  |  |
| Flujo de eventos                   | Actor                                                                                                   | Sistema                                                                                                    |  |  |  |  |
|                                    | 1. Clic en botón "Ver Solicitud" de la columna acciones.                                                | 2. Muestra en detalle la información<br>de la solicitud en el estado que se<br>encuentre (DE_02, <i>Tabla 2</i> ). |  |  |  |  |
| Flujo de eventos<br>alternativo    | No aplica.                                                                                              |                                                                                                    |  |  |  |  |
| Post-Condiciones                   | No aplica.                                                                                              |                                                                                                    |  |  |  |  |

### Tabla 54: Especificación de caso de uso "Ver detalle solicitud"

Tabla 55:Especificación de caso de uso "Listar solicitudes en inspección"

| Nombre                          | Listar solicitudes en inspección                                                                                                    |                                                                          |
|---------------------------------|----------------------------------------------------------------------------------------------------|--------------------------------------------------------------------------|
| Actor(es)                       | Jefe de Postventa                                                                                                    |                                                                          |
| ID                              | CU-018                                                                                                    |                                                                          |
| Descripción                     | En el sistema se visualizan las so                                                                                                    | olicitudes en inspección                                                 |
|                                 | registradas.                                                                                                    |                                                                          |
| Requisito Funcional             | RF_02                                                                                                    |                                                                          |
| Involucrado                     |                                                                                                    |                                                                          |
| Pre-Condición                   | CU-001(Iniciar Sesión)                                                                                                    |                                                                          |
| Flujo de eventos                | Actor Sistema                                                                                                    |                                                                          |
|                                 | <ol> <li>Este caso de uso comienza cuando<br/>el usuario hace clic en "Solicitudes".</li> <li>Selecciona la opción "En<br/>Inspección".</li> </ol> | 3. Muestra la lista de solicitudes registradas (DE_02, <i>Tabla 2</i> ). |
| Flujo de eventos<br>alternativo | 3.a La tabla si está vacía muestra el mensaje "No hay datos disponibles".                                                                          |                                                                          |
| Post-Condiciones                | Ninguna.                                                                                                    |                                                                          |

| Nombre              | Listar solicitudes en reparación                                          |                                       |
|---------------------|---------------------------------------------------------------------------|---------------------------------------|
| Actor(es)           | Jefe de Postventa                                                         |                                       |
| ID                  | CU-019                                                                    |                                       |
| Descripción         | En el sistema se visualizan las so                                        | olicitudes en reparación              |
| -                   | registradas.                                                              | -                                     |
| Requisito Funcional | RF_02                                                                     |                                       |
| Involucrado         |                                                                           |                                       |
| Pre-Condición       | CU-001(Iniciar Sesión)                                                    |                                       |
| Flujo de eventos    | Actor                                                                     | Sistema                               |
|                     | 1. Este caso de uso comienza cuando                                       | 3. Muestra la lista de solicitudes    |
|                     | el usuario hace clic en "Solicitudes".                                    | registradas (DE_02, <i>Tabla 2</i> ). |
|                     | Reparación".                                                              |                                       |
|                     | 1                                                                         |                                       |
| Flujo de eventos    | 3.a La tabla si está vacía muestra el mensaje "No hay datos disponibles". |                                       |
| alternativo         |                                                                           |                                       |
| Deat Caralitations  | Ninguna                                                                   |                                       |
| Post-Condiciones    | iviligulia.                                                               |                                       |

Tabla 56: Especificación de caso de uso "Listar solicitudes en reparación"

Tabla 57: Especificación de caso de uso "Listar solicitudes en reinspección"

| Nombre              | Listar solicitudes en reinspección                                        |                                    |
|---------------------|---------------------------------------------------------------------------|------------------------------------|
| Actor(es)           | Jefe de Postventa                                                         |                                    |
| ID                  | CU-020                                                                    |                                    |
| Descripción         | En el sistema se visualizan las solicitudes en reinspección               |                                    |
|                     | registradas.                                                              |                                    |
| Requisito Funcional | RF_02                                                                     |                                    |
| Involucrado         |                                                                           |                                    |
| Pre-Condición       | CU-001(Iniciar Sesión)                                                    |                                    |
| Flujo de eventos    | Actor                                                                     | Sistema                            |
|                     | 1. Este caso de uso comienza cuando                                       | 3. Muestra la lista de solicitudes |
|                     | 2. Selecciona la opción "En                                               | Tegistradas (DL_02, Tubla 2).      |
|                     | Reinspección".                                                            |                                    |
|                     |                                                                           |                                    |
| Flujo de eventos    | 3.a La tabla si está vacía muestra el mensaje "No hay datos disponibles". |                                    |
| alternativo         |                                                                           |                                    |
| Post-Condiciones    | Ninguna.                                                                  |                                    |

| Nombre              | Ver detalle solicitud                                                            |                                                    |
|---------------------|----------------------------------------------------------------------------------|----------------------------------------------------|
| Actor(es)           | Propietario                                                                      |                                                    |
| ID                  | CU-021                                                                           |                                                    |
| Descripción         | En el sistema se visualiza el deta                                               | lle de la solicitud seleccionada.                  |
| Requisito Funcional | RF_02                                                                            |                                                    |
| Involucrado         |                                                                                  |                                                    |
| Pre-Condición       | CU-001(Iniciar Sesión), CU-071(Ver Solicitudes)                                  |                                                    |
| Flujo de eventos    | Actor                                                                            | Sistema                                            |
|                     | 1. El caso de uso comienza cuando el<br>usuario bace clic en ver solicitud en la | 2. Muestra el detalle de la solicitud seleccionada |
|                     | columna acciones.                                                                | Scieccionada.                                      |
| Flujo de eventos    | No aplica.                                                                       |                                                    |
| alternativo         |                                                                                  |                                                    |
| Post-Condiciones    | Ninguna.                                                                         |                                                    |

## Tabla 58: Especificación de caso de uso "Ver detalle solicitud"

Tabla 59: Especificación de caso de uso "Listar solicitudes resueltas"

| Nombre                          | Listar solicitudes resueltas                                                                                                    |                                                                          |
|---------------------------------|----------------------------------------------------------------------------------------------------|--------------------------------------------------------------------------|
| Actor(es)                       | Jefe de Postventa                                                                                                    |                                                                          |
| ID                              | CU-033                                                                                                    |                                                                          |
| Descripción                     | En el sistema se visualizan las so                                                                                                    | olicitudes resueltas registradas.                                        |
| Requisito Funcional             | RF_02                                                                                                    |                                                                          |
| Involucrado                     |                                                                                                    |                                                                          |
| Pre-Condición                   | CU-001(Iniciar Sesión)                                                                                                    |                                                                          |
| Flujo de eventos                | Actor                                                                                                    | Sistema                                                                  |
|                                 | <ol> <li>Este caso de uso comienza cuando<br/>el usuario hace clic en "Solicitudes".</li> <li>Selecciona la opción "Resueltas".</li> </ol> | 3. Muestra la lista de solicitudes registradas (DE_02, <i>Tabla 2</i> ). |
| Flujo de eventos<br>alternativo | 3.a La tabla si está vacía muestra el mensaje "No hay datos disponibles".                                                                  |                                                                          |
| Post-Condiciones                | Ninguna.                                                                                                    |                                                                          |

| Nombre              | Listar solicitudes no resueltas                                             |                                                          |  |
|---------------------|-----------------------------------------------------------------------------|----------------------------------------------------------|--|
| Actor(es)           | Jefe de Postventa                                                           |                                                          |  |
| ID                  | CU-023                                                                      |                                                          |  |
| Descripción         | En el sistema se visualizan las so                                          | En el sistema se visualizan las solicitudes no resueltas |  |
|                     | registradas.                                                                |                                                          |  |
| Requisito Funcional | RF_02                                                                       |                                                          |  |
| Involucrado         |                                                                             |                                                          |  |
| Pre-Condición       | CU-001(Iniciar Sesión)                                                      |                                                          |  |
| Flujo de eventos    | Actor                                                                       | Sistema                                                  |  |
|                     | 1. Este caso de uso comienza cuando                                         | 3. Muestra la lista de solicitudes                       |  |
|                     | el usuario hace clic en "Solicitudes".                                      | registradas (DE_02, <i>Tabla 2</i> ).                    |  |
|                     | 2. Selecciona la opción "No resueltas".                                     |                                                          |  |
| Eluio do guantos    | 3 a La tabla si está vacía muestra el men                                   | saie "No hav datos disponibles"                          |  |
| Flujo de eventos    | 5.a La tabla si esta vacia intesti a ci mensaje "No nay tatos disponibles". |                                                          |  |
| alternativo         |                                                                             |                                                          |  |
| Post-Condiciones    | Ninguna.                                                                    |                                                          |  |

## Tabla 60: Especificación de caso de uso "Listar solicitudes no resueltas"

Tabla 61: Especificación de caso de uso "Listar solicitudes rechazadas"

| Nombre              | Listar solicitudes rechazadas                                             |                                    |
|---------------------|---------------------------------------------------------------------------|------------------------------------|
| Actor(es)           | Jefe de Postventa                                                         |                                    |
| ID                  | CU-024                                                                    |                                    |
| Descripción         | En el sistema se visualizan las so                                        | olicitudes rechazadas              |
|                     | registradas.                                                              |                                    |
| Requisito Funcional | RF_02                                                                     |                                    |
| Involucrado         |                                                                           |                                    |
| Pre-Condición       | CU-001(Iniciar Sesión)                                                    |                                    |
| Flujo de eventos    | Actor                                                                     | Sistema                            |
|                     | 1. Este caso de uso comienza cuando                                       | 3. Muestra la lista de solicitudes |
|                     | el usuario nace clic en Solicitudes .                                     | registradas (DE_02, Tabla 2).      |
|                     | 2. Selecciona la opcione Rechazadas .                                     |                                    |
| Flujo de eventos    | 3.a La tabla si está vacía muestra el mensaje "No hay datos disponibles". |                                    |
| alternativo         |                                                                           |                                    |
|                     |                                                                           |                                    |
| Post-Condiciones    | Ninguna.                                                                  |                                    |

| Namhara                         | Lister colisitudos                                                                                                    |                                                                          |
|---------------------------------|----------------------------------------------------------------------------------------------------|--------------------------------------------------------------------------|
| Nombre                          | Listar solicitudes                                                                                                    |                                                                          |
| Actor(es)                       | Jefe de Postventa                                                                                                    |                                                                          |
| ID                              | CU-025                                                                                                    |                                                                          |
| Descripción                     | En el sistema se visualizan las so                                                                                                    | olicitudes registradas.                                                  |
| Requisito Funcional             | RF_02                                                                                                    |                                                                          |
| Involucrado                     |                                                                                                    |                                                                          |
| Pre-Condición                   | CU-001(Iniciar Sesión)                                                                                                    |                                                                          |
| Flujo de eventos                | Actor                                                                                                    | Sistema                                                                  |
|                                 | <ol> <li>Este caso de uso comienza cuando<br/>el usuario hace clic en "Solicitudes".</li> <li>Selecciona la opción "Todos".</li> </ol> | 3. Muestra la lista de solicitudes registradas (DE_02, <i>Tabla 2</i> ). |
| Flujo de eventos<br>alternativo | 2a. El sistema muestra el mensaje "no existen solicitudes registradas en el sistema"                                                   |                                                                          |
| Post-Condiciones                | Ninguna.                                                                                                    |                                                                          |

## Tabla 62:Especificación de caso de uso "Listar solicitudes"

Tabla 63: Especificación de caso de uso "Listar inspecciones aprobadas "

| Nombre                             | Listar inspecciones aprobadas                                                                               |                                                                                                    |
|------------------------------------|----------------------------------------------------------------------------------------------------|----------------------------------------------------------------------------------------------------|
| Actor(es)                          | Jefe de Postventa                                                                                           |                                                                                                    |
| ID                                 | CU-026                                                                                                    |                                                                                                    |
| Descripción                        | El sistema permite al jefe de postventa listar inspecciones que se encuentran con resolución "Corresponde". |                                                                                                    |
| Requisito Funcional<br>Involucrado | RF_14                                                                                                    |                                                                                                    |
| Pre-Condición                      | CU-001(Iniciar Sesión)                                                                                      |                                                                                                    |
| Flujo de eventos                   | Actor                                                                                                    | Sistema                                                                                                    |
|                                    | <ol> <li>Hace clic en "Inspecciones".</li> <li>Clic en "Aprobadas".</li> </ol>                              | 3.Muestra la lista de inspecciones con resolución "corresponde" registradas en el sistema (DE_09, <i>Tabla 2</i> ). |
| Flujo de eventos<br>alternativo    | 3.a La tabla si está vacía muestra el mensaje "No hay datos disponibles".                                   |                                                                                                    |
| Post-Condiciones                   | No aplica.                                                                                                  |                                                                                                    |

| Nombre              | Listar inspecciones rechazadas                                            |                                        |  |
|---------------------|---------------------------------------------------------------------------|----------------------------------------|--|
| Actor(es)           | Jefe de Postventa                                                         |                                        |  |
| ID                  | CU-027                                                                    |                                        |  |
| Descripción         | El sistema permite al jefe de pos                                         | stventa listar las inspecciones        |  |
|                     | que se encuentran con resolución "No Corresponde".                        |                                        |  |
| Requisito Funcional | RF_14                                                                     | RF_14                                  |  |
| Involucrado         |                                                                           |                                        |  |
| Pre-Condición       | CU-001(Iniciar Sesión)                                                    |                                        |  |
| Flujo de eventos    | Actor                                                                     | Sistema                                |  |
|                     | 1. Hace clic en "Inspecciones"                                            | 3.Muestra la lista de inspecciones con |  |
|                     | 2. Clic en "Rechazadas".                                                  | resolución "no corresponde"            |  |
|                     |                                                                           | registradas en el sistema (DE_09,      |  |
|                     | 2 a La table ai caté concéa mucastra al mar                               | Idula 2J.                              |  |
| Flujo de eventos    | 3.a La tabla si està vacia muestra el mensaje "No hay datos disponibles". |                                        |  |
| alternativo         |                                                                           |                                        |  |
| Post-Condiciones    | No aplica.                                                                |                                        |  |

Tabla 64: Especificación de caso de uso "Listar inspecciones rechazadas "

Tabla 65: Especificación de caso de uso "Listar inspecciones solucionadas en visita "

| Nombre              | Listar inspecciones solucionadas en visita                                |                                                |
|---------------------|---------------------------------------------------------------------------|------------------------------------------------|
| Actor(es)           | Jefe de Postventa                                                         |                                                |
| ID                  | CU-028                                                                    |                                                |
| Descripción         | El sistema permite al jefe de pos                                         | stventa listar las inspecciones                |
|                     | que se encuentran con resolució                                           | ón "Solucionado en Visita".                    |
| Requisito Funcional | RF_14                                                                     |                                                |
| Involucrado         |                                                                           |                                                |
| Pre-Condición       | CU-001(Iniciar Sesión)                                                    |                                                |
| Flujo de eventos    | Actor                                                                     | Sistema                                        |
|                     | 1. Hace clic en "Inspecciones".                                           | 3.Muestra la lista de inspecciones con         |
|                     | 2. Clic en "Solucionado en Visita".                                       | resolución "Solucionado en Visita"             |
|                     |                                                                           | registradas en el sistema (DE_09,<br>Tabla 2). |
| Fluio de eventos    | 3.a La tabla si está vacía muestra el mensaje "No hay datos disponibles". |                                                |
| alternativo         |                                                                           |                                                |
| Post-Condiciones    | No aplica.                                                                |                                                |

| Nombre              | Listar órdenes finalizadas                                                |                                     |
|---------------------|---------------------------------------------------------------------------|-------------------------------------|
| Actor(es)           | Jefe de Postventa                                                         |                                     |
| ID                  | CU-029                                                                    |                                     |
| Descripción         | El sistema permite al jefe de pos                                         | stventa listar las órdenes de       |
|                     | reparación finalizadas.                                                   |                                     |
| Requisito Funcional | RF_23                                                                     |                                     |
| Involucrado         |                                                                           |                                     |
| Pre-Condición       | CU-001(Iniciar Sesión)                                                    |                                     |
| Flujo de eventos    | Actor                                                                     | Sistema                             |
|                     | 1. Hace clic en "Órdenes de                                               | 3.Muestra la lista de órdenes de    |
|                     | Reparación".                                                              | reparación que posean una           |
|                     | 2. Clic en "Finalizadas".                                                 | reinspección asociada (DE_08, Tabla |
|                     |                                                                           | 2).                                 |
| Flujo de eventos    | 3.a La tabla si está vacía muestra el mensaje "No hay datos disponibles". |                                     |
| alternativo         |                                                                           |                                     |
| Post-Condiciones    | No aplica.                                                                |                                     |

## Tabla 66: Especificación de caso de uso "Listar órdenes finalizadas"

Tabla 67: Especificación de caso de uso "Listar reinspecciones finalizadas"

| Nombre              | Listar reinspecciones finalizadas                                         |                                                |  |
|---------------------|---------------------------------------------------------------------------|------------------------------------------------|--|
| Actor(es)           | Jefe de Postventa                                                         |                                                |  |
| ID                  | CU-030                                                                    |                                                |  |
| Descripción         | El sistema permite al jefe de pos                                         | stventa listar las reinspecciones              |  |
|                     | finalizadas.                                                              | finalizadas.                                   |  |
| Requisito Funcional | RF_22                                                                     |                                                |  |
| Involucrado         |                                                                           |                                                |  |
| Pre-Condición       | CU-001(Iniciar Sesión)                                                    |                                                |  |
| Flujo de eventos    | Actor Sistema                                                             |                                                |  |
|                     | 1.Hace clic en "Reinspecciones".                                          | 3.Muestra la lista de reinspecciones           |  |
|                     | 2. Clic en "Finalizadas".                                                 | que ya fueron realizadas (DE_15, $T_{able}$ 2) |  |
|                     |                                                                           | 1 abia 2).                                     |  |
| Flujo de eventos    | 3.a La tabla si está vacía muestra el mensaje "No hay datos disponibles". |                                                |  |
| alternativo         |                                                                           |                                                |  |
| Post-Condiciones    | No aplica.                                                                |                                                |  |

| Nombre              | Ver Agenda Inspecciones y Reinspecciones |                                 |  |
|---------------------|------------------------------------------|---------------------------------|--|
| Actor(es)           | Jefe de Postventa                        |                                 |  |
| ID                  | CU-031                                   |                                 |  |
| Descripción         | El sistema permite al jefe de pos        | stventa ver la agenda con todas |  |
|                     | las inspecciones y reinspeccione         | es.                             |  |
| Requisito Funcional | RF_03, RF_22                             | RF_03, RF_22                    |  |
| Involucrado         |                                          |                                 |  |
| Pre-Condición       | CU-001(Iniciar Sesión)                   |                                 |  |
| Flujo de eventos    | Actor Sistema                            |                                 |  |
|                     | 1. Clic en "Agenda".                     | 3. Muestra la agenda con las    |  |
|                     | 2. Presiona la opción                    | inspecciones y reinspecciones   |  |
|                     | inspecciones/reinspecciones .            | registratias en el sistema.     |  |
| Flujo de eventos    | No aplica.                               |                                 |  |
| alternativo         |                                          |                                 |  |
|                     |                                          |                                 |  |
| Post-Condiciones    | No aplica.                               |                                 |  |

Tabla 68: Especificación de caso de uso "Ver agenda inspecciones y reinspecciones"

Tabla 69: Especificación de caso de uso "Ver agenda órdenes de reparación"

| Nombre              | Ver agenda órdenes de reparación                                |                                      |
|---------------------|-----------------------------------------------------------------|--------------------------------------|
| Actor(es)           | Jefe de Postventa                                               |                                      |
| ID                  | CU-032                                                          |                                      |
| Descripción         | El sistema permite al jefe de postventa ver la agenda con todas |                                      |
|                     | las ordenes de reparación.                                      |                                      |
| Requisito Funcional | RF_023                                                          |                                      |
| Involucrado         |                                                                 |                                      |
| Pre-Condición       | CU-001(Iniciar Sesión)                                          |                                      |
| Flujo de eventos    | Actor Sistema                                                   |                                      |
|                     | 1. clic en "Agenda".                                            | 3. Muestra una agenda con las        |
|                     | 2.clic en "Órdenes de Reparación".                              | órdenes de reparación registradas en |
|                     |                                                                 | el sistema.                          |
| Flujo de eventos    | No aplica.                                                      |                                      |
| alternativo         |                                                                 |                                      |
| Post-Condiciones    | No aplica.                                                      |                                      |

| Nombre              | Agregar propietario                                                                                                    |                                                                                                    |  |
|---------------------|----------------------------------------------------------------------------------------------------|----------------------------------------------------------------------------------------------------|--|
| Actor(es)           | Jefe de Postventa                                                                                                    |                                                                                                    |  |
| ID                  | CU-033                                                                                                    | CU-033                                                                                                    |  |
| Descripción         | El sistema otorga la opción de ag                                                                                                    | El sistema otorga la opción de agregar nuevos propietarios.                                                                                   |  |
| Requisito Funcional | RF_15                                                                                                    | RF_15                                                                                                    |  |
| Involucrado         |                                                                                                    |                                                                                                    |  |
| Pre-Condición       | CU-001(Iniciar Sesión)                                                                                                    |                                                                                                    |  |
| Flujo de eventos    | Actor                                                                                                    | Sistema                                                                                                    |  |
|                     | <ol> <li>Este caso de uso comienza cuando<br/>el usuario hace clic en "Propietarios".</li> <li>Hace clic en la opción "Agregar<br/>Propietario".</li> <li>Completa los datos requeridos</li> </ol> | 3. Redirecciona al formulario para<br>agregar un nuevo propietario<br>(DE_05, <i>Tabla 2</i> )<br>6. Comprueba que los datos son<br>correctos |  |
|                     | 5. Presiona el botón guardar.                                                                                                    | 7. Despliega un mensaje que                                                                                                    |  |
|                     |                                                                                                    | demuestra que la operación se<br>realiza con éxito.                                                                                           |  |
| Flujo de eventos    | 6.a Retorna al formulario y muestra un mensaje bajo los campos que tengan                                                                                                    |                                                                                                    |  |
| alternativo         | errores.                                                                                                    |                                                                                                    |  |
| Post-Condiciones    | Se registra un nuevo propietario en el sistema.                                                                                                    |                                                                                                    |  |

## Tabla 70:Especificación de caso de uso "Agregar propietario"

## Tabla 71:Especificación de caso de uso "Asignar propiedad"

| Nombre                          | Asignar propiedad                                                                                                    |                                                                                                    |
|---------------------------------|----------------------------------------------------------------------------------------------------|----------------------------------------------------------------------------------------------------|
| Actor(es)                       | Jefe de Postventa                                                                                                    |                                                                                                    |
| ID                              | CU-034                                                                                                    |                                                                                                    |
| Descripción                     | El sistema otorga la opción de as                                                                                                    | signar propiedades a                                                                                                    |
|                                 | propietarios.                                                                                                    |                                                                                                    |
| Requisito Funcional             | RF_15                                                                                                    |                                                                                                    |
| Involucrado                     |                                                                                                    |                                                                                                    |
| Pre-Condición                   | CU-001(Iniciar Sesión), CU-035(Listar Propietarios)                                                                                                    |                                                                                                    |
| Flujo de eventos                | Actor                                                                                                    | Sistema                                                                                                    |
|                                 | <ol> <li>Presiona el Botón "Asignar<br/>Propiedad".</li> <li>Selecciona el proyecto.</li> <li>Selecciona el modelo</li> <li>Selecciona la propiedad e ingresa<br/>fecha de venta.</li> <li>Presiona el botón guardar.</li> </ol> | <ol> <li>Muestra un formulario para<br/>asignar una propiedad (DE_04, <i>Tabla</i></li> <li>4. Devuelve los modelos asociados al<br/>proyecto seleccionado.</li> <li>6. Devuelve las propiedades<br/>asociadas al modelo del proyecto.</li> <li>9. Comprueba que los datos son<br/>correctos.</li> <li>10. Despliega un mensaje que<br/>demuestra que la operación se<br/>realiza con éxito.</li> </ol> |
| Flujo de eventos<br>alternativo | 9.a Si no selecciona la propiedad, retorna al formulario y notifica con el mensaje "No ha seleccionado la propiedad".                                                                                                    |                                                                                                    |
| Post-Condiciones                | Se registra la asignación de una propiedad a un propietario y se crea el usuario para que propietario pueda acceder al sistema.                                                                                                  |                                                                                                    |

| Nombre                          | Listar propietarios                                                                                                    |                                                                                  |
|---------------------------------|----------------------------------------------------------------------------------------------------|----------------------------------------------------------------------------------|
| Actor(es)                       | Jefe de Postventa                                                                                                    |                                                                                  |
| ID                              | CU-035                                                                                                    |                                                                                  |
| Descripción                     | El sistema otorga la opción de li                                                                                                    | star los propietarios.                                                           |
| Requisito Funcional             | RF_15                                                                                                    |                                                                                  |
| Involucrado                     |                                                                                                    |                                                                                  |
| Pre-Condición                   | CU-001(Iniciar Sesión)                                                                                                    |                                                                                  |
| Flujo de eventos                | Actor Sistema                                                                                                    |                                                                                  |
|                                 | <ol> <li>Este caso de uso comienza cuando<br/>el usuario hace clic en "Propietarios".</li> <li>Hace clic en la opción "Lista de<br/>Propietarios".</li> </ol> | 3. Redirecciona y muestra la lista de los propietarios (DE_05, <i>Tabla 2</i> ). |
| Flujo de eventos<br>alternativo | 2.a Muestra una alerta con el mensaje "No existen propietarios registrados".                                                                                  |                                                                                  |
| Post-Condiciones                | Ninguna.                                                                                                    |                                                                                  |

# Tabla 72:Especificación de caso de uso "Listar propietarios"

| Nombre              | Editar Propietario                                                          |                                     |
|---------------------|-----------------------------------------------------------------------------|-------------------------------------|
| Actor(es)           | Jefe de Postventa                                                           |                                     |
| ID                  | CU-036                                                                      |                                     |
| Descripción         | El sistema permite al jefe de pos                                           | stventa ver un formulario con el    |
| -                   | propietario seleccionado previa                                             | mente para editarlo.                |
| Requisito Funcional | RF_15                                                                       |                                     |
| Involucrado         |                                                                             |                                     |
| Pre-Condición       | CU-001(Iniciar Sesión), CU-035(Listar Propietarios)                         |                                     |
| Flujo de eventos    | Actor                                                                       | Sistema                             |
|                     | 1. Clic en botón "Editar propietario"                                       | 2. Muestra el formulario con los    |
|                     | de la columna acciones.                                                     | datos del propietario seleccionado. |
|                     | 3. Ingresa los datos en el formulario                                       | 5. Valida la transacción.           |
|                     | (DE_05, Tabla 2).                                                           | 6.Despliega la notificación con el  |
|                     | 4. Presiona guardar.                                                        | mensaje "Propietario editado con    |
|                     |                                                                             | éxito".                             |
| Flujo de eventos    | 5.a Retorna al formulario y muestra los mensajes de error en los campos que |                                     |
| alternativo         | no sean válidos.                                                            |                                     |
| Post-Condiciones    | No aplica.                                                                  |                                     |

| Nombre                             | Asociar Modelos                                                                                                    |                                                                                                    |
|------------------------------------|----------------------------------------------------------------------------------------------------|----------------------------------------------------------------------------------------------------|
| Actor(es)                          | Jefe de Postventa                                                                                                    |                                                                                                    |
| ID                                 | CU-037                                                                                                    |                                                                                                    |
| Descripción                        | El sistema permite al jefe de postventa ver un formulario para<br>asociar los modelos a las propiedades pertenecientes a un                                                                                        |                                                                                                    |
|                                    | proyecto inmobiliario.                                                                                                    |                                                                                                    |
| Requisito Funcional<br>Involucrado | RF_11                                                                                                    |                                                                                                    |
| Pre-Condición                      | CU-001(Iniciar Sesión)                                                                                                    |                                                                                                    |
| Flujo de eventos                   | Actor                                                                                                    | Sistema                                                                                                    |
|                                    | <ol> <li>Clic en "Propiedades".</li> <li>Clic en opción "Asociar Modelos".</li> <li>Selecciona el proyecto.</li> <li>Selecciona el modelo y propiedades<br/>a asociar.</li> <li>Presiona botón guardar.</li> </ol> | <ol> <li>Muestra un formulario (con la lista<br/>de propiedades y modelos para<br/>asociarlos).</li> <li>Devuelve los modelos asociados al<br/>proyecto seleccionado.</li> <li>Valida la transacción.</li> <li>Muestra un mensaje con el ingreso<br/>satisfactorio de datos.</li> </ol> |
| Flujo de eventos<br>alternativo    | 8.a Retorna al formulario y muestra una notificación con el mensaje "Debe seleccionar al menos una propiedad".                                                                                                    |                                                                                                    |
| Post-Condiciones                   | No aplica.                                                                                                    |                                                                                                    |

## Tabla 74: Especificación de caso de uso "Asociar modelos"

# Tabla 75: Especificación de caso de uso "Listar propiedades"

| Nombre                          | Listar propiedades                                                                                                    |                                                                                       |  |
|---------------------------------|----------------------------------------------------------------------------------------------------|---------------------------------------------------------------------------------------|--|
| Actor(es)                       | Jefe de Postventa                                                                                                    |                                                                                       |  |
| ID                              | CU-038                                                                                                    | CU-038                                                                                |  |
| Descripción                     | El sistema muestra al usuario una lista de las propiedades                                                                                                  |                                                                                       |  |
| Requisito Funcional             | RF_11                                                                                                    |                                                                                       |  |
| Involucrado                     |                                                                                                    |                                                                                       |  |
| Pre-Condición                   | CU-001(Iniciar Sesión)                                                                                                    |                                                                                       |  |
| Flujo de eventos                | Actor Sistema                                                                                                    |                                                                                       |  |
|                                 | <ol> <li>Este caso de uso comienza cuando<br/>el usuario hace clic en "Propiedades".</li> <li>Hace clic en la opción "Lista de<br/>Propiedades".</li> </ol> | 3. Redirecciona a la página con la lista de las propiedades (DE_04, <i>Tabla 2</i> ). |  |
| Flujo de eventos<br>alternativo | 3.a El sistema muestra una alerta con el mensaje "No existen propiedades registradas para listar".                                                          |                                                                                       |  |
| Post-Condiciones                | Ninguna.                                                                                                    |                                                                                       |  |

| Nombre                          | Ver Propiedades                                                                                      |                                                                     |
|---------------------------------|----------------------------------------------------------------------------------------------------|---------------------------------------------------------------------|
| Actor(es)                       | Propietario                                                                                          |                                                                     |
| ID                              | CU-039                                                                                               |                                                                     |
| Descripción                     | El propietario visualiza las prop                                                                    | iedades que tiene asociadas.                                        |
| Requisito Funcional             | RF_06                                                                                                |                                                                     |
| Involucrado                     |                                                                                                    |                                                                     |
| Pre-Condición                   | CU-001(Iniciar Sesión).                                                                              |                                                                     |
| Flujo de eventos                | Actor                                                                                                | Sistema                                                             |
|                                 | <ol> <li>Hace clic en "Propiedades".</li> <li>Selecciona la opción "Mis<br/>propiedades".</li> </ol> | 3. Muestra la lista de las propiedades<br>(DE_04, <i>Tabla 2</i> ). |
| Flujo de eventos<br>alternativo | 3.a La tabla si está vacía muestra el mensaje "No hay datos disponibles".                            |                                                                     |
| Post-Condiciones                | No aplica.                                                                                           |                                                                     |

## Tabla 76: Especificación de caso de uso "Ver Propiedades"

## Tabla 77:Especificación de caso de uso "Listar modelos"

| Nombre                          | Listar modelos                                                                                                    |                                                                                                    |  |
|---------------------------------|----------------------------------------------------------------------------------------------------|----------------------------------------------------------------------------------------------------|--|
| Actor(es)                       | Jefe de Postventa                                                                                                    |                                                                                                    |  |
| ID                              | CU-040                                                                                                    | CU-040                                                                                                    |  |
| Descripción                     | El sistema muestra al usuario u                                                                                                    | El sistema muestra al usuario una lista de los modelos                                                                                                    |  |
| Requisito Funcional             | RF_13                                                                                                    |                                                                                                    |  |
| Involucrado                     |                                                                                                    |                                                                                                    |  |
| Pre-Condición                   | CU-001(Iniciar Sesión)                                                                                                    |                                                                                                    |  |
| Flujo de eventos                | Actor                                                                                                    | Sistema                                                                                                    |  |
|                                 | <ol> <li>Este caso de uso comienza cuando<br/>el usuario hace clic en "Modelos"</li> <li>Hace clic en la opción "Lista de<br/>Modelos".</li> <li>Filtra los modelos por tipo de<br/>proyecto.</li> </ol> | <ol> <li>Redirecciona a la página con la lista<br/>de los modelos (DE_12, <i>Tabla 2</i>).</li> <li>Muestra los modelos según sea el<br/>tipo de proyecto seleccionado.</li> </ol> |  |
| Flujo de eventos<br>alternativo | <ul> <li>3.a El sistema muestra una alerta con el mensaje "No existen modelos registrados".</li> <li>5.a El sistema muestra una alerta con el mensaje "No existen modelos</li> </ul>                     |                                                                                                    |  |
|                                 | asociados al tipo de proyecto seleccionado."                                                                                                    |                                                                                                    |  |
| Post-Condiciones                | Ninguna.                                                                                                    |                                                                                                    |  |

| Nombre                          | Agregar modelo                                                                                                    |                                                                                                    |
|---------------------------------|----------------------------------------------------------------------------------------------------|----------------------------------------------------------------------------------------------------|
| Actor(es)                       | Jefe de Postventa                                                                                                    |                                                                                                    |
| ID                              | CU-041                                                                                                    |                                                                                                    |
| Descripción                     | El sistema otorga la opción de a                                                                                                    | gregar un nuevo modelo.                                                                                                    |
| Requisito Funcional             | RF_13                                                                                                    |                                                                                                    |
| Involucrado                     |                                                                                                    |                                                                                                    |
| Pre-Condición                   | CU-001(Iniciar Sesión)                                                                                                    |                                                                                                    |
| Flujo de eventos                | Actor                                                                                                    | Sistema                                                                                                    |
|                                 | <ol> <li>Este caso de uso comienza cuando<br/>el usuario hace clic en "Modelos".</li> <li>Hace clic en la opción "Agregar<br/>Modelo".</li> <li>Completa los datos requeridos.</li> <li>Pulsa el botón guardar.</li> </ol> | <ol> <li>Redirecciona al formulario para<br/>ingresar un nuevo Modelo (DE_12,<br/><i>Tabla 2</i>)</li> <li>Comprueba que el nombre sea<br/>válido.</li> <li>Despliega un mensaje que<br/>demuestra que la operación se<br/>realiza con éxito.</li> </ol> |
| Flujo de eventos<br>alternativo | 6.a El sistema retorna al formulario desplegando el mensaje "Debe ingresar el<br>nombre del modelo", ya que la imagen no es obligatoria y puede ser<br>actualizada a través del CU-042                                     |                                                                                                    |
| Post-Condiciones                | Se registra un nuevo "modelo" en el sistema.                                                                                                    |                                                                                                    |

## Tabla 78:Especificación de caso de uso "Agregar modelo"

## Tabla 79: Especificación de caso de uso "Editar modelo"

| Nombre              | Editar Modelo                                                                                   |                                                       |
|---------------------|-------------------------------------------------------------------------------------------------|-------------------------------------------------------|
| Actor(es)           | Jefe de Postventa                                                                               |                                                       |
| ID                  | CU-042                                                                                          |                                                       |
| Descripción         | El sistema permite al jefe de postventa ver un formulario para editar un modelo seleccionado.   |                                                       |
| Requisito Funcional | RF_13                                                                                           |                                                       |
| Involucrado         |                                                                                                 |                                                       |
| Pre-Condición       | CU-001(Iniciar Sesión), CU-040(Listar Modelos)                                                  |                                                       |
| Flujo de eventos    | Actor                                                                                           | Sistema                                               |
|                     | 1. Clic en "Editar Modelo".                                                                     | 2.Muestra un formulario para la                       |
|                     | 3. Ingresa datos al formulario (DE_12,                                                          | edición del modelo seleccionado.                      |
|                     | Tabla 2).                                                                                       | 5.Comprueba que el nombre                             |
|                     | 4.Presiona guardar.                                                                             | ingresado sea válido.                                 |
|                     |                                                                                                 | 6.Muestra un mensaje con la edición<br>satisfactoria. |
| Fluio de eventos    | 5.a Retorna al formulario y despliega una notificación con el mensaje "Debe                     |                                                       |
| alternativo         | ingresar el nombre del modelo", ya que como ocurre en el CU-041 la imagen<br>no es obligatoria. |                                                       |
| Post-Condiciones    | No aplica.                                                                                      |                                                       |

| Nombre                          | Agregar proyecto                                                                                                    |                                                                                                    |
|---------------------------------|----------------------------------------------------------------------------------------------------|----------------------------------------------------------------------------------------------------|
| Actor(es)                       | Jefe de Postventa                                                                                                    |                                                                                                    |
| ID                              | CU-043                                                                                                    |                                                                                                    |
| Descripción                     | El sistema otorga la opción de agregar nuevos proyectos inmobiliarios.                                                                                                    |                                                                                                    |
| Requisito Funcional             | RF_12                                                                                                    |                                                                                                    |
| Involucrado                     |                                                                                                    |                                                                                                    |
| Pre-Condición                   | CU-001(Iniciar Sesión)                                                                                                    |                                                                                                    |
| Flujo de eventos                | Actor                                                                                                    | Sistema                                                                                                    |
|                                 | <ol> <li>Este caso de uso comienza cuando<br/>el usuario hace clic en "Proyectos".</li> <li>Hace clic en la opción "Agregar<br/>Proyecto".</li> <li>Completa los datos requeridos.</li> <li>Presiona el botón guardar.</li> </ol> | <ol> <li>Redirecciona al formulario para<br/>agregar un nuevo proyecto (DE_03,<br/><i>Tabla 2</i>)</li> <li>Comprueba que los datos son<br/>correctos.</li> <li>Despliega un mensaje que<br/>demuestra que la operación se<br/>realiza con éxito.</li> </ol> |
| Flujo de eventos<br>alternativo | 6.a El sistema retorna al formulario y despliega una notificación con el mensaje "Existen campos erróneos o incompletos".                                                                                                    |                                                                                                    |
| Post-Condiciones                | Se registra un nuevo proyecto al sistema.                                                                                                    |                                                                                                    |

## Tabla 80:Especificación de caso de uso "Agregar proyecto"

## Tabla 81:Especificación de caso de uso "Listar proyectos"

| Nombre                          | Listar proyectos                                                                                                    |                                                                                                    |
|---------------------------------|----------------------------------------------------------------------------------------------------|----------------------------------------------------------------------------------------------------|
| Actor(es)                       | Jefe de Postventa                                                                                                    |                                                                                                    |
| ID                              | CU-044                                                                                                    |                                                                                                    |
| Descripción                     | El sistema muestra al usuario ur                                                                                                    | 1a lista de los proyectos.                                                                                                    |
| Requisito Funcional             | RF_12                                                                                                    |                                                                                                    |
| Involucrado                     |                                                                                                    |                                                                                                    |
| Pre-Condición                   | CU-001(Iniciar Sesión)                                                                                                    |                                                                                                    |
| Flujo de eventos                | Actor                                                                                                    | Sistema                                                                                                    |
|                                 | <ol> <li>Este caso de uso comienza cuando<br/>el usuario hace clic en "Proyectos".</li> <li>Hace clic en la opción "Lista de<br/>Proyectos".</li> <li>Filtra los proyectos por tipo de<br/>proyecto y/o por modelo.</li> </ol>                                                                               | 3. Redirecciona a la página con la lista<br>de los proyectos (DE_03, <i>Tabla 2</i> ).<br>5.Muestra los proyectos según sea el<br>tipo de proyecto y/o modelo<br>seleccionado. |
| Flujo de eventos<br>alternativo | <ul> <li>3.a El sistema muestra una alerta con el mensaje "No existen proyectos registrados en el sistema".</li> <li>5.a El sistema muestra una alerta con el mensaje "No existen proyectos asociadas al tipo de proyecto seleccionado" o "no existen proyectos asociados al modelo seleccionado"</li> </ul> |                                                                                                    |
| Post-Condiciones                | Ninguna.                                                                                                    |                                                                                                    |

| Nombre              | Ver Detalle Proyecto                             |                                                   |  |
|---------------------|--------------------------------------------------|---------------------------------------------------|--|
| Actor(es)           | Jefe de Postventa                                |                                                   |  |
| ID                  | CU-045                                           |                                                   |  |
| Descripción         | El sistema permite al jefe de pos                | stventa ver un proyecto a partir                  |  |
|                     | del id asociado y lo presenta de                 | del id asociado y lo presenta de forma detallada. |  |
| Requisito Funcional | RF_12                                            |                                                   |  |
| Involucrado         |                                                  |                                                   |  |
| Pre-Condición       | CU-001(Iniciar Sesión), CU-044(Listar Proyectos) |                                                   |  |
| Flujo de eventos    | Actor                                            | Sistema                                           |  |
|                     | 1. Clic en "Ver proyecto"                        | 2. Muestra el proyecto seleccionado               |  |
|                     |                                                  | en forma detallada (DE_03, <i>Tabla 2</i> ).      |  |
| Flujo de eventos    | No aplica.                                       |                                                   |  |
| alternativo         |                                                  |                                                   |  |
| Post-Condiciones    | No aplica.                                       |                                                   |  |

## Tabla 82: Especificación de caso de uso "Ver detalle proyecto"

## Tabla 83: Especificación de caso de uso "Editar logo proyecto"

| Nombre              | Editar Logo Proyecto                                                        |                                             |
|---------------------|-----------------------------------------------------------------------------|---------------------------------------------|
| Actor(es)           | Jefe de Postventa                                                           |                                             |
| ID                  | CU-046                                                                      |                                             |
| Descripción         | El sistema permite al jefe de pos                                           | stventa ver un formulario para              |
|                     | editar el logo del proyecto selec                                           | cionado.                                    |
| Requisito Funcional | RF_12                                                                       |                                             |
| Involucrado         |                                                                             |                                             |
| Pre-Condición       | CU-001(Iniciar Sesión), CU-044(Listar Proyectos)                            |                                             |
| Flujo de eventos    | Actor                                                                       | Sistema                                     |
|                     | 1. Clic en "Editar logo proyecto".                                          | 2.Muestra un formulario para la             |
|                     | 3. Ingresa un logo al formulario.                                           | edición del logo del proyecto               |
|                     | 4.Presiona guardar.                                                         | seleccionado.                               |
|                     |                                                                             | 5.Comprueba que los datos son<br>correctos. |
|                     |                                                                             | 6.Muestra un mensaje con la edición         |
|                     |                                                                             | satisfactoria.                              |
| Flujo de eventos    | 5.a Retorna al formulario y despliega una notificación con el mensaje "Debe |                                             |
| alternativo         | ingresar el logo del proyecto".                                             |                                             |
| Post-Condiciones    | Edición del logo de un proyecto.                                            |                                             |

| Nombre              | Listar Datos Esenciales            |                                      |
|---------------------|------------------------------------|--------------------------------------|
| Actor(es)           | Jefe de Postventa                  |                                      |
| ID                  | CU-047                             |                                      |
| Descripción         | El sistema permite al jefe de po   | stventa ver una vista con todos      |
|                     | los datos esenciales: tipo de pro  | yecto, zonas, lugares, partidas y    |
|                     | detalles de partida.               |                                      |
| Requisito Funcional | RF_17, RF_18, RF_19, RF_20, RF_21. |                                      |
| Involucrado         |                                    |                                      |
| Pre-Condición       | CU-001(Iniciar Sesión)             |                                      |
| Flujo de eventos    | Actor                              | Sistema                              |
|                     | 1. Clic en "Datos Esenciales"      | 2. Muestra la lista de Tipo de       |
|                     |                                    | Proyecto, zonas, lugares, partidas y |
|                     |                                    | detalles de partida en pestañas.     |
| Flujo de eventos    | No aplica.                         |                                      |
| alternativo         |                                    |                                      |
| Post-Condiciones    | No aplica.                         |                                      |

## Tabla 84: Especificación de caso de uso "Listar datos esenciales"

## Tabla 85: Especificación de caso de uso "Listar tipo de proyecto"

| Nombre                             | Listar tipo de proyecto                                                                                         |                                                                      |
|------------------------------------|----------------------------------------------------------------------------------------------------|----------------------------------------------------------------------|
| Actores                            | Jefe de Postventa                                                                                               |                                                                      |
| ID                                 | CU-048                                                                                                    |                                                                      |
| Descripción                        | El sistema muestra al usuario una lista de los tipos de proyecto registrados                                    |                                                                      |
| Requisito Funcional<br>Involucrado | RF_21                                                                                                    |                                                                      |
| Pre-Condición                      | CU-001(Iniciar Sesión), CU-047(Listar Datos Esenciales)                                                         |                                                                      |
| Flujo de eventos                   | Actor                                                                                                    | Sistema                                                              |
|                                    | 1. Presiona la pestaña "Tipos de<br>Proyecto"                                                                   | 2. Muestra la lista de "Tipos de Proyecto" (DE_07, <i>Tabla 2</i> ). |
| Flujo de eventos<br>alternativo    | 2.a Muestra una alerta con el mensaje "No existen registros de tipos de proyectos. Para agregar presione aquí". |                                                                      |
| Post-Condiciones                   | Ninguna.                                                                                                    |                                                                      |

| Nombre              | Agregar tipo de proyecto                                          |                                   |
|---------------------|-------------------------------------------------------------------|-----------------------------------|
| Actor(es)           | Jefe de Postventa                                                 |                                   |
| ID                  | CU-049                                                            |                                   |
| Descripción         | El sistema otorga la opción de a                                  | gregar un nuevo Tipo de           |
|                     | Proyecto.                                                         |                                   |
| Requisito Funcional | RF_21                                                             |                                   |
| Involucrado         |                                                                   |                                   |
| Pre-Condición       | CU-001(Iniciar Sesión), CU-048(Listar Tipos de Proyecto).         |                                   |
| Flujo de eventos    | Actor                                                             | Sistema                           |
|                     | 1. Hace clic en el botón "Agregar Tipo                            | 2. Abre una ventana modal con el  |
|                     | de Proyecto".                                                     | formulario para ingresar un nuevo |
|                     | 3. Completa los datos requeridos.                                 | tipo de proyecto (DE_07,1abla 2)  |
|                     | 4. Presiona el boton guardar                                      | 5. Comprueba que los datos son    |
|                     |                                                                   | 6.Despliega un mensaie            |
|                     |                                                                   | demostrando que la operación fue  |
|                     |                                                                   | realizada con éxito.              |
| Flujo de eventos    | 5.a El sistema notifica con el mensaje "Existen campos erróneos o |                                   |
| alternativo         | incompletos" y redirecciona a la opción "Datos Esenciales".       |                                   |
| Post-Condiciones    | Se registra un nuevo "tipo de proyecto" en el sistema.            |                                   |

Tabla 86: Especificación de caso de uso "Agregar tipo de proyecto"

Tabla 87: Especificación de caso de uso "Editar tipo de proyecto"

| Nombre                             | Editar Tipo de Proyecto                                                                                                    |                                                                                                    |
|------------------------------------|----------------------------------------------------------------------------------------------------|----------------------------------------------------------------------------------------------------|
| Actor(es)                          | Jefe de Postventa                                                                                                    |                                                                                                    |
| ID                                 | CU-050                                                                                                    |                                                                                                    |
| Descripción                        | El sistema permite al jefe de postventa ver un formulario para editar un tipo de proyecto seleccionado.                                                                                         |                                                                                                    |
| Requisito Funcional<br>Involucrado | RF_21                                                                                                    |                                                                                                    |
| Pre-Condición                      | CU-001(Iniciar Sesión), CU-047(Listar Datos Esenciales)                                                                                                    |                                                                                                    |
| Flujo de eventos                   | Actor                                                                                                    | Sistema                                                                                                    |
|                                    | <ol> <li>Clic en pestaña "Tipo de proyecto"</li> <li>Clic en "editar tipo de proyecto".</li> <li>Ingresa datos al formulario (DE_07,<br/><i>Tabla 2</i>).</li> <li>Presiona guardar.</li> </ol> | <ul> <li>3.Muestra un formulario para la<br/>edición del tipo de proyecto<br/>seleccionado.</li> <li>6.Comprueba que los datos son<br/>correctos.</li> <li>7.Muestra un mensaje con la edición<br/>satisfactoria.</li> </ul> |
| Flujo de eventos<br>alternativo    | 6.a Retorna a la lista de datos esenciales y notifica con el mensaje "Existen campos erróneos o vacíos".                                                                                        |                                                                                                    |
| Post-Condiciones                   | No aplica.                                                                                                    |                                                                                                    |

| Nombre                          | Eliminar tipo de proyecto                                   |                                       |
|---------------------------------|-------------------------------------------------------------|---------------------------------------|
| Actor(es)                       | Jefe de Postventa                                           |                                       |
| ID                              | CU-051                                                      |                                       |
| Descripción                     | El sistema permite eliminar un t                            | ipo de proyecto que no tenga          |
|                                 | zonas asociadas.                                            |                                       |
| Requisito Funcional             | RF_021                                                      |                                       |
| Involucrado                     |                                                             |                                       |
| Pre-Condición                   | CU-001(Iniciar Sesión), CU-048(Listar Tipo de Proyecto), El |                                       |
|                                 | tipo de proyecto no debe posee                              | r zonas asociadas.                    |
| Flujo de eventos                | Actor                                                       | Sistema                               |
|                                 | 1. El caso de uso se inicia cuando el                       | 2. El sistema muestra una alerta para |
|                                 | usuario presiona el botón eliminar                          | confirmar la petición.                |
|                                 | tipo de proyecto de la columna                              | 4. Muestra alerta confirmando la      |
|                                 | acciones.                                                   | eliminación del tipo de proyecto.     |
|                                 | 3. Hace clic en "si, eliminar".                             | 5. Se actualiza la página.            |
|                                 |                                                             |                                       |
| Flujo de eventos                | 3.a Hace clic en "no, cancelar".                            |                                       |
|                                 |                                                             |                                       |
| alternativo                     | 4.a se cierra alerta de confirmación.                       |                                       |
| alternativo<br>Post-Condiciones | A.a se cierra alerta de confirmación.<br>Ninguna.           |                                       |

Tabla 88: Especificación de caso de uso "Eliminar tipo de proyecto"

## Tabla 89:Especificación de caso de uso "Listar zonas"

| Nombre              | Listar zonas                                                                                                    |                                                                          |
|---------------------|----------------------------------------------------------------------------------------------------|--------------------------------------------------------------------------|
| Actor(es)           | Jefe de Postventa                                                                                                    |                                                                          |
| ID                  | CU-052                                                                                                    |                                                                          |
| Descripción         | El sistema muestra al usuario u                                                                                                    | na lista de las zonas                                                    |
| Requisito Funcional | RF_17                                                                                                    |                                                                          |
| Involucrado         |                                                                                                    |                                                                          |
| Pre-Condición       | CU-001(Iniciar Sesión), CU-047(Listar Datos Esenciales)                                                                                                    |                                                                          |
| Flujo de eventos    | Actor                                                                                                    | Sistema                                                                  |
|                     | 1. Presiona la pestaña "Zonas"                                                                                                    | 2. Muestra una lista con las zonas registradas (DE_14, <i>Tabla 2</i> ). |
| Flujo de eventos    | <ul> <li>2.a Si no existen tipos de proyecto muestra el mensaje "No hay registros de tipos de proyectos para agregar Zonas"</li> <li>2.b Si no hay zonas registradas muestra el mensaje "No existen registros de</li> </ul> |                                                                          |
| alternativo         |                                                                                                    |                                                                          |
|                     | zonas. Para agregar presione aquí".                                                                                                    |                                                                          |
| Post-Condiciones    | Ninguna.                                                                                                    |                                                                          |
| Nombre              | Agregar zona                                                |                                    |
|---------------------|-------------------------------------------------------------|------------------------------------|
| Actor(es)           | Jefe de Postventa                                           |                                    |
| ID                  | CU-053                                                      |                                    |
| Descripción         | El sistema otorga la opción de a                            | gregar una nueva Zona.             |
| Requisito Funcional | RF_17                                                       |                                    |
| Involucrado         |                                                             |                                    |
| Pre-Condición       | CU-001(Iniciar Sesión), CU-052(Listar Zonas)                |                                    |
| Flujo de eventos    | Actor                                                       | Sistema                            |
|                     | 1. Presiona en el botón "Agregar                            | 2. Abre una ventana modal con el   |
|                     | Zona".                                                      | formulario para ingresar una nueva |
|                     | 3. Completa los datos requeridos.                           | zona (DE_14, Tabla 2)              |
|                     | 4. Presiona el botón guardar.                               | 5. Comprueba que los datos son     |
|                     |                                                             | correctos.                         |
|                     |                                                             | 6.Despliega un mensaje             |
|                     |                                                             | demostrando que la operación fue   |
|                     |                                                             | realizada con éxito.               |
| Flujo de eventos    | 5.a El sistema notifica con el mensaje "E                   | xisten campos erróneos o           |
| alternativo         | incompletos" y redirecciona a la opción "Datos Esenciales". |                                    |
| Post-Condiciones    | Se registra una nueva "zona" al sistema                     |                                    |

# Tabla 90:Especificación de caso de uso "Agregar zona"

#### Tabla 91: Especificación de caso de uso "Eliminar zona"

| Nombre              | Eliminar zona                                                            |                                       |
|---------------------|--------------------------------------------------------------------------|---------------------------------------|
| Actor(es)           | Jefe de Postventa                                                        |                                       |
| ID                  | CU-054                                                                   |                                       |
| Descripción         | El sistema permite eliminar una zona que no tenga partidas asociadas.    |                                       |
| Requisito Funcional | RF_017                                                                   |                                       |
| Involucrado         |                                                                          |                                       |
| Pre-Condición       | CU-001(Iniciar Sesión), CU-052(Listar Zonas), La zona no debe            |                                       |
|                     | tener partidas asociadas.                                                |                                       |
| Flujo de eventos    | Actor                                                                    | Sistema                               |
|                     | 1. El caso de uso se inicia cuando el usuario presiona el botón eliminar | 2. El sistema muestra una alerta para |
|                     | zona de la columna acciones.                                             | 4. Muestra alerta confirmando la      |
|                     | 3. Hace clic en "si, eliminar".                                          | eliminación de la zona.               |
|                     |                                                                          | 5. Se actualiza la página.            |
| Flujo de eventos    | 3.a Hace clic en "no, cancelar".                                         |                                       |
| alternativo         | 4.a Se cierra alerta de confirmación.                                    |                                       |
| Post-Condiciones    | Ninguna.                                                                 |                                       |

| Nombre              | Listar lugares                                                                                                    |                                                                           |  |
|---------------------|----------------------------------------------------------------------------------------------------|---------------------------------------------------------------------------|--|
| Actor(es)           | Jefe de Postventa                                                                                                    |                                                                           |  |
| ID                  | CU-055                                                                                                    | CU-055                                                                    |  |
| Descripción         | El sistema muestra al usuario ur                                                                                                    | 1a lista de lugares                                                       |  |
| Requisito Funcional | RF_20                                                                                                    |                                                                           |  |
| Involucrado         |                                                                                                    |                                                                           |  |
| Pre-Condición       | CU-001(Iniciar Sesión), CU-047(Listar Datos Esenciales)                                                                                                    |                                                                           |  |
| Flujo de eventos    | Actor                                                                                                    | Sistema                                                                   |  |
|                     | 1. Hace clic en la pestaña "Lugares".                                                                                                    | 2. Muestra una lista de los lugares registrados (DE_06, <i>Tabla 2</i> ). |  |
| Flujo de eventos    | 2.a Si no hay zonas ni partidas muestra una alerta "no existen registros de                                                                                                    |                                                                           |  |
| alternativo         | <ul> <li>zonas ni partidas para agregar lugares".</li> <li>2.b Si hay zonas, pero no partidas muestra una alerta "No existen registros de partidas para agregar lugares"</li> </ul> |                                                                           |  |
|                     |                                                                                                    |                                                                           |  |
|                     |                                                                                                    |                                                                           |  |
|                     | 2.c Si no hay zonas, pero si partidas muestra una alerta "No existen registros                                                                                                    |                                                                           |  |
|                     | de zonas para agregar lugares".                                                                                                    |                                                                           |  |
| Post-Condiciones    | Ninguna.                                                                                                    |                                                                           |  |

# Tabla 92:Especificación de caso de uso "Listar lugares"

| Nombre              | Agregar lugar                                                     |                                   |
|---------------------|-------------------------------------------------------------------|-----------------------------------|
| Actor(es)           | Jefe de Postventa                                                 |                                   |
| ID                  | CU-056                                                            |                                   |
| Descripción         | El sistema otorga la opción de agregar un nuevo Lugar.            |                                   |
| Requisito Funcional | RF_20                                                             |                                   |
| Involucrado         |                                                                   |                                   |
| Pre-Condición       | CU-001(Iniciar Sesión), CU-055(Listar Lugares)                    |                                   |
| Flujo de eventos    | Actor                                                             | Sistema                           |
|                     | 1. Hace clic en la pestaña "Lugares".                             | 3. Abre una ventana modal con el  |
|                     | 2. Presiona el botón "Agregar Lugar".                             | formulario para ingresar un nuevo |
|                     | 4. Completa los datos requeridos.                                 | lugar (DE_06, <i>Tabla 2</i> )    |
|                     | 5. Presiona el botón guardar.                                     | 6. Comprueba que los datos son    |
|                     |                                                                   | correctos.                        |
|                     |                                                                   | 7.Despliega un mensaje que        |
|                     |                                                                   | demuestra que la operación se     |
|                     |                                                                   | realiza con éxito.                |
| Flujo de eventos    | 6.a El sistema notifica con el mensaje "Existen campos erróneos o |                                   |
| alternativo         | incompletos" y redirecciona a la opción "Datos Esenciales".       |                                   |
| Post-Condiciones    | Se registra un nuevo "lugar" en el sistema.                       |                                   |

## Tabla 93:Especificación de caso de uso "Agregar lugar"

| Nombre              | Editar Lugar                                                                  |                                     |
|---------------------|-------------------------------------------------------------------------------|-------------------------------------|
| Actor(es)           | Jefe de Postventa                                                             |                                     |
| ID                  | CU-057                                                                        |                                     |
| Descripción         | El sistema permite al jefe de pos                                             | stventa ver un formulario para      |
|                     | editar un lugar seleccionado.                                                 |                                     |
| Requisito Funcional | RF_20                                                                         |                                     |
| Involucrado         |                                                                               |                                     |
| Pre-Condición       | CU-001(Iniciar Sesión), CU-055(Listar Lugares)                                |                                     |
| Flujo de eventos    | Actor                                                                         | Sistema                             |
|                     | 1. Clic en botón "Editar lugar".                                              | 2.Muestra un formulario para la     |
|                     | 3. Ingresa datos al formulario (DE_06,                                        | edición del lugar seleccionado.     |
|                     | Tabla 2).                                                                     | 5.Comprueba que los datos son       |
|                     | 4.Presiona guardar.                                                           | correctos.                          |
|                     |                                                                               | 6.Muestra un mensaje con la edición |
|                     |                                                                               | satisfactoria.                      |
| Flujo de eventos    | 5.a Retorna a la lista de datos esenciales y notifica con el mensaje "Existen |                                     |
| alternativo         | campos erróneos o vacíos".                                                    |                                     |
| Post-Condiciones    | No aplica.                                                                    |                                     |

## Tabla 94: Especificación de caso de uso "Editar lugar"

#### Tabla 95: Especificación de caso de uso "Agregar partidas a lugar"

| Nombre                          | Agregar partidas a lugar                                                                                                    |                                                                                                    |
|---------------------------------|----------------------------------------------------------------------------------------------------|----------------------------------------------------------------------------------------------------|
| Actor(es)                       | Jefe de Postventa                                                                                                    |                                                                                                    |
| ID                              | CU-058                                                                                                    |                                                                                                    |
| Descripción                     | El sistema permite agregar partidas a un lugar.                                                                                                    |                                                                                                    |
| Requisito Funcional             | RF_020                                                                                                    |                                                                                                    |
| Involucrado                     |                                                                                                    |                                                                                                    |
| Pre-Condición                   | CU-001(Iniciar Sesión), CU-055(Listar Lugares)                                                                                                    |                                                                                                    |
| Flujo de eventos                | Actor                                                                                                    | Sistema                                                                                                    |
|                                 | <ol> <li>El caso de uso se inicia cuando el<br/>usuario presiona el botón agregar<br/>partidas a lugar.</li> <li>Selecciona partidas a agregar.</li> <li>Presiona guardar.</li> </ol>                | <ol> <li>Muestra el formulario.</li> <li>Notifica con mensaje "Partidas<br/>asociadas con éxito".</li> <li>Redirecciona a menú Datos<br/>Esenciales.</li> </ol> |
| Flujo de eventos<br>alternativo | <ul> <li>3.a No selecciona ninguna partida.</li> <li>4.a Presiona guardar.</li> <li>5.a Retorna al formulario y muestra notificación con mensaje "Debe seleccionar al menos una partida".</li> </ul> |                                                                                                    |
| Post-Condiciones                | Ninguna.                                                                                                    |                                                                                                    |

| Nombre              | Eliminar Partidas a Lugar                                                     |                                   |
|---------------------|-------------------------------------------------------------------------------|-----------------------------------|
| Actor(es)           | Jefe de Postventa                                                             |                                   |
| ID                  | CU-059                                                                        |                                   |
| Descripción         | El sistema permite al jefe de pos                                             | stventa ver un formulario para    |
|                     | eliminar partidas a un lugar sele                                             | eccionado.                        |
| Requisito Funcional | RF_20                                                                         |                                   |
| Involucrado         |                                                                               |                                   |
| Pre-Condición       | CU-001(Iniciar Sesión), CU-055(Listar Lugares)                                |                                   |
| Flujo de eventos    | Actor                                                                         | Sistema                           |
|                     | 1. Clic en "Eliminar partidas a lugar".                                       | 2.Muestra un formulario para la   |
|                     | 3. Selecciona los datos del formulario                                        | eliminar partidas al lugar        |
|                     | (DE_06, Tabla 2).                                                             | seleccionado.                     |
|                     | 4.Presiona guardar.                                                           | 5.Comprueba que se hayan          |
|                     |                                                                               | seleccionado partidas a eliminar. |
|                     |                                                                               | 6.Muestra un mensaje con la       |
|                     |                                                                               | eliminación satisfactoria.        |
| Fluio de eventos    | 5.a Retorna al formulario y notifica con el mensaje "Debe selecciona al menos |                                   |
| alternativo         | una partida".                                                                 |                                   |
| Post-Condiciones    | No aplica.                                                                    |                                   |

## Tabla 96: Especificación de caso de uso "Eliminar partidas a lugar"

## Tabla 97:Especificación de caso de uso "Listar partidas"

| Nombre                          | Listar partidas                                                                     |                                                                            |
|---------------------------------|-------------------------------------------------------------------------------------|----------------------------------------------------------------------------|
| Actor(es)                       | Jefe de Postventa                                                                   |                                                                            |
| ID                              | CU-060                                                                              |                                                                            |
| Descripción                     | El sistema muestra al usuario u                                                     | na lista de Partidas                                                       |
| Requisito Funcional             | RF_19                                                                               |                                                                            |
| Involucrado                     |                                                                                     |                                                                            |
| Pre-Condición                   | CU-001(Iniciar Sesión), CU-047(Listar Datos Esenciales)                             |                                                                            |
| Flujo de eventos                | Actor                                                                               | Sistema                                                                    |
|                                 | 1. Hace clic en la pestaña "Partidas".                                              | 2. Muestra una lista de las partidas registradas (DE_13, <i>Tabla 2</i> ). |
| Flujo de eventos<br>alternativo | 2.a El sistema muestra una alerta con el mensaje "No existen partidas registradas". |                                                                            |
| Post-Condiciones                | Ninguna.                                                                            |                                                                            |

| Nombre              | Agregar partida                                                   |                                    |
|---------------------|-------------------------------------------------------------------|------------------------------------|
| Actor(es)           | Jefe de Postventa                                                 |                                    |
| ID                  | CU-061                                                            |                                    |
| Descripción         | El sistema otorga la opción de agregar una nueva Partida.         |                                    |
| Requisito Funcional | RF_19                                                             |                                    |
| Involucrado         |                                                                   |                                    |
| Pre-Condición       | CU-001(Iniciar Sesión), CU-060(Listar Partidas)                   |                                    |
| Flujo de eventos    | Actor                                                             | Sistema                            |
|                     | 1. Hace clic en el botón "Agregar                                 | 2. Abre una ventana modal con el   |
|                     | Partida".                                                         | formulario para ingresar una nueva |
|                     | 3. Completa los datos requeridos.                                 | Partida (DE_13, <i>Tabla 2</i> )   |
|                     | 4. Presiona el botón guardar.                                     | 5. Comprueba que los datos son     |
|                     |                                                                   | correctos.                         |
|                     |                                                                   | 6. Despliega un mensaje            |
|                     |                                                                   | demostrando que la operación fue   |
|                     |                                                                   | realizada con éxito.               |
| Flujo de eventos    | 5.a El sistema notifica con el mensaje "Existen campos erróneos o |                                    |
| alternativo         | incompletos" y redirecciona a la opción "Datos Esenciales".       |                                    |
| Post-Condiciones    | Se registra una nueva "partida" en el sistema.                    |                                    |

## Tabla 98:Especificación de caso de uso "Agregar partida"

Tabla 99: Especificación de caso de uso "Eliminar partida"

| Nombre              | Eliminar partida                                            |                                       |
|---------------------|-------------------------------------------------------------|---------------------------------------|
| Actor(es)           | Jefe de Postventa                                           |                                       |
| ID                  | CU-062                                                      |                                       |
| Descripción         | El sistema permite eliminar una                             | partida que no tenga detalles         |
|                     | de partida asociadas.                                       |                                       |
| Requisito Funcional | RF_019                                                      |                                       |
| Involucrado         |                                                             |                                       |
| Pre-Condición       | CU-001(Iniciar Sesión), CU-060(Listar Partidas), Partida no |                                       |
|                     | debe tener detalles de partida asociados.                   |                                       |
| Flujo de eventos    | Actor                                                       | Sistema                               |
|                     | 1. El caso de uso se inicia cuando el                       | 2. El sistema muestra una alerta para |
|                     | usuario presiona el boton eliminar                          | confirmar la petición.                |
|                     | partida de la columna acciones.                             | 4. Muestra alerta confirmando la      |
|                     | 3. Hace clic en "si, eliminar".                             | eliminación de la partida.            |
|                     |                                                             | 5. Se actualiza la página.            |
| Flujo de eventos    | 3.a Hace clic en "no, cancelar".                            |                                       |
| alternativo         | 4.a Se cierra alerta de confirmación.                       |                                       |
|                     |                                                             |                                       |
| Post-Condiciones    | Ninguna.                                                    |                                       |

| Nombre              | Agregar detalles a partida                                         |                                  |  |
|---------------------|--------------------------------------------------------------------|----------------------------------|--|
| Actor(es)           | Jefe de Postventa                                                  |                                  |  |
| ID                  | CU-063                                                             | CU-063                           |  |
| Descripción         | El sistema permite agregar detalles a una partida.                 |                                  |  |
| Requisito Funcional | RF_019                                                             |                                  |  |
| Involucrado         |                                                                    |                                  |  |
| Pre-Condición       | CU-001(Iniciar Sesión), CU-060(Listar Partidas)                    |                                  |  |
| Flujo de eventos    | Actor                                                              | Sistema                          |  |
|                     | 1. El caso de uso se inicia cuando el                              | 2. Muestra el formulario.        |  |
|                     | usuario presiona el botón agregar                                  | 5. Notifica con mensaje "Partida |  |
|                     | detalles a partida.                                                | actualizada con éxito".          |  |
|                     | 3. Selecciona los detalles a agregar.                              | 6. Redirecciona a menú Datos     |  |
|                     | 4. Presiona guardar                                                | Esenciales.                      |  |
| Fluio de eventos    | 3.a No selecciona ningún detalle.                                  |                                  |  |
| alternativo         | 4.a Presiona guardar.                                              |                                  |  |
| alternativo         | 5.a Retorna al formulario y muestra notificación con mensaje "Debe |                                  |  |
|                     | seleccionar al menos un detalle".                                  |                                  |  |
| Post-Condiciones    | Ninguna.                                                           |                                  |  |

Tabla 100: Especificación de caso de uso "Agregar detalles a partida"

## Tabla 101: Especificación de caso de uso "Eliminar detalles a partida"

| Nombre              | Eliminar Detalles a Partida                                                   |                                   |
|---------------------|-------------------------------------------------------------------------------|-----------------------------------|
| Actor(es)           | Jefe de Postventa                                                             |                                   |
| ID                  | CU-064                                                                        |                                   |
| Descripción         | El sistema permite al jefe de pos                                             | stventa ver un formulario para    |
|                     | eliminar detalles a una partida s                                             | eleccionada.                      |
| Requisito Funcional | RF_19                                                                         |                                   |
| Involucrado         |                                                                               |                                   |
| Pre-Condición       | CU-001(Iniciar Sesión), CU-060(Listar Partidas)                               |                                   |
| Flujo de eventos    | Actor                                                                         | Sistema                           |
|                     | 1. Clic en "Eliminar detalles a una                                           | 2. Muestra un formulario para la  |
|                     | partida".                                                                     | eliminar detalles a la partida    |
|                     | 3. Selecciona los datos del formulario                                        | seleccionada.                     |
|                     | (DE_13, Tabla 2).                                                             | 5. Comprueba que se hayan         |
|                     | 4. Presiona guardar.                                                          | seleccionado detalles a eliminar. |
|                     |                                                                               | 6. Muestra un mensaje con la      |
|                     |                                                                               | eliminación satisfactoria.        |
| Flujo de eventos    | 5.a Retorna al formulario y notifica con el mensaje "Debe selecciona al menos |                                   |
| alternativo         | un detalle".                                                                  |                                   |
| Post-Condiciones    | No aplica.                                                                    |                                   |

| Nombre              | Listar detalles                                                                  |                                       |
|---------------------|----------------------------------------------------------------------------------|---------------------------------------|
| Actor(es)           | Jefe de Postventa                                                                |                                       |
| ID                  | CU-065                                                                           |                                       |
| Descripción         | El sistema muestra al usuario una lista de Detalles de partidas                  |                                       |
| Requisito Funcional | RF_18                                                                            |                                       |
| Involucrado         |                                                                                  |                                       |
| Pre-Condición       | CU-001(Iniciar Sesión), CU-047(Listar Datos Esenciales)                          |                                       |
| Flujo de eventos    | Actor                                                                            | Sistema                               |
|                     | 1. Hace clic en la pestaña "Detalles                                             | 2. Muestra una lista con los detalles |
|                     | Partida".                                                                        | de partida registrados (DE_11, Tabla  |
|                     |                                                                                  | 2).                                   |
| Flujo de eventos    | 2.a El sistema muestra una alerta "No existen detalles de partidas registradas". |                                       |
| alternativo         |                                                                                  |                                       |
| Post-Condiciones    | Ninguna.                                                                         |                                       |

| Nombre              | Agregar detalles                                                   |                                   |  |
|---------------------|--------------------------------------------------------------------|-----------------------------------|--|
| Actor(es)           | Jefe de Postventa                                                  |                                   |  |
| ID                  | CU-066                                                             |                                   |  |
| Descripción         | El sistema otorga la opción de agregar un nuevo Detalle de         |                                   |  |
|                     | partida.                                                           |                                   |  |
| Requisito Funcional | RF_18                                                              | RF_18                             |  |
| Involucrado         |                                                                    |                                   |  |
| Pre-Condición       | CU-001(Iniciar Sesión), CU-047(Listar Datos Esenciales)            |                                   |  |
| Flujo de eventos    | Actor                                                              | Sistema                           |  |
|                     | 1. Hace clic en el botón "Agregar                                  | 2. Abre una ventana modal con el  |  |
|                     | Detalle".                                                          | formulario para ingresar un nuevo |  |
|                     | 3. Completa los datos requeridos. Detalle (DE_11, <i>Tabla 2</i> ) |                                   |  |
|                     | 4. Puisa el boton guardar.                                         | 5. Compruebas que los datos son   |  |
|                     |                                                                    | 6. Se despliega un mensaje que    |  |
|                     |                                                                    | demuestra que la operación se     |  |
|                     |                                                                    | realiza con éxito.                |  |
| Flujo de eventos    | 5.a El sistema notifica con el mensaje "Existen campos erróneos o  |                                   |  |
| alternativo         | incompletos" y redirecciona a la opción "Datos Esenciales".        |                                   |  |
| Post-Condiciones    | Se registra un nuevo "detalle" en el sistema.                      |                                   |  |

| Nombre              | Eliminar detalle partida                                         |                                       |  |
|---------------------|------------------------------------------------------------------|---------------------------------------|--|
| Actor(es)           | Jefe de Postventa                                                |                                       |  |
| ID                  | CU-067                                                           |                                       |  |
| Descripción         | El sistema elimina detalle partid                                | El sistema elimina detalle partida.   |  |
| Requisito Funcional | RF_018                                                           |                                       |  |
| Involucrado         |                                                                  |                                       |  |
| Pre-Condición       | CU-001(Iniciar Sesión), CU-065(Listar Detalles Partida), Detalle |                                       |  |
|                     | Partida no debe estar asociado a una partida                     |                                       |  |
| Flujo de eventos    | Actor                                                            | Sistema                               |  |
|                     | 1. El caso de uso se inicia cuando el                            | 2. El sistema muestra una alerta para |  |
|                     | usuario presiona el botón eliminar                               | confirmar la petición.                |  |
|                     | detalle de la columna acciones.                                  | 4. Muestra alerta confirmando la      |  |
|                     | 3. Hace clic en "si, eliminar".                                  | eliminación del detalle.              |  |
|                     |                                                                  | 5. Redirecciona a menú Datos          |  |
|                     |                                                                  | Esenciales.                           |  |
| Flujo de eventos    | 3.a Hace clic en "no, cancelar".                                 |                                       |  |
| alternativo         | 4.a Se cierra alerta de confirmación.                            |                                       |  |
|                     |                                                                  |                                       |  |
| Post-Condiciones    | Ninguna.                                                         |                                       |  |

Tabla 104: Especificación de caso de uso "Eliminar detalle partida"

## Tabla 105: Especificación de caso de uso "Agregar usuario"

| Nombre              | Agregar Usuario                                                                                  |                                          |  |
|---------------------|--------------------------------------------------------------------------------------------------|------------------------------------------|--|
| Actor(es)           | Jefe de Postventa                                                                                |                                          |  |
| ID                  | CU-068                                                                                           |                                          |  |
| Descripción         | El sistema permite al jefe de postventa ver la vista con el                                      |                                          |  |
|                     | formulario para agregar un usuario.                                                              |                                          |  |
| Requisito Funcional | RF_10                                                                                            |                                          |  |
| Involucrado         |                                                                                                  |                                          |  |
| Pre-Condición       | CU-001(Iniciar Sesión)                                                                           |                                          |  |
| Flujo de eventos    | Actor                                                                                            | Sistema                                  |  |
|                     | 1. Clic en "Usuario".                                                                            | 3. Muestra un formulario para            |  |
|                     | 2. Clic en "Agregar usuario".                                                                    | agregar un nuevo usuario.                |  |
|                     | 4. Ingresa el rut del usuario.                                                                   | 5. Se valida si existe el rut ingresado. |  |
|                     | formulario (DE 16. <i>Tabla 2</i> ).                                                             | correctos.                               |  |
|                     | 7. Presiona guardar.                                                                             | 9. Muestra un mensaje el ingreso         |  |
|                     |                                                                                                  | satisfactorio del usuario.               |  |
| Flujo de eventos    | 8.a Retorna al formulario e indica bajos los campos que no sean válidos un mensaje con el error. |                                          |  |
| alternativo         |                                                                                                  |                                          |  |
|                     |                                                                                                  |                                          |  |
| Post-Condiciones    | Se agrega un nuevo usuario al sistema.                                                           |                                          |  |

| Nombre              | Listar Usuarios                                                           |                                         |
|---------------------|---------------------------------------------------------------------------|-----------------------------------------|
| Actor(es)           | Jefe de Postventa                                                         |                                         |
| ID                  | CU-069                                                                    |                                         |
| Descripción         | El sistema permite al jefe de postventa listar los usuarios               |                                         |
|                     | registrados en el sistema.                                                |                                         |
| Requisito Funcional | RF_10                                                                     |                                         |
| Involucrado         |                                                                           |                                         |
| Pre-Condición       | CU-001(Iniciar Sesión)                                                    |                                         |
| Flujo de eventos    | Actor                                                                     | Sistema                                 |
|                     | 1. Clic en "Usuarios".                                                    | 3. Muestra la lista de usuarios con sus |
|                     | 2. Clic en "Lista de Usuarios"                                            | datos (DE_16, Tabla 2).                 |
| Flujo de eventos    | 3.a La tabla si está vacía muestra el mensaje "No hay datos disponibles". |                                         |
| alternativo         |                                                                           |                                         |
| Post-Condiciones    | No aplica.                                                                |                                         |

# Tabla 106: Especificación de caso de uso "Listar usuarios"

#### Tabla 107: Especificación de caso de uso "Ver Perfil"

| Nombre              | Ver Perfil                                          |                                                                     |
|---------------------|-----------------------------------------------------|---------------------------------------------------------------------|
| Actor(es)           | Propietario                                         |                                                                     |
| ID                  | CU-070                                              |                                                                     |
| Descripción         | El sistema permite que el propietario vea su perfil |                                                                     |
| Requisito Funcional | RF_07                                               |                                                                     |
| Involucrado         |                                                     |                                                                     |
| Pre-Condición       | CU-001(Iniciar Sesión).                             |                                                                     |
| Flujo de eventos    | Actor                                               | Sistema                                                             |
|                     | 1. Selecciona la opción "Ver mi perfil".            | 2. Muestra la información del propietario (DE_05, <i>Tabla 2</i> ). |
| Flujo de eventos    | No aplica.                                          |                                                                     |
| alternativo         |                                                     |                                                                     |
| Post-Condiciones    | Ninguna.                                            |                                                                     |

| Nombre                          | Ver Solicitudes                                                                                                    |                                                                                |  |
|---------------------------------|----------------------------------------------------------------------------------------------------|--------------------------------------------------------------------------------|--|
| Actor(es)                       | Propietario                                                                                                    |                                                                                |  |
| ID                              | CU-071                                                                                                    |                                                                                |  |
| Descripción                     | El propietario visualiza las solicitudes que tiene asociadas.                                                                                                   |                                                                                |  |
| Requisito Funcional             | RF_02                                                                                                    |                                                                                |  |
| Involucrado                     |                                                                                                    |                                                                                |  |
| Pre-Condición                   | CU-001(Iniciar Sesión)                                                                                                    |                                                                                |  |
| Flujo de eventos                | Actor                                                                                                    | Sistema                                                                        |  |
|                                 | <ol> <li>El caso de uso comienza cuando el<br/>usuario seleccionada la opción<br/>"Solicitudes".</li> <li>Hace clic en opción "Mis<br/>Solicitudes".</li> </ol> | 3. Muestra las solicitudes asociadas al propietario (DE_02 <i>, Tabla 2</i> ). |  |
| Flujo de eventos<br>alternativo | 3.a La tabla si está vacía muestra el mensaje "No hay datos disponibles".                                                                                       |                                                                                |  |
| Post-Condiciones                | Ninguna.                                                                                                    |                                                                                |  |

# Tabla 108: Especificación de caso de uso "Ver Solicitudes"

## Tabla 109: Especificación de caso de uso "Agregar contratista"

| Nombre              | Agregar Contratista                                                                                          |                                          |  |
|---------------------|----------------------------------------------------------------------------------------------------|------------------------------------------|--|
| Actor(es)           | Jefe de Postventa                                                                                            |                                          |  |
| ID                  | CU-072                                                                                                    |                                          |  |
| Descripción         | El sistema permite al jefe de postventa ver un formulario para                                               |                                          |  |
|                     | agregar un contratista.                                                                                      |                                          |  |
| Requisito Funcional | RF_24                                                                                                    |                                          |  |
| Involucrado         |                                                                                                    |                                          |  |
| Pre-Condición       | CU-001(Iniciar Sesión)                                                                                       |                                          |  |
| Flujo de eventos    | Actor                                                                                                    | Sistema                                  |  |
|                     | 1. Clic en "Contratistas".                                                                                   | 3. Muestra un formulario para            |  |
|                     | 2. Clic en "Agregar contratista".                                                                            | agregar un nuevo contratista.            |  |
|                     | 4. Ingresa el rut del contratista.                                                                           | 5. Se valida si existe el rut ingresado. |  |
|                     | 6. Ingresa los datos restantes al                                                                            | 8. Comprueba que los datos son           |  |
|                     | formulario (DE_10, <i>Tabla 2</i> ).                                                                         | correctos.                               |  |
|                     | 7. Presiona guardar.                                                                                         | 9. Muestra un mensaje el ingreso         |  |
|                     |                                                                                                    | satisfactorio del contratista.           |  |
| Flujo de eventos    | 5.a Muestra mensaje debajo del campo rut indicando el mensaje "El rut ingresado ya se encuentra registrado". |                                          |  |
| alternativo         |                                                                                                    |                                          |  |
|                     | 8.a Retorna al formulario e indica bajos los campos que no sean válidos su                                   |                                          |  |
|                     | respectivo error.                                                                                            |                                          |  |
| Post-Condiciones    | Nuevo contratista en el sistema.                                                                             |                                          |  |

| Nombre              | Listar Contratistas                                                       |                                                     |
|---------------------|---------------------------------------------------------------------------|-----------------------------------------------------|
| Actor(es)           | Jefe de Postventa                                                         |                                                     |
| ID                  | CU-073                                                                    |                                                     |
| Descripción         | El sistema permite al jefe de postventa listar los contratistas           |                                                     |
|                     | registrados.                                                              |                                                     |
| Requisito Funcional | RF_24                                                                     |                                                     |
| Involucrado         |                                                                           |                                                     |
| Pre-Condición       | CU-001(Iniciar Sesión)                                                    |                                                     |
| Flujo de eventos    | Actor                                                                     | Sistema                                             |
|                     | 1. Clic en "Contratistas".                                                | 3.Muestra la lista de contratistas                  |
|                     | 2. Clic en "Listar contratistas".                                         | registrados en el sistema (DE_10, <i>Tabla 2</i> ). |
| Flujo de eventos    | 3.a La tabla si está vacía muestra el mensaje "No hay datos disponibles". |                                                     |
| alternativo         |                                                                           |                                                     |
| Post-Condiciones    | No aplica.                                                                |                                                     |

# Tabla 110: Especificación de caso de uso "Listar contratistas"

# Tabla 111: Especificación de caso de uso "Editar contratista"

| Nombre              | Editar Contratista                                                         |                                       |  |
|---------------------|----------------------------------------------------------------------------|---------------------------------------|--|
| Actor(es)           | Jefe de Postventa                                                          |                                       |  |
| ID                  | CU-074                                                                     |                                       |  |
| Descripción         | El sistema permite al jefe de postventa ver un formulario con el           |                                       |  |
| -                   | contratista seleccionado previamente para su edición.                      |                                       |  |
| Requisito Funcional | RF 24                                                                      |                                       |  |
| Involucrado         |                                                                            |                                       |  |
| Pre-Condición       | CU-001(Iniciar Sesión), CU-073(Listar Contratistas)                        |                                       |  |
| Flujo de eventos    | Actor                                                                      | Sistema                               |  |
|                     | 1. Clic en "Editar Contratista".                                           | 2. Muestra un formulario para la      |  |
|                     | 3. Ingresa datos al formulario (DE_10,                                     | edición del contratista seleccionado. |  |
|                     | Tabla 2).<br>A Prosiona guardar                                            | 5. Comprueba que los datos son        |  |
|                     | 4. FICSIONA guaruar.                                                       | 6 Muestra un mensaie con la edición   |  |
|                     |                                                                            | satisfactoria.                        |  |
| Flujo de eventos    | 5.a Retorna al formulario e indica bajos los campos que no sean válidos su |                                       |  |
| alternativo         | respectivo error.                                                          |                                       |  |
| Post-Condiciones    | No aplica.                                                                 |                                       |  |

| Nombre              | Ver Agenda Contratista             |                                     |  |  |  |
|---------------------|------------------------------------|-------------------------------------|--|--|--|
| Actor(es)           | Contratista                        |                                     |  |  |  |
| ID                  | CU-075                             |                                     |  |  |  |
| Descripción         | El sistema permite al contratista  | a visualizar su agenda de           |  |  |  |
|                     | órdenes de reparación.             |                                     |  |  |  |
| Requisito Funcional | RF_05                              |                                     |  |  |  |
| Involucrado         |                                    |                                     |  |  |  |
| Pre-Condición       | CU-001(Iniciar Sesión)             |                                     |  |  |  |
| Flujo de eventos    | Actor Sistema                      |                                     |  |  |  |
|                     | 1.Clic en "Órdenes de reparación". | 3. Muestra en detalle la agenda de  |  |  |  |
|                     | 2. Clic en "Agenda".               | órdenes de reparación (DE_08, Tabla |  |  |  |
|                     | 2).                                |                                     |  |  |  |
| Flujo de eventos    | No aplica.                         |                                     |  |  |  |
| alternativo         |                                    |                                     |  |  |  |
| Post-Condiciones    | No aplica.                         |                                     |  |  |  |

## Tabla 112: Especificación de caso de uso "Ver agenda contratista"

Tabla 113:Especificación de caso de uso "Ver órdenes de reparación"

| Nombre              | Ver órdenes de reparación                                               |                                   |  |  |  |
|---------------------|-------------------------------------------------------------------------|-----------------------------------|--|--|--|
| Actor(es)           | Contratista                                                             |                                   |  |  |  |
| ID                  | CU-076                                                                  |                                   |  |  |  |
| Descripción         | El sistema permite al contratista                                       | a ver sus órdenes de reparación   |  |  |  |
|                     | pendientes.                                                             |                                   |  |  |  |
| Requisito Funcional | RF_05                                                                   |                                   |  |  |  |
| Involucrado         |                                                                         |                                   |  |  |  |
| Pre-Condición       | Ninguna.                                                                |                                   |  |  |  |
| Flujo de eventos    | Actor                                                                   | Sistema                           |  |  |  |
|                     | 1. El caso de uso se inicia cuando hace                                 | 3. Muestra la lista de órdenes de |  |  |  |
|                     | clic "Ordenes de Reparación"                                            | reparación del contratista        |  |  |  |
|                     | 2. Selecciona la opción "Mis Ordenes"                                   | (DE_08,Tabla 2).                  |  |  |  |
|                     |                                                                         |                                   |  |  |  |
| Flujo de eventos    | 3a. El sistema muestra una alerta con el mensaje "no existen órdenes de |                                   |  |  |  |
| alternativo         | reparación asociadas al contratista".                                   |                                   |  |  |  |
|                     |                                                                         |                                   |  |  |  |
| Post-Condiciones    | Ninguna.                                                                |                                   |  |  |  |

| Nombre              | Ver detalle orden                                                       |                                   |  |  |
|---------------------|-------------------------------------------------------------------------|-----------------------------------|--|--|
| Actor(es)           | Contratista                                                             |                                   |  |  |
| ID                  | CU-077                                                                  |                                   |  |  |
| Descripción         | El sistema permite al contratista                                       | a ver en detalle una orden de     |  |  |
|                     | reparación.                                                             |                                   |  |  |
| Requisito Funcional | RF_05                                                                   |                                   |  |  |
| Involucrado         |                                                                         |                                   |  |  |
| Pre-Condición       | CU-001(Iniciar Sesión), CU-006(Listar Mis Ordenes)                      |                                   |  |  |
| Flujo de eventos    | Actor                                                                   | Sistema                           |  |  |
|                     | 1. Clic en botón "Ver Orden de                                          | 2. Muestra en detalle la orden de |  |  |
|                     | Reparación" de la columna acciones. reparación (DE_08, <i>Tabla 2</i> ) |                                   |  |  |
| Flujo de eventos    | No aplica.                                                              |                                   |  |  |
| alternativo         |                                                                         |                                   |  |  |
| Post-Condiciones    | No aplica.                                                              |                                   |  |  |

# Tabla 114: Especificación de caso de uso "Ver detalle orden"

## ANEXO D: ESPECIFICACIÓN DE PRUEBAS

#### **D.1 Pruebas Unitarias**

De la Tabla 115 a la 119, se presentan la especificación de las pruebas unitarias.

#### D.1.1 Pruebas de unidad Capa DAO

#### D.1.1.1 Agregar Tipo de Proyecto

Tabla 115: Pruebas de unidad capa DAO Agregar tipo de proyecto

| ID<br>Caso   | Características             | Datos de Entrada |          | Salida esperada                                        | Salida                                           | Éxito / Fracaso |
|--------------|-----------------------------|------------------|----------|--------------------------------------------------------|--------------------------------------------------|-----------------|
| De<br>Prueba | a Probar                    | Nombre           | Imagen   |                                                        | Obtenida                                         |                 |
| 1            | Agregar Tipo de<br>Proyecto | Casa             | Casa.jpg | El tamaño de la lista<br>obtenida desde la bdd<br>es 1 | El tamaño de la lista<br>obtenida de la bdd es 1 | Éxito           |

#### D.1.1.2 Obtener Tipo de Proyecto Por ID

| ID<br>Caso   | Características a<br>Probar                   | Datos de<br>Entrada | _ Salida esperada                                     | Salida<br>Obtenida                                    | Éxito / Fracaso |
|--------------|-----------------------------------------------|---------------------|-------------------------------------------------------|-------------------------------------------------------|-----------------|
| De<br>Prueba |                                               | ID                  |                                                       |                                                       |                 |
| 1            | Obtener Tipo de<br>Proyecto por ID            | 1L                  | Se obtiene tipo de<br>proyecto por el id<br>ingresado | Se obtiene el tipo de proyecto<br>por el id ingresado | Éxito           |
| 2            | Obtener Tipo de<br>Proyecto por ID es<br>nulo | 2L                  | El objeto es nulo                                     | El objeto obtenido por el id<br>ingresado es nulo     | Éxito           |

#### D.1.1.3 Obtener Lista de Tipos de Proyecto

Tabla 117: Pruebas de unidad capa DAO Obtener lista de tipos de proyecto

| ID Caso<br>De Prueba | Características a Probar              | Datos de<br>Entrada | Salida esperada             | Salida<br>Obtenida            | Éxito / Fracaso |
|----------------------|---------------------------------------|---------------------|-----------------------------|-------------------------------|-----------------|
| 1                    | Obtener lista de Tipos de<br>Proyecto | No Aplica           | El tamaño de lista<br>sea 2 | El tamaño de la<br>lista es 2 | Éxito           |

#### D.1.1.4 Obtener Tipo de Proyecto Por Nombre

| ID<br>Caso<br>De<br>Prueba | Características<br>a Probar                       | Datos de Entrada<br>Nombre | _ Salida esperada                                     | Salida<br>Obtenida                                           | Éxito / Fracaso |
|----------------------------|---------------------------------------------------|----------------------------|-------------------------------------------------------|--------------------------------------------------------------|-----------------|
| 1                          | Obtener Tipo de<br>Proyecto por<br>Nombre         | Casa                       | Obtener tipo de proyecto<br>por el nombre ingresado   | Se obtiene el tipo de<br>proyecto por el<br>nombre ingresado | Éxito           |
| 2                          | Obtener Tipo de<br>Proyecto por<br>Nombre es nulo | Departamento               | Proyecto obtenido desde<br>la base de datos será nulo | Proyecto obtenido<br>desde la base de datos<br>es nulo       | Éxito           |

Tabla 118: Pruebas de unidad capa DAO Obtener Tipo de proyecto por nombre

#### D.1.1.5 Eliminar Tipo de Proyecto Por ID

Tabla 119:Pruebas de unidad capa DAO Eliminar Tipo de proyecto por id

| ID<br>Caso   | Características<br>a                | Datos de Entrada | Salida esperada                                             | Salida Obtenida                            | Éxito / Fracaso |
|--------------|-------------------------------------|------------------|-------------------------------------------------------------|--------------------------------------------|-----------------|
| De<br>Prueba | Probar                              | ID               |                                                             |                                            |                 |
| 1            | Eliminar Tipo de<br>Proyecto por ID | 1L               | Tamaño de la lista<br>desde la bdd sea igual<br>al esperado | Tamaño de la lista es igual<br>al esperado | Éxito           |

# ANEXO E: PROCESO DE NEGOCIO ACTUAL DEL SERVICIO DE POSTVENTA INMOBILIARIO

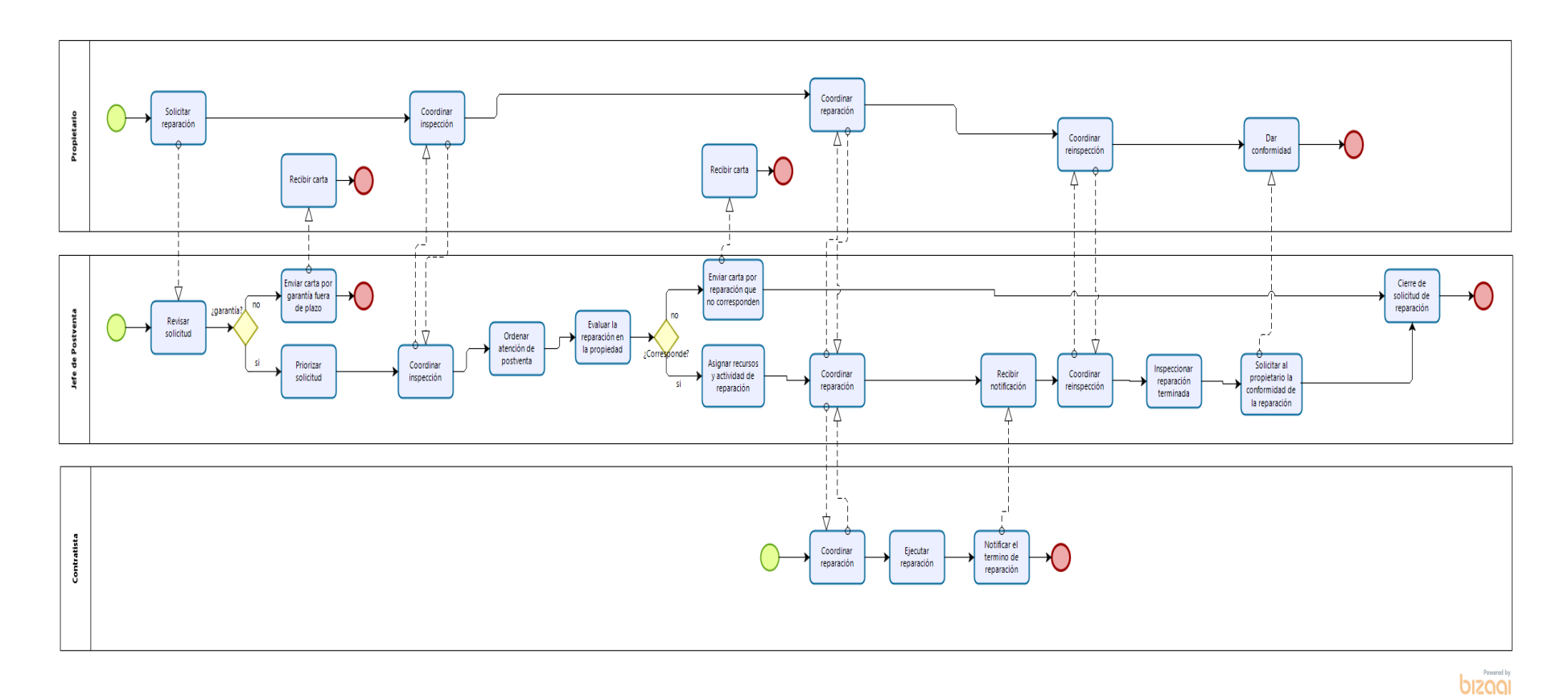

Figura 99: Proceso de negocio actual del servicio de postventa inmobiliario

196

De la Figura 99 se explican algunas actividades importantes del proceso actual.

**Solicitar Reparación:** Es la acción que realiza el propietario a la inmobiliaria para acceder a la reparación ante una falla no intencional, a través de los medios que ofrece como intermediario que son: correo o llamada telefónica al servicio al cliente.

**Registrar Solicitud**: esta tarea consiste en que el encargado del área registra la solicitud con un tiempo no superior a las 24 horas informándole la fecha para la inspección del inmueble.

**Coordinar fecha visita con propietario**: esta tarea consiste en la coordinación entre el encargado de inspeccionar la propiedad y el propietario solicitante acordando fecha y hora de visita a través de vía telefónica.

**Inspeccionar Propiedad:** el encargado visita la propiedad realizando la inspección de la falla indicada en el motivo de la solicitud realizada por el propietario y determina si procede o no la reparación de ésta.

**Gestionar orden de reparación:** en esta tarea el encargado de postventa asigna el contratista a realizar los trabajos de reparación y acuerda la fecha de esta, previa coordinación con el propietario.

**Notificar a contratista orden de reparación:** en esta tarea el encargado de postventa notifica vía telefónica la fecha y propiedad a reparar.

**Inspeccionar propiedad post-reparación**: en esta tarea el encargado de postventa visita nuevamente la propiedad finalizado el trabajo de reparación, previa coordinación con cliente.

**Solicitar conformidad al cliente**: en esta tarea el encargado de postventa solicita la conformidad al cliente de la reparación realizada.

Finalizar solicitud: Es la tarea con la que se da término a la solicitud de reparación del propietario.

**Excepciones**:

Enviar rechazo de solicitud: Esto puede darse por dos razones:

1. Una vez recibida la solicitud y la propiedad ya no cuenta con garantía.

2. Una vez realizada la visita y que a juicio del jefe de postventa no corresponda su reparación.

En ambos casos, se envía una carta al propietario indicando el motivo por el cual fue rechazada su solicitud.

197